РУКОВОДСТВО ПОЛЬЗОВАТЕЛЯ ПО ФОРМИРОВАНИЮ ЗАЯВОК НА РЕГИСТРАЦИЮ, РЕДАКТИРОВАНИЕ И ПРЕКРАЩЕНИЕ ДОСТУПА УПОЛНОМОЧЕННЫХ ЛИЦ УЧАСТНИКА СИСТЕМЫ «ЭЛЕКТРОННЫЙ БЮДЖЕТ» В ГОСУДАРСТВЕННОЙ ИНТЕГРИРОВАННОЙ ИНФОРМАЦИОННОЙ СИСТЕМЕ УПРАВЛЕНИЯ ОБЩЕСТВЕННЫМИ ФИНАНСАМИ «ЭЛЕКТРОННЫЙ БЮДЖЕТ» ДЛЯ УЧАСТНИКОВ СИСТЕМЫ «ЭЛЕКТРОННЫЙ БЮДЖЕТ»

# СОДЕРЖАНИЕ

| 1 Запуск системы                                                      |
|-----------------------------------------------------------------------|
| 2 Работа в подразделе «Реестр заявок на регистрацию пользователей» 10 |
| 2.1 Формирование заявки на регистрацию уполномоченных лиц             |
| участника системы для уровней «Федеральный», «Субъекты и              |
| муниципалитеты», «Кредитные организации» 16                           |
| 2.1.1 Заполнение карточки заявки «Заявка на регистрацию               |
| уполномоченных лиц участника системы» для уровней «Федеральный»,      |
| «Субъекты и муниципалитеты», «Кредитные организации» 18               |
| 2.1.2 Контроли, реализованные при сохранении (согласовании) заявки 39 |
| 2.2 Формирование заявки на регистрацию уполномоченных лиц             |
| участника системы для уровня «Юр. лица, физ. лица и ИП» 44            |
| 2.2.1 Заполнение карточки заявки «Заявка на регистрацию               |
| уполномоченных лиц участника системы» для уровня «Юр. лица, физ.      |
| лица и ИП» 45                                                         |
| 2.2.2 Контроли, реализованные при сохранении (согласовании) заявки 67 |
| 2.3 Формирование заявки на изменение сведений и полномочий            |
| уполномоченных лиц участника системы 70                               |
| 2.3.1 Заполнение карточки заявки «Заявка на изменение сведений и      |
| полномочий уполномоченных лиц участника системы»                      |
| 2.3.2 Контроли, реализованные при сохранении (согласовании) заявки    |
| 2.4 Формирование заявки на прекращение доступа уполномоченных лиц     |
| участника системы                                                     |
| 2.4.1 Заполнение карточки заявки «Заявка на прекращение доступа       |
| уполномоченных лиц участника системы»                                 |
| 2.4.2 Контроли, реализованные при сохранении (согласовании) заявки 86 |
| 2.5 Согласование заявок на регистрацию, редактирование и прекращение  |
| доступа уполномоченных лиц участника системы                          |
| 2.5.1 Формирование листа согласования                                 |

| 2.5.2 Согласование                                                   | 91  |
|----------------------------------------------------------------------|-----|
| 2.5.3 Утверждение                                                    | 94  |
| 2.5.4 Редактирование и повторное согласование                        | 98  |
| 2.6 Результат рассмотрения заявки в Министерстве финансов Российской |     |
| Федерации                                                            | 100 |
| 2.6.1 Просмотр подписанной заявки                                    | 100 |
| 2.6.2 Просмотр истории резолюций                                     | 102 |
| 3 Работа в подразделе «Операторы»                                    | 105 |
| 3.1 Просмотр карточки оператора                                      | 109 |
| 4 Формирование обращений в техническую поддержку                     | 121 |
|                                                                      |     |

## ПЕРЕЧЕНЬ ТЕРМИНОВ И СОКРАЩЕНИЙ

| Сокращение    | Наименование                                    |
|---------------|-------------------------------------------------|
| ИНН           | Идентификационный номер налогоплательщика       |
| ИП            | Индивидуальный предприниматель                  |
| КПП           | Код причины поставки на учет                    |
| Минфин России | Министерство финансов Российской Федерации      |
| Модуль        | Модуль формирования заявок на регистрацию       |
| формирования  | субъектов государственной интегрированной       |
| заявок на     | информационной системы управления общественными |
| регистрацию   | финансами «Электронный бюджет»                  |
| ОГРН          | Основной государственный регистрационный номер  |
| ОГРНИП        | Основной государственный регистрационный номер  |
|               | индивидуального предпринимателя                 |
| ОКОПФ         | Общероссийский классификатор организационно-    |
|               | правовых форм                                   |
| ОКТМО         | Общероссийский классификатор территорий         |
|               | муниципальных образований                       |
| ОРД           | Организационно-распорядительный документ для    |
|               | полномочий с правом утверждения                 |
| ОРФК          | Орган Федерального Казначейства Российской      |
|               | Федерации                                       |
| РФ            | Российская Федерация                            |
| ТОФК          | Территориальный орган Федерального казначейства |
| Федеральное   | Федеральное казначейство Российской Федерации   |
| казначейство  |                                                 |
| Физ. лицо     | Физическое лицо                                 |
| Юр. лицо      | Юридическое лицо                                |

### 1 ЗАПУСК СИСТЕМЫ

Для начала работы с Системой необходимо выполнить следующую последовательность действий:

- запустить интернет-обозреватель двойным нажатием левой кнопки мыши на его ярлыке на рабочем столе или нажать на кнопку «Пуск» и в открывшемся меню выбрать пункт, соответствующий интернетобозревателю;
- в адресной строке интернет-обозревателя ввести адрес:
   <u>http://budget.gov.ru/lk;</u>
- на странице Единого портала бюджетной системы необходимо нажать на кнопку «Переход к подсистеме «Бюджетное планирование» (Рисунок 1);

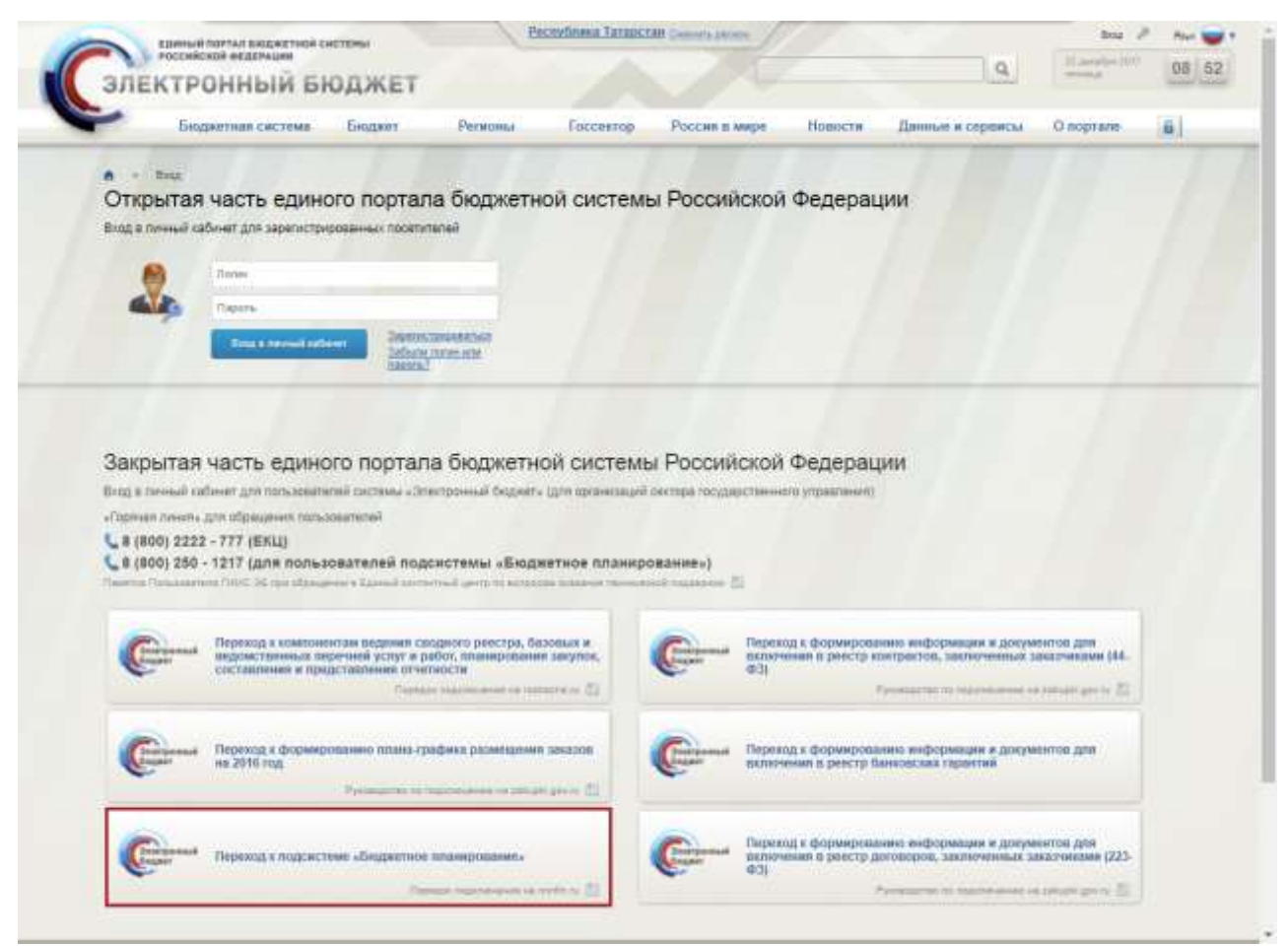

Рисунок 1. Единый портал бюджетной системы

**Примечание.** Если переход к подсистеме «Бюджетное планирование» не был осуществлен, то необходимо в адресной строке интернет-обозревателя ввести адрес: https://ssl.budgetplan.minfin.ru.

 в открывшемся окне нажать на кнопку «Вход по сертификату» (Рисунок 2).

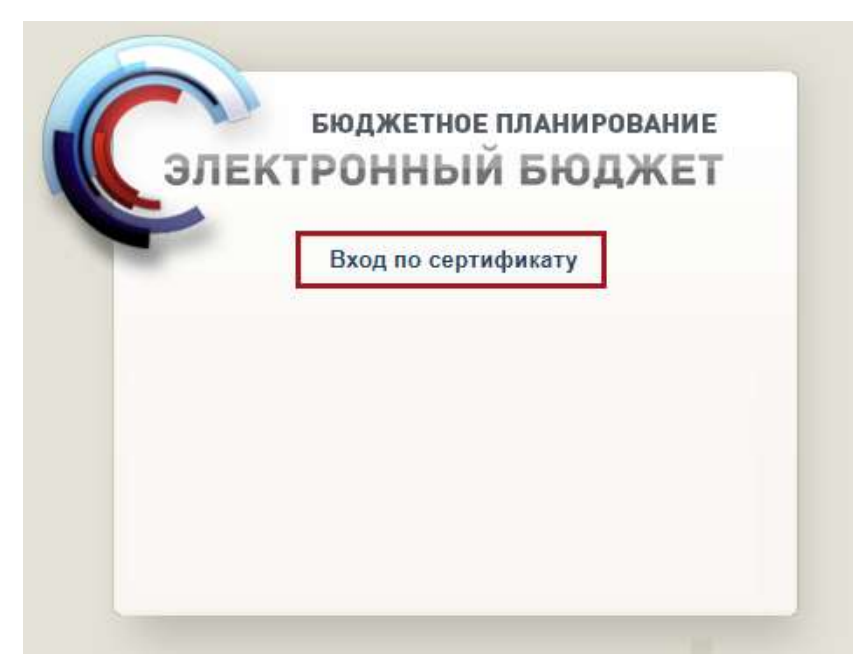

Рисунок 2. Вход по сертификату

После выбора метода аутентификации «Вход по сертификату» Система автоматически запрашивает сертификат ключа проверки электронной подписи и пин-код сертификата, затем осуществляется поиск пользователя-владельца сертификата, и происходит открытие главного окна Системы.

После выбора логина необходимо нажать на кнопку «Войти» (Рисунок 3).

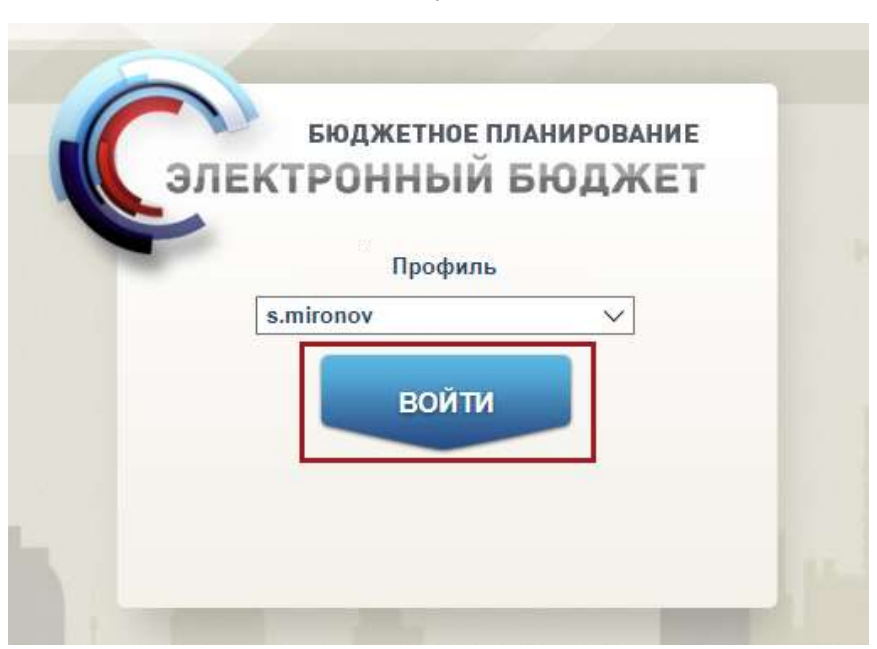

Рисунок 3. Авторизация в Системе

**Примечание.** Если различные пользователи используют для авторизации один сертификат (например, одно уполномоченное лицо имеет различные роли), то Система предложит выбрать конкретного пользователя.

В результате откроется главное окно Системы (Рисунок 4).

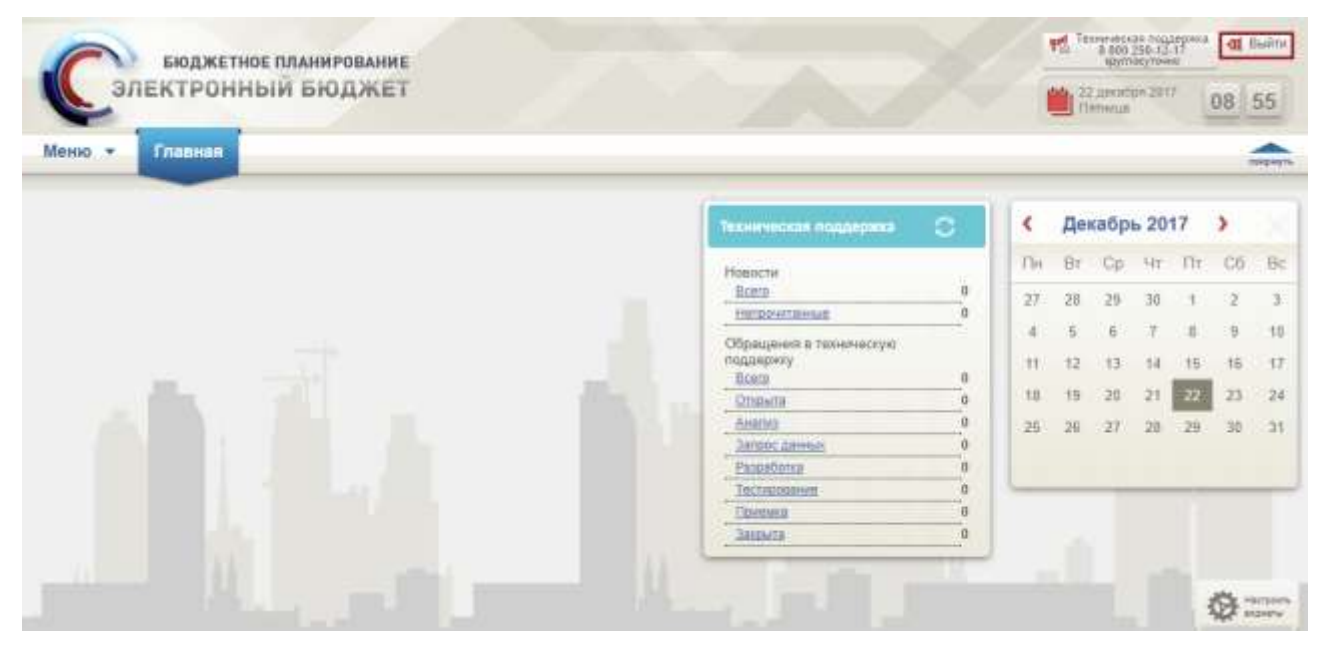

## Рисунок 4. Главное окно Системы

Для выхода из Системы необходимо нажать на кнопку «Выйти» в правом верхнем углу страницы (Рисунок 4).

Для работы в модуле формирования заявок на регистрацию субъектов государственной интегрированной информационной системы управления

7

общественными финансами «Электронный бюджет» (далее – модуль формирования заявок на регистрацию) необходимо перейти в подраздел «Реестр заявок на регистрацию пользователей».

Для перехода в подраздел «Реестр заявок на регистрацию пользователей» необходимо в главном окне Системы выбрать вкладку «Меню» (1), в открывшейся колонке выбрать раздел «Документы и справочники» (2) и одним нажатием левой кнопки мыши открыть подраздел «Реестр заявок на регистрацию пользователей» (3) (Рисунок 5).

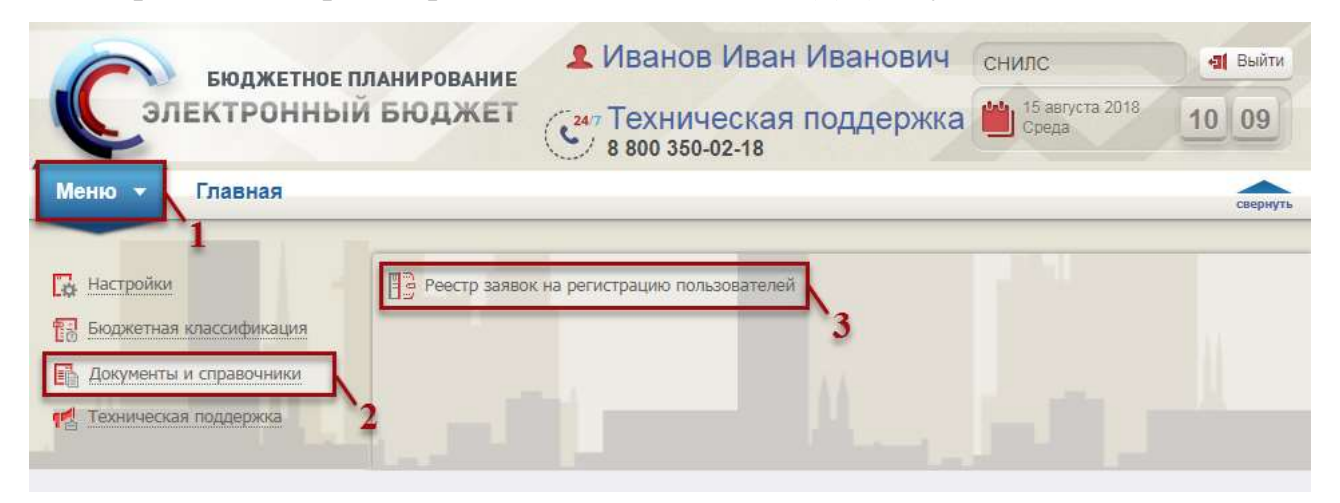

Рисунок 5. Переход в подраздел «Реестр заявок на регистрацию пользователей»

**Важно!** Для работы в модуле формирования заявок на регистрацию необходимо полномочие «Направление заявки на регистрацию уполномоченных лиц участника системы».

В результате выводится системное сообщение. Для перехода в модуль формирования заявок на регистрацию необходимо нажать на ссылку, выделенную синим цветом (Рисунок 6).

| Внимание!                                                                                                    | ×                   |
|----------------------------------------------------------------------------------------------------|---------------------|
| Формирование заявок на регистрацию осуществляется в новом интерфейсе.<br><u>формирования заявок на регистрацию субъектов</u> | Перейти в компонент |
| Отмена                                                                                                    |                     |

Рисунок 6. Системное сообщение

В результате откроется главное окно модуля формирования заявок на регистрацию (Рисунок 7).

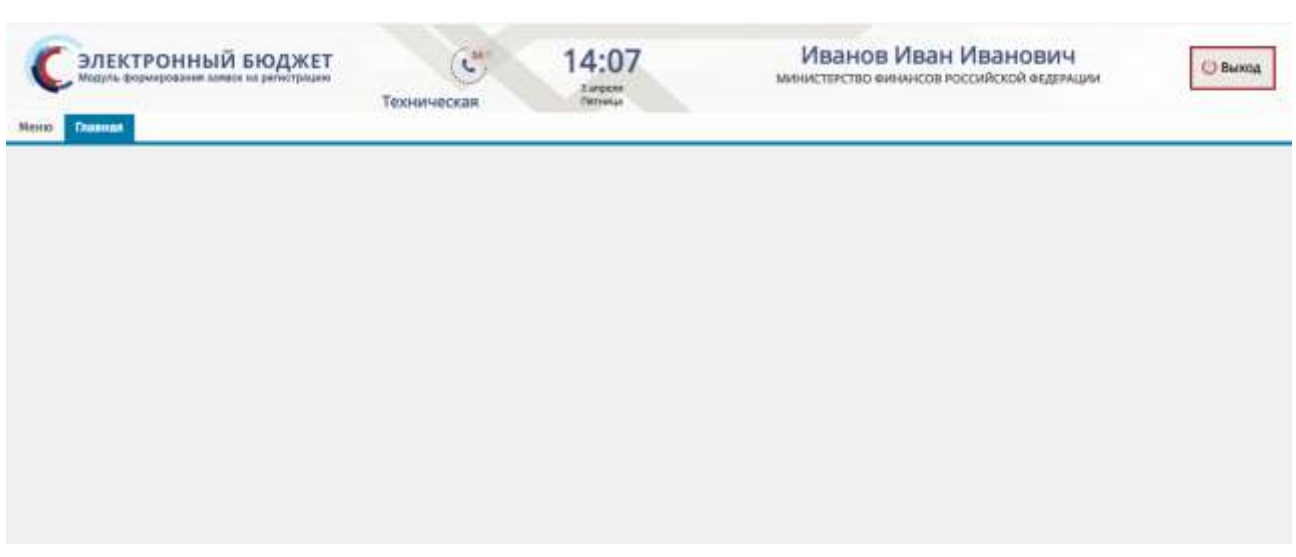

Рисунок 7. Главное окно модуля формирования заявок на регистрацию Для выхода из модуля формирования заявок на регистрацию необходимо нажать на кнопку «Выйти» в правом верхнем углу страницы (см. Рисунок 7).

## 2 РАБОТА В ПОДРАЗДЕЛЕ «РЕЕСТР ЗАЯВОК НА РЕГИСТРАЦИЮ ПОЛЬЗОВАТЕЛЕЙ»

Формирование заявок на регистрацию пользователей системы осуществляется в подразделе «Реестр заявок на регистрацию пользователей».

Для перехода в подраздел «Реестр заявок на регистрацию пользователей» необходимо в главном окне Системы выбрать вкладку «Меню» (1), в открывшейся колонке выбрать раздел «Пользователи подсистем ЭБ» (2) и одним нажатием левой кнопки мыши открыть подраздел «Реестр заявок на регистрацию пользователей» (3) (Рисунок 8).

| еню Тазаная<br>1              | C                                                                   |               |  |
|-------------------------------|---------------------------------------------------------------------|---------------|--|
| В Справочники<br>Пользователи | <ul> <li>Операторы</li> <li>Реестр заявок на регистрацию</li> </ul> | пользователей |  |
| подокстем эр                  | 2                                                                   | 3             |  |
|                               | 120 -                                                               |               |  |
|                               |                                                                     |               |  |
|                               | in the second                                                       |               |  |

Рисунок 8. Переход в подраздел «Реестр заявок на регистрацию пользователей»

В результате откроется подраздел «Реестр заявок на регистрацию пользователей», который содержит панель инструментов со следующими функциональными кнопками (Рисунок 9):

- «Создать новую заявку» (1):

- [На регистрацию уполномоченных лиц участника системы] создание новой заявки на регистрацию уполномоченных лиц участника системы;
- [На изменение сведений и полномочий уполномоченных лиц участника системы] – создание новой заявки на изменение сведений и полномочий уполномоченных лиц участника системы;

- [На прекращение доступа уполномоченных лиц участника системы]
   создание новой заявки на прекращение доступа уполномоченных лиц участника системы;
- «Обновить» (2) обновление страницы;
- «Печать» (3):
  - [Печать peecmpa] формирование печатной формы реестра с расширением \*.xlsx;
  - [Печатная форма заявки] формирование печатной формы заявки на регистрацию, редактирование, прекращение доступа пользователей с расширением \*.pdf;
- «Согласование» (4):
  - [Внутреннее согласование] внутреннее согласование заявки;
  - [Внутреннее согласование списком/Создание листа согласования] формирование листа согласования;
  - [Внутреннее согласование списком/Согласование] одновременное согласование нескольких заявок;
  - [Внутреннее согласование списком/Утверждение] одновременное утверждение нескольких заявок;
  - [ЭП] просмотр электронной подписи заявки;
  - [История резолюций] просмотр истории резолюций;
- «Согласование резолюции» (5):
  - [Внешнее согласование/Резолюция] создание резолюции;
  - [Внешнее согласование/Внешнее согласование] формирование листа согласования;
  - [Внешнее согласование списком/Создание резолюции] создание резолюции;
  - [Внешнее согласование списком/Создание листа согласования] формирование листа согласования;

- [Внешнее согласование списком/Согласование] одновременное согласование нескольких заявок;
- [Внешнее согласование списком/Утверждение] одновременное утверждение нескольких заявок;
- «Редактировать» (6) редактирование заявки;
- «Удалить» (7) удаление заявки.

|                |                    | онный       | БЮДЖЕТ                   |                              | ехническая<br>800 350-02- | поддержка<br>18    | 10:0                                    | 7                                 | Иванов Иван Ив                 | занович                     | Выжод |
|----------------|--------------------|-------------|--------------------------|------------------------------|---------------------------|--------------------|-----------------------------------------|-----------------------------------|--------------------------------|-----------------------------|-------|
| ingars<br>many | HOBYNO + C         | O O GHORING | Chevanh +                | Согласования -               | Cornaconanne              | резолющие -        | Информ                                  | ALUMI O JUMINE                    |                                | 1                           |       |
| 6              |                    | Małak       | CHETTENIA <sup>7</sup> 3 | зыявки открытором<br>системы | Номер<br>халяки           | Дата<br>спадания 1 | Дата<br>подписания                      | Дней до окончания<br>рассмотрения | Вид заявки                     | 940                         |       |
| Ĭ.             |                    |             | ¥ 0                      |                              |                           |                    |                                         | 0                                 | v 0                            |                             |       |
| 1              | Черновик           |             | Manadures Pocc           |                              | 092-2/00025               | 08.04.2026         |                                         |                                   | На изменение сведения          | Яковьки Ирина Викторовна    |       |
| 1              | Черновия           | - 69        | Manipus Port             |                              | 092-1/00044               | 08.04.2020         |                                         |                                   | На рипистрацию уполно          | Шанаенер Юлия Павловна      |       |
| 1              | Одобрено           |             | Минфин Росс.             | Заника отработана            | 092-3/00006               | 08.04.2020         | 08.04.2020 15:29                        |                                   | На прекращение доступ          | Муранов Александр Юрьялич   |       |
| -              | 9 <u>799</u> 29399 | 1           | And the second           | Anna and the second          | AND TAXABLE               | No dia terito.     | 100 0 0 0 0 0 0 0 0 0 0 0 0 0 0 0 0 0 0 |                                   | this management is a second of | Manage August Announcements |       |

Рисунок 9. Функциональные кнопки подраздела «Реестр заявок на регистрацию пользователей»

Важно! Кнопка «Согласование резолюции» отображается только для операторов системы Министерства финансов Российской Федерации (далее – Минфин России) и Федерального казначейства Российской Федерации (далее – Федеральное казначейство).

Подраздел «Реестр заявок на регистрацию пользователей» содержит следующие графы (Рисунок 10, Рисунок 11, Рисунок 12):

- «Статус» (1) статус рассмотрения заявки на внутреннем согласовании;
- «МФ/ФК» (2) индикатор внешнего согласования, результат рассмотрения заявки оператором системы («Минфин России» или «Федеральное казначейство»);
- «Оператор системы» (3) оператор системы заявки («Минфин России» или «Федеральное казначейство»);
- «Статус отработки заявки оператором системы» (4) статус отработки заявки оператором системы в собственной системе;

- область «Информация о заявке» (5) отображает основные сведения о заявке;
- область «Информация об уполномоченном лице участника системы»
   (6) отображает основные сведения об уполномоченном лице, на которого подана заявка;
- область «Информация об авторе заявки» (7) отображает основные сведения об авторе заявки;
- область «Рассмотрение» (8) отображает ФИО ответственного исполнителя оператора системы и дата рассмотрения;
- «Наличие добавляемых полномочий с правом утверждения» (9) устанавливается «галочка», если в заявке добавляются полномочия с правом утверждения;
- «Наличие добавляемых полномочий с правом утверждения без действующего ОРД (ОРД скоро истекает)» (10) – устанавливается «галочка», если в заявке добавляются полномочия с правом утверждения, у которых отсутствует организационнораспорядительный документ для полномочий с правом утверждения (далее – ОРД) или ОРД скоро истекает.

| ¢      | ЭЛЕКТРО<br>Марть фотнер<br>Главная Рег | нны       | й бюджет        | ootsjoeetteneë ×                                 | C <sup>ave</sup> Text<br>8 80 | 0 350-02-18        | держка             | 10:26 V                           | 1ванов Иван Ива       | анович                          |
|--------|----------------------------------------|-----------|-----------------|--------------------------------------------------|-------------------------------|--------------------|--------------------|-----------------------------------|-----------------------|---------------------------------|
| Создат | ь новую * Ø                            | Officeart | s ⊜ Resuns +    | 🗣 эп 🔮 Cornacoa                                  | анын = 🛃 С                    | огласование р      | езолюции +         |                                   |                       |                                 |
|        | статус                                 | Me/ex     | Олетемы         | статус отравотки<br>заняки оператором<br>системы | Номер<br>запеки               | Дата<br>создания ± | Дата<br>подписания | дней до окончания<br>рассмотрения | Вид залени            | 640                             |
|        |                                        |           | 40              | -                                                |                               |                    |                    |                                   | - V.                  |                                 |
| 1      | Черное и                               | 6         | Materia Parta   | /                                                | 092-1/00337                   | 06.64.2020         |                    |                                   | На репистрацию уполно | Аватное Владимир Алексеевич     |
| 1      | Чернових 1                             |           | AZIANDANA POCK3 | 4                                                | 092-1/00336                   | 06.04.2020         |                    | 5                                 | На репистрацию уполно | Карабанов Дмитрий Сергеевич     |
| 1      | Hepricials                             | -         | Mangain Pocz    |                                                  | 092-1/00335                   | 06.04.2020         |                    |                                   | На репистрацию уполно | Константинива Татынка Мизайлов. |
| 1      | Черновик                               | - 60      | Минфин Росс     |                                                  | 092-1/00334                   | 06.04.3020         |                    |                                   | На репистрацию уполно | Абдураманов Ленур Азизович      |
| 1      | Черновик                               | - 69      | Манафине Рост   |                                                  | 100-2/00001                   | 06.04.2020         |                    |                                   | На изменение сведений | Константинов Виктор Вениаминов. |
| 1      | Черновня                               |           | Минфин Росс     |                                                  | 092-1/00333                   | 06.04.2020         |                    |                                   | На регистрацию уполно | Ребцева Ирина Ивановна          |
| 1      | Черновик                               |           | Manapater Pocc  |                                                  | 054-2/00004                   | 06.04.2020         |                    |                                   | На изменение сведений | Пижевская Анна Сергеевна        |

Рисунок 10. Графы подраздела «Реестр заявок на регистрацию пользователей»

|                         | ный вюдже            |                |                         |              |               |                | C 1000 350-62-18           | Attend     | 10:45            |                   | Ивано             | в Иван Ивано           | DRAM O Runs                        |
|-------------------------|----------------------|----------------|-------------------------|--------------|---------------|----------------|----------------------------|------------|------------------|-------------------|-------------------|------------------------|------------------------------------|
| Colars serve - 2100     | unts @Jeats-         | ● H1 2/ Co     | ласование «             | Call/ Corner | ование резоли | igier +        |                            |            |                  | /                 | 6                 |                        |                                    |
|                         |                      |                |                         |              |               | Representation | of yearsoneasure crepter   | ne practos | NOF CIRCINGIA    |                   |                   |                        |                                    |
| 946                     | Aree                 | -044900        | April 1                 | Diversory.   | Digrigarese   |                | English mar EH             |            | Cylinet Fil      |                   |                   | Orrespondent           |                                    |
|                         |                      |                | steerpoende<br>recetter |              |               | 114            | Harasteniaren              | Real       | Restriction      | Npomes.           | -                 | Ana.                   | Nationalistee                      |
| ANALYSIN Dragowage A.L. | 711994(21781,Ac.,    | 158-852-577-00 | vevelo-                 | Areverup -   |               |                |                            |            |                  | Kly. mays. (m.    | 271340(866        | AND "Spring become     | Alexandration in the second second |
| Aspatiance (pertyrit [  | Randor National.     | 100-015-017-11 | maigant.                | Areerito A.  |               | 892            | Mercellepites genzecce P., |            |                  | <b>Department</b> | 17101042800       | 00000001100000000      | MANACTIPICTIC MANAGER              |
| Roscimenterous Tatur.   | 779404452157_Au      | 100-410-403 84 | mainst.                 | Генеральн.   |               |                |                            |            |                  | 105.00pl.\$1.     | 7739626662        | 000 'ana A/Britt       | Officient and an entering of a     |
| Adaptations Arrept A.   | 91,Abduranama        | 105-345-871775 | pr.trans.               | Придондите   |               |                |                            | 91         | Perryfilexa Kpuw | Gilliama          | 9103212988        | INCOMENCE PROTOTOLOGIC | госиднуственный намите             |
| Executive Barrier       | 491-400-001482, Km., | 008-812-508 68 | tribule exec.           | Famepairam   |               |                |                            |            |                  | Kip. innut. dol   | 8914001408        | riad "Desergionstant   | Nyliverses anarovapeux office      |
| Publishe Hypote Halem.  | INC.Pasterna.11      | 112 418 417 28 | expenders               | Damail ty.   |               | 802            | Verallepide (marcin 7.)    |            |                  | Propahoud         | 700004419         | 000000000011013091341  | залидно сивинский тосуд.           |
| Parameter Arrise Capit  | 012.Pamilya.Al       | 144.007 100 62 | Arraftsten.             | forces and   | deserver.     | 992            | Verallipois (searce P.     |            |                  | Pagenned          | TTUTWENG          | 00000000110000902081   | MANAGETERCIDO ANNANCOS             |
| the state of the state  | and in calculate     | Apr            | distant dates           | Dames of the |               | -              | All contract down the R    |            |                  | de contra de las  | attraction of the | *****                  | And a loss rate and a more the     |

Рисунок 11. Графы подраздела «Реестр заявок на регистрацию пользователей»

| Садать навуе - Сабыта                          | ій бюдже                   | T                        | C* Texhavier<br>8 800 350                   | хан поддержка<br>02-18                 | 10:54       | И                            | анов И | ван Иванов                                           | ЭИЧ О Выекд                                                                |
|------------------------------------------------|----------------------------|--------------------------|---------------------------------------------|----------------------------------------|-------------|------------------------------|--------|------------------------------------------------------|----------------------------------------------------------------------------|
| Annay -                                        | the second second          | Информац                 | ия об авторе заявки                         |                                        | 1           | Рассмотрение                 |        | Haterone                                             | Наличие добавляемые                                                        |
| ONe                                            | Ypomes.                    | инн                      | Opräveraature<br>Kog                        | Наименсе                               | arcae       | Ответственный<br>исполнитель | Дата   | допавляемых<br>полномочий<br>с правом<br>утверждения | утверждения<br>утверждения<br>без деяствующиго DF/<br>(OFД скоро истекает) |
|                                                | ¥ 0                        |                          |                                             | 1                                      |             |                              |        | ~                                                    |                                                                            |
| Бесараб Алексей Выятор<br>Дадов Мужед Алексенч | Федеральный<br>Федеральный | 7710168360<br>7710168360 | 0000000011000092061<br>00000000011000092061 | МИНИСТЕРСТВО ФИНА<br>МИНИСТЕРСТВО ФИНА | HCOB POCCA  | 8                            |        | 9                                                    | 10                                                                         |
| Борнсова Наталыя Бгоро                         | Окруральный                | 7710168360               | 0000000011000092061                         | министрество финии                     | HCOB POCCH  |                              |        |                                                      |                                                                            |
| Paavon Haav Haavoarv                           | Федеральный                | 7710168360               | 8000000011000292061                         | министерство финии                     | HCOB POCCH  |                              |        |                                                      |                                                                            |
| Кучина Ольга Борисовна                         | Субъекты и                 | 9102002405               | 3500000012020275081                         | MUHUCTEPCTRO CITOP1                    | а РЕСПУБЛИ  |                              |        |                                                      |                                                                            |
| Pearce Haan Haanosers                          | Федеральный                | 7705596339               | 0000000011000020031                         | министенство проме                     | ышленност   |                              |        |                                                      |                                                                            |
| Смирнова Елена Багенье                         | <i>depension</i>           | 7710168360               | 00000000011000092061                        | МИНИСТЕРСТВО ФИНИИ                     | HCOB POCCIA |                              |        | 10                                                   | ¥.                                                                         |

Рисунок 12. Графы подраздела «Реестр заявок на регистрацию пользователей» В подразделе «Реестр заявок на регистрацию пользователей» реализована область «Сведения заявки» Для отображения области «Сведения заявки» необходимо нажать на кнопку < в правой части экрана.

В результате отобразится область «Сведения заявки» (Рисунок 13).

|   | Danian Pro    |        | ne ne personipases | Potuscerenei *       | 8 800 3     | 350-02-18          |                    | 1 argument                        |                             |                                                                                                    |                     |                    |        |
|---|---------------|--------|--------------------|----------------------|-------------|--------------------|--------------------|-----------------------------------|-----------------------------|----------------------------------------------------------------------------------------------------|---------------------|--------------------|--------|
|   | y Hollyss - C | 06+084 | ть 🙃 Пенать =      | Согласов             | ание - Аг   | Согласование       | рехолюции +        |                                   |                             |                                                                                                    |                     |                    |        |
|   | Ctatyc        |        | Oneparop           | Статус отработоя     |             |                    | Информ             | NUM O SUMBLE                      | Comprised Service           | 0                                                                                                    |                     |                    |        |
|   |               | MELEK  | CHETENEN           | системы              | Howep       | Дата<br>создания 1 | Дата<br>подписания | Дней до окончания<br>рассмотрения | C 06-carm                   |                                                                                                    |                     |                    |        |
|   |               |        | ¥ 0                |                      |             |                    |                    | 0                                 |                             |                                                                                                    |                     |                    |        |
| 2 | Mercereber    | - 62   | Mandana Prorr      | 11 11                | 010.2/12244 | 05.04.2020         |                    |                                   | 010:                        | Мезанон Дметрей                                                                                                 | Валерьевич          |                    |        |
| 7 | Cornecosano   | -      | Mendane Proce      |                      | 020-2/00007 | 04.04.2020         |                    |                                   | Oprawnsauper                | министерство ен                                                                                                 | HANCOB POCON        | Аской ведам        | ALDER  |
| , | Утвередени    | -      | Mendous Port       |                      | 030-2/00006 | 04.04.2020         | 04.64.2020 22:38   | 3                                 | Парадаление                 |                                                                                                    |                     |                    |        |
| , | Ha cornacoea  | -      | Minister Pocc      |                      | 020-2/00005 | 04.04.2020         |                    |                                   | Samera:                     | Transad consumers                                                                                               | <i>.</i>            |                    |        |
| 1 | Утверждени    |        | Manapare Poco:     |                      | 012-2/12742 | 05.04.2020         | 06.04.2020 12:20   |                                   | * Recommences               | TOATTAATENING + SA                                                                                              | and an other states | manual (mana)      |        |
| 1 | Haga-omer     |        | Manadatic POLL     |                      | 092-2/12741 | 62.04.2020         |                    |                                   | Oncyntheyer OP              | 1.0                                                                                                    |                     |                    |        |
| 1 | Чернових      |        | Miniques Pocz      |                      | 092-2/12748 | 01.04.2028         |                    |                                   | С истенции сра              | ном действие 0.                                                                                                 |                     | 0                  |        |
| 1 | чернових      |        | Manapare Potz      |                      | 092-3/12789 | 01.04.2020         |                    |                                   | Срок действия               | NUTERARY MENDE VIEW V                                                                                           | epes weeks 0        |                    |        |
| 1 | Черновик      |        | Mandare Pott.      |                      | 092-2/12738 | 61.04.2628         |                    |                                   | Party and the second second |                                                                                                    |                     |                    |        |
| 1 | Neps-Deex     |        | Maindene Pock_     |                      | 07-2/00006  | 01.04.2020         |                    |                                   | Contraction and             | 100001                                                                                                    |                     |                    |        |
| ï | Nep-care      |        | Menadore Pott      |                      | 092-2/12797 | 01.04,2020         |                    |                                   | Q Handwards (17)            | 1 million de la companya de la companya de la companya de la companya de la companya de la companya de la compa |                     |                    |        |
| 1 | Чернових      | - 60   | Minisper Potz      |                      | 060-2/08082 | 01.04,2020         |                    |                                   | Ten                         | KOM016/10                                                                                                    | Terr                | Opraversauro       | нно-ра |
| 1 | Черновик      |        | Minispine Pocc     | Заника отработана    | 97-2/00005  | 01.04,2020         |                    |                                   |                             |                                                                                                    | 1000000             | Vicresaet<br>Vepea |        |
| 1 | Черновик      | - 60   | Minidene Pocc      |                      | 07-2/00004  | 31.03.2020         |                    |                                   |                             |                                                                                                    |                     | (great)            | Φai    |
| 1 | Черновие      |        | Managane POLL.     | Заника отработана    | 07-2/00013  | 31.03.2020         |                    |                                   | 1                           |                                                                                                    | ¥ 0                 | 0                  |        |
| 1 | Neproses      |        | Ministerie Pozz    |                      | 07-2/00002  | 31.03.2020         |                    |                                   | (Cornacosaeees)             |                                                                                                    | Редактиров          |                    | 9      |
| 1 | чернових      | -00    | Minister Focz      |                      | 07-2/00001  | 31.03.2020         |                    |                                   | (Согласование)              |                                                                                                    | Удалить по          |                    | 58     |
| 1 | Nep-colore    |        | Manapater Potts    |                      | 092-2/12734 | 31.03.2026         |                    |                                   | (Prespaganae)               |                                                                                                    | Загружено           | 1094               | 8      |
| ¢ | Черновик      |        | Monopore Pocz      |                      | 060-2/00001 | 31.63.2020         |                    |                                   | (Becg.gennex)               |                                                                                                    | Добаенть п_         |                    | 1      |
| 1 | Черновик      | -      | Menedone Porz      | Заника отработана    | 092-2/12793 | 30.03.2020         |                    |                                   | Форентрования и             | segorive SP (7PSC)                                                                                              | Добавать п          |                    | 8      |
| , | Черновек      | -9     | Mesques Pocc       | Burreco orgiafiorana | 092-2/12732 | 30.03.2025         |                    |                                   | (Beng gammer)               |                                                                                                    | Добавить п          |                    | 58     |
| 1 | Черновия      |        | Минфин Росс        |                      | 092-2/13731 | 27.03.2020         |                    |                                   |                             |                                                                                                    |                     |                    |        |
| 1 | Nego-count    |        | Ministern Pocc     |                      | 012-2/12738 | 27.93.2020         |                    |                                   |                             |                                                                                                    |                     |                    |        |
| 1 | Adminuter     | 44     | Manadama Printy    |                      | 010-2/12726 | 26.03.2020         |                    |                                   | Ch an t                     | Cts. 1 wat +                                                                                                    | in Baratcall 25     | w Rimer            | 40.200 |

Рисунок 13. Область «Сведения заявки»

В области «Сведения заявки» реализованы следующие блоки (Рисунок 14):

- блок информации об уполномоченном лице (1) в данном блоке отображаются основные сведения об уполномоченном лице, на которого подана заявка;
- блок «Полномочия, представленные к блокировке» (2) в данном
   блоке отображается фильтрация полномочий с правом утверждения:
  - отсутствует ОРД;
  - с истекшим сроком действия;
  - срок действия истекает менее чем через месяц;

Важно! Напротив полномочий отображается количество полномочий данного типа.

 – блок «Полномочия из заявки» (3) – в данном блоке отображаются полномочия из заявки с типом действия и информацией об организационно-распорядительных документах.

15

| •     | Datasan       | нны      | и вюджет         | tonucernet *      | 8 800 3      | 150-02-18          |                  | 0:35                              | VIDANUB VIBAN I                                     | IBAHUBA                    | 0                   | Burry     |
|-------|---------------|----------|------------------|-------------------|--------------|--------------------|------------------|-----------------------------------|-----------------------------------------------------|----------------------------|---------------------|-----------|
| Congo | ITL HORNS * O | Ofecaure | ь е Печать +     | 🐑 341 🏄 Corvacos  | anara - 🚠 C  | отлосования (      | жилинали -       |                                   |                                                     |                            |                     |           |
|       | Ctatyc        |          | Оператор         | Статус опработки  |              |                    | Информ           | sure o santes                     | Chapmant salitory                                   |                            |                     |           |
|       |               | 100/0E   | ORCHEMEN         | системы           | Howep        | Дата<br>создания 3 | Дата             | Дней до окончания<br>рассмотрения | C Obecomes                                          |                            |                     |           |
|       |               |          | ¥ 0              |                   |              |                    |                  | 0                                 |                                                     |                            |                     | - 3       |
| 1     | Чернових      | 0        | Manageras Poct_  |                   | 092-2/12744  | 05.04.2020         |                  |                                   | ено: Мишанни Динтрий                                | Валерьевич                 |                     |           |
| 1     | Cornacosavo   |          | Managara Pocz    |                   | 020-2/00007  | 04.04.2020         |                  |                                   | Органныция: Министерство он                         | HAHCOB POCCH               | Өской өкден         | Naki N    |
| 1     | Утверждено    |          | Манифани Росс    |                   | 020-2/00006  | 04.04.3020         | 04.04.3020 22:38 | 1                                 | Падашадалинине:                                     |                            |                     |           |
| 1     | Ha conscosa_  |          | Manufaren Perca  |                   | 020-2/00005  | 04.04.2020         |                  | 1                                 | Должность: Главный стециалис                        | ý.                         |                     |           |
| 1     | Утверждени    |          | Managara Pocc    |                   | 093-2/12742  | 01.04.2020         | 06.04.3020 12:20 | 3                                 | <ul> <li>Полножения, представленные к 5/</li> </ul> | Construction of the second | TRADUCE (DOLD)      | _         |
| 1     | Nep-Obre      |          | Managiana Porce  |                   | 092-2/12741  | 02.64.2020         |                  |                                   | Oncynctasyer OP, C C                                |                            |                     |           |
| 1     | Чернових      |          | Манифин Росс_    |                   | 992-2/1274II | 01.54,2020         |                  |                                   | С истенцини сроком дийствия 0:                      |                            |                     |           |
| 1     | черновия      |          | Манфин Росс      |                   | 092-2/12739  | 01.04.3020         |                  |                                   | Срок действия истехает менея нем                    | ирез месяц Ф.              |                     |           |
| 1     | Черновик      |          | Manuques Pocc    |                   | 092-2/12738  | 01.64,2025         |                  | 4                                 | Concernant and a second second                      |                            |                     |           |
| 1     | Nepvicers     |          | Manapara Pocc    |                   | 07-2/00006   | 01.04,3020         |                  |                                   | CODESSION AND ADDRESS OF                            |                            |                     |           |
| 1     | Mepotosex     |          | Manapara Pozz    |                   | 012-2/12717  | 01.04.2020         |                  |                                   | Q Theory of Live materials                          |                            |                     |           |
| 1     | Чернових      |          | Messques Pocc    |                   | 063-2/00002  | 01.04.2020         |                  |                                   | Dotechorare                                         | Ten                        | Организацио         | нно-рас   |
| 1     | черновик      |          | Managama Pocc    | Заквка отработана | 07-2/00005   | 01.04.2020         |                  |                                   |                                                     | 970511331.C                | Victoraet<br>Hepita |           |
| 1     | Чернових      |          | Materipote Pott  |                   | 07-2/00004   | 31.03.2020         |                  |                                   |                                                     |                            | (granit)            | 040       |
| 1     | Черновие      |          | Manapani Pocc    | Заявка отработана | 07-2/00009   | 31.03.2020         |                  |                                   | 1                                                   | ¥ 0                        | 0                   |           |
| 1     | Aspectors     |          | Манфон Росс      |                   | 07-2/00002   | 81.03.2020         |                  |                                   | (Cornacomerente)                                    | Редитиров                  |                     | <u>11</u> |
| 1     | чернових      |          | Manufactor Partr |                   | 07-2/00001   | 31.03.3020         |                  |                                   | (Contacona-we)                                      | Удалить по                 |                     | 68        |
| 1     | Чернових      |          | Manipusi Pocc    |                   | 092-2/12734  | 31.83.3020         |                  | 3                                 | (VTM/pocaevove)                                     | Загружено                  | 1094                |           |
| 1     | чернових      |          | Manufana Pocc    |                   | 060-2/00001  | 31.03.2020         |                  |                                   | (Iteng gavenuit)                                    | Добавить п                 |                     | 8         |
| 1     | Черновик      |          | Mataripatal Pocc | Заявка отработана | 092-2/12733  | 30.03.2020         |                  |                                   | Формирования и ведение БР (ГРБС).                   | Добавить п                 |                     | - 68      |
| 1     | Черновек      | -9       | Манифили Росс    | Закека отработана | 012-2/12732  | 30.03.3020         |                  |                                   | (Bing groose)                                       | Добавить п.,               |                     | ต         |
| 1     | Черновия      |          | Макнфанн Росс    |                   | 010-2/12731  | 37.03.3020         |                  |                                   |                                                     |                            |                     |           |
| 1     | Negropane     |          | Matedone Poct    |                   | 092-2/12730  | 27.03.2020         |                  |                                   |                                                     |                            |                     |           |
| 1     | Naniourstern) | 44       | Manufame Poor    |                   | 093-2712728  | 26.83.2020         |                  |                                   | 2 ++ Crp. 1 x81 +                                   | 10 Samuel 21               | V Server            | etter     |

Рисунок 14. Область «Сведения заявки»

2.1 Формирование заявки на регистрацию уполномоченных лиц участника системы для уровней «Федеральный», «Субъекты и муниципалитеты», «Кредитные организации»

Для формирования заявки на регистрацию уполномоченных лиц участника системы необходимо нажать на кнопку «Создать новую заявку» и выбрать пункт *[На регистрацию уполномоченных лиц участника системы]* (Рисунок 15).

16

| C        | SAEKTPO                           | HHЫ                | Й БН            | рджет<br>напрыне                                   | C 8 800 350-0                  | ая поддерж<br>12-18 | a 15:                | 45<br>==                          | Иванов Ив             | ан Иванович С Вых               | A |
|----------|-----------------------------------|--------------------|-----------------|----------------------------------------------------|--------------------------------|---------------------|----------------------|-----------------------------------|-----------------------|---------------------------------|---|
| Ha       | ть незума * 💭 О<br>регистрацию уп | 6-00H              | -               | Печать + 🔹 эп 🧦 Согла                              | сование • 👌 Corn               | асование р          | емолиоции =<br>Инфор | GLINE & SAMERE                    |                       |                                 |   |
| Ha<br>Ha | изменение свед<br>прекращание до  | анолій и<br>эступа | полня<br>/полня | мочий уполномоченных л<br>моченных лиц участника с | нц участника системы<br>истемы | Дета<br>создания і  | Дата<br>подписания   | Днай до окончания<br>рассмотрения | Вуд замени            | 940                             |   |
|          |                                   |                    |                 |                                                    |                                |                     |                      | 10                                | V.0                   |                                 |   |
| /        | Чарнових                          |                    | - 60            | Mrsepere Pozz                                      | 092-2/12753                    | 83.04.2520          |                      |                                   | На изменные сведнией  | Абаке Алан Михайлович           |   |
| 1        | Черновик                          |                    |                 | Ministration Poct                                  | 992-2/12740                    | 03.04.2020          |                      |                                   | На репистрацию уполно | Menaes Oner Answangposein       |   |
| 1        | He converses                      |                    |                 | Mrsiden Pocc                                       | 092-1/00304                    | 83.04.2520          |                      |                                   | На рагистрацию уполно | Константенова Татьяна Мехайлов. |   |
| 1        | Утанрадных                        |                    |                 | Mvorquos PDCL                                      | 662-1/00903                    | 03.04.3030          | 03.04.2020 14:15     | 1                                 | На репистрации упслис | Зубков Днатрий Иванскать        |   |
| 1        | Утверждени                        |                    |                 | Members Pocc                                       | 060-1/00902                    | 13.04.2020          | 08.04.2020 12:45     | 3                                 | На регистрацию уполно | Майстер Анжелика Валерыевна     |   |
| 1        | 4 epotomos                        | -                  |                 | Ministern Pocc                                     | 092-1/00301                    | 0006.40.80          |                      |                                   | На регистрации уполно | Поновкарен Александр Сергенянч  |   |

Рисунок 15. Создание заявки на регистрацию уполномоченных лиц участника системы

В открывшемся окне «Заявка на регистрацию уполномоченных лиц участника системы» необходимо заполнить поле «Уровень бюджета» выбором значения из раскрывающегося списка и нажать на кнопку «Сохранить» (Рисунок 16).

| Заявка на регистрац | ию уполномоченных лиц участника системы | ×       |
|---------------------|-----------------------------------------|---------|
| Уровень бюджета:    | Федеральный                             | ~       |
|                     | ✔ Сохранить                             | Закрыть |

Рисунок 16. Окно «Заявка на регистрацию уполномоченных лиц участника

#### системы»

Пользователям уровня «Федеральный» доступны для выбора уровни бюджета:

- «Федеральный»;

- «Субъекты и муниципалитеты»;

- «Кредитные организации»;

– «Юр. лица, физ. лица и ИП».

Пользователям уровня «Субъекты и муниципалитеты» доступны для выбора уровни бюджета:

- «Субъекты и муниципалитеты»;

– «Юр. лица, физ. лица и ИП».

Пользователям уровня «Кредитные организации» доступен для выбора уровень «Кредитные организации».

Пользователям уровня «Юр. лица, физ. лица и ИП» доступен для выбора уровень «Юр. лица, физ. лица и ИП».

2.1.1 Заполнение карточки заявки «Заявка на регистрацию уполномоченных участника уровней лиц системы» для «Федеральный», «Субъекты муниципалитеты», «Кредитные И организации»

В открывшемся окне «Заявка на регистрацию уполномоченных лиц участника системы» необходимо заполнить поля, согласно описанию ниже (Рисунок 17).

| Service of period participation has           | алистернова лицунастника системы                                                        |                 |                         |                                              |                                                                            |                                                                                                    | ini i       |
|-----------------------------------------------|-----------------------------------------------------------------------------------------|-----------------|-------------------------|----------------------------------------------|----------------------------------------------------------------------------|----------------------------------------------------------------------------------------------------|-------------|
| Officers canaditude                           |                                                                                         |                 |                         |                                              |                                                                            |                                                                                                    |             |
| Bug same Ha pervectp<br>Howep same 092-1/0030 | аздио уполновоченных лиц участника система<br>в. Дита соцдания заявны: 03.04.2020 17.09 | Aeng<br>Kiterta | і<br>атный телефіні;    | изанов Иван Иванович, Директор<br>вэээээээээ | Всего подсистем<br>Всего модуней<br>Всего компонентов<br>Всего полнонентов | 0 Верго развёй В. на нинт.<br><sup>D</sup> Ролнії к добратення: В<br><sup>D</sup> Ролнії к искленнята: В<br><sup>D</sup> Ролнії к изакеннята трав до | POPS SURVEY |
| поформация об упроновирно                     | movian decit gratementa Cocconne                                                        | - 30            | Internation a           | ing team                                     |                                                                            |                                                                                                    |             |
| Главный распорядителы                         | 092 - Маниестерство финансов Российской Фер                                             | wpau:           |                         |                                              |                                                                            |                                                                                                    |             |
| Cydwert P#:                                   |                                                                                         | 0               |                         |                                              |                                                                            |                                                                                                    |             |
| Органаласция:                                 |                                                                                         | 0               | 1.000                   |                                              |                                                                            |                                                                                                    |             |
| Структурная<br>годрадоления                   |                                                                                         | 0.0             | No. of Concession, Name |                                              |                                                                            |                                                                                                    |             |
| Rogenaverte-enc.                              |                                                                                         |                 |                         |                                              |                                                                            |                                                                                                    |             |
| далянасть:                                    |                                                                                         |                 |                         |                                              |                                                                            |                                                                                                    |             |
| Constant .                                    |                                                                                         |                 | 1                       |                                              |                                                                            |                                                                                                    |             |
| Proc.                                         |                                                                                         |                 |                         |                                              |                                                                            |                                                                                                    |             |
| Crivector:                                    | Oregrena                                                                                | en 🗍            |                         |                                              |                                                                            |                                                                                                    |             |
| CHAR                                          | 000-000-000-00                                                                          |                 |                         |                                              |                                                                            |                                                                                                    |             |
| Телефон:                                      | Aptimer-multi-energy                                                                    |                 |                         |                                              |                                                                            |                                                                                                    |             |
| Адрес влеетронный понты:                      | 1                                                                                       |                 |                         |                                              |                                                                            |                                                                                                    |             |
| Сертификат:                                   | 1                                                                                       | x               |                         |                                              |                                                                            |                                                                                                    |             |
|                                               |                                                                                         |                 | -                       |                                              |                                                                            |                                                                                                    |             |

Рисунок 17. Окно «Заявка на регистрацию уполномоченных лиц участника

#### системы»

В области «Общие сведения» поля «Вид заявки», «Номер заявки», «Дата создания заявки», «Автор» и «Контактный телефон» заполняются автоматически и недоступны для редактирования.

В области «Информация об уполномоченном лице участника системы» поле «Главный распорядитель» заполняется автоматически и недоступно для редактирования.

Поля «Субъект РФ», «Организация» и «Структурное подразделение» заполняются выбором значения из справочника.

Важно! Поля «Субъект РФ» и «Организация» обязательны для заполнения.

Важно! В поле «Организация» доступны для выбора следующие значения:

- пользователю уровня «Федеральный»:
  - в заявке уровня «Федеральный» доступна организация пользователя и нижестоящие организации;
  - в заявке уровня «Субъекты и муниципалитеты»: доступны все организации выбранного субъекта;
  - в заявке уровня «Кредитные организации»: доступны все кредитные организации;

- пользователю уровня «Субъекты и муниципалитеты»:

- в заявке уровня «Субъекты и муниципалитеты»: доступна организация пользователя, нижестоящие организации и нижестоящие организации по иерархии общероссийского классификатора территорий муниципальных образований (далее ОКТМО);
- пользователю уровня «Кредитные организации»:
  - в заявке уровня «Кредитные организации»: доступна организация автора.

Поля «Подразделение», «Должность», «Фамилия», «Имя», «Отчество», «СНИЛС», «Телефон», «Добавочный номер» и «Адрес электронной почты» заполняются вручную с клавиатуры.

Важно! Поля «Должность», «Фамилия», «Имя», «Отчество», «СНИЛС», «Телефон» и «Адрес электронной почты» обязательны для заполнения.

**Важно!** Поле «Субъект РФ» отображается только в заявках уровня «Субъекты и муниципалитеты». Поле «Структурное подразделение» отображается только в заявках федерального уровня.

Если у пользователя отсутствует отчество, то необходимо установить «галочку» напротив поля «Отсутствует».

В поле «Сертификат» необходимо прикрепить сертификат электронной подписи с расширением **\*.cer**, если заявка на регистрацию уполномоченных лиц участника системы формируется по полномочиям, которые относятся к оператору системы «Федеральное казначейство». Для прикрепления сертификата электронной подписи необходимо нажать на кнопку «Обзор» (Рисунок 18).

| 2 Desires see beingritherhab Au              | OTHOMO-STREET, MALL PROCESSION CALLERING                                                |               |               |                                               |                                                                              |                                                                                                    |      | 100           |
|----------------------------------------------|-----------------------------------------------------------------------------------------|---------------|---------------|-----------------------------------------------|------------------------------------------------------------------------------|----------------------------------------------------------------------------------------------------|------|---------------|
| Ofours chargement                            |                                                                                         |               |               |                                               |                                                                              |                                                                                                    |      |               |
| Bag same is pervery<br>Howep same 092-1/0030 | зацию уполномоченных лиц участника систем<br>6. Дота создания заявки — 03.04.2020 17:04 | Aemę<br>Ko-ra | стный телефон | Изанов Иван Изанович, Директар<br>19999999999 | Всего подсистем:<br>Всего модутей:<br>Всего компонентов<br>Всего полновучий: | Верго ролей: 0, из ник:     Роний к доболение: 0     Роний к исслечение: 1     Роний к исслечение: 3     Роний к исслечение: 3 |      | Пачать заявая |
| Нароралция об уполноатно                     | анном меде участника системы                                                            | 3             | 0             | (ADDev                                        |                                                                              |                                                                                                    |      |               |
| Главный распорядитель:                       | 012 - Министирство финански Российской Фед                                              | apeis         | -             |                                               |                                                                              |                                                                                                    |      |               |
| Организацияс                                 |                                                                                         | 9             |               |                                               |                                                                              |                                                                                                    |      |               |
| Отруктурное<br>подразделение:                |                                                                                         | 0.0           |               |                                               |                                                                              |                                                                                                    |      |               |
| Падмаделение.<br>Должность:                  |                                                                                         |               | Hogarina (A   | age's Alexandree (Second and S. Complements)  |                                                                              |                                                                                                    |      |               |
| Passine                                      | (                                                                                       |               |               |                                               |                                                                              |                                                                                                    |      |               |
| dwe:                                         | December                                                                                | 1             | 1             |                                               |                                                                              |                                                                                                    |      |               |
| CHMIC                                        | 1005-000-000 01                                                                         |               |               |                                               |                                                                              |                                                                                                    |      |               |
| алафонс                                      | Добаксный номер                                                                         |               |               |                                               |                                                                              |                                                                                                    |      |               |
| црес электронной почты                       |                                                                                         |               |               |                                               |                                                                              |                                                                                                    |      |               |
| Сертификат:                                  |                                                                                         | ×             |               |                                               |                                                                              |                                                                                                    |      |               |
|                                              |                                                                                         |               |               |                                               |                                                                              |                                                                                                    |      |               |
|                                              |                                                                                         |               |               |                                               |                                                                              |                                                                                                    | Atum | with Distant  |

Рисунок 18. Прикрепление сертификата

Для выгрузки приложенного сертификата электронной подписи необходимо нажать на кнопку «Скачать» (Рисунок 19)

| Заника на регистрацию уп                            | олисиоченных лицучастника системы                                                   |                         |        |                                              |                                                                               |                                                                                                    |                    |
|-----------------------------------------------------|-------------------------------------------------------------------------------------|-------------------------|--------|----------------------------------------------|-------------------------------------------------------------------------------|----------------------------------------------------------------------------------------------------|--------------------|
| Oficers chagerers                                   |                                                                                     |                         |        |                                              |                                                                               |                                                                                                    |                    |
| Выд ланвиас: На регистр<br>Номер заявки: 092-1/0030 | авцию утолномоченных лицучастника окстем<br>6 Дита саздения заявия 03.04.2020 17:04 | Amış:<br>Kovracınındi m | sredon | Изанов Иван Иванович, Директар<br>возволовое | Всего подсистем:<br>Всего модулей:<br>Всего компонентов:<br>Всего полновичий: | Berró poneži 0, vo mos:     Poneži x poloznavasti 0     Poneži x nocencianesti 0     Poneži x nocencianesti 0     Poneži x nocencianesti 0 parti polytisi 0 | Constanti surrecer |
| Информация об утолномо-                             | вники виле участина системи                                                         | < n-                    |        | HORNY .                                      |                                                                               |                                                                                                    |                    |
| Главный распорядитель:                              | 052 - Министерство финансов Российской Феде                                         | 044                     |        |                                              |                                                                               |                                                                                                    |                    |
| Организация:                                        | 00000000031010035191 - FOCYDAPCTBEHHAAI WH                                          | 6 Q                     |        |                                              |                                                                               |                                                                                                    |                    |
| Структурное<br>подразделяение:                      | 0                                                                                   | 0                       |        |                                              |                                                                               |                                                                                                    |                    |
| Должнось:                                           | Дириктор                                                                            | High                    | 1 1 1  | gradient (Constants)                         | 5                                                                             |                                                                                                    |                    |
| Passion                                             | ofmanetes                                                                           |                         |        |                                              |                                                                               |                                                                                                    |                    |
| Hur:                                                | afaar                                                                               |                         |        |                                              |                                                                               |                                                                                                    |                    |
| Отчество                                            | Изанович Опсулствуе                                                                 | E 🛛                     |        |                                              |                                                                               |                                                                                                    |                    |
| снилс                                               | 427-217-680 79                                                                      |                         |        |                                              |                                                                               |                                                                                                    |                    |
| Технефонс                                           | аттетте Добакочный номер:                                                           |                         |        |                                              |                                                                               |                                                                                                    |                    |
| Адрес электронной полты                             | il@mielru                                                                           |                         |        |                                              |                                                                               |                                                                                                    |                    |
| Cermaducar:                                         | Captrideaut car                                                                     |                         |        |                                              |                                                                               |                                                                                                    |                    |

Рисунок 19. Выгрузка приложенного сертификата

Для удаления сертификата электронной подписи необходимо нажать на кнопку «Удалить» (Рисунок 20)

| 📙 Записа на регистрацию уп                         | опномочничных лицучастныха системы                                                      |        |                      |                                              |                                                                              |                                                                                                    |
|----------------------------------------------------|-----------------------------------------------------------------------------------------|--------|----------------------|----------------------------------------------|------------------------------------------------------------------------------|----------------------------------------------------------------------------------------------------|
| Общие савдание                                     |                                                                                         |        |                      |                                              |                                                                              | · · · · · · · · · · · · · · · · · · ·                                                                                                    |
| Выдлалявин: На рагисор<br>Номер заявки: 093-1/0000 | рацию уполнонативных лицунастника систем.<br>96. Дата сходании заяван: 03.04.2020 17.54 | Aarop  | х<br>истный телефон: | Изанов Изан Изанович, Директор<br>2000080000 | Всего подсистем:<br>Всего модуний:<br>Всего воигонентов<br>Всего полновотной | Всяхо розной: 0, ил эме:.     Розний и добавлението: 0     Розний и добавлението: 0     Розний и исслегичението: П     Розний и изменненнос правя доступна: 0 |
| Информация иб упремонения                          | инном лице унастника системы                                                            | 3      | (Dileman)            | 112-2000                                     |                                                                              |                                                                                                    |
| Газеный распоредитель:                             | 192 - Министерство финансов Российской Фер                                              | wia ku |                      |                                              |                                                                              |                                                                                                    |
| Органалация                                        | 0000000001010003191 - FOCI ДАРСТВЕННАЯ И                                                | HC CL  |                      |                                              |                                                                              |                                                                                                    |
| Структурное<br>подрадалените:                      |                                                                                         | 0.9    |                      |                                              |                                                                              |                                                                                                    |
| Подразделения:                                     |                                                                                         |        | Damerna M            | and the second statement of the second state |                                                                              | Taxa Common and                                                                                                    |
| Должность:                                         | Директор                                                                                |        |                      | idremota at                                  |                                                                              |                                                                                                    |
| (Carriely)                                         | Mausson                                                                                 |        |                      |                                              |                                                                              |                                                                                                    |
| MM#1                                               | efinae                                                                                  |        |                      |                                              |                                                                              |                                                                                                    |
| Отнество                                           | Иванович Отсутству                                                                      | #T: 🗋  |                      |                                              |                                                                              |                                                                                                    |
| OW/C                                               | 427-217-680 78                                                                          |        |                      |                                              |                                                                              |                                                                                                    |
| Телефон:                                           | аттттттттттттттттттттттттттттттттттттт                                                  |        |                      |                                              |                                                                              |                                                                                                    |
| Адрес электронной почты:                           | idmaLnu                                                                                 |        |                      |                                              |                                                                              |                                                                                                    |
| Сертификат:                                        | Ceptor@electr.com No D                                                                  | n ×    |                      |                                              |                                                                              |                                                                                                    |
|                                                    |                                                                                         |        |                      |                                              |                                                                              |                                                                                                    |
|                                                    |                                                                                         | _      |                      |                                              |                                                                              |                                                                                                    |
|                                                    |                                                                                         |        |                      |                                              |                                                                              | 🗸 Cospaniero 🖸 Baspuro                                                                                                    |

Рисунок 20. Удаление сертификата

Для сохранения введенных данных необходимо нажать на кнопку «Сохранить» (Рисунок 21).

| Закака на регистрацию уто                          | опномоченных лицучастныха системы                                                      |                |                         |                                                                                                    |                   |                                                                             |                                                                                                    |        | 1            |
|----------------------------------------------------|----------------------------------------------------------------------------------------|----------------|-------------------------|----------------------------------------------------------------------------------------------------|-------------------|-----------------------------------------------------------------------------|----------------------------------------------------------------------------------------------------|--------|--------------|
| Ofoges thegeroom                                   |                                                                                        |                |                         |                                                                                                    |                   |                                                                             |                                                                                                    |        |              |
| Видланнын: На регистр<br>Номер заняжи: 1982-1/0030 | ацию уполноноченных лиц участника системи<br>6. Дата сходении заяван: 03.04.2020 17:04 | Автор<br>Конта | с<br>алный телефон:     | Иванов Иван Иванович, Дире<br>возвозовово                                                                                                    | стор              | Всего подоктене<br>Всего модулей:<br>Всего компонентов<br>Всего полномочей: | Всего ролей (), из них:     Ролей к добавлению: 0     Ролей к добавлению: 0     Ролей к исочечению: 0     Ролей к изменению прав дост | yru; 0 | NUTS SAFEKSI |
| Ниформации об уполномочи                           | ники лице участних системы                                                             | - 4            | Territori               | CONTRACTOR OF CONTRACTOR OF CONT |                   |                                                                             |                                                                                                    |        |              |
| Главный распорядителы:                             | 012 - Манастерство фананала Российской Фед                                             | ega au         |                         |                                                                                                    |                   |                                                                             |                                                                                                    |        |              |
| Организация                                        | осоососственные и                                                                      | έQ             |                         |                                                                                                    |                   |                                                                             |                                                                                                    |        |              |
| Структурное подразделение:                         |                                                                                        | 10             |                         |                                                                                                    |                   |                                                                             |                                                                                                    |        |              |
| Подриципения                                       |                                                                                        |                | - 1<br>Thursday and Add | in the second second                                                                                                    | 6 (2011) I.I.I.I. |                                                                             |                                                                                                    |        |              |
| Должность:                                         | Директор                                                                               |                |                         |                                                                                                    |                   |                                                                             |                                                                                                    |        |              |
| dawacher:                                          | Maarenne                                                                               |                | 1                       |                                                                                                    |                   |                                                                             |                                                                                                    |        |              |
| Vitwe:                                             | Master                                                                                 |                | 1                       |                                                                                                    |                   |                                                                             |                                                                                                    |        |              |
| OTHECTER:                                          | Инанскана Отсутству                                                                    | et: []         |                         |                                                                                                    |                   |                                                                             |                                                                                                    |        |              |
| OWNC:                                              | 427-217-680 79                                                                         |                |                         |                                                                                                    |                   |                                                                             |                                                                                                    |        |              |
| Телефонс                                           | втататата Добовочный номер:                                                            |                |                         |                                                                                                    |                   |                                                                             |                                                                                                    |        |              |
| Адрес влестронной почты:                           | ag-mat.ru                                                                              |                |                         |                                                                                                    |                   |                                                                             |                                                                                                    |        |              |
| Сертификат:                                        | Capriedematrizar Bit 🕅                                                                 | ×              |                         |                                                                                                    |                   |                                                                             |                                                                                                    |        |              |
|                                                    |                                                                                        |                |                         |                                                                                                    |                   |                                                                             |                                                                                                    |        |              |
|                                                    |                                                                                        |                | (4)                     |                                                                                                    |                   |                                                                             |                                                                                                    | 10     | 0            |

Рисунок 21. Сохранение данных

В результате область «Полномочия в системе» станет доступна для редактирования.

Для добавления полномочия необходимо нажать на кнопку «Добавить полномочие» (Рисунок 22).

| 🛙 Записа на репистрацию уп                         | олноначанных лицунастника системы                                                     |                |                                   |                           |                                     |          |         |                                                   |                                        |                                                                  |                                                             |                 |            | 35    |
|----------------------------------------------------|---------------------------------------------------------------------------------------|----------------|-----------------------------------|---------------------------|-------------------------------------|----------|---------|---------------------------------------------------|----------------------------------------|------------------------------------------------------------------|-------------------------------------------------------------|-----------------|------------|-------|
| Общие сведение                                     |                                                                                       |                |                                   |                           |                                     |          |         |                                                   |                                        |                                                                  |                                                             |                 |            | ~     |
| Выд заявных на рагистр<br>Номер заявлях 092-1/0030 | рацие уполномочноми лиц участника систем<br>9) Дата создания заявки: ОЗ.04.2020 17:04 | Конта          | с<br>альый техефон;               | Paures Vaa<br>80000000000 | Иванович, Дирен                     | rop      |         | Borro neg<br>Rorro wog<br>Borro sole<br>Borro nae | анстине<br>умей:<br>поненто<br>намочей | 2 Всяго разві<br>0 Роляй к доб<br>0 Роляй к наз<br>1 Роляй к наз | 12, на чих:<br>авления: 2<br>цачения: 0<br>енение прав дост |                 | ечать зани | KM    |
| Нирормация об уполноно-                            | еннох лице учестные системы                                                           | - 36           | Полнонов в                        | COLUMN .                  |                                     |          |         |                                                   |                                        |                                                                  |                                                             |                 |            |       |
| Главный растарядитель                              | 092 - Манистерство финансов Российской Фер                                            | anter<br>Anter | 0 00-cmm                          | 1011004048                | 🖌 Свернуть ко<br>📌 Развернуть к     |          | d Dates |                                                   | D an                                   | санизационо ра<br>сументы                                        | оторцильные                                                 | This contraster | 9.0        | Ko    |
| Сотрудник Минфина:                                 |                                                                                       | <u> (199</u>   | Оператор сис<br>Минфин Росси      | nemu:                     | Кантур систем<br>Открытый конту     | e<br>p v |         | - And dam                                         | Be                                     | KARING YORGAN NO                                                 |                                                             | Walpen          | 9,0        | Da    |
| Структурное<br>подразделение<br>Подразделение      |                                                                                       | a.e            | »<br>Подаратима/Мадумь/Кантанент; |                           | онт/Полномочие Т Сокраща<br>наимено |          |         |                                                   |                                        |                                                                  | Раль на полномочия                                          |                 |            |       |
| должность:                                         | Директор                                                                              |                |                                   |                           |                                     |          |         | fipor                                             | мотр                                   | вюдденых                                                         | Сотпосования                                                | Утверждоние     | Name       | Lavar |
| Repeaters:                                         | vilaitezat                                                                            |                | -                                 |                           |                                     |          |         |                                                   |                                        |                                                                  |                                                             |                 |            | _     |
| Отчество:                                          | Изанскич Отсутству                                                                    | en 🗖           |                                   |                           |                                     |          |         |                                                   |                                        |                                                                  |                                                             |                 |            |       |
| CHINIC                                             | 427-217-680 79                                                                        |                |                                   |                           |                                     |          |         |                                                   |                                        |                                                                  |                                                             |                 |            |       |
| Телефонс                                           | атттттттттт Добавечный номер:                                                         |                |                                   |                           |                                     |          |         |                                                   |                                        |                                                                  |                                                             |                 |            |       |
| Адрас элистронной лонты:                           | lidimalihu                                                                            |                |                                   |                           |                                     |          |         |                                                   |                                        |                                                                  |                                                             |                 |            |       |
| Сертификат:                                        | Ceptudeust cer                                                                        | ×              |                                   |                           |                                     |          |         |                                                   |                                        |                                                                  |                                                             |                 |            |       |
|                                                    |                                                                                       |                |                                   |                           |                                     |          |         |                                                   |                                        |                                                                  |                                                             | of Continent    | . Dia      | math  |

Рисунок 22. Добавление полномочия

Важно! Если заявка на регистрацию уполномоченных лиц участника системы формируется по полномочиям, которые относятся к оператору системы «Федеральное казначейство», то в подразделе «Реестр заявок на регистрацию пользователей» в графе «Оператор системы» необходимо выбрать из раскрывающегося списка значение «Федеральное казначейство».

В графе «Оператор системы» значение «Федеральное казначейство» доступно для выбора, если доступно подключение к оператору системы «Федеральное казначейство», в противном случае для выбора доступно только значение «Минфин России».

Важно! Поле «Контур системы» заполняется выбором значения из раскрывающегося списка и доступно для редактирования только для организаций, которые имеют право подключения к закрытому контуру, в противном случае поле не отображается.

Важно! Если заявка на регистрацию уполномоченных лиц участника системы формируется по полномочиям, которые относятся к закрытому контуру, то в поле «Контур системы» необходимо выбрать значение «Закрытый контур».

В результате откроется окно «Добавить полномочия» (Рисунок 23). Окно отображает структуру подсистем, модулей и компонентов, которые закреплены приказом Минфина России от 30 декабря 2019 г. № 259н.

| 🚦 Добавить полномочия                                                                                                    |                                                                                 |                       | 8                                                       |
|----------------------------------------------------------------------------------------------------|---------------------------------------------------------------------------------|-----------------------|---------------------------------------------------------|
| С Обновить 🖌 Сектисть вля                                                                                                    |                                                                                 | Kownowewr:            |                                                         |
| Выбрать все Развернуть все Показать только полномочия:                                                                                                    | Mogyrs:<br>Q. O                                                                 | Полномочинс           | Справочная информация 🌼 -                               |
| Полномочия/Роли †                                                                                                    |                                                                                 | Краткое на            | аименование                                             |
| <ul> <li>Подсистема бюджетного планирования</li> <li>Формирование и ведение бюджетной ростики</li> <li>Ввод данных</li> <li>Подписание</li> <li>Подписание</li> <li>Согласование</li> </ul>                                       |                                                                                 | Подсистем<br>Формиров | иа бюджетного планирования<br>зание и ведение БР (ГРБС) |
| <ul> <li>Утверждение</li> <li>Подсистема управления национальными проектами</li> </ul>                                                                                                    |                                                                                 | Подсистек             | иа управления национальными проектами                   |
| <ul> <li>Внешнее согласование паспорта национального проекта (Участи<br/>ответственный работние федерального органа исполнительной власти, ини<br/>(организации), принимающего участие в межведомственном согласовании</li> </ul> | ик национального проекта<br>эго заинтересованного орг<br>паспорта национального | ана<br>проекта)       |                                                         |
| 🖩 📕 Ввод данных                                                                                                    |                                                                                 |                       |                                                         |
| Просмотр                                                                                                    |                                                                                 |                       |                                                         |
| Всего подсистем: 4, всего модулей: 3, всего компанентов: 0, всего полномоч                                                                                                    | ий: 37, всего ролей: 91                                                         |                       | 🗸 Выбрать 🖬 Закрыть                                     |

#### Рисунок 23. Окно «Добавить полномочия»

Для отображения полномочий без иерархии полномочий необходимо установить «галочку» напротив поля «Показать только полномочия» (Рисунок 24).

| С Обновить<br>Выбрать все Развернуть все Показать только полномочия:                                                                                                    | Подонстема:<br>  Q, 0  <br>Модулы;<br>  Q, 0                                   | Компонент:      | Справочная информи | ация 🌣 - |
|----------------------------------------------------------------------------------------------------|--------------------------------------------------------------------------------|-----------------|--------------------|----------|
| алнамочия/Роли †                                                                                                    |                                                                                | Кратков         | наименование       |          |
| Внешнее согласование паспорта национального проекта (Участник<br>ветственный работник федерального органа исполнительной власти, ин<br>рганизации), принимающего участие в межведомственном согласовании<br>в влоя плиних. | национального проекта<br>юго заинтересованного орг<br>и паспорта национального | ана<br>проекта) |                    | i        |
| <ul> <li>Водинак</li> <li>Координатор</li> <li>Просмотр</li> </ul>                                                                                                    |                                                                                |                 |                    |          |
| Согласование                                                                                                    |                                                                                |                 |                    |          |
| Утверждение Внешнее согласование паспорта национального проекта и запроса<br>роекта (Ответственный за результат федерального проекта)                                                                                      | на изменение паспорта на                                                       | ционального     |                    |          |
| 📕 📕 Просмотр                                                                                                    |                                                                                |                 |                    |          |
| Внешнее согласование паспорта национального проекта и запроса зоекта (Руководитель ведоиственного проектного офиса)                                                                                                    | на изменение паспорта на                                                       | ционального     |                    |          |
| 🗏 📕 Просмотр                                                                                                    |                                                                                |                 |                    |          |
|                                                                                                    |                                                                                |                 |                    | -        |

Рисунок 24. Отображение только полномочий

В окне «Добавить полномочия» реализованы поля фильтрации (Рисунок 25):

- «Подсистема» фильтрация записей по подсистеме;
- «Модуль» фильтрация записей по модулю;
- «Компонент» фильтрация записей по компоненту;
- «Полномочие» фильтрация записей по полномочию.

Поля «Подсистема», «Модуль», «Компонент» и «Полномочие» заполняются выбором значения из справочника.

| 👸 добавить полномочия                                                                                                    |                                                                                                    |                  |                       |
|----------------------------------------------------------------------------------------------------|----------------------------------------------------------------------------------------------------|------------------|-----------------------|
| С Обновить Свернуть все<br>Выбрать все Развернуть все Показать только полномо                                                                                                    | ныя: 2 Подоктема:<br>Фодоктема:<br>Фодоктема:<br>Фодоктема:<br>Ф. 0                                   | Компанент:       | Справочная информация |
| Полномочия/Роли т                                                                                                    | A.                                                                                                    | Краткое наимен   | ование                |
| <ul> <li>Внешнее согласование паспорта национального проекта (У<br/>ответственный работник федерального органа исполнительной ви<br/>(организации), принимающего участие в межевдомственном согла</li> </ul> | частник национального проекта -<br>асти, иного заинтересованного ор<br>сования паспорта национального | гана<br>проекта) |                       |
| 🔳 📕 Веод данных                                                                                                    |                                                                                                    |                  |                       |
| 📖 🔳 Координатор                                                                                                    |                                                                                                    |                  |                       |
| 📰 🔳 Просмотр                                                                                                    |                                                                                                    |                  |                       |
| 🔲 📕 Согласование                                                                                                    |                                                                                                    |                  |                       |
| 🔳 📕 Утверждение                                                                                                    |                                                                                                    |                  |                       |
| Внешнее согласование паслорта национального проекта и проекта (Ответственный за результат федерального проекта)                                                                                              | запроса на изменение паспорта на                                                                      | ционального      |                       |
| 🔳 🔳 Просмотр                                                                                                    |                                                                                                    |                  |                       |
| <ul> <li>Внешнее согласование паспорта национального проекта и<br/>проекта (Руководитель ведомственного проектного офиса)</li> </ul>                                                                         | запроса на изменение паспорта на                                                                      | щионального      |                       |
| 🗏 📕 Просмотр                                                                                                    |                                                                                                    |                  |                       |
| 📃 📕 Утвелжовные                                                                                                    |                                                                                                    |                  |                       |
| Всего подсистем: 0, всего модулей: 0, всего компонентов: 0, всего п                                                                                                    | алнамочий: 98, всего ралей: 269                                                                       |                  | 🗸 Выбрать 🚦 Закры     |

### Рисунок 25. Поля фильтрации

В окне «Добавить полномочия» необходимо установить «галочку» напротив соответствующих полномочий и нажать на кнопку «Выбрать» (Рисунок 26).

| crema:<br>Q 0<br>ht<br>Q 0           | Компонент:                                                                 | 20                                                                                                    |                                                                                                    |                                                                                                    |
|--------------------------------------|----------------------------------------------------------------------------|----------------------------------------------------------------------------------------------------|----------------------------------------------------------------------------------------------------|----------------------------------------------------------------------------------------------------|
|                                      |                                                                            | 20                                                                                                    | авочная информаци                                                                                                    | • •                                                                                                    |
|                                      | Крат                                                                       | кое наименование                                                                                                 |                                                                                                    |                                                                                                    |
|                                      | Подс<br>Форм                                                               | истема бюджетного план<br>икрование и ведение БР (                                                               | ирования<br>(ГРБС)                                                                                                    |                                                                                                    |
| нального проекта<br>ересованного орг | Подс<br>ана                                                                | истема управления наци                                                                                           | ональными проекта                                                                                                    | 467                                                                                                    |
| а национального                      | проекта)                                                                   |                                                                                                    |                                                                                                    |                                                                                                    |
|                                      | нального проекта<br>гересованного орг<br>а национального<br>сего ралей: 91 | Крат<br>Подс<br>Фори<br>нального проекта -<br>гересованного органа<br>а национального проекта)<br>сего ролей: 91 | Краткое наименование<br>Подсистема бюджетного план<br>Формирование и ведение БР (<br>Подсистема управления наци<br>нального проекта -<br>гересованного органа<br>а национального проекта) | Краткое наименование<br>Подсистема бюджетного планирования<br>Формирование и ведение БР (ГРБС)<br>Подсистема управления национальными проектая<br>нального проекта -<br>тересованного органа<br>а национального проекта) |

### Рисунок 26. Выбор полномочий

В результате в области «Полномочия в системе» отобразятся добавленные полномочия (Рисунок 27).

| Samua to persection we yo                                    | алнамалитных лицучастника системы                                                                         |                |                                                             |                                                                       |                                                                                |                                                        |          |                                              |            |                                                |                |          |          |               |  |
|--------------------------------------------------------------|----------------------------------------------------------------------------------------------------|----------------|-------------------------------------------------------------|-----------------------------------------------------------------------|--------------------------------------------------------------------------------|--------------------------------------------------------|----------|----------------------------------------------|------------|------------------------------------------------|----------------|----------|----------|---------------|--|
| Officiare chepperson                                         |                                                                                                    |                |                                                             |                                                                       |                                                                                |                                                        |          |                                              |            |                                                |                |          |          | - Ca          |  |
| Big sames: Ha pervery<br>Hesep sames: 092-1/0030             | андию упронномоченных лиц участныха систем<br>6. Дитя совдения заняжи: — 08.04.2020 17:54                 | Конта          | г<br>атный талефон.                                         | Иванов Иван Иван Иван Иван Кантор<br>пишё такефон: 8999999999         |                                                                                |                                                        |          | Воето надрожение 2 Всего розней: 2, из нико: |            |                                                |                |          |          | Печать закоки |  |
| информация об уполножени                                     | аннон унить Анасанног сисцания                                                                            | - 5            | Полномония в                                                | orcome                                                                |                                                                                |                                                        |          |                                              |            |                                                |                |          |          |               |  |
| Главный распорядитель;<br>Организация:<br>Сотрудние Манфина; | 382 - Министерство финансов Российской Фа,           00000000110000092061 - МИНИСТЕРСТВО ВИН           00 | aepato<br>MF ⊂ | С Обновить<br>Ф Доблавить п<br>Оператор сис<br>Минфин Росси | олномочин<br>теми:<br>и У                                             | Свернуть ест<br>З <sup>2</sup> Развернуть о<br>Контур системи<br>Открытый конт |                                                        | / Rpana, | арступа                                      | D do<br>do | ганизационно-ри<br>сументы<br>селеть только по | споредительные | Mugau.   | 0.<br>0. | 0 F           |  |
| Структурнык<br>подраздаления:<br>Подразделения:              |                                                                                                    | 0.0            | -<br>Подсистема/Модуль/Конятонен                            |                                                                       | пь/Конетонент/Полномочине 1 С<br>н                                             |                                                        | щенное   |                                              |            |                                                | Роль на по     | иномочие |          |               |  |
| Должность:<br>Фамплик                                        | Диристор<br>Иванов                                                                                        |                |                                                             |                                                                       |                                                                                |                                                        | 1        |                                              | igreen     | Воод данных                                    | Согласование   | Утнорждя | HAVE TO  | дисани        |  |
| инит:<br>Опчество:                                           | Иван<br>Ивановиче Отрусти                                                                                 | ntt. []        | • 🖿 Пъдонсти                                                | на бюджетно                                                           | го планирования                                                                | Подонствана<br>бюдоотного<br>планирования              |          |                                              |            |                                                |                |          |          |               |  |
| снилс:<br>Техефон:                                           | 427-217-680 79<br>8111111111 Добевотный номер:                                                            |                | • Падочсте                                                  | <ul> <li>Падоктения управления<br/>вадеональными проектами</li> </ul> |                                                                                | Подонствика<br>управления<br>национальным<br>проектами |          |                                              |            |                                                |                |          |          |               |  |
| Адрес электронной почты:                                     | agmatzu                                                                                                   |                |                                                             |                                                                       |                                                                                |                                                        |          |                                              |            |                                                |                |          |          |               |  |
| Сертификат:                                                  | Copredenant.cor                                                                                           | D ×            |                                                             |                                                                       |                                                                                |                                                        |          |                                              |            |                                                |                |          |          |               |  |
|                                                              |                                                                                                    |                |                                                             |                                                                       |                                                                                |                                                        |          |                                              |            |                                                |                | 2000     | -        | -             |  |

Рисунок 27. Добавленные полномочия

Для того чтобы скрыть или отобразить иерархию полномочий, необходимо нажать на кнопки «Свернуть все» или «Развернуть все» (Рисунок 28).

| Sames vis beincutrathen his                                 | CANCELER AND AND AND AND AND AND AND AND AND AND                                         |                |                                                                  |                                          |                                                                  |                                                                                    |                                                    |                                       |                                                                        |                                                              |                                        |           |              |
|-------------------------------------------------------------|------------------------------------------------------------------------------------------|----------------|------------------------------------------------------------------|------------------------------------------|------------------------------------------------------------------|------------------------------------------------------------------------------------|----------------------------------------------------|---------------------------------------|------------------------------------------------------------------------|--------------------------------------------------------------|----------------------------------------|-----------|--------------|
| Officient congenues                                         |                                                                                          |                |                                                                  |                                          |                                                                  |                                                                                    |                                                    |                                       |                                                                        |                                                              |                                        |           | -            |
| Вад заявки: На регистр<br>Номер азмени: 092-1/0030          | рацие уполномоченных лиц участника систем<br>м. Дитя создание заявки: «01.06.2020.17-56  | Авлор<br>Конти | етный телефонс                                                   | 20000000000000000000000000000000000000   | н Ивансантч, Диро<br>I                                           | crop                                                                               | Buaro noja<br>Boaro wog<br>Boaro kow<br>Boaro noje | анствя:<br>умей:<br>паненто<br>намачи | 2 Scero ponel<br>0 Punel x 405<br>20 0 Ponel x 405<br>21 2 Ponel x 405 | ; 2, паннос:<br>авложно: 2<br>почение: 0<br>внение грав дост | 10 0 0 0 0 0 0 0 0 0 0 0 0 0 0 0 0 0 0 | NGT% 3440 | <b>8</b> .95 |
| Hepopount of graneses                                       | erester note yestmoor techne                                                             |                | Принимания в                                                     | UICTIMIE                                 |                                                                  |                                                                                    |                                                    |                                       |                                                                        |                                                              |                                        |           |              |
| Главный распорядителы<br>Организация:<br>Сотрудаля Манфена: | 092 - Министерство финанская Российской Фед<br>акакакака (поколого) - Министерство: емін | AND NU         | С Обновити<br>О Добавити те<br>Откратор сист<br>Минфин Россия    | talatana<br>Talata<br>Talata             | Свернуть во<br>Развернуть в<br>Контур системи<br>Отерытый контур |                                                                                    | адоступа                                           | 01<br>A0<br>R                         | гановционно рі<br>кументы<br>жазать только по                          | konspegensonsene<br>neuvoenna 🗖                              | Prazentenaz<br>Milageta                | 9.0       | 82<br>13     |
| Структурные<br>подразделение:<br>Подразделение:             |                                                                                          | 0.(e)          | -<br>Подежения/Мо                                                | ууль/Компон                              | ннт/Полномочие                                                   | т Сокращанное<br>налиенование                                                      |                                                    |                                       |                                                                        | Ралы на по                                                   | сансисние                              |           |              |
| Должность:<br>Фамилия:                                      | Инанов                                                                                   |                |                                                                  |                                          |                                                                  |                                                                                    | Прос                                               | word)                                 | Веод данных                                                            | Сопласования                                                 | Утверлядения                           | Подтик    | CORNE        |
| Иня)<br>Отчества:<br>СНИЛС:                                 | Иаан<br>Иааноанч Отсутству<br>427-217-680 79                                             |                | + В Падонсти<br>В Форми<br>Бидриатной рост                       | на Бюдиетно<br>форание и оп<br>иси       | ro nuarepobleere<br>Manant                                       | Подсистяма<br>Бедратного<br>планирования<br>Формирования<br>и ведение 5Р<br>(ГРБС) |                                                    |                                       | w                                                                      |                                                              |                                        |           |              |
| Техафон:<br>Адрес зоветронной понты:<br>Скрпификат:         | arritititi AoGaac-wull roorge<br>Internetizu<br>Copringenant car dar B                   | 0 ×            | <ul> <li>Подрясти<br/>национательными</li> <li>Внация</li> </ul> | на управлен<br>проектами<br>ни согларова | ек                                                               | Подсистема<br>управления<br>национальным<br>проектачи                              |                                                    |                                       |                                                                        |                                                              |                                        |           |              |

Рисунок 28. Отображение и скрытие иерархии полномочий

В области «Полномочия в системе» реализованы поля фильтрации (Рисунок 29):

- «Подсистема» фильтрация записей по подсистеме;
- «Модуль» фильтрация записей по модулю;
- «Компонент» фильтрация записей по компоненту;
- «Полномочие» фильтрация записей по полномочию;

 «ОРД» – фильтрация записей по организационно-распорядительному документу.

Поля «Подсистема», «Модуль», «Компонент», «Полномочие» и «ОРД» заполняются выбором значения из справочника.

| 2 Deserve                                     |                                                                          |                                   |                                         |                          |                          |                                                                                                    |                                                                              |                                                          |                       |          |                                          |           |                                                                                                    |
|-----------------------------------------------|--------------------------------------------------------------------------|-----------------------------------|-----------------------------------------|--------------------------|--------------------------|----------------------------------------------------------------------------------------------------|------------------------------------------------------------------------------|----------------------------------------------------------|-----------------------|----------|------------------------------------------|-----------|----------------------------------------------------------------------------------------------------|
| Official Sectored                             |                                                                          |                                   |                                         |                          |                          |                                                                                                    |                                                                              |                                                          |                       |          |                                          |           |                                                                                                    |
| Rag sames Ha prover<br>Holes annual Bio 1/800 | андин расканов на на раскано поста<br>в Дин падачен навал по за ход то н | лапці і<br>Танбастькії тапіфаік і | Pharmer Phare Charger<br>Annesis (1997) | no. Jepenna              | 100<br>100<br>100<br>100 | ra nagovrtne: 1<br>na erzgenski B<br>na oserkonenime B<br>na nasemenime B                                                                                                    | Roma powerk, IX<br>Powerk is gottano<br>Powerk is annown<br>Powerk is income | nal mini<br>Menori A<br>Menori I<br>Menori Tana Jacobyra |                       |          | an an an an an an an an an an an an an a |           |                                                                                                    |
| Deleganizer of protocols                      | and a local post-and second                                              | 13                                | Distantion of the                       | Herease .                |                          |                                                                                                    |                                                                              |                                                          |                       |          |                                          |           |                                                                                                    |
| Frank providence                              | 1927 - Management pressents Preparity and Re-                            | dependent                         | pre-10.                                 |                          |                          |                                                                                                    | Aprintant                                                                    | Associate                                                | tioner and the second | asil     | 104                                      | 16.61     |                                                                                                    |
| Oppression.                                   | INVESTIGATION CONTRACTOR AND                                             | инсов госсийской и ()             | BODRYTS IER                             | / Dyama persyste         |                          | evite                                                                                                    |                                                                              | mark.                                                    | -                     | -        | Reported to                              |           |                                                                                                    |
| Crospen Mediene                               | 0                                                                        |                                   | ialarip 👻                               |                          | Smith                    | AND SHORE                                                                                                    | 1000                                                                         |                                                          | 103                   | 34.0     | Las reservenin s                         | preved    | The second second second second second second second second second second second second second second second se |
| Структорния<br>тодоторителия<br>Подоходителия |                                                                          | 19,8<br>19,8                      | 4<br>Поделетина Ма                      | dare Roomer and Inc.     |                          | Consequences                                                                                                    |                                                                              |                                                          | Parts Hain            |          | -                                        |           | Orpose                                                                                                    |
| demonth.                                      | Assertup                                                                 |                                   |                                         |                          |                          |                                                                                                    | Texas Inc.                                                                   | Texa arrest                                              | Consciences           | VIENDARI | (Transport                               | Incomente | 1.000                                                                                                    |
| Disectori                                     | risson                                                                   |                                   |                                         |                          |                          |                                                                                                    |                                                                              |                                                          |                       |          |                                          |           | (W)                                                                                                    |
| ifant.                                        | Plain                                                                    |                                   | - In Departy                            | mit für gestimmter terme | -                        | Programming and Programming and Programming an |                                                                              |                                                          |                       |          |                                          |           |                                                                                                    |
| Uverno                                        | (finite-second                                                           | Doynayer C                        | 1                                       |                          | 4001001                  | Non-                                                                                                    |                                                                              |                                                          |                       |          |                                          |           |                                                                                                    |
| DHRC                                          | 427-311-682-79                                                           |                                   | 1 B Pagenere                            | and programming and      |                          | PERMIT                                                                                                    |                                                                              |                                                          |                       |          |                                          |           |                                                                                                    |
| Semantic Contraction                          | attention: Bellevi and                                                   |                                   |                                         | 1.00000000               |                          | transfer lakes                                                                                                    |                                                                              |                                                          |                       |          |                                          |           |                                                                                                    |
| Agent scoreposed more-                        | ngegt.es                                                                 |                                   |                                         |                          |                          |                                                                                                    |                                                                              |                                                          |                       |          |                                          |           |                                                                                                    |
| Convienat:                                    | Densenator                                                               | = <u>M</u> ×                      |                                         |                          |                          |                                                                                                    |                                                                              |                                                          |                       |          |                                          |           |                                                                                                    |
|                                               |                                                                          |                                   |                                         |                          |                          |                                                                                                    |                                                                              |                                                          |                       |          |                                          |           |                                                                                                    |
| 0                                             |                                                                          |                                   |                                         |                          |                          |                                                                                                    |                                                                              |                                                          |                       |          |                                          | Une       | and Diene                                                                                                    |

Рисунок 29. Поля фильтрации

В области «Общие сведения» реализован подсчет подсистем, модулей, компонентов, полномочий и ролей области «Полномочия в системе».

Для того чтобы отфильтровать роли в области «Полномочия в системе», необходимо установить «галочки» напротив соответствующих полей (Рисунок 30).

| E Assessed                                              |                                                                                                    |                                                                                                    |                                                                                                    |                                                                    |                                                                                                    |                                                                        |                                                                 |             |                 |            |           |             |
|---------------------------------------------------------|----------------------------------------------------------------------------------------------------|----------------------------------------------------------------------------------------------------|----------------------------------------------------------------------------------------------------|--------------------------------------------------------------------|----------------------------------------------------------------------------------------------------|------------------------------------------------------------------------|-----------------------------------------------------------------|-------------|-----------------|------------|-----------|-------------|
| Ofust Improv                                            |                                                                                                    |                                                                                                    |                                                                                                    |                                                                    |                                                                                                    |                                                                        |                                                                 |             |                 |            |           |             |
| Reg some the proton                                     | a descriptions and a provident state                                                                                                    | farmer of<br>Executive of the second second sec | and the Person Append                                                                                                    |                                                                    | n nagyatine 1<br>n nagyati 1<br>n nagyati 1<br>n na | Roma parelli 1<br>Parelli a gollas<br>Parelli a mare<br>Parelli a mare | L AP-MAR<br>Manageri A<br>Personal D<br>Manageri Tapata (compre | 0.0mm       | nerma E Pr      |            |           |             |
| Reprint of protection                                   | even ingryations streng                                                                                                    | 3.5                                                                                                    | Terestances & colores                                                                                                    | 8.0                                                                |                                                                                                    |                                                                        |                                                                 |             |                 |            |           |             |
| Голонай распродствок<br>Протинация<br>Сотрудное Монфона | 10. Министерсти финански Российски на<br>полносого положени - минисструство на<br>С.                                                                                                    | anner<br>workrockkoof + c                                                                                                    | Coloranette.                                                                                                    | Сандонуль ная<br>Развиденуль в<br>Контур полтана<br>горульні могту |                                                                                                    |                                                                        | lanan ang ang ang ang ang ang ang ang ang                       |             | Narrow<br>Right | 0.0<br>0.0 | (4)e      | Tomoster, t |
| Copyrighterer<br>Higher Married                         |                                                                                                    | 20.4                                                                                                    | Pager mail Magic Rost and A                                                                                                    | Ton-owners 1                                                       | -                                                                                                    |                                                                        |                                                                 | Party sea 1 |                 |            |           | (Taxanta)   |
| Weige Augenment                                         |                                                                                                    |                                                                                                    | Wellinger Greek                                                                                                    |                                                                    | President and a second second                                                                                                    |                                                                        |                                                                 |             |                 |            |           | Transver () |
| demonstra.                                              | depertup.                                                                                                    |                                                                                                    |                                                                                                    |                                                                    |                                                                                                    | Tannen                                                                 | <b>Branning</b>                                                 | Cristment.  | Vaquation       | Barnisee   | Kolupetto |             |
| Processory.                                             | these                                                                                                    |                                                                                                    |                                                                                                    |                                                                    |                                                                                                    |                                                                        |                                                                 |             |                 |            |           |             |
| Here:                                                   | shaar                                                                                                    |                                                                                                    | - Br Pranerssia Bagarit-erri da                                                                                                    | -                                                                  | Bucketter                                                                                                    |                                                                        |                                                                 |             |                 |            |           |             |
| (Freezen)                                               | (Income to a second second sec | Organityee []                                                                                                    | and the second second se                                                                                                    |                                                                    | 1,1410 (constraint                                                                                                    |                                                                        |                                                                 |             |                 |            |           |             |
| DATE                                                    | 121-217-080-79                                                                                                    |                                                                                                    | Ingenteid perform                                                                                                    | -                                                                  | a wiggeneit M                                                                                                    |                                                                        | w.                                                              |             | 10              |            |           | 10          |
| Temper-                                                 | annen anter and                                                                                                    | - interest in the second second second second second second second second second second second second second se                                                                                                    | and the second second                                                                                                    |                                                                    | National                                                                                                    |                                                                        |                                                                 |             |                 |            |           |             |
| Agent selectpressed increase                            | (denote the second second seco |                                                                                                    | <ul> <li>В Парастика управления</li> <li>В парастика просотава</li> </ul>                                                                                                    |                                                                    | Additional generation of the second second s                                                                                                    |                                                                        |                                                                 |             |                 |            |           |             |
| Engledgengt                                             | Condenser.                                                                                                    | 10 <b>B</b> X                                                                                                    | В верусник са да славник<br>на дители на славника преми за Огада била<br>притители на славника преми за Огада била<br>притители на славника преми за работ<br>славника преми за славника<br>притители на славника славника<br>преми за славника преми за работ<br>преми за славника преми за работ<br>преми за славника преми за работ<br>преми за славника преми за работ<br>преми за славника преми за славника<br>преми за славника преми за славника<br>преми за славника<br>преми за славника преми за славника<br>преми за славника преми за славника<br>преми за славника<br>преми за славника преми за славника<br>преми за славника преми за славника<br>преми за славника преми за славника<br>преми за славника преми за славника<br>преми за славника преми за славника<br>преми за славника преми за славника<br>преми за славника преми за славника<br>преми за славника преми за славника<br>преми за славника преми за славника преми за славника<br>преми за славника преми за славника преми за славника<br>преми за славника преми за славника преми за славника<br>преми за славника преми за славника преми за славника<br>преми за славника преми за славника преми за славника<br>преми за славника преми за славника преми за славника<br>преми за славника преми за славника преми за славника преми за славника преми за славника<br>преми за славника преми за славника преми за славника преми за славника преми за славника преми за славника преми за славника преми за славника преми за славника преми за славн | sarayin<br>menali<br>menali<br>perintensia<br>aure                 | a provincia da cara da cara da cara da cara da cara da cara da cara da cara da cara da cara da cara da cara da                                                                                                    |                                                                        | *                                                               |             | и               |            |           | ×           |
|                                                         |                                                                                                    |                                                                                                    |                                                                                                    | -                                                                  | _                                                                                                    | -                                                                      | _                                                               | _           | _               | a          | of Data   |             |

Рисунок 30. Количество подсистем, модулей, компонентов, полномочий и

ролей

Для скрытия областей «Общие сведения» и «Информация об уполномоченном лице участника системы» необходимо нажать на кнопки и (Рисунок 31).

| Заника на регистрацию ута                          | STREAM STREAM STREAM STREAM                                                            |         |                              |                                |                                                                                    |                                             |                            |                                                    |                                     |                                                                            |                                                                                 |             |           | 3      |
|----------------------------------------------------|----------------------------------------------------------------------------------------|---------|------------------------------|--------------------------------|------------------------------------------------------------------------------------|---------------------------------------------|----------------------------|----------------------------------------------------|-------------------------------------|----------------------------------------------------------------------------|---------------------------------------------------------------------------------|-------------|-----------|--------|
| Dicure chegenes                                    |                                                                                        |         |                              |                                |                                                                                    |                                             |                            |                                                    |                                     |                                                                            |                                                                                 |             |           | -      |
| Bag samuar: Ha perverp<br>Hawep samuar: 092-1/0030 | зацию уполномоченных лиц участника пистеми<br>в Дита сладания заявки (31.04.2020 17:04 | Amp     | :<br>ктима телефон:          | Plor-co Hea<br>6000000000      | н Иванович, Дирен                                                                  | map :                                       | 9<br>8<br>8                | osro novje<br>osro wsvoj<br>osro kovr<br>oslo nove | NCTEM<br>(NER)<br>COMENTS<br>COMONN | 2 Board poved<br>2 Poreil x goli<br>4: 3 Poreil x soo<br>4: 2 Poreil x soo | і 2, из наяс<br>поленняс: 2<br>неченняс: 1<br>веченняс: 11<br>внегина прав дост |             | 1075 3871 | a.r    |
| Народиция об уталожизна                            | пном лице участника системы                                                            | 3       | Подлявно-она в               | OCONT                          |                                                                                    |                                             |                            |                                                    |                                     |                                                                            |                                                                                 |             |           |        |
| Главный распорядитель<br>Организация:              | 012 - Министерство финански Российской Фед<br>0000000011000092061 - МИНИСТЕРСТВО ФИН   | At- C   | О добавить п<br>О добавить п | ora+OMD-are<br>Temp:           | <ul> <li>Compreyns man</li> <li>Passepreyns a</li> <li>Koarryp carriera</li> </ul> | in J                                        | Pipere a                   | юступа                                             | CT AS                               | ганивацианно-ри<br>кументы                                                 | спарядительные                                                                  | Падсистаная | 9.0       | 6<br>0 |
| Сотрудник Минфина:                                 | D                                                                                      |         | Mansdares Pocca              |                                | Открытый конт                                                                      | n v                                         |                            |                                                    |                                     | NAUNERS PERSON INC                                                         | converse [1]                                                                    |             | 0.0       |        |
| Структурное<br>подразделения:<br>Подразделения:    |                                                                                        | 0.0     | н<br>Подонствие/М            | урнь (Кампан                   | ент/Полновочне                                                                     | Сокрыци                                     | 904408<br>8084498          |                                                    |                                     |                                                                            | Роль на по                                                                      | пномочие    |           |        |
| Доляность:<br>Фамилия                              | Директор<br>Извися                                                                     | - 1     | 1                            |                                |                                                                                    |                                             |                            | Rpeo.                                              | werp                                | Васд данных                                                                | Cornecosavers                                                                   | Утверждение | Подпи     | -      |
| itwe:<br>Onwecteur                                 | Maan<br>Maanaan Drontmy                                                                | ert [7] | - Содонся                    | ма боднетно                    | голланирования                                                                     | Подсисте<br>бюджетн<br>лизногра             | 1943<br>1971)<br>897978    |                                                    |                                     |                                                                            |                                                                                 |             |           |        |
| снилс:                                             | 427-317-680 79                                                                         |         | ооры<br>бюджетной рес        | мрование и ек<br>тиси          | sperine                                                                            | Формира<br>И авдения<br>(ПРБС)              | obanne<br>re SP            |                                                    |                                     | ×                                                                          |                                                                                 |             |           |        |
| тилифан:<br>Адрес злектранной понты                | attitititi 205480-ewill Howep:                                                         |         | • Подсисти                   | на управлено<br>и проектами    |                                                                                    | Подсисте<br>управлен<br>национа<br>полектак | 1940<br>1990<br>Jibatushki |                                                    |                                     |                                                                            |                                                                                 |             |           |        |
| Серпефикат:                                        | Coptingenuit car                                                                       | ×       | B-800                        | ные согласова<br>проекта (Учан | ния паспарта<br>пиля                                                               |                                             |                            |                                                    |                                     |                                                                            |                                                                                 |             |           |        |
|                                                    |                                                                                        |         |                              |                                |                                                                                    |                                             |                            |                                                    |                                     |                                                                            |                                                                                 | Cooperative | 1 3ai     | THAT   |

Рисунок 31. Скрытие областей

Для отображения областей «Общие сведения» и «Информация об уполномоченном лице участника системы» необходимо нажать на кнопки

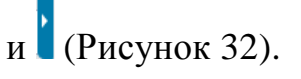

| - Seldenner                                                                                                    |                                                          |               |          |             |                |            |                                    |            |                                 |              |                |
|----------------------------------------------------------------------------------------------------|----------------------------------------------------------|---------------|----------|-------------|----------------|------------|------------------------------------|------------|---------------------------------|--------------|----------------|
| Second and A processe                                                                                                    |                                                          |               |          |             |                |            |                                    |            |                                 |              |                |
| О Облатичи. И Смертуна на<br>В Лабанита положитиче и У Потериција на<br>И Потериција на И                                                                                                    | Angeneral                                                |               | Visparme | is.e.       | bernent :      | 211 (MS    |                                    |            |                                 |              |                |
| Theorem Sectors Sectors                                                                                                    | Rootan, rowae                                            | Cl. mentality | 1        | 9.93        |                | The second | umon (bera),<br>come aleffectiones | nar chooge | NOR * .                         |              |                |
| happenses (Magges, / New York Y Torrestor and T                                                                                                    | Consulation                                              |               |          | Persona 1   | and the second |            |                                    | Organi     |                                 | Optimization | areason and a  |
|                                                                                                    | West Mars                                                | Designer 1    | -        | Consections | (Transmission) | Territoria | Transaster                         | Tester     | Stonieure<br>grii<br>INTER-Seat | Hannessian   | Care and creat |
|                                                                                                    |                                                          |               |          |             |                |            | 1000                               | - 19       | v.                              |              |                |
| Dagantese Gagerraris Assequence                                                                                                    | Подрестивия<br>Лидиятного<br>головорования               |               |          |             |                |            |                                    |            |                                 |              |                |
| · Proparposant e segment legenveid porterse                                                                                                    | Hopewgosia-aw<br>in englishes SF<br>17F9C)               |               | w        |             |                |            |                                    |            | ~                               |              |                |
| Tagaicheal physicient elegen-standed (poettaid                                                                                                    | Подлястные<br>уграфичные<br>нодифиртичалан<br>геродитани |               |          |             |                |            |                                    |            |                                 |              |                |
| <ul> <li>Веншине солашиние пастира недоснально проета</li> <li>Колтин задобнальната одовать - атектаконнай работках фарральното<br/>така ассолнальной каксон, неото закетараснального артени</li> </ul> |                                                          |               |          |             |                |            |                                    |            |                                 |              |                |

Рисунок 32. Отображение областей

Для добавления ролей добавленным полномочиям необходимо установить «галочки» в соответствующих графах (Рисунок 33). Для удаления ролей добавленным полномочиям необходимо удалить «галочки» в соответствующих графах (Рисунок 33).

|                                                                                                    |                                                          |                              |            |                |              |     | 2.2                                                                                                    |             |                                       |                  |                |
|----------------------------------------------------------------------------------------------------|----------------------------------------------------------|------------------------------|------------|----------------|--------------|-----|----------------------------------------------------------------------------------------------------|-------------|---------------------------------------|------------------|----------------|
| Company Property and                                                                                                    | Carassians                                               | - permit and a second second | 1          | (5.9)          | 1            | 191 | 54.                                                                                                    | <b>C</b> .8 |                                       |                  | 14             |
| Popularip Lettreesi Redip Lettreesi Popularipire<br>Anagest Passare V Original strenge V                                                                                                    | Dataset, tonas                                           |                              | thingson . | 10.8           | former of    | a 1 | hat a star wat to approximate to be a star of the star of the star |             |                                       |                  | 8              |
| Appentiese Magan, Namins and Montesenant 1                                                                                                    | Corporation                                              |                              |            | Party into the | and a second |     |                                                                                                    |             |                                       | Opinistingenergy | And the second |
|                                                                                                    | relative contacts                                        | Taxanta B                    | -          | -              | -            |     |                                                                                                    | Yessee      | Office Tanano<br>Alter<br>Carrier and | Harro-Caren      | сранцайствоя   |
|                                                                                                    | 1                                                        |                              |            |                |              |     |                                                                                                    | ÷           | w l                                   |                  |                |
| Pagarawa dagethata manganese                                                                                                    | Tagginetesia<br>Baggineteoro<br>Totoregolikarian         |                              |            |                |              |     |                                                                                                    | 1           |                                       |                  |                |
| E degeogramme e regener begentral portace                                                                                                    | Representation<br>of perspectation (IP<br>(CPRC)         |                              | a.         |                |              |     |                                                                                                    | 19          | -                                     |                  |                |
| Коростина управления на ро-колитали проветания                                                                                                    | Падарствен<br>учущениеми<br>непренатольние<br>троевлание |                              |            |                |              |     |                                                                                                    |             |                                       |                  |                |
| В внешени озгатарноми такторти нецискального провита<br>часткое нецискальности провита. Стититителения райотное праватилисти<br>така изполнятальной колсе, моста значитаристикисных сруман<br>полнации. Сприменения стити участи в некердани технового согластивания<br>полнации. |                                                          |                              | *          |                |              |     |                                                                                                    | jų –        | *                                     |                  |                |

Рисунок 33. Добавление или удаление ролей

Для просмотра требуемых и добавленных ограничений на полномочия реализованы графы «Ограничение/Указано» и «Ограничение/Обязательно для заполнения» (Рисунок 34).

В графе «Ограничение/Указано» автоматически устанавливается «галочка», если для соответствующего полномочия указаны ограничения (права доступа по справочникам) (см. Рисунок 34).

В графе «Ограничение/Обязательно для заполнения» автоматически устанавливается «галочка», если для соответствующего полномочия необходимо указать ограничения (права доступа по справочникам) (см. Рисунок 34).

| Energy of performanced procession and procession and procession on these                                                                                                    |                                                                                                    |                    |          |          |                 |             |                                                               |              |                                   |   |                    | 5               | 10  |
|----------------------------------------------------------------------------------------------------|----------------------------------------------------------------------------------------------------|--------------------|----------|----------|-----------------|-------------|---------------------------------------------------------------|--------------|-----------------------------------|---|--------------------|-----------------|-----|
| Tiger (angleum)                                                                                                    |                                                                                                    |                    |          |          |                 |             |                                                               |              |                                   |   |                    |                 | ×   |
| Distance of a second                                                                                                    |                                                                                                    |                    |          |          |                 |             |                                                               |              |                                   |   |                    |                 |     |
| Colonaria / Casoria an                                                                                                    | Cornectionsis                                                                                                    | o persopagementing | 100000   |          | former .        | 100         |                                                               | 30           |                                   |   |                    | 1               |     |
| Comparing on Terms     Wendper Provide     V     Organization v                                                                                                    | Theastern menal                                                                                                    |                    | -thatter | (5,8)    | from the second | State Phone | (married, https://www.<br>(********************************** | and a linear |                                   |   |                    | 1               |     |
| Augustreen Wegen, Nammer (Nammer 1                                                                                                    | Clepsonese                                                                                                    |                    |          | Pain-141 | -               |             |                                                               | 0.044        |                                   | 1 | Quantum province p | anopulation and |     |
|                                                                                                    | - Contraction of the second second se | Designation of the | -        | -        | Transport       | Ingenane    |                                                               | Tratant      | COvernities<br>gra<br>termination |   | Market States      | Case and case   |     |
|                                                                                                    |                                                                                                    |                    |          |          |                 |             |                                                               |              |                                   |   |                    |                 |     |
| - 🖿 Подостние бидинтного гонноровние                                                                                                    | Reportment<br>Reportment<br>Theory American                                                                                                    |                    |          |          |                 |             |                                                               |              |                                   |   |                    |                 |     |
| <ul> <li>Designerischarter z Argemen Regativesk prochese</li> </ul>                                                                                                    | Repairing the set<br>to be proved for<br>(1996)                                                                                                    |                    | w.       |          |                 |             |                                                               | ġ.           | w.                                |   |                    |                 |     |
| - Digitachiani yepameneni migeti saturisani rejostrome                                                                                                    | Падляствая<br>управления<br>надляется наве<br>проявляет                                                                                                    |                    |          |          |                 |             |                                                               |              |                                   |   |                    |                 |     |
| В Знадаля ротовленного произ степлото надисската или произна<br>управляе правляеть произка, такжителики и работа правляет<br>по нак изполнительной констик, конструктивности органи<br>произкащиеся, правляеталися у ката на накота дала также органи<br>произкащиеся, правляетали у ката на накота дала также органи<br>произкащиеся, правляетали у ката на накота дала также органи<br>произкащиеся правляета. |                                                                                                    |                    | v        |          |                 |             |                                                               | -96          |                                   |   |                    |                 |     |
|                                                                                                    |                                                                                                    |                    |          |          |                 |             | 2                                                             |              |                                   | 1 |                    |                 |     |
|                                                                                                    |                                                                                                    |                    |          |          |                 |             |                                                               |              |                                   |   |                    | P. Coldman.     | 100 |

Рисунок 34. Графы «Ограничение/Указано» и «Ограничение/Обязательно для

заполнения»

**Примечание.** При наведении указателя мыши на «галочку» в соответствующей графе отображается подсказка с наименованиями справочников, по которым необходимо указать ограничения для требуемого полномочия (Рисунок 35).

Важно! Допустимо указывать ограничения (права доступа по справочникам) только по одной из роли полномочия.

| steam in your and in                                                                                   | Circles 1                                                                                                    |                                                                                                    |                                                                                                    |          |             |                                                                                                    |                                                                                                    |        |                                                                                                    |              |                                                                                                    |                                                                                                    |               |
|----------------------------------------------------------------------------------------------------|----------------------------------------------------------------------------------------------------|----------------------------------------------------------------------------------------------------|----------------------------------------------------------------------------------------------------|----------|-------------|----------------------------------------------------------------------------------------------------|----------------------------------------------------------------------------------------------------|--------|----------------------------------------------------------------------------------------------------|--------------|----------------------------------------------------------------------------------------------------|----------------------------------------------------------------------------------------------------|---------------|
|                                                                                                    |                                                                                                    |                                                                                                    |                                                                                                    |          |             |                                                                                                    |                                                                                                    |        |                                                                                                    |              |                                                                                                    |                                                                                                    |               |
|                                                                                                    |                                                                                                    |                                                                                                    |                                                                                                    |          |             |                                                                                                    |                                                                                                    |        |                                                                                                    |              |                                                                                                    |                                                                                                    |               |
| Z Carpeyts are                                                                                         |                                                                                                    | - There are a second second se |                                                                                                    | Reporter | -           | Descent)                                                                                                    |                                                                                                    | 105    |                                                                                                    |              |                                                                                                    |                                                                                                    |               |
| "Paramproyn. to 8                                                                                      | / Taxes assays                                                                                                    | -Andreauter                                                                                                    |                                                                                                    | -        |             | -                                                                                                    |                                                                                                    |        |                                                                                                    |              |                                                                                                    |                                                                                                    |               |
| Renge community<br>Organisationing 197                                                                 |                                                                                                    | Theaten room                                                                                                    |                                                                                                    | 1        | (6)(6)      |                                                                                                    | 181                                                                                                    | (North | eren (proj)                                                                                                    | and a Damage | and a constraint of the second second second second second second second second second second second second se                                                                                                    |                                                                                                    |               |
| (100000001                                                                                             |                                                                                                    | Conjugation .                                                                                                    |                                                                                                    |          | Partners    | uncarine .                                                                                                    |                                                                                                    |        |                                                                                                    | true         |                                                                                                    | Derman proving                                                                                                  | anoppresed    |
|                                                                                                    |                                                                                                    | (10000000))                                                                                                    | Theorem 1                                                                                                    | -        | Constrained | -                                                                                                    | -                                                                                                    |        | Inspects                                                                                                    | Plases       | OSMITTELES<br>AND<br>INTERNATION                                                                                                    | Hanserstein                                                                                                    | Case galerane |
|                                                                                                    |                                                                                                    | 1                                                                                                    |                                                                                                    |          |             |                                                                                                    |                                                                                                    |        |                                                                                                    | 4            | - W                                                                                                    |                                                                                                    |               |
|                                                                                                    |                                                                                                    | Programment<br>Singgertwick<br>Tollerendenset                                                                                                    |                                                                                                    |          |             |                                                                                                    |                                                                                                    |        |                                                                                                    |              |                                                                                                    |                                                                                                    |               |
|                                                                                                    |                                                                                                    | and and designed the state of the state of t |                                                                                                    | -        |             |                                                                                                    |                                                                                                    |        |                                                                                                    |              |                                                                                                    |                                                                                                    |               |
| nigen also and the second                                                                              | -                                                                                                    | Regenctories<br>preparements<br>conpressions and<br>regenerations                                                                                                    |                                                                                                    |          |             |                                                                                                    |                                                                                                    |        |                                                                                                    |              | in th                                                                                                    | Contraction of the second second second second second second second second second second second second second s |               |
| е паторон нацеонала<br>пр. изветствонала раб<br>инито закотересование<br>растот в консолдани так<br>та | en opræste<br>ningen de gegenen andere<br>ningenen av de de de senere<br>mense i de de de de senere                                                                                                    |                                                                                                    |                                                                                                    | w        |             |                                                                                                    |                                                                                                    |        |                                                                                                    |              |                                                                                                    |                                                                                                    |               |
|                                                                                                    | Опротоблика на участвения на<br>образования на<br>портоблика и<br>портоблика и<br>портобли | Company to an<br>Company to an<br>Phase pays to a<br>Phase pays to a<br>Phase pays to<br>Phase pays to<br>Pha                                                                                                    | Conjectivities     Procession     Procession |          |             | Andreament and Andreament<br>Congregation and<br>Phases general<br>Phases general<br>Congregation and<br>Phases general<br>Congregation and<br>Phases general<br>Congregation and<br>Phases general<br>Congregation and<br>Phases general<br>Congregation and<br>Phases general<br>Congregation and<br>Phases general<br>Congregation and<br>Phases general<br>Congregation and<br>Phases general<br>Congregation and<br>Phases general<br>Congregation and<br>Phases general<br>Congregation and<br>Phases general<br>Congregation and<br>Phases general<br>Congregation and<br>Phases general<br>Phases general<br>Phases | Anderson and Anderson and Ander |        | Anderson and Anderson and Ander<br>Anderson and Anderson and Anderson Anderson Anderso |              | Management and Manal       Planning of the first and manal       Planning of the first and manal |                                                                                                    |               |

Рисунок 35. Подсказка по справочникам необходимых ограничений

Для добавления ограничений на полномочие необходимо нажать на кнопку «Права доступа» (Рисунок 36).

| a langered (                                                                                                    |                                                       |                       |         |          |             |      |                        |             |        |                      |                      |                 |
|----------------------------------------------------------------------------------------------------|-------------------------------------------------------|-----------------------|---------|----------|-------------|------|------------------------|-------------|--------|----------------------|----------------------|-----------------|
| Tamonian-mark & annotation                                                                                                    |                                                       |                       |         |          |             |      |                        |             |        |                      |                      |                 |
| O'cheans / George es                                                                                                    | - Grannana                                            | o-pairing-service and | Reports |          | (martineer) |      | 105                    |             |        |                      |                      |                 |
| Advanto representation     Advanto representation     Advanto representation     Advanto representation     Advanto representation     Advanto representation                                                                                                    | Aprophenetes<br>Remainstrate restaure                 |                       | them.   | 6.03     | -           | a.a. | Thomason<br>Ann aictim | anna (para) |        |                      |                      | 4               |
| Nagara Crossil Magara, Mantanan / Tanananan 1                                                                                                    | Corporation                                           |                       |         | Parisine | showing .   |      |                        |             | trees  |                      | Optimizing and a set | are particular. |
|                                                                                                    | 1                                                     | Noncento - B          | -       | Graceses | 71000,0144  | ne   | -                      | Residences  | Yessee | Constitution<br>gra- | -                    | Care and care   |
|                                                                                                    |                                                       |                       |         |          |             |      |                        |             | ÷      | ¥ .                  |                      |                 |
| в Парасные бедетните такоравание                                                                                                    | Regormere<br>Regerment                                |                       |         |          |             |      |                        |             |        |                      |                      |                 |
| Companyous a segment logational partners                                                                                                    | Repairing company and<br>a pergenate SP<br>(TPSC)     |                       | ur.     |          |             |      |                        |             |        | *                    |                      |                 |
| <ul> <li>Подостные управление на рательными проектание</li> </ul>                                                                                                    | Падлиствая<br>управления<br>неполения<br>полектикания |                       |         |          |             |      |                        |             |        |                      |                      |                 |
| В внишее опшлование захора надосналися проакта<br>ластен надокального проакта, статительный работних бедерального<br>реан иссонными, производите участво закондураственное (отношение)<br>итпользира, производного участво закондураственное (отношение)<br>итпользирательного проекта). |                                                       |                       | *       |          |             |      |                        |             |        | *                    |                      |                 |

Рисунок 36. Добавление ограничений на полномочие

В результате откроется окно «Права доступа», в котором необходимо добавить полномочие нажатием на кнопку «Добавить полномочие» (Рисунок 37).

| нуть все В | Справочная информация                                                                        |
|------------|----------------------------------------------------------------------------------------------|
| 8          | Tirrt gelictave                                                                              |
|            | × 0                                                                                          |
|            | нуть все Одобаенть полномочие Х. Втиненть госольные<br>риуть все В. Заблаетс горилление<br>и |

Рисунок 37. Окно «Права доступа»

В результате отобразятся добавленные полномочия, для которых возможно добавить ограничения, установив «галочки» напротив соответствующих полномочий, и нажать на кнопку «Выбрать» (Рисунок 38).

| биланть / Свернуть все<br>Лажны только полновения: 5<br>Лажернуть все                                                                                                    | Reperson Q 0                                             | Kuanovant                                                              |                                               |                          |
|----------------------------------------------------------------------------------------------------|----------------------------------------------------------|------------------------------------------------------------------------|-----------------------------------------------|--------------------------|
| бысанты / Свернуть все<br>Призы все / Призыть только полнонсчин: 5                                                                                                    | 0.0                                                      | 0.0                                                                    |                                               |                          |
| Приль вся 🥜 Развернуть все                                                                                                    |                                                          |                                                                        |                                               |                          |
|                                                                                                    | Muges                                                    | Distantanto-and                                                        |                                               | Cidmaciona sudicionartes |
|                                                                                                    | 9.0                                                      | 19.0                                                                   |                                               |                          |
| смания/Рали 1                                                                                                    |                                                          |                                                                        | Кратков наяменование                          |                          |
| Вившине согласование пасторта национального проекта Очастина<br>в исполнятельной власти, некото замитересованного органа (органа<br>рта национального проекта)<br>С Просмотр.<br>Рормирование и ведение Боджетной ростики<br>Гросмотр. | к национального проекта - с<br>зация), принимающиго учан | ответственный деботних федерально<br>стие в межведонственном согласова | ии<br>нии<br>Формирование и водиние SP (ГРSC) |                          |

Рисунок 38. Окно «Добавить полномочия»

В результате соответствующие полномочия отобразятся в окне «Права доступа».

Для добавления ограничений необходимо одним нажатием левой кнопки мыши выделить соответствующее полномочие, нажать на кнопку «Добавить ограничение» и выбрать необходимый справочник (Рисунок 39).

| 📙 Права достуг             | <b>18</b>                                     |                                                                                            |                                                                                                    |          |
|----------------------------|-----------------------------------------------|--------------------------------------------------------------------------------------------|----------------------------------------------------------------------------------------------------|----------|
| 004cmm                     | Свернуть эсе<br>Развернуть эсе                | © добавить полномочие<br>В добавить ограничение +                                          | Спревленая информ                                                                                                    | щин 🗛 -  |
| Полномочия/С               | Ограничения                                   | • Главы по БК                                                                              | Тип действия                                                                                                    |          |
| -                          |                                               |                                                                                            |                                                                                                    | ~ 0      |
| р формир                   | ование и ведение бюд                          | етной ростики (Просмотр)                                                                   |                                                                                                    | •        |
| Внешнен<br>власти, иного а | е согласование пастор<br>аинтересованного орг | а национального проекта (Участник националь<br>на (организации), принимающего участие в ме | ного проекта - ответственный работник федорального органа исполнитольной<br>кандомставниом согласовании паслорга национального проекта) (Просмотр) | •        |
| Konsverten orn             | annanusi i annanat                            | C Sharananana Carsavarra D Hananananan                                                     | of Consults                                                                                                    | Barparta |

Рисунок 39. Выбор справочника

В открывшемся окне «Выбор элемента» необходимо установить «галочки» напротив соответствующих ограничений на полномочие и нажать на кнопку «Выбрать» (Рисунок 40).

31

| -     | diamets                                                                                                    |                                                         |
|-------|----------------------------------------------------------------------------------------------------|---------------------------------------------------------|
| 0000  | arts dara anyonum                                                                                                    | ene: 05.04.2029 📓 💁                                     |
| жад   | T Harvoidanos                                                                                                    | Этап бюджатного цикла                                   |
| 001   | Иные давады бидикты бидиктной системы Российской Федерации, администрирование которых может осуществляться плавимы администраторами докодов в предвлая ни<br>контетенции | Составление и ведении сво                               |
| 1 120 | Министерства правидалиничести и партовии Рессийской Федерации                                                                                                    | Нет правляли и конвратны                                |
| 022   | Манистерство анартемия Российской Фидерации                                                                                                    | Нет принизки в конеретно                                |
| V 068 | Ондеральный службы по надору и сфере природалосьзования                                                                                                    | Нет привязки и коноретно                                |
| 048   | Федеральное алентство неаролользование                                                                                                    | Нат примижи к конаратно                                 |
| 051   | Манностерство триродных ресурсов и мологии Российской Видерации                                                                                                    | Нат правляю к коноратия                                 |
| 052   | Degapaneos aterritas auguno pergistas                                                                                                    | Нат прывазы к конератиз.,                               |
| 058   | Фидаральнов алентство лесного хозяйства                                                                                                    | Нет привежи к конкретно                                 |
| J 054 | Министерстик хультуры Российской Федерации                                                                                                    | Нет привизки к коноретно                                |
| V 156 | Манистерсти: здраволеранения Российосий ведурация                                                                                                    | Нет правляли и конкратны                                |
| 050   | Orga 1 wis +                                                                                                    | Нет приняток в констратия<br>Написа с 1 на 15. конст 11 |
|       |                                                                                                    | V Bultons D Berparts                                    |

Рисунок 40. Выбор ограничений из справочника

После этого необходимо повторить выбор ограничений для всех выбранных полномочий, согласно описанию выше.

**Примечание.** Для удаления добавленных ограничений необходимо нажать на кнопку **о** напротив ограничения.

Для сохранения введенных данных и закрытия окна «Права доступа» необходимо последовательно нажать на кнопки «Сохранить» и «Закрыть» (Рисунок 41).

| Права доступа  |                                                                                        |                                                                                                    |                       | E    |
|----------------|----------------------------------------------------------------------------------------|----------------------------------------------------------------------------------------------------|-----------------------|------|
| С Обновить     | У Секрнуть вся О Добакить полночо<br>У Развернуть вся О                                | And X Drawers room was                                                                                                    | Справочная информация | 0    |
| Полномочия/Ок  | parameteras                                                                            |                                                                                                    | Тип действия          |      |
|                |                                                                                        |                                                                                                    | v                     | 0    |
| Внешнее        | согласование паспорта национального прое<br>интересованного органа (организации), прин | ста (Участная национального проекта - ответственный работная федерального органа исполнительной<br>имилощего участия в межведомственном соспасовании паспорта национального проекта) (Проомотр) |                       | 0    |
| - 🖿 Види р     | sacxogoe                                                                               |                                                                                                    |                       | 0    |
| 110            | <ul> <li>Расходы на выплаты персоналу казенных у</li> </ul>                            | чреждений                                                                                                    | <b>Добавление</b>     |      |
| #12            | <ul> <li>Иные выплаты персоналу учреждений, за и</li> </ul>                            | сключением фонда оплаты труда                                                                                                    | Добавление            | •    |
| 113<br>113     | - Иные выплаты, за исключением фонда опл                                               | аты труда учреждений, лицам, привлекьемым согласно законодательству для выполнения отдельных                                                                                                    | Добавление            | •    |
| 122            | - Иные выплаты персоналу государственных                                               | (муниципальных) органов, за исслючением фонда оплаты труде                                                                                                    | Добавление            |      |
| - 🖼 Haupro     | нальные проекты                                                                        |                                                                                                    |                       | 9    |
| A-1            | Национальный проект "Культура"                                                         |                                                                                                    | Добавление            |      |
| D-             | Национальный проякт "Цифрован экономика                                                | r                                                                                                    | <b>Aotanne-we</b>     |      |
| 📕 E-)          | национальный проект "Образование"                                                      |                                                                                                    | Добавление            |      |
| - 🖴 Формиро    | вание и ведение беджетной растиси (Просм                                               | imp)                                                                                                    |                       |      |
| - 🖻 Гланы      | ne 5K                                                                                  |                                                                                                    |                       |      |
| 020            | - Министерство промышленности и торговля                                               | и Российской Федерации                                                                                                    | <b>A</b> ofanne-we    |      |
| 648            | - Федеральная служба по надзору в сфере пр                                             | мродольныхования                                                                                                    | Добавление            |      |
| 654            | <ul> <li>Министерство культуры Российской Федера</li> </ul>                            | rffien                                                                                                    | ,dofannesse           |      |
| 056            | <ul> <li>Менистерство здравоохранения Российско</li> </ul>                             | й федерации                                                                                                    | Добавление            |      |
|                |                                                                                        |                                                                                                    |                       | _    |
| оличество вгра | ничений: 11, количество справочнимов: 3, ко                                            | личество полномочий: 2                                                                                                    | 🗸 Сохранить 🗖 За      | крыт |

Рисунок 41. Сохранение данных и закрытие окна

Для добавления организационно-распорядительных документов необходимо нажать на кнопку «Организационно-распорядительные документы» (Рисунок 42).

| INDEA .                                                                                                    |                                                        |           |                  |                |             |            |             |                          |                                   |                 |
|----------------------------------------------------------------------------------------------------|--------------------------------------------------------|-----------|------------------|----------------|-------------|------------|-------------|--------------------------|-----------------------------------|-----------------|
| Que talganese                                                                                                    |                                                        |           |                  |                |             |            |             |                          |                                   |                 |
| Полнонилии в састаме                                                                                                    |                                                        |           |                  |                |             |            |             |                          |                                   |                 |
| С Обнать / Сакрнуль на<br>О добавить полномочие / Разворнуль на                                                                                                    |                                                        | 09        | атанизацианно ра | спорядительные | 1 Magorenau | 0.0        | ations.     | 0eg                      | 0.0                               |                 |
| Оператор онстемы: Контур систем<br>Манфин Россия V Открытий конт                                                                                                    | u Tipase y                                             | noryna ny | Water Tereso no  | Inconstant 🗍   | Magana      | 0.0        | 0.0         | Полновночи<br>(по истене | ия, представлянны<br>wor cpoka)   | ex frompone -   |
| Поданствии/Модать/Кампанент/Полномочие                                                                                                    | Сокращенное                                            |           |                  | Роль на по     | AT-CHICFINE |            |             | Orpan                    |                                   | Организационно  |
|                                                                                                    | наименование                                           | Просмотр  | Bacg garries     | Согласования   | Утверждение | Подписания | Каардинитор | Указана                  | Сбязательно<br>для<br>запісонения | Назвитествонное |
|                                                                                                    |                                                        |           |                  |                |             |            |             |                          | *                                 |                 |
| <ul> <li>Подсислема бюджетного планированые</li> </ul>                                                                                                    | Подристема<br>Бюджетного<br>планирования               |           |                  |                |             |            |             |                          |                                   |                 |
| Формирование и ведение<br>Бедистной ростиси                                                                                                    | Фармефование<br>и ведение БР<br>(ГРВс)                 |           | ×                |                | N.          |            |             | w.                       | a.                                |                 |
| <ul> <li>Подонстема управления<br/>национальными проестами</li> </ul>                                                                                                    | Подристема<br>управления<br>национольными<br>проектами |           |                  |                |             |            |             |                          |                                   |                 |
| Внезине согласование паспорта<br>национального проета (Участние<br>кационального проета (Участние<br>кационального проета Стветственный<br>работике федерального органо<br>постоянительной виасти, число<br>амонтересованието органа Торганицани),<br>притехвалодито участи во исходораственско<br>согласование пасторта надоснального<br>преекта) |                                                        |           | ¥                |                | ×           |            |             | ×                        | v                                 |                 |
| -                                                                                                    |                                                        |           |                  |                |             |            |             |                          | -                                 |                 |

Рисунок 42. Добавление организационно-распорядительных документов

В результате откроется окно «Организационно-распорядительные документы для полномочий с правом Утверждения». Для добавления организационно-распорядительного документа необходимо нажать на кнопку «Добавить ОРД» (Рисунок 43).

| добавить ОРД 💭 Обновить |       |      |               | Полномочия:             | Справочная                   | информация |
|-------------------------|-------|------|---------------|-------------------------|------------------------------|------------|
| Наименование документа  | Номер | Дата | Тип документа | Дата начала<br>действия | Дата скончания<br>действия ⊥ | Документ   |
|                         |       |      | ¥ 0           | <b></b>                 |                              | ОРД        |

Рисунок 43. Окно «Организационно-распорядительные документы для полномочий с правом Утверждения»

В результате откроется окно «Организационно-распорядительный документ», в котором необходимо заполнить поля, согласно описанию ниже (Рисунок 44).

| Организационно-распоряди | тельный документ | ×                                   |
|--------------------------|------------------|-------------------------------------|
| Наименование документа:  |                  |                                     |
| Номер документа:         |                  |                                     |
| Дата документа:          | 05.04.2020       |                                     |
| Тип документа:           |                  | ~                                   |
| Дата начала действия:    | 05.04.2020       | <b>i</b>                            |
| Дата окончания действия: | 05.04.2023       | <b>ii</b>                           |
| Документ ОРД:            |                  |                                     |
| Полномочия:              |                  |                                     |
| Добавить полномочие      |                  |                                     |
| Наименование полномочи   | a                | Сокращенное наименование полномочия |
|                          |                  |                                     |
|                          |                  |                                     |
|                          |                  |                                     |
|                          |                  |                                     |
|                          |                  | 🗸 Сохранить 🛛 Хакрыть               |

Рисунок 44. Окно «Организационно-распорядительный документ»

Поля «Наименование документа» и «Номер документа» заполняются вручную с клавиатуры.

Поле «Дата документа» заполняется автоматически и недоступно для редактирования.

Поле «Тип документа» заполняется выбором значения из раскрывающегося списка.

Поля «Дата начала действия» и «Дата окончания действия» заполняются автоматически и доступны для редактирования выбором значения из календаря.

Для заполнения поля «Документ ОРД» необходимо прикрепить файл с расширением **\*.pdf**, **\*.doc**, **\*.png** или **\*.jpeg**.

Для прикрепления файла необходимо нажать на кнопку «Обзор» (Рисунок 45).

| Организационно-распоряди | тельный документ | ×                                   |
|--------------------------|------------------|-------------------------------------|
| Наименование документа:  |                  |                                     |
| Номер документа:         |                  |                                     |
| Дата документа:          | 05.04.2020       |                                     |
| Тип документа:           |                  | ~                                   |
| Дата начала действия:    | 05.04.2020       | <b>ii</b>                           |
| Дата окончания действия: | 05.04.2023       | <b>ii</b>                           |
| Документ ОРД:            |                  |                                     |
| Полномочия:              |                  |                                     |
| Добавить полномочие      |                  |                                     |
| Наименование полномочи   | a                | Сокращенное наименование полномочия |
|                          |                  |                                     |
|                          |                  |                                     |
|                          |                  |                                     |
|                          |                  |                                     |
|                          |                  | 🗸 Сохранить 🛛 Хакрыть               |

Рисунок 45. Прикрепление файла

**Важно!** Поля «Наименование документа», «Номер документа», «Тип документа» и «Документ ОРД» обязательны для заполнения.

В области «Полномочия» необходимо добавить полномочия с ролями «Утверждение» нажатием на кнопку «Добавить полномочие».

В результате откроется окно «Добавить полномочия», в котором необходимо установить «галочки» напротив соответствующих полномочий и нажать на кнопку «Выбрать» (Рисунок 46).

| С Обновить Свернуть все Показать только полномочия: 🖓                                                                                                    | Подсистема:<br>Q 0<br>Модиль:    | Компонент: |                         | Справочная информация 🗯  |  |
|----------------------------------------------------------------------------------------------------|----------------------------------|------------|-------------------------|--------------------------|--|
| K) neohon ore                                                                                                    | 0.0                              | 0          | 0                       |                          |  |
| Полномочия/Ролм †                                                                                                    | Краткое наименование             |            | Организационно-<br>доку | распорядительный<br>мент |  |
|                                                                                                    |                                  | На         | именование              | Срок действия            |  |
| the second second second second second second second second second second second second second second second se                                                      |                                  |            |                         |                          |  |
| разна соразнозвирит, приминалището участие в жеверовственном<br>огласовании паспорта национального проекта)<br>Утверждение  Формирование и ведение бюджетной росписи | Формирование и ведение<br>(ГРБС) | 5P         |                         |                          |  |
| органа цоргинизации, принималицето участие в межаедовственном<br>согласовании паспорта национального проекта)<br>С С С С С С С С С С С С С С С С С С С               | Формирование и ведение<br>(ГРБС) | 59         |                         |                          |  |

## Рисунок 46. Выбор полномочий

Для сохранения введенных данных и закрытия окна «Организационнораспорядительный документ» необходимо последовательно нажать на кнопки «Сохранить» и «Закрыть» (Рисунок 47).
| Организационно-распоряди                                                                                                    | тельный документ              | ×                                   |  |  |  |  |  |  |
|----------------------------------------------------------------------------------------------------|-------------------------------|-------------------------------------|--|--|--|--|--|--|
| Наименование документа:                                                                                                    | Документ ОРД                  |                                     |  |  |  |  |  |  |
| Номер документа:                                                                                                    | окумента: 1                   |                                     |  |  |  |  |  |  |
| Дата документа:                                                                                                    | 05.04.2020                    |                                     |  |  |  |  |  |  |
| Тип документа:                                                                                                    | Приказ                        |                                     |  |  |  |  |  |  |
| Дата начала действия:                                                                                                    | а начала действия: 05.04.2020 |                                     |  |  |  |  |  |  |
| Дата окончания действия:                                                                                                    | 05.04.2023                    | <b> </b>                            |  |  |  |  |  |  |
| Документ ОРД:                                                                                                    | ОРД.pdf                       |                                     |  |  |  |  |  |  |
| Полномочия:                                                                                                    |                               |                                     |  |  |  |  |  |  |
| Добавить полномочие                                                                                                    |                               |                                     |  |  |  |  |  |  |
| Наименование полномочия                                                                                                    | я                             | Сокращенное наименование полномочия |  |  |  |  |  |  |
| Внешнее согласование паспорта национального проекта (Участник<br>национального проекта - ответственный работник федерального органа<br>исполнительной власти, иного заинтересованного органа (организации),<br>принимающего участие в межведомственном согласовании паспорта<br>национального проекта) |                               |                                     |  |  |  |  |  |  |
| Формирование и ведение бюджетной росписи Формирование и ведение БР (Г                                                                                                    |                               |                                     |  |  |  |  |  |  |
|                                                                                                    |                               |                                     |  |  |  |  |  |  |
|                                                                                                    |                               | 🗸 Сохранить 🛛 Хакрыть               |  |  |  |  |  |  |

Рисунок 47. Сохранение данных и закрытие окна

Для закрытия окна «Организационно-распорядительные документы для полномочий с правом Утверждения» необходимо нажать на кнопку «Закрыть» (Рисунок 48).

| добаенть ОРД 📿 Обноенть |       |      |               | Dotteosorant:           | справочная и                 | информация |
|-------------------------|-------|------|---------------|-------------------------|------------------------------|------------|
| Наименование документа  | Howep | Дата | Тип документа | Дата начала<br>действия | Дата окончания<br>действия 1 | Документ   |
|                         |       |      | ¥ 0           |                         |                              | ОРД        |

## Рисунок 48. Закрытие окна

В результате в окне «Заявка» в области «Полномочия в системе» отобразятся реквизиты ОРД (Рисунок 49).

| Antere                                                                                                    |                                                                         |            |          |                 |           |              |                                                            |                       |                                  |                           | 80                         |
|----------------------------------------------------------------------------------------------------|-------------------------------------------------------------------------|------------|----------|-----------------|-----------|--------------|------------------------------------------------------------|-----------------------|----------------------------------|---------------------------|----------------------------|
| Rank Congressed                                                                                                    |                                                                         |            |          |                 |           |              |                                                            |                       |                                  |                           | ×                          |
| C Observers<br>© Advisors increases<br>Transport on the<br>Montple Formation<br>Montple Formation | Сортанизация<br>Допументи<br>Поколеть польке                            |            | e Aspern | 4<br>5.8<br>9.0 | Instant.  | 5 H  <br>5 H | ing.<br>This second, specy to<br>the set of mercer (press) | 10.0<br>Prince Chings |                                  |                           |                            |
| Pagaserman/Magas/Kasemanne (Tanananan 1                                                                                                    | Countering                                                              |            |          | Para-stat       | -         |              |                                                            | Organ                 |                                  | Concernance of the second | perceptorenal              |
|                                                                                                    | Warminie                                                                | Parcents 1 | -        | Certaconaria    | THEREPORT | have         | casare Kongge-arr                                          | Trasere.              | Selamonari<br>All<br>Internetion | Harrisona                 | Case galement              |
| <ul> <li>Во Поднатовно бидиотната Скондрафиян</li> <li>Во Поднатовно и служение бидиотной уколоми</li> </ul>                                                                                                    | Подсостема<br>Вхоростоки<br>Поверскание<br>Нарагрование<br>и ведение БР |            |          |                 |           |              |                                                            |                       |                                  | Anywest OFS               | 19534-2020 mp 18-34-2025   |
| • 🖿 Падастная украинных національных гронтаны                                                                                                    | Подпостање<br>развитење<br>на развитење<br>гаротера, на мат<br>гаротера |            |          |                 |           |              |                                                            |                       |                                  |                           |                            |
| Виссине солашие на плание и полотота задисилание от проется<br>учетная надиональнаят проется и литетами до работок фадрамиется<br>то на источнотальнаят проется и литетами до работок фадрамиется<br>проется и сопроется учето учето в и наседущие полнование та полнование<br>напарта надионального (проется)                                                                                                    |                                                                         |            | ×        |                 |           |              |                                                            |                       |                                  | Данунын ОКД               | : 90.44.2020 ++ 05.04.2023 |
| 1                                                                                                    |                                                                         |            |          |                 |           |              |                                                            |                       |                                  |                           | Consent Dances             |

Рисунок 49. Реквизиты организационно-распорядительного документа для полномочий

Для фильтрации полномочий с правом утверждения необходимо нажать на кнопку «Полномочия, представленные к блокировке (по истечении срока)».

В результате отобразятся поля фильтрации «Отсутствует ОРД», «С истекшим сроком действия» и «Срок действия истекает менее чем через месяц», установив «галочки» напротив которых возможно отфильтровать полномочия с правом утверждения (Рисунок 50).

Рядом с наименованиями отображается количество полномочий соответствующего типа.

| been a                                                                                                    |                                                                 |          |          |              |                                   |     |                |                                          |                                                                                                    |    |                         | 6                          |
|----------------------------------------------------------------------------------------------------|-----------------------------------------------------------------|----------|----------|--------------|-----------------------------------|-----|----------------|------------------------------------------|----------------------------------------------------------------------------------------------------|----|-------------------------|----------------------------|
| land angenesi<br>Thereast and a pactours                                                                                                    |                                                                 |          |          |              |                                   |     |                |                                          |                                                                                                    |    |                         |                            |
| С Областик.<br>Ф. Дибания полновочная<br>Опаратар основан<br>Попаратар основан<br>Попаратар осно | Сартиниции<br>документи<br>Показать толька                      |          | Augure . | 9.0          | 1949 (1949 (1949))<br>1949 (1949) | 5.0 | (v))<br>Parton |                                          | 10)<br>100 - 100 - 100 - 100 - 100 - 100 - 100 - 100 - 100 - 100 - 100 - 100 - 100 - 100 - 100 - 100 - 100 - 100 - 100 | 2  | 1                       | •                          |
| Подлаговы (МаденьКонскент)Полнански 1                                                                                                    | Секрецичной                                                     |          |          | Family of t  | nanceseee                         |     | Ong            | receptor OV(2,8)<br>recipione (portor (p | Artune ().                                                                                                    |    | Operating on the second | - persongerschweiß         |
|                                                                                                    | 12Sterrer                                                       | fpears 1 | -        | Carnacianina | Vision                            | ~   | - Cpear        | and the attend                           | er ann en stat rege                                                                                                    | es | Harrison                | Care and crown             |
| - 🛢 Тодаттын бадигчага тындтанын                                                                                                    | Пидристина<br>бидоктивни<br>тланисования                        |          |          |              |                                   |     |                |                                          |                                                                                                    |    |                         |                            |
| • Надонерование и ведение Бедиричнай росского                                                                                                    | Contraction of<br>in decision of<br>(THAC)                      |          |          |              | w                                 |     |                |                                          | *                                                                                                    | -  | Asseption OPA           | c 85-04 2000 ver 15-04 200 |
| - 🖿 Радитных украінских надічных налізні трантики                                                                                                    | Подрастивна<br>угранитично<br>годиналичното может<br>гранитуний |          |          |              |                                   |     |                |                                          |                                                                                                    |    |                         |                            |
| Полнотические сотрановляет постора саденовального примета<br>протитов с противлениять противлениять статите посторатов и работов работов противлениять<br>против акторительного противления и работов с противлениять примах.<br>Противления с противлениять противлениять противлениять с посторатованиять<br>посторать неционального противля)                                                                                                    |                                                                 |          |          |              | w                                 |     |                |                                          |                                                                                                    |    | Anyone Off              | 0134202-0113420            |
|                                                                                                    |                                                                 |          |          |              |                                   |     |                |                                          |                                                                                                    |    |                         | VOrganita Blagar           |

### Рисунок 50. Фильтрация полномочий

Для сохранения введенных данных необходимо нажать на кнопку «Сохранить» (Рисунок 51).

| E Bustonia                                                                                                    |                                                                                                    |                                                                                                    |                                                                                                    |                                                                                       |                                              |              |                                                                                                    |          |            | 20                                                 |
|----------------------------------------------------------------------------------------------------|----------------------------------------------------------------------------------------------------|----------------------------------------------------------------------------------------------------|----------------------------------------------------------------------------------------------------|---------------------------------------------------------------------------------------|----------------------------------------------|--------------|----------------------------------------------------------------------------------------------------|----------|------------|----------------------------------------------------|
| Office Interest                                                                                                    |                                                                                                    |                                                                                                    |                                                                                                    |                                                                                       |                                              |              |                                                                                                    |          |            |                                                    |
| They summer the participation of the summer of the summer | In the subset of the second second se | an an Man Americans, Jogan Tagan Ang<br>Ang<br>Ang Ang Ang Ang Ang Ang<br>Ang Ang Ang Ang Ang Ang Ang Ang Ang Ang                                                                                                    | restagenties: 3<br>13 magetal: 8<br>14 magetal: 8                                                              | Repris passedi 12.4<br>Papasi a golizarea<br>Papasi a scatterea<br>Papasi a scatterea | 0.1050<br>10400.4<br>10400.1<br>1040.221/240 |              | Samer De                                                                                                    | eren er  |            |                                                    |
| Printers of provident                                                                                                    | ennie nau patrima birthe                                                                                                    | References a cicrase                                                                                                    |                                                                                                    |                                                                                       |                                              |              |                                                                                                    |          |            |                                                    |
| Глани, и растирадство.<br>Одгаживание<br>Соторанне Манфалия                                                                                                    | INE: Менеструго фененся Российскай Мадерицие<br>оконосого наконская - менестругство ензинисто поссийской в с.<br>                                                                                                    | Conserts      Conserts     Conserts     Conserts     Conserts     Conserts     Conserts     Conserts     Conserts     Conserts     Conserts     Conserts     Conserts     Conserts     Conserts     Conserts     Conserts     Conserts     Conserts                                                                                                    |                                                                                                    | antyre Call                                                                           | rawia powe p<br>ganda<br>aan totan in        |              | Rups.                                                                                                    | 40<br>40 | 10 m       | 1918<br>Robectary-web, vill<br>Alto acceptances of |
| Crever services                                                                                                    | 0.4                                                                                                    | · Internet and American Contents of                                                                                                    | Determine                                                                                                    |                                                                                       |                                              | Party and 10 | the local days in the local days in the local da |          |            | Otherste                                           |
| Nagaugement                                                                                                    |                                                                                                    |                                                                                                    | ASPAN-CRIMIN                                                                                                   |                                                                                       |                                              |              |                                                                                                    |          |            | Summer 06                                          |
| domen's.                                                                                                    | Assertation                                                                                                    |                                                                                                    |                                                                                                    | Taxate                                                                                | BELLARING.                                   | -            | 11003440-00                                                                                                    | Pagacase | хонданница |                                                    |
| Essenation                                                                                                    | (Participa)                                                                                                    |                                                                                                    |                                                                                                    |                                                                                       |                                              |              |                                                                                                    |          |            | (w)                                                |
| them                                                                                                    | (Apple)                                                                                                    | - E Dapernie Bagerrero receptee en                                                                                                    | Augurenerie.                                                                                                   |                                                                                       |                                              |              |                                                                                                    |          |            |                                                    |
| Detec                                                                                                    | danaari iiiginaga 🖂                                                                                                    | Bigunginging a bigmout                                                                                                    | Hipseposieret<br>vielgowe D<br>(PRC)                                                                           |                                                                                       |                                              |              |                                                                                                    |          |            | w.                                                 |
| Age: seripeed toru:                                                                                                    | alleration and states                                                                                                    | • В Родонстини управления                                                                                                    | Plupper/miss<br>proparties<br>encarties/turnuleer                                                              |                                                                                       |                                              |              |                                                                                                    |          |            |                                                    |
| Egitelenat:                                                                                                    | Topropose or B B A                                                                                                    | Bestures curstingeneres duringeneres<br>suppresentations in registeres of Provinces<br>and Provinces and Provinces of Statistics and<br>automater museum in statistics, province<br>and and provinces and statistics, provinces<br>and and and and and and and and and and<br>approximate museum in statistics, provinces and and<br>approximate museum in statistics, provinces and and<br>approximate museum in the statistic provinces and and<br>approximate and approximate and approximate and<br>approximate and approximate and approximate and<br>approximate and approximate and approximate and approximate<br>approximate and approximate and approximate and approximate<br>approximate and approximate and approximate and approximate<br>approximate and approximate and approximate and approximate<br>approximate approximate and approximate and approximate<br>approximate approximate and approximate and approximate<br>approximate approximate approximate approximate approximate<br>approximate approximate approximate approximate approximate<br>approximate approximate approximate approximate approximate<br>approximate approximate approximate approximate approximate<br>approximate approximate approximate approximate approximate<br>approximate approximate approximate approximate approximate<br>approximate approximate approximate approximate approximate<br>approximate approximate approximate approximate approximate<br>approximate approximate approximate approximate approximate approximate<br>approximate approximate approximate approximate approximate approximate approximate<br>approximate approximate approxima | The second second second second second second second second second second second second second second second s |                                                                                       | u                                            |              |                                                                                                    |          |            | ×                                                  |
|                                                                                                    |                                                                                                    |                                                                                                    |                                                                                                    |                                                                                       |                                              |              | _                                                                                                    |          | -          | -                                                  |

Рисунок 51. Сохранение данных

В результате сформированная заявка отобразится в подразделе «Реестр заявок на регистрацию пользователей» (Рисунок 52).

| -            | ЭЛЕКТРО       | онный    | вюджет                | C                            | 800 350-02-  | поддержка<br>18    | 14:0                    | 8                                 | Иванов Иван           | Ови                             |
|--------------|---------------|----------|-----------------------|------------------------------|--------------|--------------------|-------------------------|-----------------------------------|-----------------------|---------------------------------|
| uşim<br>usiy | статус        | Обновить | flevers +             | Cornacos                     | ание • Эг    | Согласовани        | • миротоции •<br>Информ | 1.014 0 3.040m                    |                       |                                 |
|              |               | ма/ак    | CHCTEMINE             | зановы опіратором<br>системы | Howep        | Дята<br>создания 4 | Дата<br>подписания      | Аней до окончание<br>рассмотрение | Beg samery            | 0H9                             |
|              |               |          | v 0                   |                              |              |                    |                         | Ċ                                 | ¥ 0                   |                                 |
| 1            | чарнових      | 6        | Минфан Росс           |                              | 092-1/00306  | \$3.64.2020        |                         |                                   | На регистрацию уполно | Ивания Иван Ивансвите           |
| 1            | Alegovicture. |          | Mandatos Porz         |                              | 029-2/00006  | 64.64.2020         |                         |                                   | На изменение сведений | Сличнова Ольга Владимировна     |
| 1            | Черновия      |          | Минфин Росс           |                              | 020-2/00005  | 64.64.2020         |                         |                                   | На изменение сведений | Миниченкова Светлана Станиславо |
| *            | Черновик      |          | Минфанн Росс          |                              | 092-1/00305  | 63.64.2520         |                         |                                   | На регистрацию уполно | MvHamm Over DTHECTED            |
| 1            | Черновик      |          | Mandene Pocc          |                              | (9)2-1/00304 | 03.04,2020         |                         |                                   | На регистрацию уполно | Константинова Татылна Михайлоо  |
| •            | Черновик      |          | Minister Pocz_        |                              | 1992-1/00303 | 05.54,2020         |                         |                                   | На регистрацию уполно | Зубкая Дмитрий Иванович         |
| -            | 2.000         | -        | enclates technologies |                              |              |                    |                         |                                   |                       |                                 |

Рисунок 52. Сформированная заявка на регистрацию уполномоченных лиц

#### участника системы

## 2.1.2 Контроли, реализованные при сохранении (согласовании) заявки

При сохранении заявки на регистрацию (изменение) уполномоченных лиц участника системы реализован контроль на корректность заполненных

данных в заявке (Рисунок 53) и контроль проверки СНИЛС по контрольной сумме (Рисунок 54).

| Сообщение                                              |                                                     | ×                        |
|--------------------------------------------------------|-----------------------------------------------------|--------------------------|
| Данные не сохра<br>Должность: Это п<br>СНИЛС: Это поле | нены!<br>юле обязательно для<br>обязательно для заг | а заполнения<br>полнения |
|                                                        | ОК                                                  |                          |

Рисунок 53. Системное сообщение

| Ошибка     |                 | ×        |
|------------|-----------------|----------|
| Неверная к | онтрольная сумм | а СНИЛС. |
|            | ОК              |          |

Рисунок 54. Системное сообщение

Если в системе уже имеется учетная запись с введенным СНИЛС и организацией, то отобразится сообщение об ошибке сохранения заявки (Рисунок 55).

| Ошибка                                                                                                    |                                                                                                    | × |
|----------------------------------------------------------------------------------------------------|----------------------------------------------------------------------------------------------------|---|
| Сохранение отменено! В системе у<br>с введенным СНИЛС = <b>СНИЛС</b> ><br>Для изменения учетной записи не<br>редактирование уполномоченных | уже имеется уполномоченное лицо <ФИО><br>• и организацией = < <b>Организация&gt;</b><br>• обходимо сформировать заявку на<br>« лиц участника системы.<br>ОК |   |

Рисунок 55. Системное сообщение

Если заявка с введенным СНИЛС и организацией ранее была заполнена и не согласована, то отобразится сообщение об ошибке сохранения заявки (Рисунок 56).

| Ошибка                                                                           |                                                                                                    | ×                                    |
|----------------------------------------------------------------------------------|----------------------------------------------------------------------------------------------------|--------------------------------------|
| Сохранение отменено! В со<br><СНИЛС> и организацие<br>на уровне органа, ответств | истеме уже имеется заявка <b>&lt;Номер&gt;</b> с указ<br>й = <b>&lt;Организация&gt;</b> , не прошедшая согл<br>енного за формирование решения о регист<br>ОК | анным СНИЛС =<br>ласование<br>рации. |

Рисунок 56. Системное сообщение

Если в заявке не были добавлены полномочия, то отобразится предупреждение о запрете на согласование заявки, заявка сохранится (Рисунок 57).

| Проверка заполнения заявки                | ×         |
|-------------------------------------------|-----------|
| Предупреждение 1 (запрещено согласование) |           |
| В заявке не указаны полномочия.           |           |
|                                           | 🔀 Закрыть |

Рисунок 57. Системное сообщение

Если в заявке был выбран оператор системы «Федеральное казначейство», и не было заполнено поле «Сертификат», то отобразится предупреждение о запрете отправки на согласование заявки, заявка сохранится (Рисунок 58).

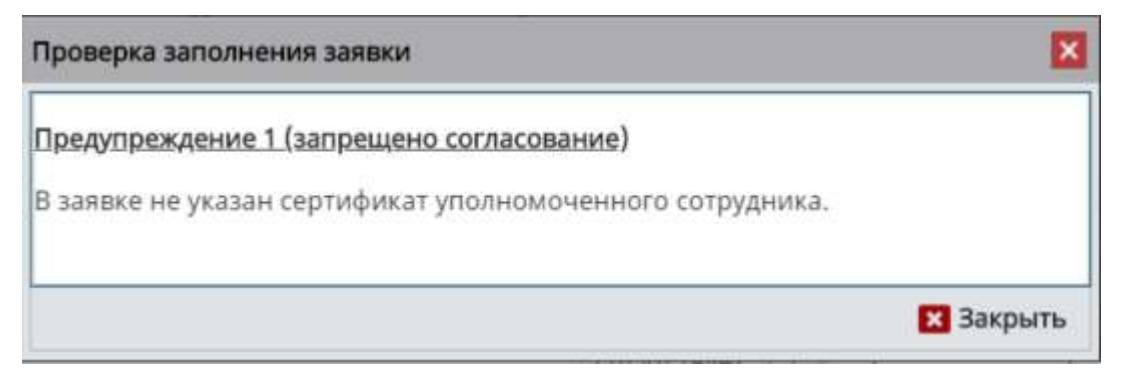

Рисунок 58. Системное сообщение

Если в заявке не заполнены обязательные ограничения на полномочия, то отобразится предупреждение о запрете отправки на согласование заявки, заявка сохранится (Рисунок 59).

#### Проверка заполнения заявки

#### Предупреждение 1 (запрещено согласование)

 Для полномочия Формирование и ведение бюджетной росписи должны быть указаны права доступа (ограничения) по справочникам: "Главы по БК".

2) Для полномочия Внешнее согласование паспорта национального проекта (Участник национального проекта - ответственный работник федерального органа исполнительной власти, иного заинтересованного органа (организации), принимающего участие в межведомственном согласовании паспорта национального проекта) должны быть указаны права доступа (ограничения) по справочникам: "Национальные проекты".

Необходимо указать права доступа (ограничения)!

#### Рисунок 59. Системное сообщение

🔀 Закрыть

Если в заявке были добавлены (изменены) полномочия, не относящиеся к выбранному оператору системы, то отобразится предупреждение о запрете отправки на согласование заявки, заявка сохранится (Рисунок 60).

| Проверка заполнения заявки                                                                                                    |
|----------------------------------------------------------------------------------------------------|
| Предупреждение 1 (запрещено согласование)                                                                                                    |
| В заявке указаны изменения по полномочиям, которые не относятся к выбранному оператору системы =<br>Федеральное казначейство:                                                                                                    |
| <ol> <li>Внешнее согласование паспорта национального проекта (Участник национального проекта -<br/>ответственный работник федерального органа исполнительной власти, иного заинтересованного органа<br/>(организации), принимающего участие в межведомственном согласовании паспорта национального проекта)<br/>(Просмотр). Оператор системы = Минфин России</li> </ol> |
| Х Закрыть                                                                                                    |

Рисунок 60. Системное сообщение

Если в заявке были добавлены (изменены) полномочия, не относящиеся к выбранному контуру системы, то отобразится предупреждение о запрете отправки на согласование заявки, заявка сохранится (Рисунок 61).

Проверка заполнения заявки

#### Предупреждение 1 (запрещено согласование)

В заявке указаны изменения по полномочиям, которые не относятся к выбранному контуру системы = Открытый контур:

 Формирование паспорта федерального проекта (Участник федерального проекта - ответственный работник федерального органа исполнительной власти, руководитель которого является руководителем федерального проекта) (Просмотр)

 Формирование паспорта федерального проекта (Участник федерального проекта - ответственный работник федерального органа исполнительной власти, руководитель которого является руководителем федерального проекта) (Ввод данных)

🔀 Закрыть

×

🔀 Закрыть

×

#### Рисунок 61. Системное сообщение

Если в заявке были добавлены полномочия с правом Утверждения, но к ним не был прикреплен организационно-распорядительный документ, то отобразится предупреждение о возможном отклонении заявки оператором системы, заявка сохранится (Рисунок 62).

#### Проверка заполнения заявки

#### Предупреждение 1 (согласование не запрещено)

В заявке добавляются полномочия с правом утверждения, у которых не указаны организационнораспорядительные документы. При направлении заявки на согласование в орган принимающий решение заявку, возможно, отклонят. Добавить организационно-распорядительные документы можно по кнопке "Организационнораспорядительные документы" > "Добавить ОРД". Полномочия без ОРД: 1) Формирование и ведение бюджетной росписи.

Рисунок 62. Системное сообщение

Если в заявке были загружены полномочия с правом Утверждения из оператора, но к ним не был прикреплен организационно-распорядительный документ, то отобразится предупреждение о возможном отклонении заявки оператором системы, заявка сохранится (Рисунок 63).

| ×                        |
|--------------------------|
|                          |
| ня<br>рованы<br>іенты" > |
|                          |
|                          |
| целевое                  |
|                          |

Рисунок 63. Системное сообщение

# 2.2 Формирование заявки на регистрацию уполномоченных лиц участника системы для уровня «Юр. лица, физ. лица и ИП»

Для формирования заявки на регистрацию уполномоченных лиц участника системы необходимо нажать на кнопку «Создать новую заявку» и выбрать пункт [На регистрацию уполномоченных лиц участника системы] (Рисунок 64).

| •              | ЭЛЕКТР<br>Парата физио            | онны                | ЙБН               | оджет                                           | C <sup>arr</sup> Tesourveck<br>8 800 350 0 | ая поддержи<br>12-18 | 15:                | 45<br>=                           | Иванов Ив              | ан Иванович                   | KOJA        |
|----------------|-----------------------------------|---------------------|-------------------|-------------------------------------------------|--------------------------------------------|----------------------|--------------------|-----------------------------------|------------------------|-------------------------------|-------------|
| Coate<br>Sales | ать невуні *<br>ку<br>регистрацию | Сбнови              | · ·               | Печать т 🌒 30 🚈 Сол                             | tacosanies + 👌 Cornaci                     | ование резол         | ioupter +          | acare o samera                    |                        | 11                            |             |
| 0 Hu           | и изменение се<br>прекращения     | едений и<br>доступа | и полни<br>уполни | оночий уполноноченные<br>эмоченных лиц участник | а системы<br>а системы                     | Дета<br>создания 3   | Дита<br>подписания | Дней до скончания<br>рассмотрения | Вид закони             | 4410                          |             |
|                |                                   |                     |                   | ¥0                                              |                                            |                      |                    | 0                                 | (v) (                  |                               |             |
| 1              | Чирновит                          |                     |                   | Materipher Posz                                 | 092-3/12758                                | 03.04.2020           |                    |                                   | На ламянение сведений  | Atian Anax Myoail.noevy       | •           |
| 1              | Черновия                          |                     |                   | Manadora Porz                                   | 092-2/12740                                | 85.04.3020           |                    |                                   | На регистрацию уполно  | Manutes Grat Atexcangolams    | •           |
| 1              | He conscise.                      |                     |                   | Manapasa Pocc                                   | 092-1/00304                                | 03.04.2020           |                    |                                   | На регистрацияе уприня | Константичска Татыны Мазайло  | - •         |
| 1              | Утанрждено                        |                     |                   | Manadaran Pozz                                  | 092-1/00303                                | 03.04.3020           | 03.04.3030 14:19   | 2                                 | На регистрацию уполня  | Зубкові Джитрий Ивановач      | •           |
| 1              | Утверждени                        |                     |                   | Materipeter Porta                               | 092-1/00302                                | 03.04.3030           | 01.04.2020 12:45   | 2                                 | На регистрацияе уполна | Mallerep Arcennea Валерьевно  | •           |
| 1              | черновия                          | ۷                   |                   | Минфин Росс                                     | 063-1/90301                                | 88.04.3020           |                    |                                   | На регистрация уполно  | Панамария Александр Сертенвич | •           |
|                | ei e . Cm.                        | 1 49.86             | 1414              | ■ Illamicell 25                                 |                                            |                      |                    |                                   |                        | Barietie C 1                  | to 25 erers |

Рисунок 64. Создание заявки на регистрацию уполномоченных лиц участника системы

В открывшемся окне «Заявка на регистрацию уполномоченных лиц участника системы» необходимо заполнить поле «Уровень бюджета» выбором значения из раскрывающегося списка и нажать на кнопку «Сохранить» (Рисунок 65).

| N 19             |                          |            |          |
|------------------|--------------------------|------------|----------|
| Уровень бюджета: | Юр. лица, физ. лица и ИП |            | ~        |
|                  |                          | COVDENIATE | Barnhith |

Рисунок 65. Окно «Заявка на регистрацию уполномоченных лиц участника

#### системы»

**Важно!** Окно не отображается, если автор заявки уровня «Юр. лица, физ. лица и ИП» или «Кредитные организации».

2.2.1 Заполнение карточки заявки «Заявка на регистрацию уполномоченных лиц участника системы» для уровня «Юр. лица, физ. лица и ИП»

В результате откроется окно «Заявка на регистрацию уполномоченных лиц участника системы», которое содержит вкладки «Информация», «Информация об организации», «Лицевые счета, открытие в ОРФК», «Банковские счета» и «Виды деятельности» (Рисунок 68).

| 🖞 Занака на регистрацию ул                                                                      | тописионенных лицунастника системы                                                        |                 |                                                                                             |                                                  |                                                                                       |
|-------------------------------------------------------------------------------------------------|-------------------------------------------------------------------------------------------|-----------------|---------------------------------------------------------------------------------------------|--------------------------------------------------|---------------------------------------------------------------------------------------|
| Неформация Информаци                                                                            | не об организация — Лициные счета, оторытые в                                             | OPON.           | Reveaused over                                                                              | ть Барра длятальности                            |                                                                                       |
| Общана сандение                                                                                 |                                                                                           |                 |                                                                                             |                                                  |                                                                                       |
| Вид заняни: На регист<br>Номер ханяни: 092-1/0031                                               | рацию уполномоченных лиц участника систем.<br>10. Дита создания важает — 05,54,2020 29:51 | Автор<br>Кренти | с<br>астивий такофонс                                                                       | Иваннов Иван Иванновен, Деректор<br>199999999999 | Всего подскотек: 0. Всего ролей: 0, на них:<br>Всего модулей 9. Ролей к добаллению: 0 |
| информация об уполномоч                                                                         | инном лице участника системы                                                              | <               | Renamed                                                                                     | O/T7999                                          |                                                                                       |
| Тип солучателя:<br>Организация:<br>Далянасть:<br>Фанален:<br>Имя<br>Отнества:<br>СНИЛС:<br>ИОН. | Юрнурлнаское лице<br>Оксулсину<br>500-000-000 00                                          | * •             | 2<br>2<br>2<br>2<br>2<br>2<br>2<br>2<br>2<br>2<br>2<br>2<br>2<br>2<br>2<br>2<br>2<br>2<br>2 | ages Autronomical Con                            | Terrent - Soldgebox (Sciences), Sciences                                              |
| Телефон:<br>Адрос знастранный почты:<br>Действует на основанани:<br>Сертификат:                 | Active-week except                                                                        | 1 ×             |                                                                                             |                                                  |                                                                                       |
|                                                                                                 |                                                                                           | -               |                                                                                             |                                                  | 🗸 Coxpanarts 🛛 Jaco                                                                   |

Рисунок 66. Окно «Заявка на регистрацию уполномоченных лиц участника

системы»

#### 2.2.1.1 Работа во вкладке «Информация»

В открывшейся вкладке «Информация» реализованы области «Общие сведения», «Информация об уполномоченном лице участника системы» и «Полномочия в системе» (Рисунок 67).

| Занака на регистрацию ули                          | огономоченных лицучастника системы                                                      |                  |                 |                                              |      |                                                                                                    |
|----------------------------------------------------|-----------------------------------------------------------------------------------------|------------------|-----------------|----------------------------------------------|------|----------------------------------------------------------------------------------------------------|
| Ridcomum Midopinaus                                | и об ортанизации – Лициные счети, открытые в                                            | OPON             | Revocation even | та Берридентальности                         |      |                                                                                                    |
| Общие сандение                                     |                                                                                         |                  |                 |                                              |      |                                                                                                    |
| Вид заняни: На регистр<br>Номер заняни: 092-1/0031 | анцию уполновоченных лиц участника системи<br>0. Дитя создения заявая: 05.54.2000 20:51 | Автор.<br>Контан | пный телефонс   | Ивансов Иван Ивансович, Дири<br>899999999999 | erig | Scene magazine         Boero ponel:         Boero ponel:         Devail         Devail |
| информация об уполномоч                            | ином лице участника системы                                                             | . <              | Research        | ONTRAM.                                      |      |                                                                                                    |
| Тил солучателя:                                    | Юрицичноское лице                                                                       | ×                |                 |                                              |      |                                                                                                    |
| Организация                                        |                                                                                         | 0.0              |                 |                                              |      |                                                                                                    |
| Далжнасть:                                         |                                                                                         |                  |                 |                                              |      |                                                                                                    |
| Фамаллас                                           |                                                                                         |                  | 1               |                                              |      |                                                                                                    |
| atmai                                              |                                                                                         |                  |                 |                                              |      |                                                                                                    |
| Onvector                                           | Orcytomy                                                                                | en 🗆             |                 |                                              |      |                                                                                                    |
| CHANC                                              | 500-000-003-00                                                                          |                  | 1               |                                              |      |                                                                                                    |
| MMM.                                               |                                                                                         |                  |                 |                                              |      |                                                                                                    |
| Телефон:                                           | Добавочный номер:                                                                       |                  |                 |                                              |      |                                                                                                    |
| Адрес электронной почты:                           |                                                                                         | _                |                 |                                              |      |                                                                                                    |
| Действует на основаными:                           |                                                                                         |                  |                 |                                              |      |                                                                                                    |
| Сертнфикат:                                        | ALC 1                                                                                   | x                |                 |                                              |      |                                                                                                    |

Рисунок 67. Области вкладки «Информация»

В области «Общие сведения» поля заполняются аналогично описанию в п.п. 2.1.1 настоящего руководства пользователя.

Область «Информация об уполномоченном лице участника системы» заполняется, согласно описанию в п.п. 2.2.1.1.1 настоящего руководства пользователя.

Область «Полномочия в системе» заполняется, согласно описанию в п.п. 2.2.1.6.1 настоящего руководства пользователя.

Важно! Область «Полномочия в системе» доступна для редактирования после заполнения вкладок «Информация об уполномоченном лице участника системы», «Лицевые счета, открытые в ОРФК», «Банковские счета», «Виды деятельности» и сохранения введенных данных.

2.2.1.1.1 Работа в области «Информация об уполномоченном лице участника системы»

В области «Информация об уполномоченном лице участника системы» необходимо заполнить поля, согласно описанию ниже (Рисунок 68).

| Independent     Registree in degree statuation     Registree in terms     Registree in terms       Didate statuation     High protocol particulation of terms in terms     ATTCP:     Massion in terms     Beers in tegen statuation of terms     Beers in terms     Beers in tegen statuation of terms     Beers in terms     Beers in terms                                                                                                    | Занака на регистрацию ул                         | тогонськоченных лицучастника системы                                                     |                |                      |                                              |      |                                                                             |                                                                                                    |      |                |
|----------------------------------------------------------------------------------------------------|--------------------------------------------------|------------------------------------------------------------------------------------------|----------------|----------------------|----------------------------------------------|------|-----------------------------------------------------------------------------|----------------------------------------------------------------------------------------------------|------|----------------|
| DDupter suggement     Interprotectations production entereduction and processes and processes and proc                                                                                                    | Неформация Информац                              | ие об ортановации – Лецевые счета, открытые в                                            | OPON           | Revolution even      | та Веде доглальносте                         |      |                                                                             |                                                                                                    |      |                |
| Marcines All participations   Marcines All participations   Marcines All participations <th>Общие сведение</th> <th></th> <th></th> <th></th> <th></th> <th></th> <th></th> <th></th> <th></th> <th></th>                                                                                                    | Общие сведение                                   |                                                                                          |                |                      |                                              |      |                                                                             |                                                                                                    |      |                |
| Advance   Ten convertex   Apprendice integer   Apprendice integer                                                                                                    | Вид заняник На ратист<br>Номер заявник 092-1/003 | рацию уполновоченных лиц участника системи<br>10. Дата создания заявая: 05.54.2020 22:51 | Aarop<br>Koena | с<br>астный техофонс | Иванста Иван Иванскагч, Дири<br>899999999999 | erap | Всего подсястем:<br>Всего модулей<br>Всего компонентов:<br>Всего полномочий | Влато ролей: 0, на нако:     Ролей и добалението: 0     Ролей и посклочению 0     Ролей и накечению прав досту | nx:0 | 14871), 38888W |
| Tur conjustran:         Npupinescoo Anuja         Npupinescoo Anuja                                                                                                    | информация об уполномон                          | инном пиде участника системы                                                             | 4              | Renamed              | CALL CONTRACT                                |      |                                                                             |                                                                                                    |      |                |
| Oprovinuer     Oprovinuer       Automation:     Oprovinuer       Ownermer     Oproproviner       Ownermer     Oproproviner       Ownermer     Oproproviner       Ownermer     Oproproviner       Ownermer     Oproproviner       Ownermer     Oproproviner       Ownermer     Oproproviner       Ownermer     Oproproviner       Ownermer     Oproproviner       Ownermer     Oproproviner       Ownermer     Oproproviner       Oproproviner     Oproproviner       Oproproviner     Oproproviner       Opr                                                                                                    | Тип солучателя:                                  | Кірнурлнаское ликце                                                                      | ×              |                      |                                              |      |                                                                             |                                                                                                    |      |                |
| Apprenetrie                                                                                                    | Opra-astaure                                     |                                                                                          | 0 Ø            | -                    |                                              |      |                                                                             |                                                                                                    |      |                |
| Busine         Image: Company of Company of C                                                                                                    | Должность:                                       |                                                                                          |                |                      |                                              |      |                                                                             |                                                                                                    |      |                |
| Alwi         Organowie         Organowie           Drwenser         000000000 00         Organowie         Organowie           Albite         Interview         Interview         Interview           Agee steatplaneate interview         Interview         Interview         Interview           Agee steatplaneate interview         Interview         Interview         Interview                                                                                                    | <b>Dumation</b>                                  |                                                                                          |                |                      |                                              |      |                                                                             |                                                                                                    |      | 1              |
| Driverner         Orgronyert           CHARC         000-000-000 00           WHH                                                                                                    | alwa;                                            |                                                                                          |                |                      |                                              |      | <                                                                           |                                                                                                    |      |                |
| CHARC: 000-000-001 00<br>ININ:<br>Tempéose<br>Appe synotypownell novnet:<br>Appe synotypownell novnet:<br>Cegmédoware:<br>Cegmédoware: | Отчество                                         | Orcatore                                                                                 | ent 🗆          |                      |                                              |      |                                                                             |                                                                                                    |      |                |
| anni: Teasdan: Acdanosmuil inonep: Appo Shirty and Colonisment: Appo Shirty and Colonisment: Appo Shirty and Colonisment: Cegmedenam: IIIIIIIIIIIIIIIIIIIIIIIIIIIIIIIIIIII                                                                                                    | CHANC                                            | 500-000-000 00                                                                           | _              | 4                    |                                              |      |                                                                             |                                                                                                    |      |                |
| Tenrapse: dobasemuil womp:<br>Appo Swortpoweik norma:<br>Appor search and the search and the search an                                                                                                    | NHH                                              | 1 2011 CO 0011 CO 001                                                                    | _              |                      |                                              |      |                                                                             |                                                                                                    |      |                |
| Адос хиж пронен лиги.<br>Дебствует на основании<br>Сертификат: • • • • • •                                                                                                    | Телефон:                                         | Добавочный номер:                                                                        | _              |                      |                                              |      |                                                                             |                                                                                                    |      |                |
| Ceptideen:                                                                                                    | Адрес электронные почты:                         |                                                                                          | -              |                      |                                              |      |                                                                             |                                                                                                    |      |                |
|                                                                                                    | деясторет на основанияс                          |                                                                                          |                |                      |                                              |      |                                                                             |                                                                                                    |      |                |
|                                                                                                    | c eprodovent:                                    |                                                                                          | ×              |                      |                                              |      |                                                                             |                                                                                                    |      |                |
|                                                                                                    | 1                                                |                                                                                          | -              | 16                   |                                              |      |                                                                             |                                                                                                    | -    |                |

Рисунок 68. Область «Информация об уполномоченном лице участника

#### системы»

Поле «Тип получателя» заполняется автоматически значением «Юридическое лицо» и редактируется выбором значения из раскрывающегося списка.

Поле «Организация» заполняется выбором значения из справочника.

Важно! Если автор заявки уровня «Федеральный», то в поле «Организация» отображаются все организации уровня «Юр. лица, физ. лица и ИП». Если автор заявки уровня «Юр. лица, физ. лица и ИП», то отображается только организация автора заявки.

Поля «Должность», «Фамилия», «Имя», «Отчество», «СНИЛС», «ИНН», «Телефон», «Добавочный номер», «Адрес электронной почты» и «Действует на основании» заполняются вручную с клавиатуры.

Важно! Поля «Должность», «Фамилия», «Имя», «Отчество», «СНИЛС», «ИНН», «Телефон» и «Адрес электронной почты» обязательны для заполнения.

Если у пользователя отсутствует отчество, то необходимо установить «галочку» напротив поля «Отсутствует».

Заполнение поля «Сертификат» осуществляется аналогично описанию в п.п. 2.1.1 настоящего руководства пользователя.

#### 2.2.1.2 Работа во вкладке «Информация об организации»

Для перехода во вкладку «Информация об организации» необходимо одним нажатием левой кнопки мыши выбрать соответствующую вкладку (Рисунок 69).

| Ranna a                                                                                                | E 🛛                   |
|----------------------------------------------------------------------------------------------------|-----------------------|
| Информация Информация об организации Лицивые счета, пторытые в ОРФК Ханновские счета Виды динтельности |                       |
| Реквилаты прганизации на территории РФ                                                                 | v                     |
| Реализиты организации в стране рагистрации                                                             | ~                     |
|                                                                                                    |                       |
|                                                                                                    | 🗸 Сохранить 🛄 Вакрыть |

Рисунок 69. Вкладка «Информация об организации»

В открывшейся вкладке «Информация» реализованы области «Реквизиты организации на территории РФ» и «Реквизиты организации в стране регистрации» (Рисунок 70).

|   | Renta Antonia                                                                                          | E 🖬                   |
|---|----------------------------------------------------------------------------------------------------|-----------------------|
|   | Информация Информация об организации Лишевые счета, открытые в ОРФК Ханновские счета Виды деятельности |                       |
|   | Реквинаты прозналации на территории РФ                                                                 | ~                     |
|   | Реализиты пртанизации в стране регострации                                                             | ~                     |
|   |                                                                                                    |                       |
| ľ |                                                                                                    | 🗸 Сохранить 🔳 Закрыть |

Рисунок 70. Области вкладки «Информация об организации»

Область «Реквизиты организации на территории РФ» заполняется, согласно описанию в п.п. 2.2.1.2.1 настоящего руководства пользователя.

Область «Реквизиты организации в стране регистрации» заполняется, согласно описанию в п.п. 2.2.1.2.2 настоящего руководства пользователя.

## 2.2.1.2.1 Работа в области «Реквизиты организации на территории РФ»

Для заполнения области «Реквизиты организации на территории РФ» необходимо нажать на кнопку V (Рисунок 71).

| Barena                                                                                                  |                       |
|----------------------------------------------------------------------------------------------------|-----------------------|
| Информация Информация об организации Лицивые счето, открытые в ОРФК Заниовские счето. Виды деятельности |                       |
| Реелисти прозникации на территории РФ                                                                   |                       |
| Реализиты организации в стране регистрации                                                              | ~                     |
|                                                                                                    |                       |
|                                                                                                    | 🗸 Сохранить 🖪 Закрыть |

Рисунок 71. Отображение области «Реквизиты организации на территории РФ»

В результате отобразится область «Реквизиты организации на территории РФ», в которой необходимо заполнить поля, согласно описанию ниже (Рисунок 72).

| 🛃 Заявка на репистрацию уполномоченных лиц участника системы       |                                      | . 🛛 🛛          |
|--------------------------------------------------------------------|--------------------------------------|----------------|
| Информация Информация об организации Пицевие счета, открытые в ОРФ | К Банковские счета Виды деятельности |                |
| Реканзиты организации на территории РФ                             |                                      | ~ <sup>*</sup> |
| Romene waterstrong water opraties and                              |                                      |                |
|                                                                    |                                      | _              |
| Conparagentice mensionante qui enviargen.                          |                                      | _              |
| Phrs.                                                              |                                      |                |
| KTIT:                                                              |                                      |                |
| Дата постановки на учет в налогом органе:                          | 05.04.2020                           |                |
| OFPH:                                                              |                                      |                |
| Koji no OKDR#:                                                     |                                      |                |
| Наименование по ОКОПФ:                                             |                                      |                |
| Kog no OKTO:                                                       |                                      |                |
| Субъект РФ:                                                        |                                      | 9.0            |
| Почтовый индекс:                                                   |                                      |                |
| Тип населенного пункта:                                            |                                      |                |
| Наименование населенного пункта:                                   |                                      |                |
| Код территории населенного пункта по ОКТМО:                        |                                      |                |
| Тип элемента планировочной структуры:                              |                                      |                |
| Наименование элемента планировочной структуры:                     |                                      |                |
| Тип элемента улично-дорожной сети:                                 |                                      | -              |
|                                                                    | ✓ Сохрания                           | пь 🛛 Закрыть   |

Рисунок 72. Область «Реквизиты организации на территории РФ»

**Важно!** В зависимости от типа получателя поля, обязательные для заполнения во вкладке «Информация об организации», изменяются.

Поля «Полное наименование организации», «Сокращенное наименование организации», «ИНН» и «КПП» заполняются вручную с клавиатуры.

Поле «Дата постановки на учет в налоговом органе» заполняется автоматически и редактируется выбором значения из календаря.

Поля «ОГРН», «Код по ОКОПФ», «Наименование по ОКОПФ» и «Код по ОКПО» заполняются вручную с клавиатуры.

**Важно!** Поля «Полное наименование организации», «Сокращенное наименование организации», «ИНН», «КПП», «Дата постановки на учет в налоговом органе», «ОГРН», «Код по ОКОПФ» и «Наименование по ОКОПФ» обязательны для заполнения.

Поле «Субъект РФ» заполняется выбором значения из справочника.

Поля «Почтовый индекс», «Тип населенного пункта», «Наименование населенного пункта», «Код территории населенного пункта по ОКТМО», «Тип элемента планировочной структуры», «Наименование элемента планировочной структуры» и «Тип элемента улично-дорожной сети» заполняются вручную с клавиатуры.

Важно! Поля «Субъект РФ», «Почтовый индекс», «Тип населенного пункта», «Наименование населенного пункта», «Код территории населенного пункта по ОКТМО», «Тип элемента планировочной структуры», «Наименование элемента планировочной структуры» и «Тип элемента уличнодорожной сети» обязательны для заполнения.

# 2.2.1.2.2 Работа в области «Реквизиты организации в стране регистрации»

Для заполнения области «Реквизиты организации в стране регистрации» необходимо нажать на кнопку 🔽 (Рисунок 73).

| Same a       |                                |                                |                 |                   |                       |
|--------------|--------------------------------|--------------------------------|-----------------|-------------------|-----------------------|
| Информация   | Информация об организации      | Лешение счеть, открытые в ОРФК | Samoncure cvers | Виды деятельности |                       |
| Рекливны пр  | аганизации на территории РФ    |                                |                 |                   |                       |
| Реализиты ор | танизации в стране регистрации |                                |                 |                   |                       |
|              |                                |                                |                 |                   |                       |
|              |                                |                                |                 |                   | 🗸 Сохранить 🔲 Закрыть |

Рисунок 73. Отображение области «Реквизиты организации в стране

регистрации»

В результате отобразится область «Реквизиты организации в стране регистрации», в которой необходимо заполнить поля, согласно описанию ниже (Рисунок 74).

| Surgers no per respective freemous contains and f        | A CONTRACTOR OF CONTRACTOR                                    |      |
|----------------------------------------------------------|---------------------------------------------------------------|------|
| нформация Информация об организация                      | ицевые счета, открытые в ОРФК Банковские счета Виды деятельно | OCTR |
| квизиты организации на территории РФ                     |                                                               |      |
| жвизиты организации в стране регистрации                 |                                                               |      |
| Полное наименование на латинском:                        |                                                               |      |
| Сокращенное наименования на латинском:                   |                                                               |      |
| Код налогоплательщика в стране регистрации               |                                                               |      |
| Страна регистрации иностранного юридическо               | о лица:                                                       | 00   |
| Наименование элементов административного<br>регистрации: | стройства страны                                              |      |
| Наименование населенного пункта:                         |                                                               |      |
| Наименование элемента планировочной струк                | уры:                                                          | ]    |
| Наименование элемента улично-дорожной сет                | e .                                                           |      |
| Тип здания, сооружения:                                  |                                                               |      |
| Номер здания, сооружения:                                | Ű.                                                            |      |
| Тип помещения, расположенного в здании или               | сооружении:                                                   |      |
| Номер помещения, расположенного в здании і               | пи сооружении:                                                |      |
| Номер телефона:                                          |                                                               |      |
| A sense a secondaria con c                               |                                                               |      |

Рисунок 74. Область «Реквизиты организации в стране регистрации»

Поля «Полное наименование на латинском», «Сокращенное наименование на латинском» и «Код налогоплательщика в стране регистрации» заполняются вручную с клавиатуры.

Поле «Страна регистрации иностранного юридического лица» заполняется выбором значения из справочника.

Поля «Наименование элементов административного устройства страны регистрации», «Наименование населенного пункта», «Наименование элемента планировочной структуры», «Наименование элемента улично-дорожной сети», «Тип здания, сооружения», «Номер здания, сооружения», «Тип помещения, расположенного в здании или сооружении», «Номер помещения, расположенного в здании или сооружении», «Номер телефона» и «Адрес электронной почты» заполняются вручную с клавиатуры. Для сохранения введенных данных во вкладках «Информация» и «Информация об организации» необходимо нажать на кнопку «Сохранить» (Рисунок 75).

| Notice         Notice           Objection         Notice operations         Notice operations         Noti                                                                                                    | 📋 Занаса на регистрации | а упалнаватники лицучастника систимы                                                                                                    |        |                |                              |          |                                                          |                                                                                                    |      |   |
|----------------------------------------------------------------------------------------------------|-------------------------|----------------------------------------------------------------------------------------------------|--------|----------------|------------------------------|----------|----------------------------------------------------------|----------------------------------------------------------------------------------------------------|------|---|
| Of Que of Decision         Normalization         Normalization         Nor                                                                                                    | Hebopeagen Hebope       | sauges of oprovousauple                                                                                                    | OPEK.  | BARRENDON C-C  | a Biggi gerretuisecte        |          |                                                          |                                                                                                    |      |   |
| Nagazania         Na particularia         Antrop         Manual Name         Antrop         Name         Manual Name         Antrop         Name         Name <th>Общин соедения</th> <th></th> <th></th> <th></th> <th></th> <th></th> <th></th> <th></th> <th></th> <th>~</th>                                                                                                    | Общин соедения          |                                                                                                    |        |                |                              |          |                                                          |                                                                                                    |      | ~ |
| Housep seese:         (92-1/00310         Arran zoggerer sameeling (5.64.2000.20.51)         Lauran mader medice:         99999999999         Device of segmeting (5.64.2000.20.51)         Harran medice:         999999999999999999999999999999999999                                                                                                    | Bog samestic Ho per     | истрацию уполномоченных лиц участника систем                                                                                                    | Aarop  | e -            | Инансок Иван Ивансович, Дере | стор     | Всего подсестем:                                         | D Boero poneiit 3, va wno                                                                                             | 6 De |   |
| Philosovana ali grazema     Ali grazema     Image: ali grazema     Image: ali grazema       Terri nonyvaranova     Ali grazema     Image: ali grazema     Image: ali grazema       Operationationationationationationationation                                                                                                    | Howep service: 092-1/0  | 00310 Arts 224,444 Annual 05:54,2020 20:51                                                                                                    | Maerra | итный гелефонс | ******                       |          | всего модукей:<br>Всего компонентов<br>Всего полномоний: | <ul> <li>Porell e gobaterenvec: 0</li> <li>Porell e eccelerence: 0</li> <li>Porell e eccelerence opan goct</li> </ul> |      |   |
| Tern navyerrere.       Mpsage-scole mage       Image-scole mage         Opreventageri.       Image-scole mage       Image-scole mage         Apsendo       Apsendo       Image-scole mage         Apsendo       Apsendo       Image-scole mage         Apsendo       Apsendo       Image-scole mage         Apsendo       Massenum       Image-scole mage         Orivettion       Massenum       Image-scole mage         Orivettion       Teoretage-scole mage       Image-scole mage         Apsendo       Image-scole mage       Image-scole mage         Apsendo       Image-scole mage       Image-scole mage         Apsendo       Image-scole mage       Image-scole mage         Competition:       Image-scole mage       Image-scole mage                                                                                                    | Информация об утсличая  | NUMBER OF STREET, STREET, STREE | ć      | 10-040-000     | 1007794 <del>9</del>         |          |                                                          |                                                                                                    |      |   |
| Operatinger:   Approximation:   Approximation:   Approxi                                                                                                    | Тып получателя:         | Юридическое лицо                                                                                                    | v      |                |                              |          |                                                          |                                                                                                    |      |   |
| Aggerage         Aggerage           Statement         Vancou           State         Vancou           State         Vancou           State         Vancou           State         Vancou           State         Vancou           State         State           State         State                                                                                                    | Opravatiaupret          |                                                                                                    | 0.6    |                |                              |          |                                                          |                                                                                                    |      |   |
| taxerse     taxe     taxe                                                                                                    | Должность               | Appentop.                                                                                                    |        |                |                              |          |                                                          |                                                                                                    |      |   |
| Has         Has           Of Has         Marcan/           Of Has         Of Of Of Of Of Of Of Of Of Of Of Of Of O                                                                                                    | dissurger:              | Visavice                                                                                                    |        | 1              |                              |          |                                                          |                                                                                                    |      |   |
| Ofwerten     Haaroan     Ottydtitet       CHMC     Table 10       HIIIIIIIIIIIIIIIIIIIIIIIIIIIIIIIIIIII                                                                                                    | itue:                   | Utsa-                                                                                                    |        | //1////        |                              | Coderine |                                                          |                                                                                                    |      |   |
| CHARC     Too fold 484 00       WHATC     Trimming and the second second secon | Orvecteo                | Иванович Окутст                                                                                                    | yet: 🗋 | 1              |                              |          |                                                          |                                                                                                    |      |   |
| uniti     11111111     Apdiacrossul incomp       Agent concerptioned incomp     algentatu       Agent concerptioned incomp     algentatu       Copredentation     immon x                                                                                                    | CHNVC:                  | 726-612-484-00                                                                                                    |        |                |                              |          |                                                          |                                                                                                    |      |   |
| Teoroganic BETTITITI Apolanicinanali incorregi<br>Aggini concerptionologi maintui<br>Aggini maintui<br>Cepringement: Secondarius                                                                                                    | -                       | 1111111111                                                                                                    |        |                |                              |          |                                                          |                                                                                                    |      |   |
| Agles Severapowood Instituti aliyotabus<br>Agelismyer va sovoaavee<br>Capmelerisan: IIIIIIIIIIIIIIIIIIIIIIIIIIIIIIIIIIII                                                                                                    | Технофонс               | аттттттттт добавсчений нонгор:                                                                                                    |        |                |                              |          |                                                          |                                                                                                    |      |   |
| Apérnyer va so-casever<br>Caprederior: III III X                                                                                                    | Адрес электронной пант  | tel alimaticu                                                                                                    |        |                |                              |          |                                                          |                                                                                                    |      |   |
| Capropheae:                                                                                                    | Дойствуят на основании  | 5 ja                                                                                                    |        |                |                              |          |                                                          |                                                                                                    |      |   |
|                                                                                                    | Ceprodescer:            |                                                                                                    | ×      |                |                              |          |                                                          |                                                                                                    |      |   |

Рисунок 75. Сохранение данных

В результате во вкладке «Информация» область «Полномочия в системе» станет доступна для редактирования.

После этого необходимо заполнить вкладки «Лицевые счета, открытые в ОРФК», «Банковские счета», «Виды деятельности» (Рисунок 76).

Важно! Заявку нельзя будет согласовать, если не заполнена вкладка «Банковские счета».

| Пеференция Вефоренци<br>Общие сведение<br>Выд заявные На регистр<br>Номер заявные (202-1/0031                                                            | ев об одгановация — Пецинын ского, отодантын а<br>рацион утолложилиетенык дицунастикка системи<br>10. дата сохдания заявом — 25.04.2020 20:51 | opak<br>Aarop | Barcoacepe criefs                                              | Theasi and                 | 15/6Holdthi                      |                                 |                                              |                                             |                                                                                |                                                         |                        |             |
|----------------------------------------------------------------------------------------------------|----------------------------------------------------------------------------------------------------|---------------|----------------------------------------------------------------|----------------------------|----------------------------------|---------------------------------|----------------------------------------------|---------------------------------------------|--------------------------------------------------------------------------------|---------------------------------------------------------|------------------------|-------------|
| Общин сандальни<br>Вид заявных — На регистр<br>Номер заявных — (492-1)/0031                                                                              | рацучо уталновалиенных дацучастныха Систене<br>10. дата колдения заявані — 15. да 2001 20:51                                                  | Aarop         |                                                                |                            |                                  |                                 |                                              |                                             |                                                                                |                                                         |                        |             |
| Вид заявна: На регистр<br>Номер заявна: 052-1/0031                                                                                                    | радин уталионаченных ладучастных систем<br>О. Дата создания заявані – 25.04.2522 20:51                                                        | Aerop         |                                                                |                            |                                  |                                 |                                              |                                             |                                                                                |                                                         |                        | ×           |
| Выд заявны: На регистрадиче уполновалиенные лицучастныха система. Антор:<br>Номер заявные: 092-1/00310. Дята созданият заявляя: 05.04.2020 20.51. Контан |                                                                                                    |               | пный телефон) — а                                              | Pear-on Hea<br>80505500999 | n Maincisins, Anger<br>I         | nap                             | Boero ne<br>Boero en<br>Boero es<br>Boero ne | ценстем:<br>одучей:<br>мпаненто<br>опомочий | 0 Boero povež<br>0 Povež k psta<br>Povež k psta<br>Povež k pov<br>Povež k psta | 0, из ник;<br>коленика; 0<br>коленика; 0<br>коленика; 0 |                        | HITS XARBOX |
| народноция об уталистики                                                                                                    | mentar Artab practicena Coctomia                                                                                                    | ¢             | Pas-out-unit # CH                                              | COMP.                      |                                  |                                 |                                              |                                             |                                                                                |                                                         |                        |             |
| Тып оолучателя:<br>Организация:<br>Далжность:                                                                                                    | Юридическое лице<br>Дифектор                                                                                                    | • •           | С Обнажть<br>Ф. Добежть пол<br>Оператор систе<br>Менфен России | SHOMONINE<br>MAC           | 🖌 Свернуть все<br>🥜 Развернуть в | or Physical A                   | остутия                                      | та Орган<br>Докум<br>Пакал                  | аницискно-распо<br>екты<br>ать только полно                                    | poprocusae<br>accare ()                                 | Паданстина.<br>Мадуль: | C C Date    |
| waweene:                                                                                                    | Иванся                                                                                                    |               | Подоистема/Модуль/Компонент/Полконочие 1 Со<br>на              |                            |                                  |                                 |                                              | 1                                           |                                                                                |                                                         |                        |             |
| itue:                                                                                                    | Mane                                                                                                    |               |                                                                |                            | эненті/Поляконкочниції I         | т. Сокранденное<br>наименование | Просме                                       |                                             |                                                                                | Pore Har                                                | STR-OMONDIALE          |             |
| OP48CR86                                                                                                    | Имансамич Отсутству                                                                                                    | et: 🗋         |                                                                |                            |                                  |                                 |                                              | DOM/01D                                     | BROA APPRIL                                                                    | Cornacosavare                                           | VTRACKARINA            | Подписание  |
| CHM/IC:                                                                                                    | 726-612-484-00                                                                                                    |               |                                                                |                            |                                  |                                 |                                              |                                             |                                                                                |                                                         |                        |             |
| инн:                                                                                                    |                                                                                                    |               |                                                                |                            |                                  |                                 |                                              |                                             |                                                                                |                                                         |                        |             |
| Тилофонс                                                                                                    | втттттттттттт Добивочный номер:                                                                                                    |               |                                                                |                            |                                  |                                 |                                              |                                             |                                                                                |                                                         |                        |             |
| Адрес электронной почты:                                                                                                    | atmatzu                                                                                                    |               |                                                                |                            |                                  |                                 |                                              |                                             |                                                                                |                                                         |                        |             |
| Действует на сочовании:                                                                                                    |                                                                                                    |               |                                                                |                            |                                  |                                 |                                              |                                             |                                                                                |                                                         |                        |             |
| Сартификат:                                                                                                    |                                                                                                    | ×             | -                                                              |                            |                                  |                                 |                                              |                                             |                                                                                |                                                         |                        |             |

Рисунок 76. Вкладки «Лицевые счета, открытые в ОРФК», «Банковские счета», «Виды деятельности»

## 2.2.1.3 Работа во вкладке «Лицевые счета, открытые в ОРФК»

Для перехода во вкладку «Лицевые счета, открытые в ОРФК» необходимо одним нажатием левой кнопки мыши выбрать соответствующую вкладку (Рисунок 77).

| Produceniare indepensive of optimization Adaptive Costs, organise a Office<br>CO Officients © Addressis                                                                                                    | Ó |
|----------------------------------------------------------------------------------------------------|---|
| Cloteams O Apleams                                                                                                    | Ó |
|                                                                                                    |   |
| Possione TDex Sta_TDEX Kog_TDEX Kog_TDE |   |
|                                                                                                    |   |

Рисунок 77. Вкладка «Лицевые счета, открытые в ОРФК»

Для заполнения вкладки «Лицевые счета, открытые в ОРФК» необходимо нажать на кнопку «Добавить» (Рисунок 78).

| Заявка на рег                    | октрацию уполновоченных лиз | участныка системы            |                                                         |                            |                         |                  |                  |                                  |                          |                                             |   |
|----------------------------------|-----------------------------|------------------------------|---------------------------------------------------------|----------------------------|-------------------------|------------------|------------------|----------------------------------|--------------------------|---------------------------------------------|---|
| Reboonium                        | Инфермации об организации   | Лицивние снота, открытие в О | Raccosco                                                | costs Bogo gerrete         | HOCTH .                 |                  |                  |                                  |                          |                                             |   |
| OfHomms                          | O Aotiaems                  |                              |                                                         |                            |                         |                  |                  |                                  |                          |                                             | 4 |
| Полное<br>накоменнов<br>открытия | gnine TOOK                  | Koa, TC<br>omepar            | ифК Код ТОФК<br>пия 3 опідытия п<br>Сводиому<br>реестру | Код типи лицевого<br>счета | Номер лицевого<br>счета | Дета<br>открытия | Дата<br>закрытия | Код сталуса<br>лицевого<br>счета | Код ОрФК<br>обслуживания | Попное<br>наименование ТОФК<br>обслуживания |   |
|                                  |                             |                              |                                                         | ¥ 0                        |                         |                  |                  | ¥ 0                              |                          |                                             |   |

Рисунок 78. Добавление лицевого счета

В открывшемся окне «Добавить счет» необходимо заполнить поля, согласно описанию ниже.

Поля «Полное наименование ТОФК открытия», «Код ТОФК открытия» и «Код ТОФК открытия по Сводному реестру» заполняются вручную с клавиатуры.

Поле «Код типа лицевого счета» заполняется выбором значения из раскрывающегося списка.

Поле «Номер лицевого счета» заполняется вручную с клавиатуры.

Поле «Дата открытия» заполняется выбором значения из календаря.

Важно! Поля «Полное наименование ТОФК открытия», «Код ТОФК открытия», «Код ТОФК открытия по Сводному реестру», «Код типа лицевого счета», «Номер лицевого счета» и «Дата открытия» обязательны для заполнения.

Поле «Дата закрытия» заполняется выбором значения из календаря.

Поле «Код статуса лицевого счета» заполняется выбором значения из раскрывающегося списка.

Поля «Код ОрФК обслуживания» и «Полное наименование ТОФК обслуживания» заполняются вручную с клавиатуры.

Важно! Поля «Код статуса лицевого счета» и «Код ОрФК обслуживания» обязательны для заполнения.

Для сохранения введенных данных необходимо нажать на кнопку «Сохранить» (Рисунок 79).

| 🛃 Добавить счет                       | ×                     |
|---------------------------------------|-----------------------|
| Полное наименованиеТОФК открытия:     | Наименование          |
| Код ТОФК открытия:                    | 1111                  |
| Код ТОФК открытияпо Сводному реестру: | 11111111              |
| Код типа лицевого счета:              | л/с ГРБС, РБС 🗸 🗸     |
| Номер лицевогосчета:                  | 1111111111            |
| Дата открытия:                        | 05.04.2020            |
| Дата закрытия:                        |                       |
| Код статуса лицевогосчета:            | Открыт 🗸              |
| Код ОрФК обслуживания:                | 1111                  |
| Полное наименованиеТОФК обслуживания: |                       |
|                                       | 🗸 Сохранить 🛛 Закрыть |

Рисунок 79. Сохранение данных

В результате во вкладке «Лицевые счета, открытые в ОРФК» отобразится добавленный счет (Рисунок 80).

| Redponsate d'opsieurs d'opsieurs au d'expressione d'Opsieurs<br>CONNECTION CONNECTION CON |                                                                                                    |    |
|----------------------------------------------------------------------------------------------------|----------------------------------------------------------------------------------------------------|----|
| Othersem.         Appliasem.           Postesem.         Postesem.           Postesem.         Rog TORK           Namoe         Instrument TORK           Instrument         Cost, cost           Cost, cost         Cost, cost           Cost, cost         Cost, cost           Cost, cost         Cost, cost           Cost, cost, cost         Cost, cost           Cost, cost, cost                                                                                                    | Reģojovaças Voģojovaçan ob opraestaņas (neutras Overs, conjurus e OND). Istocratives ciem (legargonativestre                                                                                                    |    |
| Plankee harmsterative TDM State TDM State TDM   | Contessante 🛛 Aplasante                                                                                                    | ¢  |
|                                                                                                    | Plankes townstreament TDM contractions TDM contractions to the contraction of the contraction of the contrac | ex |
| Hanvencessee         1111         11111111         A/c 176C, 16C         111111111         05.04.2030         Droper         1111                                                                                                    | Hamsencesine         1111         11111111         A/c FP6C, F6C         111111111         05.04.2000         Driguer         1111                                                                                                    | -  |

Рисунок 80. Добавленный счет

Для редактирования строки необходимо нажать на кнопку «Редактировать» (Рисунок 81).

| Пеформация                    | Информации об организации | Avanue own, mpene s 0PD | . Encompany                                      | sera tesse gerrate         | enite .                 |                  |                  |                                  |                          |                                              | and the |
|-------------------------------|---------------------------|-------------------------|--------------------------------------------------|----------------------------|-------------------------|------------------|------------------|----------------------------------|--------------------------|----------------------------------------------|---------|
| C OEHORITIS                   | O Aplana                  |                         |                                                  |                            |                         |                  |                  |                                  |                          |                                              | 9       |
| Полнов<br>наумено<br>открытия | manne TD4M                | Kog TORK<br>ansputive   | Код ТОФК<br>а открытия по<br>Сводному<br>ревстру | Код типа Анциалто<br>счата | Намер лицевого<br>счета | Дата<br>отврытия | Дать<br>закрытия | Код статуса<br>лицивато<br>смеза | Кад ОрФК<br>обслуживания | Полкое<br>налеконскание ТОФК<br>обслуживания |         |
|                               |                           |                         |                                                  | ¥ 0                        |                         |                  |                  | Y 0                              |                          |                                              |         |
| / Налмено                     | 1.21410                   | 1111                    | 1111111                                          | ATT THEC, HEC              | 11111111111             | 05.04.2020       |                  | Dropart                          | 1111                     |                                              |         |

Рисунок 81. Редактирование строки

Для удаления строки необходимо нажать на кнопку «Удалить» (Рисунок 82).

| Основить Одобавить                          |                      | TAD-OUTIECT PRICE                              | vent deze demete           | FOSTR                     |                  |                  |                                 |                          |                                             | ٥. |
|---------------------------------------------|----------------------|------------------------------------------------|----------------------------|---------------------------|------------------|------------------|---------------------------------|--------------------------|---------------------------------------------|----|
| Planese<br>Harristermanee TD96<br>STEPATHER | Кад ТОРК<br>стерьтия | Код ТОФК<br>аткрытия па<br>Сводному<br>ревстру | Код типа Анцевого<br>сната | Howep requestre<br>Overla | Дата<br>отврытия | Дите<br>закрытич | Код статуса<br>сминето<br>смета | Кад ОрФК<br>обслуживания | Полное<br>налженскание ТОФК<br>обслужавания |    |
|                                             |                      |                                                | ¥ 0                        |                           |                  | -                | Y 0                             |                          |                                             |    |
| / Harmenceanne                              | 1111                 | 1111111                                        | ATE FPEC, PEC              | 111111111111              | 05.04.2020       |                  | Dropert                         | 1111                     |                                             | 0  |

Рисунок 82. Удаление строки

#### 2.2.1.4 Работа во вкладке «Банковские счета»

Для перехода во вкладку «Банковские счета» необходимо одним нажатием левой кнопки мыши выделить соответствующую вкладку (Рисунок 83).

| 🚺 Заника на регистрације уполном | concerns with Association |                                                              |                               |
|----------------------------------|---------------------------|--------------------------------------------------------------|-------------------------------|
| Информация Информация об о       | disease desterning        | ners, originalis e OPOT Developed overs Despi germina i ochi |                               |
| Columns O dolams                 |                           |                                                              |                               |
| Номер бенковского счета          | BHK Gansa                 | Наиментование банка                                          | Коррестондентский снет        |
|                                  |                           |                                                              |                               |
| C 4. 4 Crp. 1 es0                | Barrecell 25              | v                                                            | Her Territor Ter surgioneries |
|                                  |                           |                                                              | Сокранить Вандыль             |

Рисунок 83. Вкладка «Банковские счета»

Для заполнения вкладки «Банковские счета» необходимо нажать на кнопку «Добавить» (Рисунок 84).

| Заяжа на регистрацие уполнямичения нацичастных пистных |                                  |                                                               |                            |  |  |  |
|--------------------------------------------------------|----------------------------------|---------------------------------------------------------------|----------------------------|--|--|--|
| Информация Информация об о                             | granesaure despense o            | ena, onspanais e OPDIT Desconcover center Engle germani-loche |                            |  |  |  |
| C Obumm O dolamm                                       |                                  |                                                               |                            |  |  |  |
| Номер бенковского счета                                | SI'IK Gansa                      | Наментавите банка                                             | Коррестонурнитский снет    |  |  |  |
|                                                        |                                  |                                                               |                            |  |  |  |
| C 4. 4 Crp. 1 es0                                      | <ul> <li>Barwoell zs.</li> </ul> |                                                               | Her danne fan strefferense |  |  |  |
|                                                        |                                  |                                                               | 🗸 Сокранить 🔲 Заидыть      |  |  |  |

Рисунок 84. Добавление банковского счета

В открывшемся окне «Банковский счет» необходимо заполнить поля, согласно описанию ниже.

Поля «Номер банковского счета», «БИК банка», «Наименование банка» и «Корреспондентский счет» заполняются вручную с клавиатуры.

Для сохранения введенных данных необходимо нажать на кнопку «Сохранить» (Рисунок 85).

| Банковский счет          | ×                     |
|--------------------------|-----------------------|
| Номер банковского счета: | 1111111111111111      |
| БИК банка:               | 11111111              |
| Наименование банка:      | Наименование          |
| Корреспондентский счет:  | 11111111111111111     |
|                          | 🗸 Сохранить 🔀 Закрыть |

Рисунок 85. Сохранение данных

В результате во вкладке «Банковские счета» отобразится добавленный счет (Рисунок 86).

| Зависа на регострацијо упланавиленива јиц участника системи |                     |                                                                |                           |  |  |  |
|-------------------------------------------------------------|---------------------|----------------------------------------------------------------|---------------------------|--|--|--|
| Reфormant Reфormation of th                                 | raintaiges Paugrawa | nenų migariae a GPOR - Taristalbale cerm - Bigga germinakostre |                           |  |  |  |
| C Obsents O Artimets                                        |                     |                                                                |                           |  |  |  |
| Номер банереского счета                                     | SMK Ganka           | Harmenrosanne Ganca                                            | Коррестондентской счет    |  |  |  |
| / 11111111111111111111111                                   | 11111111111         | Налиенование                                                   | 100000000                 |  |  |  |
|                                                             |                     |                                                                |                           |  |  |  |
| C + + Dp. 1 Hal                                             | anventi 25          |                                                                | Servers c 1 mi 1, acars 1 |  |  |  |
|                                                             |                     | NE                                                             | Connaiste Blassate        |  |  |  |

#### Рисунок 86. Добавленный счет

Редактирование и удаление строки осуществляется аналогично описанию выше.

#### 2.2.1.5 Работа во вкладке «Виды деятельности»

Для перехода во вкладку «Виды деятельности» необходимо одним нажатием левой кнопки мыши выбрать соответствующую вкладку (Рисунок 87).

| Ванака на регистрацию уполномонныя лицунастника системи.                                             |                            |
|----------------------------------------------------------------------------------------------------|----------------------------|
| Информация Информация об ортанозация Лицизии онго, отратии в ОРФК. Бакковские онго: Видициятельности |                            |
| Cobeners Ø Ablaurs                                                                                   |                            |
| Код вида деттельности Наименияание вида деятельности                                                 | Код типа вида деятельности |
| ampan na falsan falmam a kina ammana a kina ammana a tala an                                         |                            |
| 4                                                                                                    |                            |
| C + + Cp + at + + Isneed S V                                                                         | Нат динных для отображения |
|                                                                                                    | 🗸 Согранить 🚺 Харить       |

## Рисунок 87. Вкладка «Виды деятельности»

Для заполнения вкладки «Виды деятельности» необходимо нажать на кнопку «Добавить» (Рисунок 88).

| Закака на репистрацию уполновоченных лиц участника окламы                                               |                               |
|----------------------------------------------------------------------------------------------------|-------------------------------|
| Пефорекция Информация об ортановация. Лиципыя село, открытыя в ОРФИ. Банковские село. Беди диятосьности |                               |
| Observers 6 Actioners                                                                                   |                               |
| Код вида доятельности Наименование вида деятельности                                                    | Kog tieta dega gesticitueacte |
|                                                                                                    |                               |
|                                                                                                    |                               |
| C + + Cp + Hall + 1+ Terretel 25 v                                                                      | Нат динных для отобраниная    |
|                                                                                                    | V Corporers 🖬 Stepens         |

Рисунок 88. Добавление вида деятельности

В открывшемся окне «Виды деятельности» необходимо заполнить поля, согласно описанию ниже.

Поля «Код вида деятельности» и «Наименование вида деятельности» заполняются вручную с клавиатуры.

Поле «Код типа вида деятельности» заполняется выбором значения из раскрывающегося списка.

Для сохранения введенных данных необходимо нажать на кнопку «Сохранить» (Рисунок 89).

| Виды деятельности               |              |           | ×                |
|---------------------------------|--------------|-----------|------------------|
| Код вида деятельности:          | 111111111111 |           |                  |
| Наименование вида деятельности: | Наименование |           |                  |
| Код типа вида деятельности:     | Основной     |           | ~                |
|                                 | ~            | Сохранить | <b>х</b> Закрыть |

Рисунок 89. Окно «Виды деятельности»

В результате во вкладке «Виды деятельности» отобразится добавленный вид деятельности (Рисунок 90).

| В Заявка на разострацио упилнавленных лиц участника система                                                   |                            |
|----------------------------------------------------------------------------------------------------|----------------------------|
| Инфермация — Мефермация об организация — Лицияция снега, открытые в СРФИ — Банезайон снега — Внай даятилисски |                            |
| Colemans © Addams                                                                                             |                            |
| Код вида даятельности Наименавание вида деятельности                                                          | Код типа вида доятольности |
| / пппппппппппп Наменование                                                                                    | Основной                   |
|                                                                                                    |                            |
|                                                                                                    |                            |
|                                                                                                    |                            |
| C + + Dp + est + + Banetif 2 V                                                                                | Нит динных для отобранных  |
|                                                                                                    | 🗸 Cosponers. 🖸 Respons     |

Рисунок 90. Добавленный вид деятельности

Редактирование и удаление строки осуществляется аналогично описанию выше.

Для сохранения введенных данных необходимо нажать на кнопку «Сохранить» (Рисунок 91).

| Завака на репострации училовановнова лиц учистова составы                                                       |                             |
|----------------------------------------------------------------------------------------------------|-----------------------------|
| Инфермация — Инфермация об организация — Лицияция счета, операток в СРФИ — Ванивайски счета — Бици даятильности |                             |
| Colemans © Addams                                                                                               |                             |
| Код вуда деятельности Намменевание вида деятельности                                                            | Код типа вида дантальности  |
| / тититититити Наменазание                                                                                      | Основное                    |
|                                                                                                    |                             |
|                                                                                                    |                             |
| 🗭 él 🔶 Crp. 1. est. é se lamoné zé. 💌                                                                           | Her general an ortificantee |
|                                                                                                    | Corporers Disputs           |

Рисунок 91. Сохранение данных

## 2.2.1.6 Работа во вкладке «Информация»

Для перехода во вкладку «Информация» необходимо одним нажатием левой кнопки мыши выбрать соответствующую вкладку (Рисунок 92).

| laneca                                           |                                                                                          |                  |                                                                                                    |                |                   |                   |     |                              |             |                              |                 |                                     |         |     |        |
|--------------------------------------------------|------------------------------------------------------------------------------------------|------------------|----------------------------------------------------------------------------------------------------|----------------|-------------------|-------------------|-----|------------------------------|-------------|------------------------------|-----------------|-------------------------------------|---------|-----|--------|
| Неформация Информаци                             | не об организация — Лицивыя снота, открытыя                                              | a CPIDIE         | Канстатиче сне                                                                                                    | n bisk an      | 15154067W         |                   |     |                              |             |                              |                 |                                     |         |     |        |
| Общие сведения                                   |                                                                                          |                  |                                                                                                    |                |                   |                   |     |                              |             |                              |                 |                                     |         |     |        |
| Вид заявкос На регист<br>Номер заявки: 092-1/003 | рации уполноноченных лиц учестника систем<br>10. Дата создания заямон ( 05.04.2020 21:04 | n Anrop<br>Kower | стивай телефон. Волго подрястия Волго подрястия В Волго подрястия В Волго подрястия В Волго подрястия В Волго подрястия В Волго подрястия В Волго подрясти и Волго подрясти и Волго и Волго и Волго и Волго и Волго и Волго подрясти и Волго и Волго и В |                |                   |                   |     |                              |             | сулы: 0 _                    | Terrama da      | 18852                               |         |     |        |
| Hedgeman and yoursectory                         | month with Artigotic theory cution                                                       | <                | Ourseller-see a                                                                                                    | OKTEME         |                   |                   |     |                              |             |                              |                 |                                     |         |     |        |
| Two nony-series                                  | Юридениское енце                                                                         | *                | Обнавить<br>О добавить п                                                                                                    | салонанана     |                   | epoynu sce        |     | Организацион                 |             | ранизционно распорадительные |                 | ационою распорядительные Подо<br>Фы |         | 9.0 | Kontan |
| Должность:                                       | Деректор                                                                                 | 14.5             | Оператор си<br>Манфин Росса                                                                                                    | nenia:<br>Nr V | Развернуть в      | KR T              |     | Показать только полномочная: |             |                              | 1 Maprel   Q. ( |                                     | flatees |     |        |
| <b>Double</b>                                    | Иванов                                                                                   |                  | e .<br>DesceretasiM                                                                                                    | nours Measure  | entificantecent : | Contractorio      |     |                              |             | From set of                  | o furner see    |                                     |         |     |        |
| alor:                                            | Phon                                                                                     |                  |                                                                                                    |                |                   | 113/2019-0520-020 | 6 = |                              |             |                              |                 |                                     |         |     |        |
| Отчество:                                        | Planeolare Origiten                                                                      | Not:             | 1                                                                                                    |                |                   |                   | n   | pocworp                      | Ввод данных | Согласование                 | Утверждение     | Tieat                               | писание |     |        |
| CHINC                                            | 726-612-484-00                                                                           |                  | 3                                                                                                    |                |                   |                   |     |                              |             |                              |                 |                                     |         |     |        |
| 2000                                             | 111111111111                                                                             |                  |                                                                                                    |                |                   |                   |     |                              |             |                              |                 |                                     |         |     |        |
| Телефон:                                         | В111111111 Добавочный номер:                                                             |                  |                                                                                                    |                |                   |                   |     |                              |             |                              |                 |                                     |         |     |        |
| Адрес электронной почты:                         | a@mai.nz                                                                                 |                  |                                                                                                    |                |                   |                   |     |                              |             |                              |                 |                                     |         |     |        |
| Действует на основаниит:                         |                                                                                          |                  |                                                                                                    |                |                   |                   |     |                              |             |                              |                 |                                     |         |     |        |
| Сертификат:                                      | RE                                                                                       | x 2              |                                                                                                    |                |                   |                   |     |                              |             |                              |                 |                                     |         |     |        |
|                                                  |                                                                                          |                  | 3                                                                                                    |                |                   |                   |     |                              |             |                              |                 |                                     |         |     |        |
|                                                  |                                                                                          |                  |                                                                                                    |                |                   |                   |     |                              |             |                              | V Corpani       | -                                   | акрыты  |     |        |

## Рисунок 92. Вкладка «Информация»

Область «Полномочия в системе» заполняется, согласно описанию в п.п. 2.2.1.6.1 настоящего руководства пользователя.

### 2.2.1.6.1 Работа в области «Полномочия в системе»

В области «Полномочия в системе» необходимо добавить полномочие нажатием на кнопку «Добавить полномочие» (Рисунок 93).

| Damest .                                             |                                                                                                    |                 |                                                       |                               |                                  |              |                                  |                                                  |                                                                                                    |                                                             |                     | 1          |       |
|------------------------------------------------------|----------------------------------------------------------------------------------------------------|-----------------|-------------------------------------------------------|-------------------------------|----------------------------------|--------------|----------------------------------|--------------------------------------------------|----------------------------------------------------------------------------------------------------|-------------------------------------------------------------|---------------------|------------|-------|
| Нерорниция Неформаци                                 | ra od opraveskajare – Degesue overs, orsputue s                                                                  | OPEN            | Банковский сне                                        | the Badar Spin                | walkiche                         |              |                                  |                                                  |                                                                                                    |                                                             |                     |            |       |
| Общия сведения                                       |                                                                                                    |                 |                                                       |                               |                                  |              |                                  |                                                  |                                                                                                    |                                                             |                     |            | - 24  |
| Вад заяваят. На регусту<br>Номер заявляя: 092-1/0031 | рацько уполномочнинных как, участника систем<br>10 — Дага создания заявки: — — — — — — — — — — — — — — — — — — — | Aarros<br>Kovro | с<br>истоцій техефськ:                                | Pauerce Plaat                 | н Иванскиги, Дирен               | nip          | Goero<br>Boero<br>Boero<br>Boero | паданстви<br>мадитей<br>хомпанента<br>полномочно | <ul> <li>Bicaro ponsi</li> <li>Poneli e goli</li> <li>Poneli e sco</li> <li>Poneli e sco</li> <li>Poneli e sco</li> </ul> | на, из ник<br>авленика: 0<br>полиника: 8<br>пенению прав до |                     | 14276 3380 | an I  |
| ныроржация об уполнонич                              | erroran Ange yndeffonde Geefferna                                                                                | 4               | Toman and a                                           | COCUMP.                       |                                  |              |                                  |                                                  |                                                                                                    |                                                             |                     |            |       |
| Тып солучателя:<br>Организация:<br>Должность:        | Юридичиское лица<br>Дифитор                                                                                      | v<br>q e        | C Obecame<br>Actioners<br>Chepanop on<br>Mesdees Pocc | толномочние<br>стемых<br>ни у | 🖉 Свернуть еся<br>ど Развернуть в | ce / Cpass a | раступи                          | С Орган<br>Докум<br>Пілкаї                       | Организационно-распорядительные Падлест<br>документы Палемать телько палеманичен. [] Мадра-                               |                                                             |                     |            |       |
| Passes:                                              | Hairera                                                                                                    |                 | Подокстаниј/М                                         | юдуль/Компон                  | ент/Полновисчие 1                | Сокращенное  |                                  |                                                  |                                                                                                    | Роль на полномочие                                          |                     |            |       |
| Отчества<br>СНИЛС                                    | Иванствичи Отсутстви<br>726-612-484-00                                                                           | /er: 🗆          |                                                       |                               |                                  |              | 3                                | (poowrp                                          | Весдденные                                                                                                    | Co/Aacosaaaat                                               | Утверждение Поденса |            | 20101 |
| инн                                                  | mmmm                                                                                                    |                 |                                                       |                               |                                  |              |                                  |                                                  |                                                                                                    |                                                             |                     |            |       |
| Телефонс                                             | ятттттттт добавочный номер:                                                                                      |                 |                                                       |                               |                                  |              |                                  |                                                  |                                                                                                    |                                                             |                     |            |       |
| Адрас алактронной почты:<br>Действует на основание:  | ağmalını                                                                                                    |                 |                                                       |                               |                                  |              |                                  |                                                  |                                                                                                    |                                                             |                     |            |       |
| Сертификат                                           |                                                                                                    | n ×             |                                                       | _                             |                                  | _            |                                  |                                                  |                                                                                                    |                                                             |                     |            |       |
|                                                      |                                                                                                    |                 |                                                       |                               |                                  |              |                                  |                                                  |                                                                                                    |                                                             | 🗸 Санданыл          | B 300      | рыть  |

Рисунок 93. Добавление полномочия

Важно! Если заявка на регистрацию уполномоченных лиц участника системы формируется по полномочиям, которые относятся к оператору системы «Федеральное казначейство», то в поле «Оператор системы» необходимо выбрать значение «Федеральное казначейство» из раскрывающегося списка.

В результате откроется окно «Добавить полномочия» (Рисунок 94).

| Добавить полномочия                                                                                                    |                                                                                                    |                                    |                |                           | E       |
|----------------------------------------------------------------------------------------------------|----------------------------------------------------------------------------------------------------|------------------------------------|----------------|---------------------------|---------|
| Собновить Свернить все                                                                                                    | Подсистема:                                                                                                   | Компонент                          | 0.0            |                           |         |
| Выбрать все Развернуть все                                                                                                    | Mogyatal<br>Q 0                                                                                               | Полномочие                         | 0.0            | Справочная информ         | ация 🌣  |
| Полномочия/Роли т                                                                                                    |                                                                                                    |                                    | Краткое наиме  | нование                   |         |
| Подсистема управления национальными проектами                                                                                                    |                                                                                                    |                                    | Подсистема утр | равления национальными пр | эектами |
| Внешнее согласование паспорта федерального проекта (Участна аботник федерального органа исполнительной власти, иного заинтересо заинтересо закательной власти. Иного заинтересо закательной власти.                                                                                                    | к федерального проекта - о<br>ванного органа (организаци                                                      | паетственный<br>и),                |                |                           |         |
| <ul> <li>Внешнее согласование паспорта федерального проекта (Участно<br/>паботник федерального органа исполнительной впасти, иного заинтересо<br/>тринимающего участие в межведоиственном согласовании паспорта фед<br/>в Ввод данных</li> <li>Вод данных</li> </ul>                                                                                                    | ик федерального проекта - о<br>ванного органа (организаци<br>врального проекта)                               | паатственный<br>м),                |                |                           |         |
| <ul> <li>Внешнее согласование паспорта федерального проекта (Участно<br/>заботник федерального органа исполнительной власти, иного закитересо<br/>тринимающего участие в межведомственном согласовании паспорта федерации<br/>в ввод данных</li> <li>Ввод данных</li> <li>Координатор</li> <li>Просмотр</li> </ul>                                                                                                    | и: федерального проекта - о<br>ванного органа (организаци<br>зрального проекта)                               | гветственный<br>и),                |                |                           |         |
| <ul> <li>Внешнее согласование паспорта федерального проекта (Участне<br/>работник федерального органа исполнительной власти, иного заинтересо<br/>тринимающего участие в межведоиственном согласовании паспорта федеральних<br/>Ввод данных</li> <li>Ввод данных</li> <li>Координатор</li> <li>Просмотр</li> <li>Согласование</li> <li>Утверждение</li> </ul>                                                                                                    | к федерального проекта - о<br>ванного органа (организаци<br>зрального проекта)                                | เธอาราชอหหมะตั<br>ห),              |                |                           |         |
| <ul> <li>Внешнее согласование паспорта федерального проекта (Участно<br/>работник федерального органа исполнительной власти, имого заинтересо<br/>тринимающего участие в мехевидоиственном согласовании паспорта федера<br/>Ввод данных</li> <li>Ввод данных</li> <li>Координатор</li> <li>Просмотр</li> <li>Согласование</li> <li>Согласование</li> <li>Утверждение</li> <li>Утверждение</li> <li>Внещнее согласование паспорта федерального проекта и запро<br/>троекта (Участник ведомственного офиса)</li> </ul>                                                                                                    | к: федерального проекта - о<br>ванного органа (организаци<br>урального проекта)<br>за на изменение паспорта ф | гаетственный<br>и),<br>адерального |                |                           |         |
| <ul> <li>Внешнее согласование паспорта федерального проекта (Участно<br/>работник федерального органа исполнительной оласти, имого заинтересо<br/>тринимающего участие в мехевидоиственном согласовании паспорта федер<br/>Ввод данных</li> <li>Ввод данных</li> <li>Координатор</li> <li>Просмотр</li> <li>Согласование</li> <li>Утверждение</li> <li>Утверждение</li> <li>Внешнее согласование паспорта федерального проекта и запро<br/>троекта (Участник ведомственного офиса)</li> <li>Ввод данных</li> </ul>                                                                                                    | к: федерального проекта - о<br>ванного органа (организаци<br>крального проекта)<br>за на изменение паспорта ф | гоетственный<br>и),<br>•дерального |                |                           |         |
| <ul> <li>Внешнее согласование паспорта федерального проекта (Участно<br/>райотник федерального органа исполнительной власти, иного заинтересо<br/>принимающего участие в мехавидоиственном согласовании паспорта федерально<br/>Ввод данных</li> <li>Координатор</li> <li>Просмотр</li> <li>Согласование</li> <li>Утверждение</li> <li>Внешнее согласование паспорта федерального проекта и запро<br/>троекта (Участник ведоиственного проекта и запро<br/>троекта (Участник ведоиственного офиса)</li> <li>Ввод данных</li> <li>Ввод данных</li> <li>Просмотр</li> <li>Ввод данных</li> <li>Ввод данных</li> <li>Просмотр</li> <li>Ввод данных</li> <li>Просмотр</li> </ul> | к федерального проекта - о<br>ванного органа (организаци<br>крального проекта)<br>22 на изменение паспорта ф  | гоетственный<br>и),                |                |                           |         |

Рисунок 94. Окно «Добавить полномочия»

В окне «Добавить полномочия» необходимо установить «галочку» напротив поля «Показать только полномочия» (Рисунок 95).

В результате отобразятся полномочия без иерархии полномочий.

| 📒 Добавить полн                                                                                          | номочия                                                                                                    |                                                                                                    |                         |                           |                 |                   | 8         |
|----------------------------------------------------------------------------------------------------|----------------------------------------------------------------------------------------------------|----------------------------------------------------------------------------------------------------|-------------------------|---------------------------|-----------------|-------------------|-----------|
| С Обновить<br>Выбрать все                                                                                | 💉 Свернуть все<br>🥕 Развернуть все                                                                                                    | Показать только полномочин                                                                                                    | Mozgunia:               | Компонент:<br>Полномочие: | 0.0             | Справочная информ | autwa ෮ - |
| Полномочия/Ро                                                                                            | ли т                                                                                                    |                                                                                                    |                         |                           | Краткое наимено | вание             |           |
| работник федера<br>принимающего у<br>Вво<br>Коо<br>Состанов<br>Состанов<br>Внешнее с<br>проекта (Участни | ильного органа исполн<br>участие в межведомств<br>ад данных<br>ординатор<br>осмотр<br>ласование<br>нерждение<br>согласование паспорта<br>к ведоиственного пра | итељной власти, иного заинтересова<br>енном согласованим паспорта федер<br>1 федерального проекта и запроса на<br>ектного офиса) | изменение паспорта феди | врального                 |                 |                   |           |
| 🗏 📕 Вво                                                                                                  | од данных                                                                                                    |                                                                                                    |                         |                           |                 |                   |           |
| 📰 📕 Про                                                                                                  | осмотр                                                                                                    |                                                                                                    |                         |                           |                 |                   |           |
| E Cor                                                                                                    | ласование                                                                                                    |                                                                                                    |                         |                           |                 |                   |           |
| - D Zavannen                                                                                             | ие соглашения (догово                                                                                                    | ора) о предоставлении субсидий (гран                                                                                             | тов) из федерального бю | джета                     |                 |                   |           |
| KODMANGECKIM RVI                                                                                         | LUBB CER MERCHONICHIMPM                                                                                                    | сосуларственных мирежлений), инлив                                                                                               | илиальным предпринима   | TERRM                     |                 |                   |           |

## Рисунок 95. Отображение полномочий

В окне «Добавить полномочия» реализованы поля фильтрации (Рисунок 96):

- «Подсистема» фильтрация записей по подсистеме;
- «Модуль» фильтрация записей по модулю;

- «Компонент» – фильтрация записей по компоненту;

- «Полномочие» - фильтрация записей по полномочию.

Поля «Подсистема», «Модуль», «Компонент» и «Полномочие» заполняются выбором значения из справочника.

| 🛃 Добавить полн                                                                                                    | омочия                                                                                                    |                                                                                                    |                                                                                                    |                             |                |                    | ×        |
|----------------------------------------------------------------------------------------------------|----------------------------------------------------------------------------------------------------|----------------------------------------------------------------------------------------------------|----------------------------------------------------------------------------------------------------|-----------------------------|----------------|--------------------|----------|
| 💭 Обновить<br>🔲 Зыбрать все                                                                                                    | 🖌 Свернуть все<br>🖌 Развернуть все                                                                                                    | Показать только полномочник 😿                                                                                                    | Падсистениа: Компонент<br>Q. 0<br>Модуль: Полномоч<br>Q. 0                                          |                             | 00             | Справочная информа | upes 🗘 - |
| Полномочия/Рол                                                                                                    | ui T                                                                                                    |                                                                                                    |                                                                                                    |                             | Краткое наимен | ование             |          |
| работник федерал<br>принимающего у<br>Вако<br>Кос<br>Про<br>Вако<br>Вако<br>Вако<br>Про<br>Вако<br>Про<br>Согг<br>Вако<br>Про<br>Согг<br>Вако<br>Про<br>Согг<br>Вако<br>Про<br>Согг<br>Вако<br>Согг<br>Вако<br>Согг<br>Вако<br>Согг<br>Вако<br>Согг<br>Вако<br>Согг<br>Вако<br>Согг<br>Вако<br>Согг<br>Согг<br>Вако<br>Согг<br>Согг<br>Вако<br>Согг<br>Согг<br>Вако<br>Согг<br>Согг<br>Согг<br>Согг<br>Согг<br>Согг<br>Согг<br>Со | тыного органа исполн<br>настие в межедоиств<br>д данных<br>рдинатор<br>смотр<br>тасование<br>грждение<br>огласование паспорта<br>х ведоиственного про<br>д данных<br>смотр<br>тасование<br>на Соглашения (досово<br>ца (за исслащения (досово | ительной власти, иного заинтересов<br>енном согласовании паспорта федер<br>) федерального проекта и запроса на<br>ектного офиса)<br>ора) о предоставлеении субсидий (граг<br>согларственных хитежаений), ишия | анного органа (организац<br>зального проекта)<br>изменение паспорта фед<br>итов) из федерального би | ии),<br>ерального<br>уджета |                |                    |          |
| Bcero подсистем:                                                                                                    | 0, всего модулей: 0, вс                                                                                                    | тего компонентов: 0, всего полномочи                                                                                                    | ий: 3, acero poneR: 12                                                                              |                             |                | 🗸 Выбрать 🛛 🖻      | Закрыть  |

Рисунок 96. Поля фильтрации

В окне «Добавить полномочия» необходимо установить «галочку» напротив соответствующих полномочий и нажать на кнопку «Выбрать» (Рисунок 97).

|                                                                                                    | омочия                                                                                                    |                                                                                            |                                                   |                          |                 |                      |     |
|----------------------------------------------------------------------------------------------------|----------------------------------------------------------------------------------------------------|--------------------------------------------------------------------------------------------|---------------------------------------------------|--------------------------|-----------------|----------------------|-----|
| 💭 Обновить<br>🛄 Выбрать все                                                                         | 💉 Свернуть все<br>📌 Развернуть все                                                                                                    | Показать только полномочия: 🗹                                                              | Подсистема:<br>Q Ф<br>Модуль:<br>Q Ф              | Компонент;<br>Полномочие | 00              | Справочная информаци | 0.  |
| Полномочия/Рол                                                                                      | и т                                                                                                    |                                                                                            |                                                   |                          | Краткое наимено | вание                |     |
| работник федера<br>принимающего у<br>Ш 📕 Вво                                                        | льного органа исполни<br>частие в межведомств<br>д данных                                                                                                    | ительной власти, иного заинтересова<br>енном согласовании паспорта федер                   | знного органа (организац<br>ального проекта)      | ии),                     |                 |                      | - 1 |
| Коо<br>Сог.<br>Внешнее с<br>проекта (Участии<br>Вако<br>Сог.<br>Ваключены<br>Ваключены<br>Ваключены | рдинатор<br>смотр<br>пасование<br>ерждение<br>огласование паспорта<br>к ведомственного про<br>д данных<br>смотр<br>пасование<br>не соглашения (догово<br>цы (за истоящения (догово | федерального проекта и запроса на<br>ектного офиса)<br>ра) о предоставлении субсидий (гран | изменение паспорта фед<br>тов) из федерального бю | ерального<br>джета       |                 |                      |     |

Рисунок 97. Выбор полномочий

В результате в области «Полномочия в системе» отобразятся добавленные полномочия (Рисунок 98).

| Production       Production of operations of operations of operations of the personal operation of operations of the personal operations of the personal operations of the             |              |            |                 |                                                        |                                                                             |                                                               |                                     |                        |         |                         |                                                          |                |                                      |                |                               |                           | Jarena                                       |
|----------------------------------------------------------------------------------------------------|--------------|------------|-----------------|--------------------------------------------------------|-----------------------------------------------------------------------------|---------------------------------------------------------------|-------------------------------------|------------------------|---------|-------------------------|----------------------------------------------------------|----------------|--------------------------------------|----------------|-------------------------------|---------------------------|----------------------------------------------|
| Offspet balance       Na perior page of pace of pace of pace of pace of pace of pace of the perior pace of the perior pace of             |              |            |                 |                                                        |                                                                             |                                                               |                                     |                        | NUTLINO | a Madai 200             | Ванковские снет                                          | OPOK.          | cierta, errigiornale a               | en Arian       | е об ортанизаци               | Reportation               | -                                            |
| Bit & Series Conjugation processes and party processes and party processes and party processes and party processes and party processes and party party of the series contrasting the series of the series contrasting the series of the series contrasting the series of the series contrasting the series of the series contrasting the series of the series contrasting the series contrasting the series contrasti    | ~            |            |                 |                                                        |                                                                             |                                                               |                                     |                        |         |                         |                                                          |                |                                      |                |                               | 8                         | Mages cooperate                              |
| Name         Consistence         Consistence         Consis         Consis         Consis <td>NORSKI I</td> <td>😑 Печать з</td> <td></td> <td>3, из нах<br/>аления: 3<br/>коннова: 0<br/>оннова прав др</td> <td>1 Boero paneik<br/>0 Poneik s jotu<br/>8 0 Poneik s incer<br/>2 Poneik s incer</td> <td>о подсистини<br/>та надулей:<br/>та контананти<br/>та полномалий</td> <td>Boar<br/>Boar<br/>Boar<br/>Boar</td> <td>ч. Директир</td> <td>e Haue</td> <td>Maneta Man<br/>processos</td> <td>і<br/>етный телефон:</td> <td>Аатор<br/>Конта</td> <td>унастника система<br/>5.04.3020 21:94</td> <td>ernenenus pir</td> <td>ацию уталном<br/>) Дятя сходан</td> <td>На регистр<br/>060-1/06311</td> <td>бед занаки:<br/>Номер занаки:</td> | NORSKI I     | 😑 Печать з |                 | 3, из нах<br>аления: 3<br>коннова: 0<br>оннова прав др | 1 Boero paneik<br>0 Poneik s jotu<br>8 0 Poneik s incer<br>2 Poneik s incer | о подсистини<br>та надулей:<br>та контананти<br>та полномалий | Boar<br>Boar<br>Boar<br>Boar        | ч. Директир            | e Haue  | Maneta Man<br>processos | і<br>етный телефон:                                      | Аатор<br>Конта | унастника система<br>5.04.3020 21:94 | ernenenus pir  | ацию уталном<br>) Дятя сходан | На регистр<br>060-1/06311 | бед занаки:<br>Номер занаки:                 |
| The non-partners     Oppose statute     Oppose statute     Oppose stat                                                                                                    |              |            |                 |                                                        |                                                                             |                                                               |                                     |                        |         | arcand .                | Fiat-out-ust #                                           | ÷              | 44.                                  | ICTHINIA CHICT | ninidali natujin yi-ka        | yncowiae er               | t-¢openan of                                 |
| Факилина:         Налозани         Подоклани (Правилани (Правил<br>(Правилани (Правилани (Правилани (Правилани (Правилани (Правилани (Правилани (Правилани (Правилани (Правилани (Правилани (Правилани (Правилани (Правилани (Правилани (Правилани (Правилани (Правилани (Правилани (Правилани (Правилани (Пра            | formo        | 0.0        | Dogone<br>Mogne | арадительные<br>мочин: 🛄                               | клационно расто<br>енты<br>ать только толно                                 | ча Срган<br>докум<br>Покал                                    | 🥜 Правы доступ                      | нуть все<br>цануть все | 12      | ntacastrane<br>reasa:   | Обновить<br>Одобавить п<br>Оператор саст<br>Манфан Росса | 9 0            |                                      | e Avilja       | Юридичисься<br>Диристор       |                           | Пеп получалава<br>Организация:<br>(олоность: |
| Nee: View View View View View View View View                                                                                                    |              |            |                 |                                                        |                                                                             |                                                               |                                     |                        |         |                         | + 1                                                      |                |                                      |                | Ploatest                      |                           | Distances:                                   |
| OTVECTOR:         Main care         Otigot:Otype://open.com/picture/picture/p              |              |            | 272-2962-998    | Ports Har                                              |                                                                             |                                                               | илин-сали-ми<br>«Блатінн-ком        | MOHEM T C              | ent/ca  | дать (Кампо             | Подсястеми/Ма                                            |                |                                      |                | \$7000 F                      |                           | Awa:                                         |
| CHIRD: 726-612-434.00                                                                                                    | Throad and a | нат Па     | Visiting        | Connecesience                                          | Testa devesos                                                               | Проджитр                                                      |                                     |                        |         |                         |                                                          | en 🗆           | Onlyncing                            |                | Иванович                      |                           | Этчество:                                    |
|                                                                                                    |              |            |                 |                                                        |                                                                             |                                                               |                                     |                        |         |                         |                                                          |                |                                      | 0              | 726-612-494 0                 |                           | снилс                                        |
| Meet Institution Cognetional                                                                                                    |              |            |                 |                                                        |                                                                             |                                                               | дсистима                            | .0                     | 200     |                         | 1. 1. 1. 1. 1. 1. 1. 1. 1. 1. 1. 1. 1. 1                 |                |                                      |                | 111111111111                  |                           | <b>**</b>                                    |
| Топефон: 0111111113 Доберонный немер: надоснати проог заме управление индерссоктание индерссоктание                                                                                                    | - 1          |            |                 |                                                        |                                                                             |                                                               | равинния<br>циснальными<br>овсталии | 200                    |         | провстамы               | нагреснатьными                                           |                | чный номер:                          | ,Antin         | 81111111111                   |                           | Гелефон.                                     |
| Agent stempeleodi norma: admail Au                                                                                                    | - 1          |            |                 |                                                        |                                                                             |                                                               |                                     |                        |         |                         |                                                          |                |                                      |                | adornali ru                   | un normal                 | арес вляктроне                               |
| Applications and a statements                                                                                                    |              |            |                 |                                                        |                                                                             |                                                               |                                     |                        |         |                         |                                                          |                |                                      |                |                               | -2004000                  | райстануют на по                             |
| Ceptrogenant III III III                                                                                                    |              |            |                 |                                                        | _                                                                           |                                                               |                                     |                        |         |                         |                                                          | b)×            | 30 B                                 |                |                               |                           | Эертификалт                                  |

Рисунок 98. Добавленные полномочия

Для того чтобы скрыть или отобразить иерархию полномочий, необходимо нажать на кнопки «Свернуть все» или «Развернуть все» (Рисунок 99).

| Danaca .                                                                       |                                                                                                    |                                                                                                    |                                                                                                    |                                                                                                    |             |                              |                                                |               |                     |               |
|--------------------------------------------------------------------------------|----------------------------------------------------------------------------------------------------|----------------------------------------------------------------------------------------------------|----------------------------------------------------------------------------------------------------|----------------------------------------------------------------------------------------------------|-------------|------------------------------|------------------------------------------------|---------------|---------------------|---------------|
| Ниформация Наформаци                                                           | ex of optimessate. Registers com, importue a                                                                                               | ÓPØK                                                                                                    | Barrandone Die                                                                                                    | на видна длятатьности                                                                                                    |             |                              |                                                |               |                     |               |
| Общие сведения                                                                 |                                                                                                    |                                                                                                    |                                                                                                    |                                                                                                    |             |                              |                                                |               |                     |               |
| Вид заяван: На регист<br>Номер заявяни: 092-1/0231                             | д заявани: На регустуацие уполномоченных пицучалтнока системи<br>мер заявани: 292-1/20210. Дата создания заявока: 05.04.2022 21.04. Кантан |                                                                                                    |                                                                                                    | Изансе Изан Изаники, Деректор Волго подоктани. 1. Волго рокой: 3. из ники:<br>Волго подоктанцичек. Ф. Рикия с учист с учист с |             |                              |                                                |               |                     |               |
| Информация ий утальные-                                                        | enneme until Arentaneer container                                                                                                    | .5                                                                                                    | Палнамония в                                                                                                    | LUNCTOWN                                                                                                    |             |                              |                                                |               |                     |               |
| Тип получитиля:<br>Организация:<br>Оптиность                                   | Юрединское леца                                                                                                    | 4.0                                                                                                    | О Добовить и<br>О добовить и<br>Открытор сак                                                                                                    | алномочие Сверчуть во<br>стамы                                                                                                    | en Pana a   | рступа Орган<br>Дону<br>Пона | назацийнихо расп<br>изиты<br>зать тольки полне | оридантельные | Падастных<br>Мадунь | Q, 0<br>There |
| Passoner:                                                                      | decision .                                                                                                    |                                                                                                    | Mangan Poco                                                                                                    | W V                                                                                                    |             |                              |                                                |               |                     |               |
| Hue:                                                                           | afaan                                                                                                    |                                                                                                    | Подсистема/М                                                                                                    | одуль, Компонент/Полномочие                                                                                                    | Сокращенное |                              |                                                | Раль на п     | олномочие           |               |
| Отчество<br>Снимс                                                              | Изансани Опортству<br>725-012-484-02                                                                                                    | ne: 🗆                                                                                                    |                                                                                                    |                                                                                                    |             | Просмотр                     | Вязд данные                                    | Согласование  | Утонрждение         | Подписание    |
| жни                                                                            | 455001555775                                                                                                    |                                                                                                    | - Dagoert                                                                                                    | ALL VERSENAL                                                                                                    | Падонстения |                              |                                                |               |                     | -             |
| талафон:<br>Адрас электронной понты:<br>Дойствует на основание:<br>Сертификат: | Annun Actanyoud score                                                                                                    | надеклатанам<br>фарерального с<br>фарерального с<br>работник феде<br>исполнительно<br>заянтересовани<br>грининициоцато | и троектами<br>проекта Очастиян паклорта<br>проекта Очастиян<br>орожна «пекстоянный<br>развлюбо органовариян<br>й возслу, инего<br>ило органов органовария),<br>участия в лисквадрественном | провстания                                                                                                    |             | ×                            |                                                | *             |                     |               |
|                                                                                |                                                                                                    |                                                                                                    |                                                                                                    |                                                                                                    |             |                              |                                                |               | V Coxpanie          | ть Вадыть     |

Рисунок 99. Отображение и скрытие иерархии полномочий

В области «Полномочия в системе» реализованы поля фильтрации (Рисунок 100):

- «Подсистема» – фильтрация записей по подсистеме;

- «Модуль» - фильтрация записей по модулю;

- «Компонент» фильтрация записей по компоненту;
- «Полномочие» фильтрация записей по полномочию;
- «ОРД» фильтрация записей по организационно-распорядительному документу.

Поля «Подсистема», «Модуль», «Компонент», «Полномочие» и «ОРД» заполняются выбором значения из справочника.

| Общие сведение                                                                                                    |                                                                           |                                                                                                    |                                                                                                    |                                                                                                    |             |                                |   |            |          |                        |                                                                                                    |                         |           |        |  |
|----------------------------------------------------------------------------------------------------|---------------------------------------------------------------------------|----------------------------------------------------------------------------------------------------|----------------------------------------------------------------------------------------------------|----------------------------------------------------------------------------------------------------|-------------|--------------------------------|---|------------|----------|------------------------|----------------------------------------------------------------------------------------------------|-------------------------|-----------|--------|--|
| Выд заявоог На регистрациех уполножетненных лиц участника систем. Алтор<br>Новер заявие: 092-1/20210 Дита создание заявие: 01.04.2020 21:06 Конта |                                                                           |                                                                                                    | с<br>астный телефонс                                                                                                    | Иванов Иван Иванович, Директор Волго подсистии:<br>Волго модолей<br>и Климфон: 000000000000 Волго модолей<br>Волго компонентов<br>Волго ток-сисний |             |                                |   |            |          |                        | 1 bceru possili, 2, на ниос.     6 Пенать замеа     6 Possili и добалаюниес 5     6 Possili и состанаениес 0     6 0     7 J Possili и аламеничеся прав деступка 0 |                         |           |        |  |
| Ниформация ий упосновечи                                                                                                    | ници лице учестных системы                                                | 4                                                                                                    | Помонении                                                                                                    | OITIENE                                                                                                    |             |                                |   |            |          |                        |                                                                                                    |                         |           |        |  |
| Тип голучателя:<br>Организация:<br>Даляность:                                                                                                    | Юрндическое леце<br>Диристор                                              | <b>v</b><br>0.0                                                                                                    | Организаци<br>документы<br>Показать та                                                                                                    | конно распорядилольные<br>хонко полномочане: 🗅                                                                                                    | fina<br>Mod | ENCIONE<br>(C                  | 0 | Rowresser: | 0.0      | онд<br>Полно<br>(по не | начия, предста<br>течения срока)                                                                                                    | араро)<br>вленные к бло | orposee • | •      |  |
| Pannhen:<br>Mus:                                                                                                    | Изшенов<br>Изшен                                                          |                                                                                                    | r<br>Dogorcrewa/M                                                                                                    | адунь,/Контонннт/Полномо                                                                                                    | 408. Ţ      | 1 Сокращиннов<br>налеконование |   |            |          |                        | Роль на по                                                                                                    | Portu na materiala ann  |           |        |  |
| Отчество:<br>СНИЛС:                                                                                                    | Изанович Отсутству<br>726-412-484.00                                      | en 🖸                                                                                                    | <u>[</u>                                                                                                    |                                                                                                    |             |                                |   | Просмотр   | Ваюд дан | H60 1                  | Cornecomarve                                                                                                    | Утверждение             | Toan      | ACAHAN |  |
| анни.<br>Талафок:<br>Адрес электронный локты<br>Действует на основания:<br>Сертификат:                                                            | ninininiini<br>Riiniiniini<br>Arfaasiwaali asaage<br>alimatiini<br>Riinii | В Подонстинациональные     Виневы     Федерального п     Федерального п     Федерального п     федерального п     работные федер     занитерисовные     траниевыеводого | Подахники упраклични<br>национальными проектами      Фаррально проекта (Участник<br>Фаррального проекта (Участник<br>Фаррального проекта (Участник<br>Фаррального проекта (Участник<br>Фаррального проекта (Участник<br>Молонительной бискота, инво-<br>Дампереосвенного органа (Организации), |                                                                                                    |             | ANT .                          |   | ×          |          |                        | ×                                                                                                    |                         |           |        |  |

Рисунок 100. Поля фильтрации

В области «Общие сведения» реализован подсчет подсистем, модулей, компонентов, полномочий и ролей области «Полномочия в системе».

Для того чтобы отфильтровать роли в области «Полномочия в системе» необходимо установить «галочки» напротив соответствующих полей (Рисунок 101).

| D to the local division of the local division of the local divisio |                                                                                                    |                                                                                                    |                                                                                                  |                                                   |                 |              |                    |         |                | 90                               |
|----------------------------------------------------------------------------------------------------|----------------------------------------------------------------------------------------------------|----------------------------------------------------------------------------------------------------|--------------------------------------------------------------------------------------------------|---------------------------------------------------|-----------------|--------------|--------------------|---------|----------------|----------------------------------|
| Preissoner Millioner                                                                                                    | et of aphreeingen - Angelies (1975, 1710-1719 C 1975) - Second on John                                             | Bacampointer.                                                                                                    |                                                                                                  |                                                   |                 |              |                    |         |                | 2.4                              |
| Distant Inspects                                                                                                    |                                                                                                    |                                                                                                    |                                                                                                  |                                                   |                 |              |                    |         |                | ~                                |
| Nog sames in paracely<br>Manage sames in the paracely                                                                                                    | naver procession and the politices corress. (BDD)<br>1) Determination and the DD D D D D D D D D D D D D D D D D D | laisen Hannann, fachtrig<br>Mannann                                                                                                    | Berringssinsi ()<br>Borringssi ()<br>Borringssi ()<br>Borringssonstati ()<br>Borringssonstati () | hore possil 3,<br>fored a galact<br>fored a score |                 | a fear       | n anna i Pa        | ianian  |                |                                  |
| Philippiness of pharman                                                                                                    | anness and yestimus in the                                                                                         | C - Human and continue                                                                                                    |                                                                                                  |                                                   |                 |              |                    |         |                |                                  |
| Territory article                                                                                                    | Rangementer Artal                                                                                                  | Coberers.                                                                                                    |                                                                                                  | 0.00                                              |                 | -            | Thatourneer:       |         | 1.0            | -                                |
| And and a second second                                                                                                    | Desiring .                                                                                                    | Marque focum 🐷 🖌 Parente                                                                                                    | 474.908                                                                                          | fiere                                             | UTV YANAR TOTAL | oleciwie (1) |                    | 12.10   | 12.0           | Tennerum ren<br>Sto actement (pr |
| Ramment                                                                                                    | Hansen                                                                                                    | 11                                                                                                    |                                                                                                  |                                                   | _               |              |                    |         |                | Internosting                     |
| Part.                                                                                                    | Mase                                                                                                    | Rogcontest/Mogyne/Roemweet/Romonie                                                                                                    | Twee 1 Dispagations                                                                              |                                                   |                 | President    | CONSISTENCE.       |         |                | Orperation                       |
| Charles .                                                                                                    | Handare                                                                                                    |                                                                                                    |                                                                                                  |                                                   | 1200000         | Constant of  | Contraction of the | and the |                | Platen Of                        |
| OWIC                                                                                                    | T28-812-484-30                                                                                                    |                                                                                                    |                                                                                                  |                                                   | 1000            | Cartanana    |                    |         | e conservation |                                  |
| 2001                                                                                                    | manan                                                                                                    | Carlos de Marcolando - Carlos                                                                                                    | Подолствии                                                                                       |                                                   |                 |              |                    |         |                |                                  |
| Tampo:                                                                                                    | Arture-out energy                                                                                                  | Independent of the second of the second second seco                         | International Parameters                                                                         |                                                   |                 |              |                    |         |                |                                  |
| Agent intertainmail renduct                                                                                                    | admaking                                                                                                    | Вняшение составляется паклорте                                                                                                    | 0.0000000000000000000000000000000000000                                                          |                                                   |                 |              |                    |         |                |                                  |
| hallstaget og stordansen<br>follstaget og stordansen<br>Cagtheljonart                                                                                                    |                                                                                                    | Pagapaneterior opposition procession<br>Beginaries error opposition - commitmensuali<br>publications (suggestioners oppositioners)<br>between environment of accessing opposition of<br>the environment of accessing and the environments of the<br>commitment of accessing dispatchers and the environment of accessing of the<br>environment of accessing dispatchers and the environment of accessing of the<br>environment of accessing dispatchers and the environment of accessing dispatchers and the opposition of the<br>environment of accessing dispatchers and the environment of accessing dispatchers and the environment of the environment of the env |                                                                                                  |                                                   | *               |              | w                  |         |                | *                                |
|                                                                                                    |                                                                                                    | В Понциная сотаствикача таслоров<br>Фадеральност проболо и таслоров<br>насторов федерального просого 24 селино<br>мудикотрините Прокото Грански<br>Мудикотрините Прокото Салова                                                                                                    |                                                                                                  |                                                   | *               |              |                    |         |                | *                                |
|                                                                                                    |                                                                                                    | 1.0                                                                                                    |                                                                                                  |                                                   |                 |              | _                  |         |                | Blance                           |

Рисунок 101. Количество подсистем, модулей, компонентов, полномочий и

#### ролей

Скрытие и отображение областей «Общие сведения» и «Информация об уполномоченном лице участника системы» осуществляется аналогично описанию в п.п. 2.1.1 настоящего руководства пользователя.

Добавление и удаление ролей полномочий осуществляется аналогично описанию в п.п. 2.1.1 настоящего руководства пользователя.

Для просмотра требуемых и добавленных ограничений на полномочия реализованы графы «Ограничение/Указано» и «Ограничение/Обязательно для заполнения» (Рисунок 102).

В графе «Ограничение/Указано» автоматически устанавливается «галочка», если для соответствующего полномочия указаны ограничения (права доступа по справочникам) (см. Рисунок 102).

В графе «Ограничение/Обязательно для заполнения» автоматически устанавливается «галочка», если для соответствующего полномочия необходимо указать ограничения (права доступа по справочникам) (см. Рисунок 102).

|                                                                                                    |                                                                                                    |                                                                                          |                                                          |                  |             |              |           |            |                                                     |         |                                  |               | 6                                        |
|----------------------------------------------------------------------------------------------------|----------------------------------------------------------------------------------------------------|------------------------------------------------------------------------------------------|----------------------------------------------------------|------------------|-------------|--------------|-----------|------------|-----------------------------------------------------|---------|----------------------------------|---------------|------------------------------------------|
| Personal Improvements                                                                                                    | Constant Thursd                                                                                                    | e incl. Inchese a Ch                                                                     | Die Stammerser parte                                     | INVESTIGATION OF | HC74        |              |           |            |                                                     |         |                                  |               |                                          |
| 1000 (100)(dram)                                                                                                    |                                                                                                    |                                                                                          |                                                          |                  |             |              |           |            |                                                     |         |                                  |               |                                          |
| Supervised a contrast                                                                                                    |                                                                                                    |                                                                                          |                                                          |                  |             |              |           |            |                                                     |         |                                  |               |                                          |
| C themers                                                                                                    |                                                                                                    |                                                                                          |                                                          |                  | - Pagestine | (d = )       | and St.   | 092        | 6                                                   |         |                                  |               |                                          |
| Oragettip contrasts<br>Mengine Process V                                                                                                 | -                                                                                                    | Pipteni gocryna                                                                          | Realizers, remain to                                     | 0                | interes.    | 12 a 1       | 10        | foreser-   | filmener ein rungt annenen<br>Ein ettermener ginnaf |         | <b>1</b> 22                      |               | 3                                        |
| Pagorme Wagh Romme                                                                                                    | ertfluininen i                                                                                                    |                                                                                          | Сокращинное                                              |                  |             | Pale war     |           |            |                                                     | Organ   |                                  | Opra+aspare-p | an an an an an an an an an an an an an a |
|                                                                                                    |                                                                                                    |                                                                                          |                                                          | Paneters         | -           | Conscionered | THURSDOWN | fagrecores | Toragenerito                                        | Skala-m | COnstructure<br>Alter<br>Sectors | Hummann       | Com, galler and                          |
|                                                                                                    |                                                                                                    |                                                                                          |                                                          |                  |             |              |           |            |                                                     |         | v.                               |               |                                          |
| • 🖿 Подсостных угражлючи                                                                                                    | e angelendaarsen op                                                                                                    | 1000 TMAN                                                                                | Подруствии<br>упровления<br>неортнополнити<br>проветсями |                  |             |              |           |            |                                                     |         |                                  |               |                                          |
| В нециент татларован<br>формального троента - отват<br>истонитальной инатть, необ<br>гарнональдито уколтий в неи<br>формального проекта; | ний пасторта фидиция<br>Сталиный дабличих ф<br>Сари-поросладионного<br>пасциал поросладионного<br>пасциал поросладионного | ньчого провита DHart<br>нарядального органа<br>прова Горганска, роб<br>асабаная нартортя |                                                          |                  | W.          |              | u.        |            | 16                                                  | 31      | 10.5                             |               |                                          |
| Resultation optimization<br>of experiment (hildspine dealed<br>speechastic adjects)                                                      | nari taurapis (nyapa<br>palansisi nyandra (nya                                                                            | алията провета и латр<br>остана ведоветание о                                            | uta<br>S                                                 |                  | w           |              |           |            |                                                     | - 30    | 100                              |               |                                          |
|                                                                                                    |                                                                                                    |                                                                                          |                                                          |                  |             |              |           |            |                                                     |         |                                  |               |                                          |
|                                                                                                    |                                                                                                    |                                                                                          |                                                          |                  |             |              |           |            |                                                     |         | 10                               |               | Vinpers Disp                             |

Рисунок 102. Графы «Ограничение/Указано» и «Ограничение/Обязательно для заполнения»

**Примечание.** При наведении указателя мыши на «галочку» в соответствующей графе отображается подсказка с наименованиями справочников, по которым необходимо указать ограничения для требуемого полномочия.

Добавление ограничений на полномочия осуществляется аналогично описанию в п.п. 2.1.1 настоящего руководства пользователя.

Добавление организационно-распорядительных документов осуществляется аналогично описанию в п.п. 2.1.1 настоящего руководства пользователя.

Фильтрация полномочий с правом утверждения осуществляется аналогично описанию в п.п. 2.1.1 настоящего руководства пользователя.

Для сохранения введенных данных необходимо нажать на кнопку «Сохранить» (Рисунок 103).

| large d                                                                                                    |                                                                      |           |           |           |                      |                                  |           |        |                   |              |                         |
|----------------------------------------------------------------------------------------------------|----------------------------------------------------------------------|-----------|-----------|-----------|----------------------|----------------------------------|-----------|--------|-------------------|--------------|-------------------------|
| Representation of spreaments - Theorem Property in 244                                                                                                    | E - Deservers para                                                   | Bus press |           |           |                      |                                  |           |        |                   |              |                         |
| Tata and a second                                                                                                    |                                                                      |           |           |           |                      |                                  |           |        |                   |              |                         |
| Othermone     Definition     Definition     definition     de |                                                                      |           | e Nacarna | 11 M      |                      | ота<br>Паумераат<br>(Ула активна |           |        |                   |              | •                       |
| Reportee Mage, Romment Floreneeuer F                                                                                                    | Снридники                                                            |           |           | FORM NO.  | TO CALL OF THE OWNER |                                  |           | Orpan  |                   | Optimizing   | - personal and          |
|                                                                                                    |                                                                      | factors   | Sea anna  | Caraconee | Testation            |                                  | Roogening | Peters | Obsurges and Alle | Namenatare   | Care generation         |
|                                                                                                    |                                                                      | 1.5.52    |           |           |                      |                                  |           |        |                   |              |                         |
| • Подастим управления нароснальных провтими                                                                                                    | Подон/нена<br>уграфияция<br>поциальные<br>проектальные<br>проектарые |           |           |           |                      |                                  |           |        |                   |              |                         |
| В выязание сотовствания такторто форральность провета Отнастич<br>форрального провета: советствонный райотнае форрального ортаба<br>нателяние выязание провета, при воду при нателяний со разво при нателяний<br>при нателяние дото участие в инстандание Отнастии со ставилание таклорто<br>разводание от расство.                                                                                                    |                                                                      |           | ×         |           | w                    |                                  |           | w      |                   | Analysis Off | 18.04 (000 %) 81.04 (00 |
| В национа состание так прособликото провета и запро<br>в полновние парторта фаррального провета (Parchae заданствениет<br>возначение парта)                                                                                                    |                                                                      |           | a.        |           |                      |                                  |           |        |                   |              |                         |
|                                                                                                    |                                                                      |           |           |           |                      |                                  |           |        |                   |              | V Coquert Q Argue       |

Рисунок 103. Сохранение данных

В результате сформированная заявка отобразится в подразделе «Реестр заявок на регистрацию пользователей» (Рисунок 104).

| • * | Aprilation (Construction) |          | ы репотрацие        | C a                                              | 800 350-02- | 18<br>18           | 14:0                         | 8                                 | Иванов Иван           | () Ban () Ban                  |
|-----|---------------------------|----------|---------------------|--------------------------------------------------|-------------|--------------------|------------------------------|-----------------------------------|-----------------------|--------------------------------|
| nty | HORAN - C                 | 05-08/76 | 6 Flewins + 1       | 90 & Cornacoa                                    | anne = 😹 C  | осласование р      | езолюции +                   |                                   |                       |                                |
|     | Cranyc                    | MØ/ØK    | Оператор<br>системы | Статус опработки<br>занани оператором<br>системы | Номер       | Дата<br>создания 4 | Информ<br>Дита<br>подписания | Дней до окончания<br>рассмотрения | Beg hannes            | 0MD                            |
| ŀ   |                           |          | ¥ 0                 |                                                  | -           |                    |                              | 0                                 |                       |                                |
| 1   | Черновия                  | - 10     | Маннфили Росс       |                                                  | 092-1/00310 | 05.04.2020         |                              |                                   | На репистрацию уполно | Изанов Изан Изанович           |
| 1   | Neproses.                 |          | Минфин Росс         |                                                  | 628-2/00006 | 04.04.3020         |                              |                                   | На изменение сведений | Семенова Слъга Владимировна    |
| 1   | Antipietadarie:           |          | Минфине Росс        |                                                  | 020-2/00005 | DA.04.2020         |                              |                                   | На изменяние сведений | Менченкова Светлана Станиславо |
| 1   | Heperotern                |          | Manaputer PODE      |                                                  | 092-1/00905 | 83.64.2020         |                              |                                   | На репистрацию уполня | Makasa Over Onvecteo           |
| 1   | Черновик                  |          | Манафиля РОСС       |                                                  | 092-1/00304 | 03.04.2020         |                              |                                   | На репострацию уполно | Константинова Татына Михайлов  |
|     | Черновик                  | 0        | Минфин Росс         |                                                  | 052-1/00303 | 03.04.2020         |                              |                                   | На рагистрацию уполня | Зубков Дметрей Ивановеч        |

Рисунок 104. Сформированная заявка на регистрацию уполномоченных лиц

#### участника системы

# 2.2.2 Контроли, реализованные при сохранении (согласовании) заявки

Если в заявке не была заполнена вкладка «Банковские счета», то отобразится предупреждение о запрете на согласование заявки, заявка сохранится (Рисунок 105).

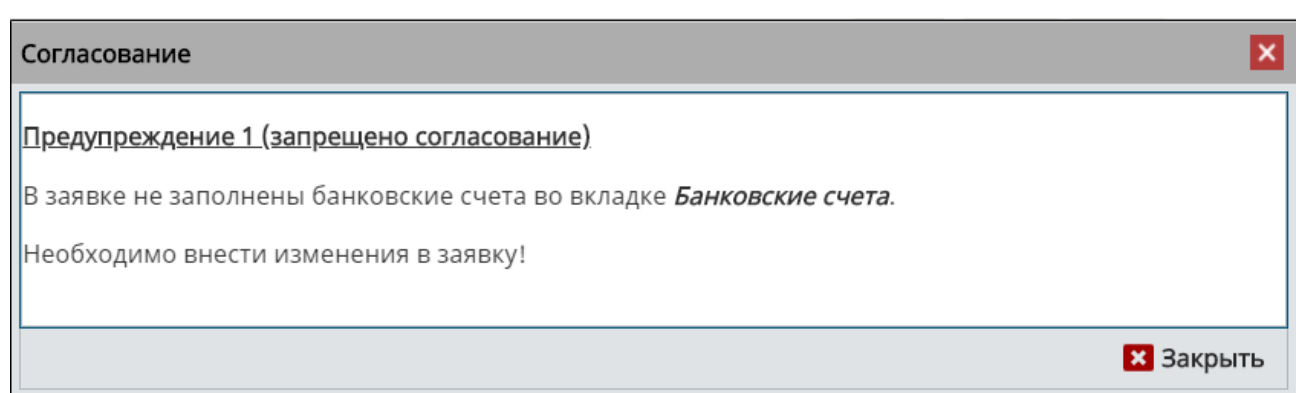

## Рисунок 105. Системное сообщение

Если ранее была заполнена и не согласована заявка с типом получателя «Юридическое лицо» или «Иностранное юридическое лицо, состоящее на учете в налоговых органах на территории Российской Федерации» с аналогичными значениями в полях «ИНН», «КПП» и «ОГРН», то отобразится сообщение об ошибке сохранения заявки (Рисунок 106).

| Ошибка                                                                                                    |
|----------------------------------------------------------------------------------------------------|
| Сохранение отменено! В системе уже имеется заявка <b>&lt;Номер заявки&gt;</b> с аналогичной<br>организацией, ИНН: <b>&lt;ИНН&gt;</b> , КПП: <b>&lt;КПП&gt;</b> , ОГРН: <b>&lt;ОГРН&gt;</b> ! |
| ОК                                                                                                    |

## Рисунок 106. Системное сообщение

Если в системе уже имеется организация с типом получателя «Юридическое лицо» или «Иностранное юридическое лицо, состоящее на учете в налоговых органах на территории Российской Федерации» с введенными идентификационным номером налогоплательщика (далее – ИНН), кодом причины поставки на учет (далее – КПП) и основным государственным регистрационным номером (далее – ОГРН), то отобразится сообщение об ошибке сохранения заявки (Рисунок 107).

| Ошибка                                                                                                    | × |
|----------------------------------------------------------------------------------------------------|---|
| Сохранение отменено! В системе уже имеется организация <b>&lt;Организация&gt;</b><br>с ИНН: <b>&lt;ИНН&gt;</b> , КПП: <b>&lt;КПП&gt;</b> , ОГРН: <b>&lt;ОГРН</b> >! |   |
| ОК                                                                                                    |   |

Рисунок 107. Системное сообщение

Если ранее была заполнена и не согласована заявка с типом получателя «Физическое лицо – резидент» или «Физическое лицо – нерезидент» с аналогичным значением в поле «ИНН», то отобразится сообщение об ошибке сохранения заявки (Рисунок 108).

| Ошиб         | ка                                                                                                    |
|--------------|----------------------------------------------------------------------------------------------------|
| Сохр<br>орга | анение отменено! В системе уже имеется заявка <b>&lt;Номер заявки&gt;</b> с аналогичной<br>низацией и ИНН: <b>&lt;ИНН</b> >! |
|              | ОК                                                                                                    |

Рисунок 108. Системное сообщение

Если в системе уже имеется организация «Физическое лицо – резидент» или «Физическое лицо – нерезидент» с введенным ИНН, то отобразится сообщение об ошибке сохранения заявки (Рисунок 109).

| Ошибка                                                                                                    | × |
|----------------------------------------------------------------------------------------------------|---|
| Сохранение отменено! В системе уже имеется организация <b>&lt;Организация&gt;</b><br>с ИНН: <b>&lt;ИНН&gt;</b> ! |   |
| ОК                                                                                                    |   |

Рисунок 109. Системное сообщение

Если ранее была заполнена и не согласована заявка с типом получателя «Индивидуальный предприниматель» с аналогичными значениями в полях «ИНН» и «ОГРНИП», то отобразится сообщение об ошибке сохранения заявки (Рисунок 110).

| Ошибка                                                                                                    |
|----------------------------------------------------------------------------------------------------|
| Сохранение отменено! В системе уже имеется заявка <b>&lt;Номер заявки&gt;</b> с аналогичной организацией, ИНН: <b>&lt;ИНН&gt;</b> , ОГРНИП: <b>&lt;ОГРНИП&gt;</b> ! |
| OK                                                                                                    |

Рисунок 110.Системное сообщение

Если в системе уже имеется организация «Индивидуальный предприниматель» с введенными ИНН и основным государственным

регистрационным номером индивидуального предпринимателя (далее – ОГРНИП), то отобразится сообщение об ошибке сохранения заявки (Рисунок 111).

| Ошибка                                                                                                    | × |
|----------------------------------------------------------------------------------------------------|---|
| Сохранение отменено! В системе уже имеется организация <b>&lt;Организация&gt;</b><br>с ИНН: <b>&lt;ИНН&gt;</b> , ОГРНИП: <b>&lt;ОГРНИП&gt;</b> ! |   |
| ОК                                                                                                    |   |

Рисунок 111. Системное сообщение

**Примечание.** Остальные контроли, которые могут возникнуть при сохранении (согласовании) заявки, описаны в п.п. 2.1.2 настоящего руководства пользователя.

# 2.3 Формирование заявки на изменение сведений и полномочий уполномоченных лиц участника системы

Для формирования заявки на изменение сведений и полномочий уполномоченных лиц участника системы необходимо нажать на кнопку «Создать новую заявку» и выбрать пункт [На изменение сведений и полномочий уполномоченных лиц участника системы] (Рисунок 112).

|                    |                                                                                                    |                                                                                                    | Иванов Иван Иванович                                                                                                    |                                                                                                    |                                                                                                    |  |
|--------------------|----------------------------------------------------------------------------------------------------|----------------------------------------------------------------------------------------------------|----------------------------------------------------------------------------------------------------|----------------------------------------------------------------------------------------------------|----------------------------------------------------------------------------------------------------|--|
| асование резол     | Norther a                                                                                                    |                                                                                                    |                                                                                                    | 11                                                                                                    |                                                                                                    |  |
| Дета<br>создания з | Дата<br>пъдписания                                                                                                    | Дней до скончание<br>рассмотрения                                                                                                    | Вид занани                                                                                                    | 440                                                                                                    |                                                                                                    |  |
|                    |                                                                                                    | 0                                                                                                    | (v ) o                                                                                                    |                                                                                                    |                                                                                                    |  |
| 13.04.2620         |                                                                                                    |                                                                                                    | На ламенение сведений                                                                                                    | Atiese Anax Micrail/Incerv                                                                                                    | •                                                                                                    |  |
| 40 05.04.2020      |                                                                                                    |                                                                                                    | На регистрацию уполни                                                                                                    | Manutes Gran Antestanggosam                                                                                                    | •                                                                                                    |  |
| 4 03.04.2020       |                                                                                                    |                                                                                                    | На регистрацияе уприня                                                                                                    | Константинска Татынча Мизайлов.                                                                                                    |                                                                                                    |  |
| 03 03.04.3020      | 03.04.3030 14:19                                                                                                    | 2                                                                                                    | На регистрацию уполня                                                                                                    | Зубков Динтрий Иванович                                                                                                    | •                                                                                                    |  |
| 03.04.3030         | 01.04.2030 12:45                                                                                                    | 2                                                                                                    | На регистрацияе уполна                                                                                                    | Майстер Асселляа Лаперьявна                                                                                                    | •                                                                                                    |  |
| 01 03.04.2020      |                                                                                                    |                                                                                                    | На регистрации уполно                                                                                                    | Пономария Александр Сертенвич                                                                                                    | •                                                                                                    |  |
|                    | Accessence person<br>Cotyperent a<br>Cotyperent a<br>Cotyperent | алленичне резоляснуни *<br>Информ<br>Создания i Падписания<br>55 83.04.3000<br>64 93.04.3000<br>65 93.04.3000<br>65 93.04.3000<br>65 93.04.3000<br>61 05.04.3000<br>61 05.04.5000<br>61 05.04.5000<br>61 05.04.5000<br>61 05.04.5000<br>61 05.04.5000<br>61 05.04.5000<br>61 05.04.5000<br>61 05.04.5000<br>61 05.04.5000<br>61 05.04.5000<br>61 05.04.5000<br>61 05.04.5000<br>61 05.04.50000<br>61 05.04.5000<br>61 05.04.50000<br>61 05.0 | атованние резолноции *<br>H+формацие в заявое<br>Создания 4 Подинскии<br>В Создания 4 Подинскии<br>В Создани | Arms         Arms         Arms         Arms         Bug_sense           Congeteent         Congeteent         Congeteent         Bug_sense         Bug_sense           S         33.04.2020         Bug_sense         Congeteent         Congeteent         Congeteent           S         33.04.2020         Bug_sense         Ha maxmeterree caugeweith -<br>Ha pervectpauwe ynones.         Ha pervectpauwe ynones.           S         33.04.2020         BJBL_2020         Ha pervectpauwe ynones.           S         33.04.2020         BJBL_2020         Ha pervectpauwe ynones.           S         33.04.2020         BJBL_2020         Ha pervectpauwe ynones.           S         33.04.2020         BJBL_2020         Ha pervectpauwe ynones.           S         33.04.2020         BJBL_2020         Ha pervectpauwe ynones.           S         30.04.2020         BJBL_2020         Ha pervectpauwe ynones.           S         BJBL_2020         BJBL_2020         Ha pervectpauwe ynones. | Алта         Информацие в заявие         4440           Дата         Дата         Арей до селичаее<br>рассионфення         Выд заявли         4440           В 30.04.2020         В 30.04.2020         На лименение сведений         Абазе Алан Мозайловиче         4440           В 30.04.2020         В 30.04.2020         На лименение сведений         Абазе Алан Мозайловиче         4400           В 30.04.2020         В 30.04.2020         На лименение сведений         Абазе Алан Мозайловиче         4400           В 30.04.2020         В 30.04.2020         На регистрацие уполко         Миниев Свет Александровиче         Миниев Свет Александровиче           В 30.04.2020         В 30.04.2020         В 30.04.2020         На регистрацие уполко         Миниев Свет Александровиче           В 30.04.2020         В 30.04.2020         В 30.04.2020         В 30.04.2020         На регистрацие уполко         Миниев Свет Александровиче           В 30.04.2020         В 30.04.2020         В 30.04.2020         В регистрацие уполко         Миниев Свет Александровиче           В 30.04.2020         В 30.04.2020         В регистрацие уполко |  |

Рисунок 112. Создание заявки на изменение сведений и полномочий

уполномоченных лиц участника системы

В открывшемся окне «Заявка на изменение сведений и полномочий уполномоченных лиц участника системы» необходимо заполнить поле

«Уровень бюджета» выбором значения из раскрывающегося списка и нажать на кнопку «Сохранить» (Рисунок 113).

Пользователям уровня «Федеральный» доступны для выбора уровни бюджета:

- «Федеральный»;

- «Субъекты и муниципалитеты»;

- «Кредитные организации»;

- «Юр. лица, физ. лица и ИП».

Пользователям уровня «Субъекты и муниципалитеты» доступны для выбора уровни бюджета:

- «Субъекты и муниципалитеты»;

- «Юр. лица, физ. лица и ИП».

Пользователям уровня «Кредитные организации» доступен для выбора уровень «Кредитные организации».

Пользователям уровня «Юр. лица, физ. лица и ИП» доступен для выбора уровень «Юр. лица, физ. лица и ИП».

| Заявка на изменение | е сведений и полномочий уполномоченных лиц участни | ×  |
|---------------------|----------------------------------------------------|----|
| Уровень бюджета:    | Федеральный                                        | ~  |
|                     | 🗸 Сохранить 🛛 Закры                                | ть |

Рисунок 113. Сохранение данных

# 2.3.1 Заполнение карточки заявки «Заявка на изменение сведений и полномочий уполномоченных лиц участника системы»

В открывшемся окне «Заявка на изменение сведений и полномочий уполномоченных лиц участника системы» необходимо заполнить поля, согласно описанию ниже (Рисунок 114).

| Oficiario colegativese                                                                                                    |                                             |                               |           |                                                                                                    |              |                                                                            |                                                                                                    |                 |
|----------------------------------------------------------------------------------------------------|---------------------------------------------|-------------------------------|-----------|----------------------------------------------------------------------------------------------------|--------------|----------------------------------------------------------------------------|----------------------------------------------------------------------------------------------------|-----------------|
| Від заявка: На наменение сведений и полномочий уполномоченно.<br>Намер заявки: 092-2/12744 Діла соддник заявии: 05.04.2020 22:11 |                                             | Антар:<br>Контактный телефон: |           | Иванов Иван Иванович, Дирестор<br>аззозозозо                                                                    |              | Всего подлистем<br>Всего модуной:<br>Всего компонентов<br>Всего полномений | 0 Всего ролей С, из ник<br>0 Ролей к добалленико 0 [<br>0 Ролей к исслочению 0 [<br>0 Ролей к исслочению 0 [<br>0 Ролей к изменению прав доступа 0 ] | B Desits sensor |
| Информация об уполнома-н                                                                                                    | ником лите Алассинса систалия               | 5                             | Threasand | CHITTEEN                                                                                                    |              |                                                                            |                                                                                                    |                 |
| Главный распорядитель:                                                                                                    | 012 - Манистерство финансов Российской Фед  | apaia                         | 1         |                                                                                                    |              |                                                                            |                                                                                                    |                 |
| Пользовотиль:                                                                                                    |                                             | 9                             |           |                                                                                                    |              |                                                                            |                                                                                                    |                 |
| Carperganon<br>Martinet                                                                                                    |                                             |                               |           | an the second second second second second second second second second second second second second second second | Conjuliation | 8                                                                          |                                                                                                    |                 |
| donnerse.<br>Research                                                                                                    |                                             |                               |           |                                                                                                    |              |                                                                            |                                                                                                    |                 |
| etuale"                                                                                                    |                                             |                               |           |                                                                                                    |              |                                                                            |                                                                                                    |                 |
| Amerikan<br>Orient<br>Tamagan<br>Aggest Sent Special Promos<br>Tagestan                                                          | Depres<br>an Orient in<br>galaxies at uning |                               |           |                                                                                                    |              |                                                                            |                                                                                                    |                 |

Рисунок 114. Окно «Заявка на изменение сведений и полномочий уполномоченных лиц участника системы»

В области «Общие сведения» поля заполняются аналогично описанию в п.п. 2.1.1 настоящего руководства пользователя.

В области «Информация об уполномоченном лице участника системы» поле «Главный распорядитель» заполняется автоматически и недоступно для редактирования.

Поле «Пользователь» заполняется выбором значения из справочника.

Важно! В поле «Пользователь» доступны для выбора следующие значения:

- пользователю уровня «Федеральный»:
  - в заявке уровня «Федеральный» доступны пользователи с организацией автора заявки и пользователи из нижестоящих организаций;
  - в заявке уровня «Субъекты и муниципалитеты» доступны все пользователи выбранного субъекта;
  - в заявке уровня «Кредитные организации» доступны все пользователи с кредитными организациями;
- в заявке уровня «Юр. лица, физ. лица и ИП» доступны все пользователи с организацией уровня «Юр. лица, физ. лица и ИП» и с выбранным типом получателя;
- пользователю уровня «Субъекты и муниципалитеты»:
  - в заявке уровня «Субъекты и муниципалитеты» доступны пользователи с организацией автора заявки, пользователи из нижестоящих организаций и пользователи из нижестоящих организаций по иерархии ОКТМО;
  - в заявке уровня «Юр. лица, физ. лица и ИП» доступны все пользователи с организацией уровня «Юр. лица, физ. лица и ИП» и с выбранным типом получателя;
- пользователю уровня «Кредитные организации»:
  - в заявке уровня «Кредитные организации» доступны пользователи с организацией автора заявки;
- пользователю уровня «Юр. лица, физ. лица и ИП»:
  - в заявке уровня «Юр. лица, физ. лица и ИП»: доступны пользователи с организацией автора заявки с выбранным типом получателя.

Важно! Поле «Пользователь» обязательно для заполнения.

В результате поля «Организация», «Структурное подразделение», «Подразделение», «Должность», «Подразделение», «Фамилия», «Имя», «Отчество», «Отсутствует», «СНИЛС», «Телефон», «Добавочный номер», «Адрес электронной почты» и «Сертификат» станут доступны для редактирования.

Поля «Организация» и «Структурное подразделение» заполняются автоматически после заполнения поля «Пользователь» и недоступны для редактирования.

Поля «Подразделение», «Должность», «Фамилия», «Имя», «Отчество», «СНИЛС», «Телефон», «Добавочный номер» и «Адрес электронной почты»

заполняются автоматически после заполнения поля «Пользователь» и редактируются вручную с клавиатуры.

Если у пользователя отсутствует отчество, то необходимо установить «галочку» напротив поля «Отсутствует».

Заполнение поля «Сертификат» осуществляется аналогично описанию в п.п. 2.1.1 настоящего руководства пользователя.

Важно! Для указания иной организации пользователю необходимо подать заявку с типом «На регистрацию уполномоченных лиц участников системы».

После заполнения области «Информация об уполномоченном лице участника системы» область «Полномочия в системе» станет доступна для редактирования.

Для добавления полномочия необходимо нажать на кнопку «Добавить полномочие» (Рисунок 115).

| C Barrasa                                               |                                                 |                                               |                           |                            |                            |       |                                                     |                                                     |                                     |                                                                                           |                     |              |             |            |
|---------------------------------------------------------|-------------------------------------------------|-----------------------------------------------|---------------------------|----------------------------|----------------------------|-------|-----------------------------------------------------|-----------------------------------------------------|-------------------------------------|-------------------------------------------------------------------------------------------|---------------------|--------------|-------------|------------|
| Others (segment                                         |                                                 |                                               |                           |                            |                            |       |                                                     |                                                     |                                     |                                                                                           |                     |              |             |            |
| Bag takense i fra smerker<br>Misseg samkver (052-3/12/4 | нын заданый к талагыз<br>н. Дага таданын залагы | ord) ymath coarr o rongo<br>195,04,2520 22:06 | Annap:<br>Romannauð feite | there the descent          | . Arpentop                 |       | karo major<br>karo wajor<br>karo wajor<br>karo mana | iner di<br>iner di<br>iner di<br>iner di<br>iner di | Roots<br>Panell<br>Panell<br>Panell | podelit 6, ott natio<br>e gefägererom: 3<br>e otta detrementet 1<br>e ottadetrementet 1(p | a (1417)111 1 0     | Consta sanaw | - 2 Process |            |
| department of property                                  |                                                 | time -                                        | 4                         | Pastolences & contrast     |                            |       |                                                     |                                                     |                                     |                                                                                           |                     |              |             |            |
| Таланый растораторы                                     | IN-Messengeret pre-                             | oricos Porceilental Ba                        | arpsure .                 | C Observe                  | / Ononyname                |       |                                                     |                                                     |                                     | (mentalphone pr                                                                           | integration and     | Pagentine    | turian i    | Carlos and |
| Ton-American                                            | IIIQ_Mishamin.biy                               |                                               | 0                         | O Antenna recordenan       | Passagergita and           |       | 2 million                                           | eryna                                               | -                                   | denine.                                                                                   |                     | man          |             | Louisvet   |
| Digrammagent.                                           | IDEDDDDD1110005UMa1-1                           | министриство фин                              | мисся госсийс             | Maingam Postore 🔍          | Открытый контра            | ¥     |                                                     |                                                     | . 09                                | Grants researching                                                                        | and a second second |              | 0.0         | Q.0        |
| Europaene Merejenai                                     |                                                 |                                               |                           | 1                          |                            |       | 1072                                                |                                                     | -                                   |                                                                                           | C. And St. Cold     |              |             |            |
| Copyrightee                                             |                                                 |                                               | 9.0                       | -italiscion/Widghs/Soleon  | BATTITISTICATION PLANE 1 C |       | necessore .                                         |                                                     |                                     |                                                                                           | Picto He IN         | C+OMP-UM     |             |            |
| Programme and an                                        |                                                 |                                               |                           |                            |                            |       |                                                     | Taxe                                                | artes                               | Berg general                                                                              | Conscience          | Утехохальне  | (Instrume   | -          |
| domestic .                                              | Enseeull cheuptolectr                           |                                               |                           |                            |                            |       |                                                     |                                                     |                                     |                                                                                           |                     |              |             |            |
| Passing.                                                | Maggineta                                       |                                               |                           | 1 In Dissistant Bright Top |                            | Teach | ettenite                                            |                                                     |                                     |                                                                                           |                     |              |             |            |
| (fuer)                                                  | Deeppill                                        |                                               |                           |                            |                            | 1100  | <b>CORNER</b>                                       |                                                     |                                     |                                                                                           |                     |              |             |            |
| Christman.                                              | Bampanan                                        |                                               | Organisyst 🛄              | 1                          |                            |       |                                                     |                                                     |                                     |                                                                                           |                     |              |             |            |
| OHINC                                                   | 167-000-ett1.38                                 |                                               |                           |                            |                            |       |                                                     |                                                     |                                     |                                                                                           |                     |              |             |            |
| Tempori                                                 | 847071613888                                    | goluminenal erose                             | p.                        |                            |                            |       |                                                     |                                                     |                                     |                                                                                           |                     |              |             |            |
| Agent anortpowerk normal                                | magnediany                                      |                                               |                           |                            |                            |       |                                                     |                                                     |                                     |                                                                                           |                     |              |             |            |
| Costrobusit                                             |                                                 |                                               | - <b>X</b>                |                            |                            |       |                                                     |                                                     |                                     |                                                                                           |                     |              |             |            |

Рисунок 115. Добавление полномочия

В результате откроется окно «Добавить полномочия» (Рисунок 116).

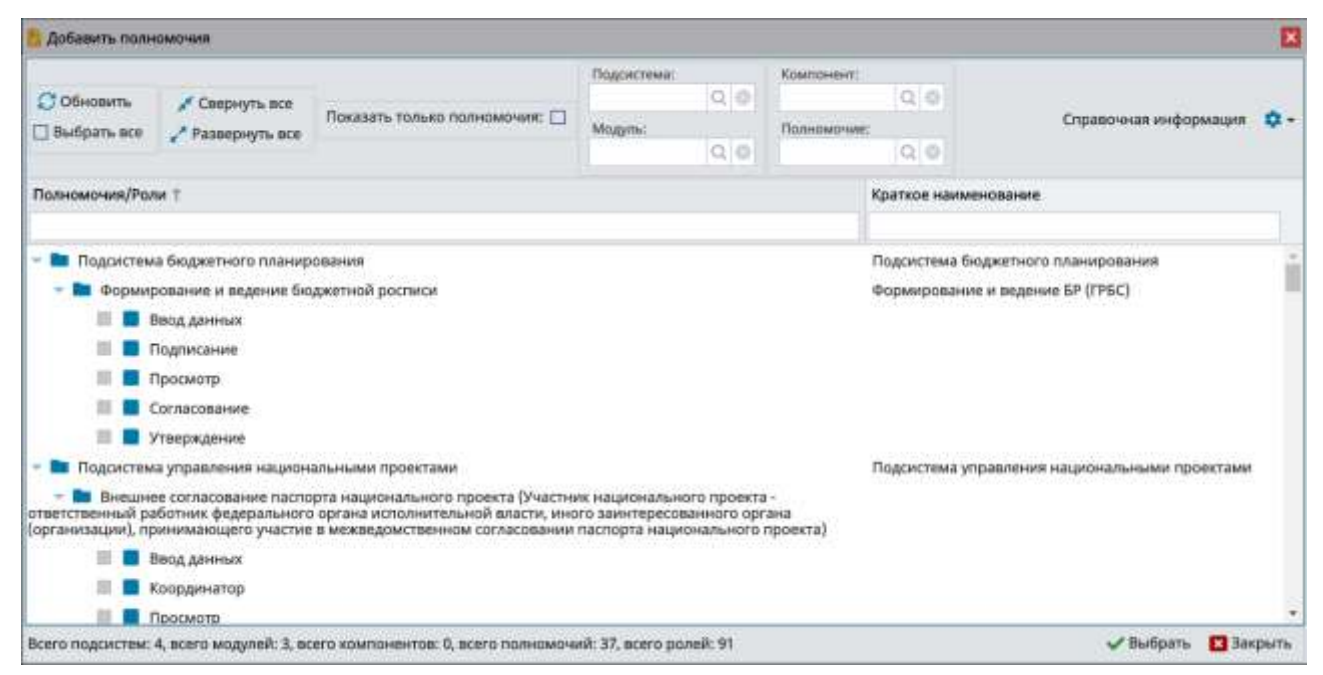

#### Рисунок 116. Окно «Добавить полномочия»

Для отображения полномочий без иерархии полномочий необходимо установить «галочку» напротив поля «Показать только полномочия» (Рисунок 117).

| 📴 добавить полномочия                                                                                                    |                                                                             |                          |                  |                   |           |
|----------------------------------------------------------------------------------------------------|-----------------------------------------------------------------------------|--------------------------|------------------|-------------------|-----------|
| С Обновить<br>Выбрать все Развернуть все Показать только полномочия:                                                                                                    | Подоистема:<br>Q Ф<br>Модулы:<br>Q Ф                                        | Компонент:<br>Полномоние | [Q] 0]<br>(Q] 0] | Справочная информ | auun 🌣 -  |
| Полномочия/Роли †                                                                                                    |                                                                             |                          | Краткое наимено  | aanare            |           |
| Внешнее согласование паспорта национального проекта (Участник н<br>ответственный работник федерального органа исполнительной власти, ино<br>(организации), принимающего участие в межведомственном согласовании | ационального проекта -<br>го заинтересованного ор<br>паспорта национального | гана<br>проекта)         |                  |                   | 1         |
| 📕 📕 Ввод данных                                                                                                    |                                                                             |                          |                  |                   |           |
| 📰 📕 Координатор                                                                                                    |                                                                             |                          |                  |                   |           |
| 📰 📕 Просмотр                                                                                                    |                                                                             |                          |                  |                   |           |
| 🔲 📕 Согласование                                                                                                    |                                                                             |                          |                  |                   |           |
| 🖩 📕 Утверждение                                                                                                    |                                                                             |                          |                  |                   |           |
| Внешнее согласование паспорта национального проекта и запроса н<br>проекта (Ответственный за результат федерального проекта)                                                                                    | а изменение паспорта на                                                     | ционального              |                  |                   |           |
| 🗏 📕 Просмотр                                                                                                    |                                                                             |                          |                  |                   |           |
| <ul> <li>Внешнее согласование паспорта национального проекта и запроса н<br/>проекта (Руководитель ведоиственного проектного офиса)</li> </ul>                                                                  | а изменение паспорта на                                                     | ционального              |                  |                   |           |
| 🗏 📕 Просмотр                                                                                                    |                                                                             |                          |                  |                   |           |
| 🗐 📕 Vriserix tosato                                                                                                    |                                                                             |                          |                  |                   |           |
| Всего подсистем: 0, всего модулей: 0, всего компонентов: 0, всего полномочь                                                                                                    | ий: 98, всего ралей: 269                                                    |                          |                  | 🖌 Выбрать         | 🖸 Закрыть |

#### Рисунок 117. Отображение только полномочий

В окне «Добавить полномочия» реализованы поля фильтрации (Рисунок 118).

- Подсистема» фильтрация записей по подсистеме;
- «Модуль» фильтрация записей по модулю;

- «Компонент» – фильтрация записей по компоненту;

- «Полномочие» - фильтрация записей по полномочию.

Поля «Подсистема», «Модуль», «Компонент» и «Полномочие» заполняются выбором значения из справочника.

| В добавить полномочия                                                                                                    |                                                                               |                           |                    |                  | ×         |
|----------------------------------------------------------------------------------------------------|-------------------------------------------------------------------------------|---------------------------|--------------------|------------------|-----------|
| СОбновить Свернуть все<br>Выбрать все Развернуть все Показать только полномочия: 🗹                                                                                                    | Rogowcressie<br>Q. O<br>Mogura:<br>Q. O                                       | Компанент:<br>Полномочие: | 99                 | Справочная инфор | мация 🌣 - |
| Полномочия/Роли т                                                                                                    |                                                                               | Kp                        | аткое наименование |                  |           |
| <ul> <li>Внешнее согласование паспорта национального проекта (Участник »<br/>ответственный работник федерального органа исполнительной власти, ию<br/>(организации), поинимающего участие в межеваюнственной согласования</li> </ul> | национального проекта -<br>го заинтересованного орг<br>паспорта национального | гана<br>поректа)          |                    |                  | ú         |
| 🗏 📕 Ввод данных                                                                                                    |                                                                               | New York (                |                    |                  |           |
| 📰 🔳 Координатор                                                                                                    |                                                                               |                           |                    |                  |           |
| 🗐 📕 Просмотр                                                                                                    |                                                                               |                           |                    |                  |           |
| 🗐 📕 Согласование                                                                                                    |                                                                               |                           |                    |                  |           |
| 🔳 📕 Утверждение                                                                                                    |                                                                               |                           |                    |                  |           |
| Внешнее согласование паспорта национального проекта и запроса н<br>проекта (Ответственный за результат федерального проекта)                                                                                                    | а изменение паспорта на                                                       | ционального               |                    |                  |           |
| 🔳 🔳 Просмотр                                                                                                    |                                                                               |                           |                    |                  |           |
| <ul> <li>Внешнее согласование паспорта национального проекта и запроса н<br/>проекта (Руководитель ведомственного проектного офиса)</li> </ul>                                                                                       | а изменение паспорта на                                                       | ционального               |                    |                  |           |
| 🗏 📕 Просмотр                                                                                                    |                                                                               |                           |                    |                  |           |
| 🔲 📕 Утвелжанние                                                                                                    |                                                                               |                           |                    |                  |           |
| Всего подсистем: 0, всего модулей: 0, всего компонентов: 0, всего полномочн                                                                                                    | иік 98, всего ралей: 269                                                      |                           |                    | 🗸 Выбрать        | 🖾 Закрыть |

Рисунок 118. Поля фильтрации

В окне «Добавить полномочия» необходимо установить «галочку» напротив соответствующих полномочий и нажать на кнопку «Выбрать» (Рисунок 119).

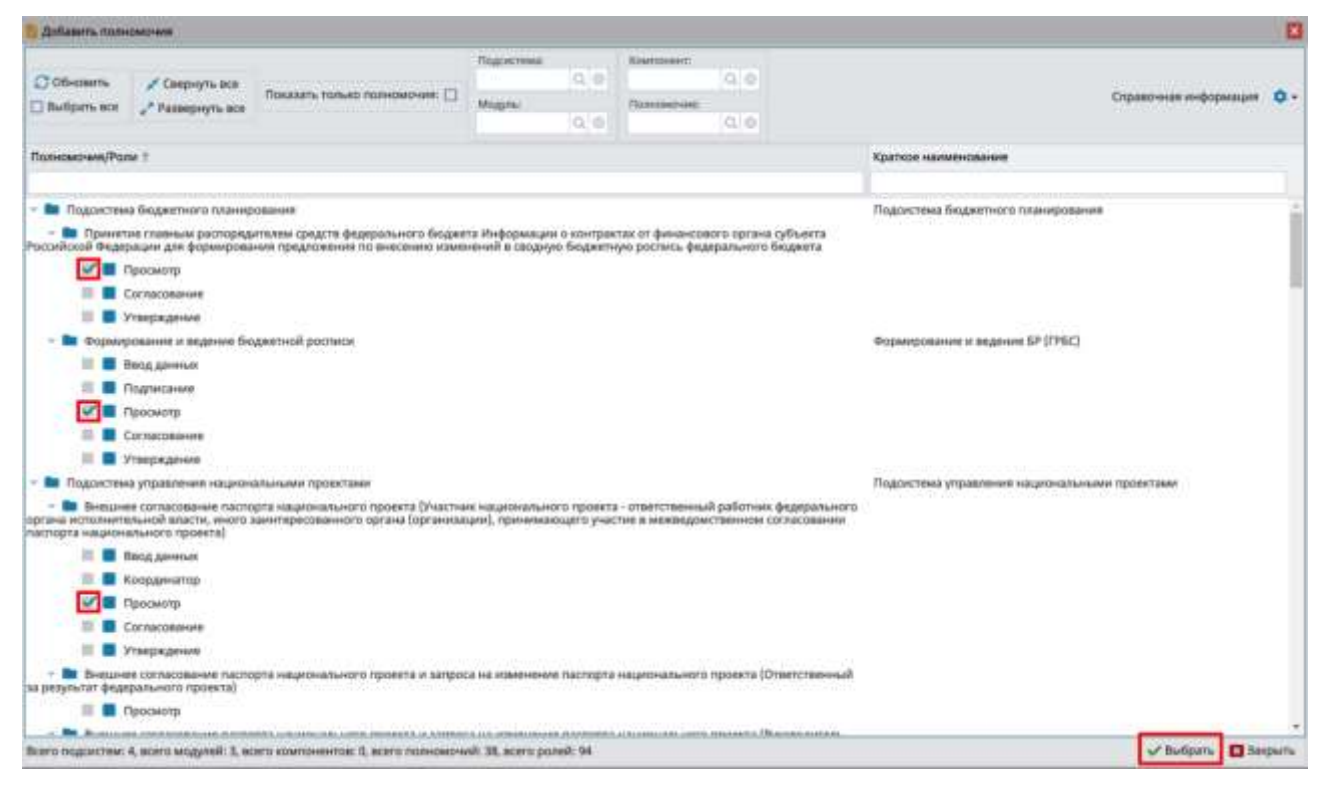

#### Рисунок 119. Выбор полномочий

В результате в области «Полномочия в системе» отобразятся добавленные полномочия (Рисунок 120).

| () Janasa                                                |                                               |                                        |                                       |     |                                                              |               |                                                      |                                                                                                    |                                                            |                          |                                                                |             |                       |          |       | 60               |
|----------------------------------------------------------|-----------------------------------------------|----------------------------------------|---------------------------------------|-----|--------------------------------------------------------------|---------------|------------------------------------------------------|----------------------------------------------------------------------------------------------------|------------------------------------------------------------|--------------------------|----------------------------------------------------------------|-------------|-----------------------|----------|-------|------------------|
| State Income                                             |                                               |                                        |                                       |     |                                                              |               |                                                      |                                                                                                    |                                                            |                          |                                                                |             |                       |          |       | ÷                |
| Bog spream The subsection<br>meaning spream (00) 2/12/10 | нов свядоод о ченского<br>н. Для социнал нами | 11 yr 20 Carr annad<br>18 04 310 12 11 | Ageng<br>Yoset ar this if the adjoint | 800 | алаа Инно Иннолись Диристир<br>молгонол                      |               | Roardo nas<br>Boardo nas<br>Boardo nas<br>Boardo nas | warme 2<br>gynali 0<br>wrawarme 1<br>proworme 2                                                                                                    | Romin pure<br>Porteil e de<br>Porteil e se<br>Porteil e se | ni La<br>Gaste<br>Conces | 0 (44)<br>(44)<br>(44)<br>(44)<br>(44)<br>(44)<br>(44)<br>(44) |             | and the second second |          |       |                  |
|                                                          | ananya magi pantanini darra                   |                                        |                                       | 0   | Same and biological                                          |               |                                                      |                                                                                                    |                                                            |                          |                                                                |             |                       |          |       |                  |
| Палный расперафияны                                      | 192 - Meson Tept Ten davan                    | -coa Proceidorali deva                 | naur -                                |     | O'Diseases                                                   | of Campoort   | - 84                                                 |                                                                                                    |                                                            | - 00                     |                                                                |             | Philocolec            | 16.5     | 10.1  | ces.             |
| Tavasares.<br>Optimizare                                 | INC_MININUM                                   | vesicity cho seed                      | HOIR HOOSEPEAR                        |     | O Antennis management<br>Innontopiscreekel<br>Menden Pritree | Kavenya car   | TRANS.                                               | / Tpens                                                                                                    | 127978                                                     | -                        | NULL PROVIDE                                                   |             | Magne                 | 1876     | 10.1  | Parenteria de la |
| Company Mandeville                                       | 0                                             |                                        |                                       |     | 1                                                            | - Orenala     |                                                      | -                                                                                                    | _                                                          | _                        |                                                                |             |                       | _        | -     |                  |
| Страторния<br>подращенные<br>Подращенные                 |                                               |                                        | 10                                    | •   | Diguniteris/Milgins/Our and                                  | er (Parener   | Con take                                             |                                                                                                    | 0                                                          |                          | Terra canada                                                   | Party so in |                       | Designed |       | Vision 10        |
| America                                                  | freedown the part of                          |                                        |                                       |     |                                                              |               |                                                      |                                                                                                    |                                                            |                          |                                                                |             |                       |          |       |                  |
| Supreme.                                                 | Magnese                                       |                                        |                                       |     | - В Поденстван бедалгост                                     | 1.128-40.009  | -                                                    | ACCOUNTS AND A                                                                                                    |                                                            |                          |                                                                |             |                       |          |       |                  |
| Pres.                                                    | Desput                                        |                                        |                                       |     |                                                              | 21112.0Philes | 199                                                  | and statement                                                                                                    |                                                            |                          |                                                                |             |                       |          |       |                  |
| Orvertee.                                                | Bangamere                                     |                                        | 0 toyrotayan                          | 1   | - In flagteritesse prigasterere                              |               | - 22                                                 | And the second second s |                                                            |                          |                                                                |             |                       |          |       |                  |
| OWIC                                                     | 167-626-611 (8                                |                                        |                                       |     |                                                              |               | 104                                                  | OMIT RANK                                                                                                    |                                                            |                          |                                                                |             |                       |          |       |                  |
| Tempor                                                   | 84012623888                                   | Artennet                               | -                                     |     |                                                              |               |                                                      |                                                                                                    |                                                            |                          |                                                                |             |                       |          |       |                  |
| Agent amorphismed reveal:                                | BELLEWING AV                                  |                                        |                                       |     |                                                              |               |                                                      |                                                                                                    |                                                            |                          |                                                                |             |                       |          |       |                  |
| Septement                                                |                                               |                                        | 10 B                                  | ж   |                                                              |               |                                                      |                                                                                                    |                                                            |                          |                                                                |             |                       |          |       |                  |
|                                                          |                                               |                                        |                                       | 1   |                                                              | _             | _                                                    |                                                                                                    | _                                                          | _                        |                                                                |             |                       | _        |       |                  |
|                                                          |                                               |                                        |                                       | -   | 10                                                           |               |                                                      |                                                                                                    |                                                            |                          |                                                                |             |                       | _        | 1 Com | merts Diseasers  |

#### Рисунок 120. Добавленные полномочия

Для того чтобы скрыть или отобразить иерархию полномочий, необходимо нажать на кнопки «Свернуть все» или «Развернуть все» (Рисунок 121).

| Bastani al elizarentelle chelle                             | and a constant of grammo-mouth insignment                                                             | mena intrinav |                                                                                                    |                                                                              |                                                                                   |                                                    |            |                       |           |             | 6                    |
|-------------------------------------------------------------|----------------------------------------------------------------------------------------------------|---------------|----------------------------------------------------------------------------------------------------|------------------------------------------------------------------------------|-----------------------------------------------------------------------------------|----------------------------------------------------|------------|-----------------------|-----------|-------------|----------------------|
| Officered Designments                                       |                                                                                                    |               |                                                                                                    |                                                                              |                                                                                   |                                                    |            |                       |           |             |                      |
| They partners the advector<br>rectancy basedonic efficiency | на задения и состания уславно на н<br>и Ала падени на на П. и 2012 и                                  | Apres A       | an da Mantant, Jupeta Ba<br>Manana<br>Sa<br>Sa<br>Sa                                                                                                    | ra nagatifica di<br>ra nagatifica di<br>ra nanananana di<br>ra nanananana di | Romo parenti 4, a<br>Parenti e goldador<br>Parenti e accorre<br>Parenti e accorre | m ram<br>nova: 1<br>over; 3<br>nov: 1juni,42:13/10 |            |                       |           |             |                      |
| Printer of parents                                          | ende saue permana Sichies                                                                             |               | Ratement + Scrae                                                                                                    | _                                                                            |                                                                                   |                                                    |            |                       |           |             |                      |
| Головий расперадаторы<br>Пользоваторы<br>Организация        | IIII - Meascrepren geserze Pozzelozel He<br>201, Mahamu DV<br>2020000011202012811 - MehavCTDPCTSC Onk | www.aw        | C Colomerts<br>D datasets concentrate<br>Dragenta concentrate<br>Member Poster<br>Virgental sonr<br>Congental sonr                                                                                                    |                                                                              | internet (C)                                                                      | raanse parres (a<br>systemtu<br>soostu tonan to    |            | Proportional          | 4 e 1     | 0.8         | Totacace<br>Internet |
| Organie Menjena                                             |                                                                                                    |               | · Sector of the sector of the sector of the                                                                                                    | Consumers of                                                                 |                                                                                   |                                                    |            |                       |           |             | -                    |
| Структурнал<br>тодрахдатание<br>Родрахдатание               |                                                                                                    | 0.8           |                                                                                                    | Appropriations                                                               | factors                                                                           | -                                                  | Contractor | Vacations             | Data cast | TOBAL PHILE | Bannet               |
| jjone-orte:                                                 | Consultaneous                                                                                         |               |                                                                                                    |                                                                              | A Decordor                                                                        |                                                    |            | and the second second |           |             |                      |
| Baastori.                                                   | Manager                                                                                               |               | - In Theory And And And And And And And And And And                                                                                                    | Pagerenses<br>Baggernary                                                     |                                                                                   |                                                    |            |                       |           |             |                      |
| Hat                                                         | Annual                                                                                                |               |                                                                                                    | 15403054-010                                                                 |                                                                                   |                                                    |            |                       |           |             |                      |
| Directals<br>CHUC<br>Tampox                                 | Responses<br>107.024-01.00<br>antimization Addressed                                                  | Dayrmywi 🗆    | ринития сланая распорадития<br>сучартия барариание со баранта информация и<br>ноотрастая от фининствии органая орбногтя<br>Риссийской Федериции для федералования<br>утвернования та викномая поданиямий в<br>закруго подантлук растика федерального<br>сланата                                                                                                    |                                                                              |                                                                                   |                                                    |            |                       |           |             |                      |
| Адраставитроннай полты:<br>Горгафияат                       | Milgeorde.co                                                                                          |               | B Poperpolarier + signed                                                                                                    | Figure Str.<br>[Hill]                                                        |                                                                                   | -                                                  | U. R.      |                       |           |             |                      |
|                                                             |                                                                                                    |               | - Digosciena yrpasterae<br>solysteristicae fijostilaet                                                                                                    | Подрокствий<br>ргтр./а/техник<br>пов.ров из/поликент<br>проектами            |                                                                                   |                                                    |            |                       |           |             |                      |
|                                                             |                                                                                                    |               | В перенати статования истора<br>паратоканта (расти I) Расская<br>паратоканта прати с паратока<br>паратоканта (расти I) расская<br>паратоканта (расская и собрателиция)<br>собратоканта (расская собрателиция)<br>пратитоканта (расская собрателиция)<br>пратитоканта (расская собратели)<br>пратитоканта (расская собратели)<br>пратитоканта (расская собратели)<br>пратитоканта (расская собратели)<br>пратитоканта (расская собратели)<br>пратитоканта (расская собратели)<br>пратитоканта (расская собратели)<br>пратитоканта (расская собратели)<br>пратитоканта (расская собратели)<br>пратитоканта (расская собратели)<br>пратитоканта |                                                                              |                                                                                   | *                                                  | *          |                       |           |             |                      |
|                                                             |                                                                                                    |               | 1                                                                                                    |                                                                              |                                                                                   |                                                    |            | _                     |           | at low      |                      |

Рисунок 121. Отображение и скрытие иерархии полномочий

**Примечание.** В зависимости от типа действия роли отображаются разным цветом (Рисунок 122):

- роли, добавленные пользователю, отображаются зеленым цветом;
- роли, с измененными правами доступа в заявке, отображаются оранжевым цветом;

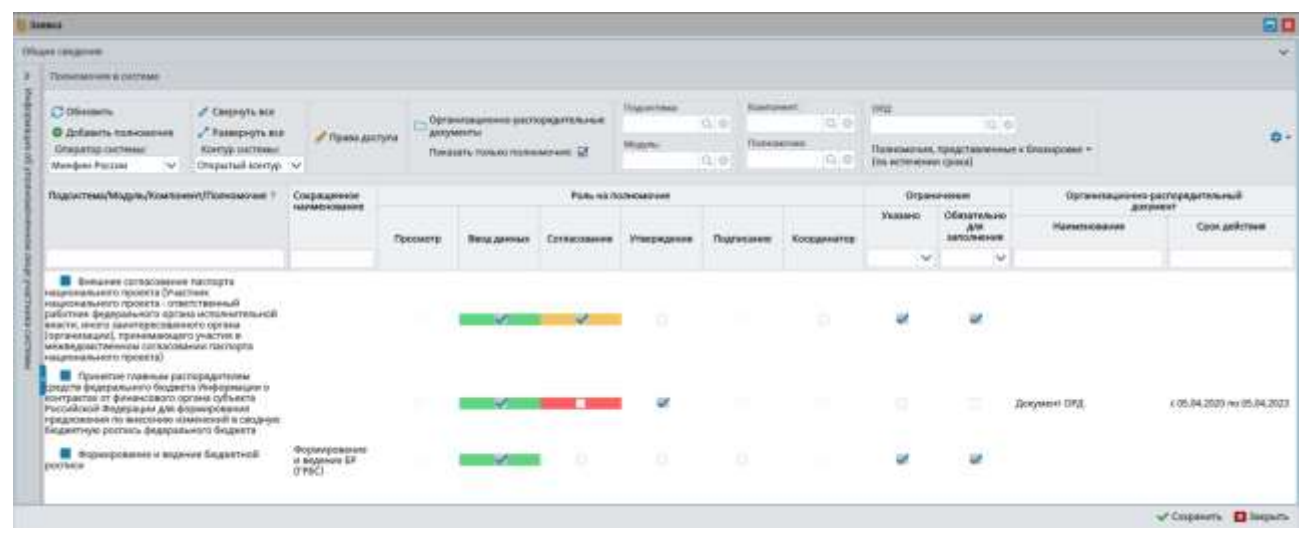

- удаленные роли отображаются красным цветом.

Рисунок 122. Отображение ролей

В области «Полномочия в системе» реализованы поля фильтрации (Рисунок 123):

- «Подсистема» фильтрация записей по подсистеме;
- «Модуль» фильтрация записей по модулю;
- «Компонент» фильтрация записей по компоненту;
- «Полномочие» фильтрация записей по полномочию;
- «ОРД» фильтрация записей по организационно-распорядительному документу.

Поля «Подсистема», «Модуль», «Компонент», «Полномочие» и «ОРД» заполняются выбором значения из справочника.

| E Butte au electronic (mit   | part of management processors and really warrants increased                                            |                                                                                                    |                                                                                    |                                                  |                                                                                                    |                 |         |                   |             |         |      |
|------------------------------|----------------------------------------------------------------------------------------------------|----------------------------------------------------------------------------------------------------|------------------------------------------------------------------------------------|--------------------------------------------------|----------------------------------------------------------------------------------------------------|-----------------|---------|-------------------|-------------|---------|------|
| Official Internet            |                                                                                                    |                                                                                                    |                                                                                    |                                                  |                                                                                                    |                 |         |                   |             |         | -    |
| Paganeer Names               | ner angesel e remoured promorene de Milije e e<br>n Arte magnet antes : mai zure zur Remonal remps : e | Ranna Hana Hannara, Japanap                                                                                                    | ona regioninesi I<br>ona engeniti I<br>nira enercientetta I<br>orra formana ella I | Durit purel, 4<br>Punel a golan<br>Punel a esser | L 10 HERE<br>Descent 3<br>Descent 3<br>Bearing April 1                                                                                                    |                 | -       |                   |             |         |      |
| Department processes         | none log yestime strate                                                                                | Therease a constance                                                                                                    |                                                                                    |                                                  |                                                                                                    |                 |         |                   |             |         |      |
| Daniel picture arrive        | 1951 Measurepress dominante Porroll und Georgenune                                                     | (1471-302 - Car                                                                                                    | -                                                                                  |                                                  | Rape yes.                                                                                                    | Taxing Stations | THE A   | 02                | 4.000       |         |      |
| Rosamerers.                  | 012 Marine 01 (1)                                                                                      | anguight and of Parson Anitypes and                                                                                                    | yeerine                                                                            |                                                  | man                                                                                                    | Thomas          | -       | Transmission on   |             | -       | ۰.   |
| Deremagen                    | 0000000011000052001 - MARKACTERCTED 044 WARCER POCCHRORDA 4623                                         | nakong V                                                                                                    | The latest lines                                                                   | Constant of the                                  | 1                                                                                                    | 161             | 14.6    | (the increased of | nes)        |         |      |
| Company Manjama              | <del>П</del>                                                                                           | Provide the Provide Provide State                                                                                                    | Commence                                                                           |                                                  | An orall and a second second se | Party and the   |         |                   |             |         | ma.  |
| Crplycogowe<br>mitgedypresee | 0.0                                                                                                    | Part Alecter Contractor                                                                                                    | eccherateleuro                                                                     |                                                  |                                                                                                    |                 |         |                   |             | Transet | 04   |
| Rogangenisian                |                                                                                                    |                                                                                                    |                                                                                    | Посмер                                           | Belagement                                                                                                    | Continues       | 1110314 | <b>Navement</b>   | Холданногор |         | - 18 |
| Bone-core:                   | Premie character                                                                                       |                                                                                                    |                                                                                    |                                                  |                                                                                                    |                 |         |                   |             |         | r 1  |
| Passouri                     | Mainteen                                                                                               | - E Pagairmaa Rogernieri Isiniqoseen                                                                                                    | Reportant                                                                          |                                                  |                                                                                                    |                 |         |                   |             |         |      |
| them.                        | Averguit                                                                                               |                                                                                                    | researching                                                                        |                                                  |                                                                                                    |                 |         |                   |             |         |      |
| II+wcracy                    | Rampumert Disployment                                                                                  | page and a second second secon                                                                  |                                                                                    |                                                  |                                                                                                    |                 |         |                   |             |         |      |
| OWNE                         | 187620-887 88                                                                                          | Parcelectual Regressione gas dependentes                                                                                                    |                                                                                    |                                                  | 1                                                                                                    |                 | w       |                   |             |         |      |
| Tamper                       | antitione Adapted starg                                                                                | Soffeke wellenge bottere defletanten.                                                                                                    |                                                                                    |                                                  |                                                                                                    |                 |         |                   |             |         |      |
| Agarcsemple-sid horse        | miligenetice                                                                                           | B Proparty danati a bigmati                                                                                                    | Repartment in                                                                      |                                                  | 1                                                                                                    |                 |         |                   |             |         |      |
| Carrelevan                   | 10 (B) X                                                                                               |                                                                                                    | (PRC)                                                                              |                                                  |                                                                                                    |                 |         |                   |             |         |      |
|                              |                                                                                                    | <ul> <li>В Подостника управление<br/>национальные траниталя</li> </ul>                                                                                                    | providences<br>integrited, factorise<br>trapper factor                             |                                                  |                                                                                                    |                 |         |                   |             |         |      |
|                              |                                                                                                    | Варуски от изгладивание на служа<br>попратива Алекстрански Солонски попративание<br>попративание попративание со ответствое на ад<br>райтите в фаракционско организация<br>данно продоктального организация<br>данно продоктального организация<br>со пративание услужаето на сооранизация<br>со пративание услужаето на сооранизация<br>со пративание услужаето на сооранизация<br>со пративание услужаето на сооранизация<br>со пративание услужаето на сооранизация<br>со пративание услужаето на сооранизация<br>со пративание услужаето на сооранизация<br>со пративание услужаето на соорание на соорание на соорание<br>со пративание услужаето на соорание на соорание на соорание на соорание<br>со пративание на соорание на соорание на соорание на соорание на соорание на соорание на соорание на соорание<br>со пративание на соорание на соорание на соорание на соорание на соорание на соорание на соорание на соорание на<br>со соорание на соорание на соорание на соорание на соорание на соорание на соорание на соорание на соорание на<br>со соорание на соорание на соорание на соорание на соорание на соорание на соорание на соорание на соорание на<br>со соорание на соорание на соорание на соорание на соорание на соорание на соорание на соорание на соорание на<br>со со соорание на соорание на соорание на соорание на соорание на соорание на соорание на соорание на соорание на<br>со со сострание на соорание на соорание<br>на |                                                                                    |                                                  | -                                                                                                    |                 |         |                   |             |         |      |
|                              |                                                                                                    | 1                                                                                                    |                                                                                    | _                                                |                                                                                                    |                 |         |                   | of these    |         | -    |

Рисунок 123. Поля фильтрации

В области «Общие сведения» реализован подсчет подсистем, модулей, компонентов, полномочий и ролей области «Полномочия в системе».

Для того чтобы отфильтровать роли в области «Полномочия в системе» необходимо установить «галочки» напротив соответствующих полей (Рисунок 124).

| E former                                                |                                                                                                    |                                  |                                                                                                    |                                                                                                    |                                                                            |                                                         |                |                     | 150        |            | 80                     |
|---------------------------------------------------------|----------------------------------------------------------------------------------------------------|----------------------------------|----------------------------------------------------------------------------------------------------|----------------------------------------------------------------------------------------------------|----------------------------------------------------------------------------|---------------------------------------------------------|----------------|---------------------|------------|------------|------------------------|
| Chart Internet                                          |                                                                                                    |                                  |                                                                                                    |                                                                                                    |                                                                            |                                                         |                |                     | - 142      |            |                        |
| Parg services His services<br>House services His 2/1/14 | <ul> <li>Are many and a remain of processing of the second second se</li></ul> | Arrigi a<br>Vantensal rendrac at | name than the name, papering<br>announces                                                                                                    | 0.011 toportee: 1<br>Nota expendi 0<br>Rota chercherme 1<br>Rota chercherme 1<br>Rota chercherme 1                                                                                                    | Doere poweik 4,<br>Possił x gofolow<br>Possił x essenie<br>Possił x esanie | ntranti:<br>name: 3<br>mani: 1<br>mino ripati gintipita | e feen         | -                   | 10.91      |            |                        |
| Department of processors                                | CONTRACTOR AND A CONTRACT                                                                                                    | 4                                | Thermodyness is the little                                                                                                    |                                                                                                    |                                                                            |                                                         | -              |                     |            |            |                        |
| Franklipschaften:<br>Resubarrens<br>De besagen          | The Meanings on Assessing Parallel III<br>The Meaning Dr.<br>20000001110000001 - Mean (2007) 000                                                                                                    | entre locchildroit etta          | Otheram     Otheram     Otheram     Otheram     Otheram     Otheram     Otheram     Otheram     Otheram     Otheram     Otheram     Otheram     Otheram     Otheram     Otheram                                                                                                        | pin mit<br>pinyin mit<br>pilment                                                                                                    | entryna (D <sup>Q)</sup> an<br>D                                           | n annan ann an an<br>Ny Martin<br>Naise tha Thainin Th  |                | Capacitani<br>Magan | 0.8        | a =<br>a = | OVA<br>Democratican of |
| Companyor Management                                    | <u><u></u></u>                                                                                                    |                                  | 1 Colorway of the summer of former                                                                                                    | Contraction of the local division of the local division of the loc |                                                                            |                                                         | 555477         | Contract of         |            |            |                        |
| Capernan                                                |                                                                                                    | [a]#                             | Sagarena Ungen, Baarmann/Thomas                                                                                                    | THE CHARGEMENT                                                                                                    |                                                                            |                                                         | Posts 141-1    | minerare .          |            |            | Organization           |
| Thegesuperstands                                        |                                                                                                    |                                  |                                                                                                    |                                                                                                    | Гроснотр                                                                   | Texa arrest                                             | Composition    | Versegen            | Подпясание | Responses  | autores Con            |
| (Josework)                                              | Frankel character                                                                                                    |                                  |                                                                                                    |                                                                                                    |                                                                            |                                                         |                |                     |            |            | 4                      |
| Balancest:                                              | Mauseet                                                                                                    |                                  | • En frac-creas la gastrary name                                                                                                    | Dispersions Englandians                                                                                                    |                                                                            |                                                         |                |                     |            |            |                        |
| then                                                    | .Querpail                                                                                                    |                                  |                                                                                                    | (sumpower)                                                                                                    |                                                                            |                                                         |                |                     |            |            |                        |
| Disector:                                               | kenpanen                                                                                                    | Driproser []                     | продате радерального быдееть Мерорые                                                                                                    | NUMPER D                                                                                                    |                                                                            |                                                         |                |                     |            |            |                        |
| DHAL                                                    | 1871029-457.58                                                                                                    |                                  | Poursiliated Regeneration and propagation and                                                                                                    | M.                                                                                                    |                                                                            | 100 M                                                   | States in case | . w                 |            |            |                        |
| Tempor                                                  | any states and                                                                                                    | reinter:                         | скодную вединтнум достись федерально<br>подняти                                                                                                    | 805                                                                                                    |                                                                            |                                                         |                |                     |            |            |                        |
| Agent selection of history                              | magnethics                                                                                                    |                                  | · Proparationent of August                                                                                                    | Report to an                                                                                                    |                                                                            | -                                                       |                |                     |            |            |                        |
| Caprodorer:                                             |                                                                                                    | = 8 ×                            | Regarding pochecies                                                                                                    | (PRC)                                                                                                    |                                                                            | -                                                       |                |                     |            |            |                        |
|                                                         |                                                                                                    |                                  | - De Pagoschese ynjamminen<br>stepterschansen fijster (des                                                                                                    | Programment<br>projektionen<br>integranitetti                                                                                                    |                                                                            |                                                         |                |                     |            |            |                        |
|                                                         |                                                                                                    |                                  | Вединет сопластвиент настира<br>наприявляется урастику Пистики<br>настирантики урастику Пистики<br>избалиска физиканных правол<br>избалиска физиканных правол<br>избалиска физиканных правол<br>проекономист о правол<br>проекономист о право | u<br>L                                                                                                    |                                                                            |                                                         |                |                     |            |            |                        |
| 1                                                       |                                                                                                    |                                  |                                                                                                    |                                                                                                    |                                                                            |                                                         |                |                     |            | - Origan   | era. 🖸 tesparta        |

Рисунок 124. Количество подсистем, модулей, компонентов, полномочий и

#### ролей

Скрытие и отображение областей «Общие сведения» и «Информация об уполномоченном лице участника системы» осуществляется аналогично описанию в п.п. 2.1.1 настоящего руководства пользователя.

Добавление и удаление ролей полномочий осуществляется аналогично описанию в п.п. 2.1.1 настоящего руководства пользователя.

Просмотр требуемых и добавленных ограничений на полномочия осуществляется аналогично описанию в п.п. 2.2.1 настоящего руководства пользователя.

Добавление ограничений на полномочия осуществляется аналогично описанию в п.п. 2.1.1 настоящего руководства пользователя.

Примечание. Для удаления добавленных или загруженных из оператора ограничений необходимо нажать на кнопку *напротив* ограничения. При удалении загруженных из оператора полномочий тип действия изменяется на «Исключение». Для отмены исключения необходимо одним нажатием левой кнопки мыши выделить соответствующее ограничение и нажать на кнопку «Отменить исключение» (Рисунок 125).

| Права доступ     | 4                                             |                                                                 |                                                                       |                                                                                     |                        |       |
|------------------|-----------------------------------------------|-----------------------------------------------------------------|-----------------------------------------------------------------------|-------------------------------------------------------------------------------------|------------------------|-------|
| C 06новить       | Свернуть все<br>Развернуть все                | © Добавить польскольни<br>— — — — — — — — — — — — — — — — — — — | Х Отменить иссикление                                                 |                                                                                     | Справочная информация  | ٥.    |
| Полномочия/О     | граничения                                    |                                                                 |                                                                       |                                                                                     | Тип действия           |       |
|                  |                                               |                                                                 |                                                                       |                                                                                     | × 1                    | 0     |
|                  | согласование пастор                           | та национального проекта (Уч<br>ана Горганизации), поннанали    | астник национального проекта - ответственный работ-                   | ник федерального органа исполнительной<br>опта национального проекта) (Вила данный) |                        | 0     |
| - 📾 Видри        | расходов                                      |                                                                 |                                                                       |                                                                                     |                        | 0     |
| пореждениями,    | 0 - Раскоды на выплать<br>органами управления | и персоналу в целях обеспечно<br>государственными внебюдия      | ния выполнения функций государственными (муницип<br>тными фондами     | альными) органами, казенными                                                        | Лагружено из операторя | •     |
| 110              | 0 - Раскоды на выплать                        | ы персоналу казенных учрежд                                     | tendi .                                                               |                                                                                     | Загружено из оператора |       |
| 111              | 1 - Фонд оплаты труда :                       | ученскарний                                                     |                                                                       |                                                                                     | Исключение             |       |
| - 🖿 Hauns        | анальные проекты                              |                                                                 |                                                                       |                                                                                     |                        | 0     |
| A-               | Национальный проек                            | т "Культура"                                                    |                                                                       |                                                                                     | Загружено из оператора |       |
| <b>0</b> -       | Надчональный проек                            | ст "Цифрован экономика"                                         |                                                                       |                                                                                     | Загружено из оператора |       |
| E .              | Национальный проек                            | т "Образование"                                                 |                                                                       |                                                                                     | Загружено из оператора |       |
| - 🖿 Формиро      | звание и ведение бюдя                         | жетной росписи (Просмотр)                                       |                                                                       |                                                                                     |                        | -0    |
| - 🖴 fnami        | no 6K                                         |                                                                 |                                                                       |                                                                                     |                        | 0     |
| E 020            | 0 - Министерство пром                         | нышленности и торговли Росси                                    | Аской Федерации                                                       |                                                                                     | Добавление             |       |
| <b>II</b> 04     | I - Федеральная служб                         | іа по надхору в сфере природо                                   | non-bonearren                                                         |                                                                                     | Добавление             |       |
| E 054            | а - Министерство кульл                        | туры Российской Федерации                                       |                                                                       |                                                                                     | Добавление             |       |
| 054              | 6 - Менистерство здраг                        | воохранения Российской Феде                                     | ріцим                                                                 |                                                                                     | Добавления             |       |
| боличноство огра | аналченияй: 10 (из ник к                      | добавлению: 4, к исключению                                     | <ol> <li>1) количество справочников: 3, количество полноми</li> </ol> | HANIRC 2                                                                            | 🗸 Сахранити 🛄 Зах      | крыты |

#### Рисунок 125. Отмена исключения

Для сохранения введенных данных и закрытия окна «Права доступа» необходимо последовательно нажать на кнопки «Сохранить» и «Закрыть» (Рисунок 126).

| 📙 Прива даступ                                                                                                    |                                                                |                                                                      |                                                                                                    |                        |     |
|----------------------------------------------------------------------------------------------------|----------------------------------------------------------------|----------------------------------------------------------------------|----------------------------------------------------------------------------------------------------|------------------------|-----|
| Обновить                                                                                                    | Свернуть все<br>Развернуть все                                 | <ul> <li>Добавить полномоние</li> <li>Добавить полномоние</li> </ul> | X Chineses, estad-man                                                                                                    | Справочная информация  | ••• |
| Полномочия/О                                                                                                    | граничения                                                     |                                                                      |                                                                                                    | Тип действия           |     |
|                                                                                                    |                                                                |                                                                      |                                                                                                    | Y                      | 0   |
| - В Вкешнее власти, иного за                                                                                                    | согласование пастор                                            | га национального проекта (Уча<br>зна (организации), принимаюц        | істник национального проекта - ответственный работник федерального органа исполнительной<br>дито участие в межледонственном согласования паспорта национального проекта) (Вкод данным | á                      | .0  |
| - 🖙 Batzpa ;                                                                                                    | расходов                                                       |                                                                      |                                                                                                    |                        | 0   |
| от торани на тора и тора и то | <ol> <li>Расходы на выплать<br/>органами управления</li> </ol> | а персоналу в целех обествчен<br>государственными внебюджет          | ия выполнения функций государственными (муниципальными) органами, казенными<br>зывин фондами                                                                                          | Загружено на оператора | •   |
| 110                                                                                                    | ) - Раскоды на выплаты                                         | а персоналу казенных учрежде                                         | fine                                                                                                    | Загружено из оператора |     |
| . 191                                                                                                    | - Фонд оплаты труда ;                                          | учрекдений                                                           |                                                                                                    | Исслючение             | •   |
| - 🗭 Нацио                                                                                                    | нальные проекты                                                |                                                                      |                                                                                                    |                        | 0   |
| A-1                                                                                                    | Национальный проек                                             | z "Kynutypa"                                                         |                                                                                                    | Загружено из оператора |     |
| 🖬 D-                                                                                                    | Национальный проек                                             | т "Цүнфровая экономика"                                              |                                                                                                    | Загружено из отвратора | •   |
| E-1                                                                                                    | Национальный проек                                             | г "Образование"                                                      |                                                                                                    | Загружено из оператора | •   |
| - 🖿 Формира                                                                                                    | вание и ведение бюдр                                           | катной росписи (Просмотр)                                            |                                                                                                    |                        | 0   |
| - 🖿 Тлавы                                                                                                    | TTD BK                                                         |                                                                      |                                                                                                    |                        | 0   |
| 020                                                                                                    | - Министерство пром                                            | ышленности и торговли Росси                                          | йсхой Федерации                                                                                                    | Добавление             | •   |
| 048                                                                                                    | - Федеральная служб                                            | а по надзору в сфере природог                                        | альзования                                                                                                    | Добавление             |     |
| <b>E</b> 054                                                                                                    | - Министерство культ                                           | уры Российской Федерации                                             |                                                                                                    | Добашление             |     |
| 056                                                                                                    | <ul> <li>Министерство мран</li> </ul>                          | вохоранении Российской Федер                                         | Siliyawa                                                                                                    | Добавления             |     |

Рисунок 126. Сохранение данных и закрытие окна

Важно! В результате изменения прав доступа соответствующая роль отобразится оранжевым цветом.

Добавление организационно-распорядительных документов осуществляется аналогично описанию в п.п. 2.1.1 настоящего руководства пользователя. Фильтрация полномочий с правом утверждения осуществляется аналогично описанию в п.п. 2.1.1 настоящего руководства пользователя.

Для сохранения введенных данных необходимо нажать на кнопку «Сохранить» (Рисунок 127).

| foreigns.                                                                                                    |                                                            |                 |               |            |             |         |                |            |                                |                | 80                       |
|----------------------------------------------------------------------------------------------------|------------------------------------------------------------|-----------------|---------------|------------|-------------|---------|----------------|------------|--------------------------------|----------------|--------------------------|
| Thight Integrate                                                                                                    |                                                            |                 |               |            |             |         |                |            |                                |                | 7                        |
| 5 Datasanat a milan                                                                                                    |                                                            |                 |               |            |             |         |                |            |                                |                |                          |
| C Okonen. / Compte or<br>C Address Concepts of                                                                                                    | Cornercianies                                              | o-permitedarran | nati fisciere |            | freedoment. |         |                | 0          |                                |                |                          |
| Managarang santawan<br>Wangkan Panada V Oreganisal santaya V                                                                                                    | Theasans-masse                                             |                 | 1 Magine      | 15(8)      | forest and  | 010 Pee | ersen en landi | nat clones | 1011 P .                       |                | 181                      |
| Pagierrens/Mages,Roemment/Talancement 1                                                                                                    | Corporation                                                |                 |               | Parking    | anosystem.  |         |                | 0.994      |                                | Opraveza press | -parramentaria           |
|                                                                                                    |                                                            | Taxon to        | Segureran.    | Contemport | Press       | -       | -              | Trates     | CEVUTINUM<br>AM<br>INTERNATION | Handrettanet   | Gans and crown           |
|                                                                                                    |                                                            |                 |               |            |             |         |                |            | ~                              |                |                          |
| - Тодастные бодиттого ганнаровные                                                                                                    | Подряствая<br>Видаотного<br>Полноргализа                   |                 |               |            |             |         |                |            |                                |                |                          |
| <ul> <li>Пречто такжа раториителя средстворания<br/>водета Наформане в консратя с безанской прова субъето<br/>Российски Ократиции де формационали продокто прова с<br/>Российски Ократиции де формационали продокто прора<br/>изавления в такурир безанстра расписа фаррального бедурот</li> </ul>                                                            |                                                            |                 | -11-          | -          | a.          |         |                |            |                                | Amyseever OFA  | r 81.34.200 to 81.342503 |
| Appropriate a bigant bigarnal particle                                                                                                    | r segrere IP                                               |                 | - 10          | U 1        |             |         |                | *          | *                              |                |                          |
| Tagan Ten pipakeen in pipakeen in pipakeen                                                                                                    | Падиястная<br>управления<br>гарустическими<br>протическими |                 |               |            |             |         |                |            |                                |                |                          |
| В вначение основанает на спрат в национального приоба<br>пластие конструктите спратости и приобанието работието<br>прима астоличителной влагите, екоко законтороствлението притей<br>Портинации, принованието приоба законтороствлението притей<br>Портинации, принованието приобанието на негодороствление на телезование<br>выструкти выделявляюто проекта! |                                                            |                 |               | ~          | 141         |         |                | ×          | ×                              |                |                          |
|                                                                                                    |                                                            |                 |               |            |             |         |                |            |                                |                | Witepasts Dispers        |

Рисунок 127. Сохранение данных

В результате сформированная заявка отобразится в подразделе «Реестр заявок на регистрацию пользователей» (Рисунок 128).

| ¢    | ЭЛЕКТРО<br>Magaza despect | онный    | БЮДЖЕТ<br>н на реполициен | C 1              | 800 350-02- | поддержка<br>18    | 14:0               | 8                                 | Иванов Иван           | Иванович                       |
|------|---------------------------|----------|---------------------------|------------------|-------------|--------------------|--------------------|-----------------------------------|-----------------------|--------------------------------|
| адат | - HORING * O              | Обновить | 6 flevans + 1             | 30 & Cornaco     | вание +     | 8º Согласов        | ание резолю        | ethen +                           |                       |                                |
|      | Cratyc                    |          | Оператор                  | Статус отработки |             |                    | Информ             | NAN O SERVICE                     |                       |                                |
|      |                           | мө/өк    | OVETHING                  | окстамы          | Howep       | Дата<br>создания 1 | Дата<br>подписания | Дней до скончания<br>рассмотрения | Вид запаки            | оно                            |
|      |                           |          | 10                        |                  |             |                    |                    | 0                                 | ¥0                    |                                |
| 1    | Nepirotes                 |          | Манфин Росс               |                  | 092-2/12744 | 05.04,2030         |                    |                                   | На изменение сведения | Мишанин Дмитрий Валерьевич     |
| 1    | Alepwoene .               |          | Минифали Росс             |                  | 129-2/00006 | 94.94,2020         |                    |                                   | На изменение сведений | Семенова Ольга Владимировна    |
| 1    | Черновия                  |          | Members Pocc              |                  | 120-2/00005 | 04.04.2020         |                    |                                   | На компнение свядений | Минченкова Светлана Станиславо |
| •    | чернових                  |          | Mandana Pocc              |                  | 092-1/00305 | 03.04.2020         |                    |                                   | На регистрацию уполно | Masaes Over Orsectao           |
| 1    | Augustatum                |          | Massdonsi Pocc            |                  | 012-1/00304 | 03.04.2020         |                    |                                   | На регистрацию уполно | Канстантинова Татыяна Михайлов |
| 1    | Neprodess                 | .0       | Минфени Росс              |                  | 092-1/00303 | 03.04.2020         |                    |                                   | На регистрацию уполно | Зубков Дмитрей Иванованч       |
|      |                           |          |                           |                  |             |                    |                    |                                   |                       |                                |

Рисунок 128. Сформированная заявка на изменение сведений и полномочий уполномоченных лиц участника системы

### 2.3.2 Контроли, реализованные при сохранении (согласовании) заявки

Контроли, которые могут возникнуть при сохранении (согласовании) заявки, описаны в п.п. 2.1.2 настоящего руководства пользователя.

## 2.4 Формирование заявки на прекращение доступа уполномоченных лиц участника системы

Для формирования заявки на прекращение доступа уполномоченных лиц участника системы необходимо нажать на кнопку «Создать новую заявку» и выбрать пункт [На прекращение доступа уполномоченных лиц участника системы] (Рисунок 129).

| •        | ЭЛЕКТРО        | онны                | Й БР            | оджет                                                  | C 8 800 350-0                 | ая поддержи<br>12-18 | 15                 | :45                               | Иванов Ив              | ан Иванович Свы                | NA. |
|----------|----------------|---------------------|-----------------|--------------------------------------------------------|-------------------------------|----------------------|--------------------|-----------------------------------|------------------------|--------------------------------|-----|
| Conte    | aur Holdon - 1 | OBHORN              |                 | neumu + 🔹 🕬 🚈 Cornact                                  | ование 🔹 🏦 Согласс            | вание резол          | engen <del>-</del> |                                   |                        | 15                             |     |
| Ha<br>Ha | изменение сы   | цений и<br>достутка | лолис<br>упслик | омочий уполномоченных ли<br>омоченных лиц участника си | ц участника системы<br>истемы | Дета<br>создания 3   | Дита<br>падписания | Дний до окончания<br>рассмотрания | Выд заноног            | 440                            |     |
|          |                | 1                   |                 | (v)0)                                                  | 1                             |                      | 1.1                | 0                                 | ( <b>v</b> )0          |                                |     |
| 1        | Чирнания       |                     |                 | Минфин Росс                                            | 092-3/12758                   | 83.04.2620           |                    |                                   | На ламенение сведений  | Atiese Anax Micrail/Interv     | •   |
| 1        | Черновия       |                     |                 | Materiduces Posts                                      | 092-2/12748                   | 85.04.2020           |                    |                                   | На регистрацие уполно  | Minutes Gran Anexta-uppears    | •   |
| 1        | He conscises   |                     |                 | Mansdore Pocc                                          | 092-1/00304                   | 03.04.2020           |                    |                                   | На регистрацие уполня  | Константинска Татынча Мизайлов |     |
| 1        | Утанрждена     |                     |                 | Минфин Росс                                            | 092-1/00303                   | 83.04.3020           | 03.04.3030 14:19   | 2                                 | На регистрацию уполня  | Зубков Дмитрий Ивановачи       | •   |
| 1        | Утверждени     |                     |                 | Metropeter Poez                                        | 092-1/08802                   | 03.04.3030           | 01.04.2020 12:45   | 2                                 | На регистрацияе уполна | Malerep Accentra Лаперыяна     | •   |
| 1        | черновия       | ۷                   | ٠               | Минфин Росс                                            | 062-1/00301                   | 88.04.3020           |                    |                                   | На регистрации уполно  | Панамария Александр Сергенвин  | •   |
| 3        | e + Cm. 1      | H2-86               |                 | ∎ Banacak 25 🔍                                         |                               |                      |                    |                                   |                        | Bariece ( ) re                 |     |

Рисунок 129. Создание заявки на прекращение доступа уполномоченных лиц

#### участника системы

В открывшемся окне «Заявка на изменение сведений и полномочий уполномоченных лиц участника системы» необходимо заполнить поле «Уровень бюджета» выбором значения из раскрывающегося списка и нажать на кнопку «Сохранить» (Рисунок 130).

Пользователям уровня «Федеральный» доступны для выбора уровни бюджета:

- «Федеральный»;

- «Субъекты и муниципалитеты»;

- «Кредитные организации»;

- «Юр. лица, физ. лица и ИП».

Пользователям уровня «Субъекты и муниципалитеты» доступны для выбора уровни бюджета:

- «Субъекты и муниципалитеты»;

- «Юр. лица, физ. лица и ИП».

Пользователям уровня «Кредитные организации» доступен для выбора уровень «Кредитные организации».

Пользователям уровня «Юр. лица, физ. лица и ИП» доступен для выбора уровень «Юр. лица, физ. лица и ИП».

| Заявка на изменени | е сведений и полномочий уполномоченных лиц участни 🗙 |
|--------------------|------------------------------------------------------|
| Уровень бюджета:   | Федеральный                                          |
|                    | 🗸 Сохранить Закрыть                                  |

Рисунок 130. Сохранение данных

# 2.4.1 Заполнение карточки заявки «Заявка на прекращение доступа уполномоченных лиц участника системы»

В открывшемся окне «Заявка на изменение сведений и полномочий уполномоченных лиц участника системы» необходимо заполнить поля, согласно описанию ниже (Рисунок 131).

| Batters an opensioners,                        | All Yes philosophic step post to the local light                                                                                                    |       |                                         |                                                                          |                                                                                                    |           | 80                  |
|------------------------------------------------|----------------------------------------------------------------------------------------------------|-------|-----------------------------------------|--------------------------------------------------------------------------|----------------------------------------------------------------------------------------------------|-----------|---------------------|
| Officers concernent                            |                                                                                                    |       |                                         |                                                                          |                                                                                                    |           |                     |
| Neglammer, Harrysky<br>Hearty sammer, 802.5/00 | page of got program and an an a start of the second second s | + 557 | ana dan dan dan sam pepertap<br>anangan | Rors region the<br>Rors expendi<br>Rors councement<br>Service removement | E Norropentel I, at une<br>Prande a galantement I<br>Provide a restriction I<br>Provide a restriction I<br>Provide a restrictio I<br>Provide a restriction I<br>Provide | A feveral |                     |
| Peppenan el pravan                             | INTERNAL PARTICULAR INTERNAL                                                                                                    | . 4   | Manual and a come                       |                                                                          |                                                                                                    |           |                     |
| Transferration                                 | TEL-Movements provide Passing Register                                                                                                    |       |                                         |                                                                          |                                                                                                    |           |                     |
| Renausements:                                  |                                                                                                    |       |                                         |                                                                          |                                                                                                    |           |                     |
| for some time                                  |                                                                                                    |       |                                         |                                                                          |                                                                                                    |           |                     |
|                                                |                                                                                                    |       |                                         |                                                                          |                                                                                                    |           |                     |
|                                                |                                                                                                    |       |                                         |                                                                          |                                                                                                    |           |                     |
| 1000 m                                         |                                                                                                    |       |                                         |                                                                          |                                                                                                    |           |                     |
|                                                |                                                                                                    |       |                                         |                                                                          |                                                                                                    |           |                     |
| 1                                              |                                                                                                    |       |                                         |                                                                          |                                                                                                    |           |                     |
| Acres 1                                        |                                                                                                    |       |                                         |                                                                          |                                                                                                    |           |                     |
|                                                |                                                                                                    |       |                                         |                                                                          |                                                                                                    |           |                     |
| President.                                     | Line-of wear                                                                                                    | - 1   | 10                                      |                                                                          |                                                                                                    |           |                     |
| family service and service                     |                                                                                                    | -     | <u>.</u>                                |                                                                          |                                                                                                    |           |                     |
| Concession of Concession, Name                 |                                                                                                    |       |                                         |                                                                          |                                                                                                    |           |                     |
|                                                |                                                                                                    |       |                                         |                                                                          |                                                                                                    |           |                     |
|                                                |                                                                                                    | -     |                                         |                                                                          |                                                                                                    |           | <br>Vicepton Dispon |

Рисунок 131. Окно «Заявка на прекращение доступа уполномоченных лиц участника системы»

В области «Общие сведения» поля заполняются аналогично описанию в п.п. 2.1.1 настоящего руководства пользователя.

В области «Информация об уполномоченном лице участника системы» поле «Главный распорядитель» заполняется автоматически и недоступно для редактирования.

Поле «Пользователь» заполняется выбором значения из справочника.

Важно! Поле «Пользователь» обязательно для заполнения.

Поля «Организация», «Структурное подразделение» «Подразделение», «Должность», «Фамилия», «Имя», «Отчество», «СНИЛС», «Телефон», «Добавочный номер», «Адрес электронной почты» и «Сертификат» заполняются автоматически после заполнения поля «Пользователь» и недоступны для редактирования.

Область «Полномочия в системе» заполняется автоматически после заполнения поля «Пользователь» и недоступна для редактирования.

Для сохранения введенных данных необходимо нажать на кнопку «Сохранить» (Рисунок 132).

| I hereite ist rijer gesigt of de                                                                                                    | entype years and manual and years and a second                                                                                                    |                                       |                                                                                                    |                                                                                                    |                                                                           |                                         |            |            |                  |          | 60              |
|----------------------------------------------------------------------------------------------------|----------------------------------------------------------------------------------------------------|---------------------------------------|----------------------------------------------------------------------------------------------------|----------------------------------------------------------------------------------------------------|---------------------------------------------------------------------------|-----------------------------------------|------------|------------|------------------|----------|-----------------|
| - Dispet trappose                                                                                                    |                                                                                                    |                                       |                                                                                                    |                                                                                                    |                                                                           |                                         |            |            |                  |          | 0               |
| Mag parment the species of the species of the speci | адана датура разнавана на рактан Мири и<br>И Делакодини имина (И.О.Д.12.11.1.1)<br>И делакодини имина (И.О.Д.12.11.1.1)                                                                                                    | ineen likie Heerners, Japa<br>maaraan | ing An<br>An<br>An<br>An<br>An                                                                                                    | na nagasetwei (<br>na oragonal) (<br>na oragonal) (<br>na oragonal) (                                                                                                    | Romo paneli (),<br>Pared o golano<br>Pareli o dostore<br>Pareli o dostore | ni ryni<br>mani V<br>atomi V<br>atomi J |            |            |                  |          |                 |
| Protocologies of protocologies                                                                                                    | energi mar jeirtean sictem (                                                                                                    | Summer or strengt                     |                                                                                                    |                                                                                                    |                                                                           |                                         |            |            |                  |          |                 |
| fassal propara.<br>Raysseres<br>Operation                                                                                                    | INC - Менастирска фенанска Российски Мадериция<br>INC Российска<br>ПОСРЕденика<br>ПОС Российска<br>ПОСОДИТСЯ И СПОРМАНИИ И ПОСОДИТИИ - ПОСОДИТИИ И ПОСОДИТИИ<br>ПОПОЛНИТИИ - ИНДИРИЛИНИИ И АЛИТИКИ И ИПОСОДИТИИ - ПОСОДИТИИ<br>ПОПОЛНИТИИ - ИНДИРИЛИНИИ И АЛИТИКИ И ИПОСОДИТИИ - ПОСОДИТИИ<br>ПОПОЛНИТИИ - ИНДИРИЛИНИИ И АЛИТИКИ И ИПОСОДИТИИ - ПОСОДИТИИ<br>ПОПОЛНИТИИ - ИНДИРИЛИНИИ И АЛИТИКИ И ИПОСОДИТИИ - ПОСОДИТИИ<br>ПОПОЛНИТИИ - ИНДИРИЛИНИИ И АЛИТИКИ И И И И И И И И И И И И И И И И И | () Observers                          | Comparison of Comparison of Co | Contraction of the second second seco |                                                                           |                                         | 499<br>499 | former at  | - 10.0<br>- 10.0 |          | ۰.              |
| подокцичения<br>Подокцичения                                                                                                    |                                                                                                    | Maderneed/Modym./Koas                 |                                                                                                    | Componanterior .                                                                                                    |                                                                           |                                         | Polis va h | *****      |                  |          | O'personal data |
| Accessors.                                                                                                    | Pagaged assesses)<br>Decesia                                                                                                    |                                       |                                                                                                    |                                                                                                    | Recovery                                                                  | Tes press                               | Cirvation  | Vergegenet | Regimentation    | Inspects |                 |
| Bast<br>Drawnes<br>Overse                                                                                                    | Henne<br>Antersaugumen<br>115 - 554 - 490 cm                                                                                                    | В Подлестных рерока                   | ees trootes                                                                                                    | Pagastimes<br>produceres<br>processes                                                                                                    |                                                                           |                                         |            |            |                  |          |                 |
| August processed receive<br>Openiquest                                                                                                    | ann each phraoma eang l<br>gabra-digatrae n<br>l                                                                                                    |                                       |                                                                                                    |                                                                                                    |                                                                           |                                         |            |            |                  |          |                 |
|                                                                                                    |                                                                                                    |                                       |                                                                                                    |                                                                                                    |                                                                           |                                         |            |            | -                | J Case   | and Distance    |

Рисунок 132. Сохранение данных

В результате сформированная заявка отобразится в подразделе «Реестр заявок на регистрацию пользователей» (Рисунок 133).

| n | ЭЛЕКТРО<br>Interval | обновить | БЮДЖЕТ<br>на растицие<br>о прыль - | C 8                          | ехническая<br>800 350-02-<br>ание • இ | поддержка<br>18<br>Согласования | 14:0               | 8                                 | Иванов Иван           | Иванович                       |
|---|---------------------|----------|------------------------------------|------------------------------|---------------------------------------|---------------------------------|--------------------|-----------------------------------|-----------------------|--------------------------------|
|   | Статус              |          | Отератор                           | Статус отработки             |                                       |                                 | Информ             | ILUMI O SAMBAR                    |                       |                                |
|   |                     | MØ/OE    | CHETEMIN                           | занени оператором<br>системы | Номер                                 | Дата<br>создання ±              | Дата<br>подписания | Дней до окончания<br>рассмотрения | Вед завеля            | 4440                           |
|   |                     |          | ¥ 0                                |                              |                                       |                                 |                    | 0                                 | ×0                    |                                |
| 1 | Nepercever          | - 10     | Маннфилн Росс                      |                              | 012-3/00038                           | 06.64.2020                      |                    |                                   | На прекраздние доступ | Попова Ирина Александровна     |
| / | Черновик            | - 69     | Манфин Росс                        |                              | 628-2/00006                           | 04.04.3020                      |                    |                                   | На изменение сведений | Семенова Ольга Владимаровна    |
| 1 | Черновик            |          | Manapate Pocc                      |                              | 620-2/00005                           | DA.04.2020                      |                    |                                   | На изменение сведений | Менченкова Светлана Станиславо |
| 1 | Черновик            |          | Manapare Pocc                      |                              | 052-1/00305                           | 83.64.2020                      |                    |                                   | На регистрацию уполно | Manage Oner Onvector           |
| 1 | Черновик            |          | Massiques Pocc                     |                              | 092-1/00304                           | 03.04.2020                      |                    |                                   | На реплотрацию уполно | Константинова Татьяна Микайлов |
| 1 | чернових            | θ        | Менефине Росс                      |                              | 092-1/00303                           | 13.04.2020                      |                    |                                   | На регистрацию уполна | Зубков Димприй Иванович        |

Рисунок 133. Сформированная заявка на прекращение доступа уполномоченных лиц участника системы

## 2.4.2 Контроли, реализованные при сохранении (согласовании) заявки

Контроли не предусмотрены.

2.5 Согласование заявок на регистрацию, редактирование и прекращение доступа уполномоченных лиц участника системы

#### 2.5.1 Формирование листа согласования

Для формирования листа согласования необходимо одним нажатием левой кнопки мыши выделить соответствующую заявку, нажать на кнопку «Согласование» и выбрать пункт [Внутреннее согласование] (Рисунок 134).

| •              | ЭЛЕКТРО<br>Matora degenera | онный    | БЮДЖЕТ                                   | uvasceaters | C Texническая<br>8 800 350-02- | поддержка<br>18 | 14:0                           | 8                                 | Иванов Иван            | Иванович                       | код |
|----------------|----------------------------|----------|------------------------------------------|-------------|--------------------------------|-----------------|--------------------------------|-----------------------------------|------------------------|--------------------------------|-----|
| ократ<br>вишку | w Hompite - O              | Обновить | e Devens + 1                             | e 20        | Согласование + Вг              | Согласование р  | езолюции -                     |                                   |                        |                                |     |
|                | Cratyc                     |          | Оператор                                 | Cra 🖄       | Внутреннее соглас              | (Barwe)         | 20+00pm                        | мания о заменя                    |                        |                                |     |
|                |                            | ма/ак    | CACTEMAI                                 | 18          | Внутреннее согласо<br>ЭП       | звание списком  | <sup>2</sup> «Дата<br>Этисания | Дней до окончания<br>рассмотрения | Birg saresor           | 0N0                            |     |
| Ť              |                            |          | ¥ 0                                      | 5           | История резолюци               | A.              |                                | 10                                | Y 0                    |                                | T   |
| 1              | Чарнових                   |          | Минфанн Росс                             |             | 092-1/00306                    | 01.04.2020      |                                |                                   | На регистрацию упсино  | Иванов Иван Иванович           | 1.  |
| 1              | Adept-const.               |          | Манифонн Ресс                            |             | 020-2/00006                    | 04.04.2020      |                                |                                   | На изменноние свядяний | Семенова Ольга Владомеровна    | -   |
| 1              | Чернован                   |          | Минфанн Росс                             |             | 010-2/00005                    | 04.04.2020      |                                |                                   | На изменение сведений  | Минченкова Светлана Станискаво | 2   |
| 1              | Черновик                   |          | Минфин Росс                              |             | 092-1/00305                    | 03.04.2020      |                                |                                   | На регистрацию упшино  | Min-uine Oliver Otwected       |     |
| 1              | Черновик                   |          | Минфили Росс                             |             | 092-1/00304                    | 03.04.2020      |                                |                                   | На репистрацию уполно  | Константинова Татьяна Михайлов | 11  |
| 1              | Черновик                   |          | Минфалн Росс                             |             | 092-1/00363                    | 03.04.2020      |                                |                                   | На репистрацию уполно  | Зубнов Дмитрий Иванович        |     |
| -              | Charles State State Street | -        | e Voltage et de la Station de La service |             |                                |                 |                                |                                   |                        |                                |     |

Рисунок 134. Переход к формированию листа согласования

В открывшемся окне «Лист согласования» необходимо добавить согласующих и утверждающего нажатием на кнопки «Добавить» (Рисунок 135).

| ист согласова | ния                |                            |        |                          |             |          | • 🗆 🛛   |
|---------------|--------------------|----------------------------|--------|--------------------------|-------------|----------|---------|
| Дат           | а, время:          |                            |        |                          |             |          |         |
| ФИО, орга     | низация: Иванов Ив | ан Иванович                |        |                          |             |          |         |
| Продолжит     | ельность           |                            |        |                          |             |          |         |
| Документ ут   | вержден:           |                            |        |                          |             |          |         |
| Комм          | ентарий:           |                            |        |                          |             |          |         |
|               |                    |                            |        |                          |             |          |         |
| Перечень сог  | ласующих           |                            |        |                          |             |          |         |
| Добавить      | 🗢 Удалить          |                            |        |                          |             |          |         |
| ФИО           | Должность          | Дата, время<br>поступления | Статус | Дата, время<br>окончания | Комментарий | Файлы    |         |
|               |                    |                            |        |                          |             |          |         |
| Утверждающ    | ий                 |                            |        |                          |             |          |         |
| 🕒 Добавить    | 🖨 Удалить          |                            |        |                          |             |          |         |
| ФИО           | Должность          | Дата, время<br>поступления | Статус | Дата, время<br>окончания | Комментарий | Файлы    |         |
|               |                    |                            |        | 15                       | 11          |          |         |
|               |                    |                            |        |                          | 10          | охранить | Закрыть |
|               |                    |                            |        |                          |             |          |         |

Рисунок 135. Окно «Лист согласования»

В открывшемся окне «Выбор участника согласования» необходимо установить «галочку» напротив соответствующей строки и нажать на кнопку «Выбрать» (Рисунок 136).

|   | ΦΝΟ                         | Должность                          | Организация                                             |
|---|-----------------------------|------------------------------------|---------------------------------------------------------|
| ~ | Иванов Иван Иванович        | Директор                           | МИНИСТЕРСТВО ФИНАНСОВ РОССИЙС                           |
| 3 | Королёва Анжела Борисовна   | Советник                           | МИНИСТЕРСТВО ФИНАНСОВ РОССИЙС                           |
|   | Миронов Сергей Владимирович | Заместитель директора департамента | МИНИСТЕРСТВО ФИНАНСОВ РОССИЙС                           |
|   | Титов Алексей Владимирович  | Главный специалист-эксперт         | МИНИСТЕРСТВО ФИНАНСОВ РОССИЙС                           |
| 0 | Чепнакова Елена Евгеньевна  | Лиректор лепартамента              | МИНИСТЕРСТВО ФИНАНСОВ РОССИЙС<br>Записи с 1 по 9, всего |

#### Рисунок 136. Выбор пользователей

**Важно!** Из списка можно выбрать несколько согласующих лиц и только одно утверждающее лицо. Лист согласования невозможно сохранить, если не выбран утверждающий.

После выбора согласующих и утверждающего необходимо нажать на кнопку «Сохранить» (Рисунок 137).

| Дата, вр<br>ФИО, организа | емя:           |                            |        |                          |             |       |
|---------------------------|----------------|----------------------------|--------|--------------------------|-------------|-------|
| ФИО, организа             |                |                            |        |                          |             |       |
|                           | ция: Иванов Ив | ан Иванович                |        |                          |             |       |
| Продолжительн             | юсть           |                            |        |                          |             |       |
| Документ утверя           | кден:          |                            |        |                          |             |       |
| Коммента                  | юий:           |                            |        |                          |             |       |
|                           |                |                            |        |                          |             |       |
| Теречень согласу          | ющих           |                            |        |                          |             |       |
| 🕽 Добавить 🛛 🤤            | Удалить        |                            |        |                          |             |       |
| рио                       | Должность      | Дата, время<br>поступления | Статус | Дата, время<br>окончания | Комментарий | Файлы |
| 1ванов Иван И             | Директор       |                            |        |                          |             |       |
| /тверждающий              |                |                            |        |                          |             |       |
| 🕽 Добавить 🛛 🖨            | Удалить        |                            |        |                          |             |       |
| рИО                       | Должность      | Дата, время<br>поступления | Статус | Дата, время<br>окончания | Комментарий | Файлы |
| 1ванов Иван И             | Директор       |                            |        |                          |             |       |

Рисунок 137. Сохранение листа согласования

До начала процесса согласования автору листа согласования доступно редактирование перечня согласующих и утверждающего.

Важно! Удаление ранее выбранного согласующего или утверждающего лица возможно лишь с последующей заменой согласующего или утверждающего лица и, если согласующие или утверждающее лица не приступили к процессу согласования.

Для удаления согласующего лица, необходимо одним нажатием левой кнопки мыши выделить соответствующую строку и нажать на кнопку «Удалить» (Рисунок 138).

| Лист согласования            |                |                            |        |                          |             | 0                |  |
|------------------------------|----------------|----------------------------|--------|--------------------------|-------------|------------------|--|
| Дата, вре                    | мя:            |                            |        |                          |             |                  |  |
| ФИО, организац               | ия: Иванов Ив  | ан Иванович                |        |                          |             |                  |  |
| Продолжительно<br>согласован | сть            |                            |        |                          |             |                  |  |
| Документ утвержд             | цен:           |                            |        |                          |             |                  |  |
| Комментар                    | ий:            |                            |        |                          |             |                  |  |
|                              |                |                            |        |                          |             |                  |  |
| Перечень согласук            | ощих           |                            |        |                          |             |                  |  |
| • Добавить                   | Удалить        |                            |        |                          |             |                  |  |
| ФИО                          | Должность      | Дата, время<br>поступления | Статус | Дата, время<br>окончания | Комментарий | Файлы            |  |
| Иванов Иван И                | Директор       |                            |        |                          |             |                  |  |
| Утверждающий                 |                |                            |        |                          |             |                  |  |
| 🔿 Добавить 😑                 | Удалить        |                            |        |                          |             |                  |  |
| ФИО                          | Должность      | Дата, время<br>поступления | Статус | Дата, время<br>окончания | Комментарий | Файлы            |  |
| Иванов Иван И                | Директор       |                            |        | . T.                     |             | 10               |  |
|                              | 87517 in 1991. |                            |        |                          | V C         | охранить 🔀 Закрь |  |

Рисунок 138. Удаление пользователя

После этого для добавления нового согласующего лица необходимо нажать на кнопку «Добавить» (Рисунок 139).

| ист согласовани        | 19                |                            |        |                          |             | ٥     |  |
|------------------------|-------------------|----------------------------|--------|--------------------------|-------------|-------|--|
| Дата,                  | время:            |                            |        |                          |             |       |  |
| ФИО, органи            | изация: Иванов Ив | ан Иванович                |        |                          |             |       |  |
| Продолжител<br>согласо | ьность<br>вания:  |                            |        |                          |             |       |  |
| Документ утве          | ржден:            |                            |        |                          |             |       |  |
| Коммен                 | тарий:            |                            |        |                          |             |       |  |
|                        |                   |                            |        |                          |             |       |  |
| Перечень согла         | асующих           |                            |        |                          |             |       |  |
| • Добавить             | 😑 Удалить         |                            |        |                          |             |       |  |
| ФИО                    | Должность         | Дата, время<br>поступления | Статус | Дата, время<br>окончания | Комментарий | Файлы |  |
|                        |                   |                            |        |                          |             |       |  |
| Утверждающий           | ħ                 |                            |        |                          |             |       |  |
| • Добавить             | 😑 Удалить         |                            |        |                          |             |       |  |
| ФИО                    | Должность         | Дата, время<br>поступления | Статус | Дата, время<br>окончания | Комментарий | Файлы |  |
| Иванов Иван И          | Директор          |                            | - 11   | .7.                      |             |       |  |
|                        |                   |                            |        |                          |             |       |  |

Рисунок 139. Добавление пользователя

В открывшемся окне «Выбор участника согласования» необходимо установить «галочку» напротив соответствующей строки и нажать на кнопку «Выбрать» (Рисунок 140).

|    | ФИО                         |         |         |        | Должность              | Организация                   |      |  |
|----|-----------------------------|---------|---------|--------|------------------------|-------------------------------|------|--|
| ~  | Иванов Иван Иванович        | Д       | иректој | p      |                        | МИНИСТЕРСТВО ФИНАНСОВ РОССИЙС | 1    |  |
| ۵. | Королёва Анжела Борисовна   | C       | оветни  | ĸ      |                        | МИНИСТЕРСТВО ФИНАНСОВ РОССИЙС |      |  |
|    | Миронов Сергей Владимирович | 3       | мести   | гель   | директора департамента | МИНИСТЕРСТВО ФИНАНСОВ РОССИЙС | 1    |  |
|    | Титов Алексей Владимирович  | E)      | авный   | спе    | циалист-эксперт        | МИНИСТЕРСТВО ФИНАНСОВ РОССИЙС |      |  |
|    | Чепискова Елена Евгеньевна  | л       |         | n ner  | аптамента              | МИНИСТЕРСТВО ФИНАНСОВ РОССИЙС |      |  |
| 0  | 📢 🖣 Стр. 1 из1 🛶 🕪          | Записей | 25      | $\sim$ |                        | Записи с 1 по 9, все          | ro 9 |  |

Рисунок 140. Выбор пользователя

Редактирование ранее выбранного утверждающего лица осуществляется аналогично описанию выше.

Для сохранения введенных данных необходимо нажать на кнопку «Сохранить» (Рисунок 141).

| Дата, врем<br>ФИО, организаци: | а:<br>Иванов Ива |                            |        |                          |             |       |
|--------------------------------|------------------|----------------------------|--------|--------------------------|-------------|-------|
| ФИО, организаци                | а: Иванов Ив     |                            |        |                          |             |       |
| Продолжительност               |                  | ан Иванович                |        |                          |             |       |
| согласовани                    | ь<br>c           |                            |        |                          |             |       |
| Документ утвержден             | e:               |                            |        |                          |             |       |
| Комментари                     | 1:               |                            |        |                          |             |       |
| Перечень согласуюц             | Įих              |                            |        |                          |             |       |
| 🟮 Добавить 🛛 😑 Уд              | алить            |                            |        |                          |             |       |
| ФИО Д                          | олжность         | Дата, время<br>поступления | Статус | Дата, время<br>окончания | Комментарий | Файлы |
| Иванов Иван И                  | Директор         |                            |        |                          |             |       |
| Утверждающий                   |                  |                            |        |                          |             |       |
| 🔘 Добавить 🛛 😑 Уд              | алить            |                            |        |                          |             |       |
| ФИО Д                          | олжность         | Дата, время<br>поступления | Статус | Дата, время<br>окончания | Комментарий | Файлы |
| Иванов Иван И                  | Директор         |                            |        |                          |             | - 11  |

Рисунок 141. Сохранение данных

После формирования листа согласования лица, внесенные в перечень согласующих и утверждающего, последовательно осуществляют согласование заявки, согласно п.п. 2.5.2 настоящего руководства пользователя.

#### 2.5.2 Согласование

Для согласования заявки согласующему необходимо одним нажатием левой кнопки мыши выделить соответствующую заявку, нажать на кнопку «Согласование» и выбрать пункт [Внутреннее согласование] (Рисунок 142).

| C                 |             | онный    | БЮДЖЕТ        |             | Terreri | C Texhaneckan n<br>8 800 350-02-10 | оддержха      | 14:0             | 8                                 | Иванов Иван            | Иванович Ови                    | k04 |
|-------------------|-------------|----------|---------------|-------------|---------|------------------------------------|---------------|------------------|-----------------------------------|------------------------|---------------------------------|-----|
| olapin<br>unitely | ··········· | Обновить | 6 Revenue -   | <b>9</b> 30 | 0       | огласование + 8- С                 | огласование р | холюции -        | -                                 |                        |                                 |     |
|                   | Cranyc      |          | Oneparop      | - Cra       | 81      | Внутреннее согласов                | laisint       | Информ           | NUM O SAMEKE                      |                        |                                 |     |
|                   |             | ма/ак    | CACTUME       | 1           | 8       | Внутреннее согласов<br>ЭП          | вание списком | мата<br>этисачия | Дней до окончания<br>расомотрения | Biog samples           | CNO                             |     |
| 1                 |             |          | ¥.0           |             | 5       | История резолюций                  |               |                  | 10                                | Y 0                    |                                 | Т   |
| 1                 | Чернових    |          | Минифанн Росс |             |         | 092-1/00306                        | 03.04.2020    |                  |                                   | На регистрацию упсино  | Иванов Иван Иванович            | ŀ   |
| 1                 | Nagovernam. |          | Манфин Росс   |             |         | 820-2/00906                        | 04.04.2020    |                  |                                   | На изменноние свядяний | Семенова Ольга Владимировна     | -   |
| 1                 | Чернован    |          | Минфани Росс  |             |         | 020-2/00005                        | 04.04.2020    |                  |                                   | На изменение сведений  | Миниценкова Светлана Станискаво | 6   |
| 1                 | Черновик    |          | Минфилн Росс  |             |         | 092-1/00305                        | 03.04.2020    |                  |                                   | На реплотрацию упшино  | Минана Олиг Отчество            | 1   |
| 1                 | Черновик    |          | Минфили Росс  |             |         | 092-1/00304                        | 03.04.2020    |                  |                                   | На репистрацию уполно  | Константиннова Татыяна Михайлов | 1   |
| 1                 | Черновик    |          | Минфин Росс   |             |         | 092-1/00363                        | 03.04.2020    |                  |                                   | На репястрацию уполно  | Зубесе Дмитрий Ивансвич         |     |

Рисунок 142. Переход к согласованию

В открывшемся окне «Лист согласования» необходимо нажать на кнопку «Согласовано» (Рисунок 143).

| ист согласования             |                               |                                                                                            |        |                          |             | 0 🗆      |  |  |  |  |  |
|------------------------------|-------------------------------|--------------------------------------------------------------------------------------------|--------|--------------------------|-------------|----------|--|--|--|--|--|
| Дата, вре                    | мя: 06.04.2020 01             | 1:42                                                                                       |        |                          |             |          |  |  |  |  |  |
| ФИО, организа.               | ция: Иванов Иван              | Иванов Иван Иванович, МИНИСТЕРСТВО ФИНАНСОВ РОССИЙСКОЙ ФЕДЕРАЦИИ<br>) дней 0 часов 2 минут |        |                          |             |          |  |  |  |  |  |
| Продолжительно<br>согласован | ость<br>0 дней 0 часо<br>ния: |                                                                                            |        |                          |             |          |  |  |  |  |  |
| Документ утверж              | цен:                          |                                                                                            |        |                          |             |          |  |  |  |  |  |
| Комментар                    | оий:                          |                                                                                            |        |                          |             |          |  |  |  |  |  |
| Перечень согласун            | ощих                          |                                                                                            |        |                          |             |          |  |  |  |  |  |
| ФИО                          | Должность                     | Дата, время<br>поступления                                                                 | Статус | Дата, время<br>окончания | Комментарий | Файлы    |  |  |  |  |  |
| Иванов Иван И                | Директор                      | 06.04.2020 01:4                                                                            | 2      |                          |             |          |  |  |  |  |  |
|                              |                               |                                                                                            |        |                          |             |          |  |  |  |  |  |
| Утверждающий                 |                               |                                                                                            |        |                          |             |          |  |  |  |  |  |
| ФИО                          | Должность                     | Дата, время<br>поступления                                                                 | Статус | Дата, время<br>окончания | Комментарий | Файлы    |  |  |  |  |  |
| Иванов Иван И                | Директор                      |                                                                                            |        |                          |             |          |  |  |  |  |  |
| 🗸 Согласовано                | Не согласован                 | 10                                                                                         |        |                          |             | 🔀 Закрыт |  |  |  |  |  |

Рисунок 143. Согласование заявки

В открывшемся окне «Комментарий» при необходимости заполнить поле комментарием и нажать на кнопку «Продолжить» (Рисунок 144).

| Комментарий |              | ×        |
|-------------|--------------|----------|
| Согласовано |              |          |
|             |              |          |
|             |              |          |
|             |              |          |
|             | 🗸 Продолжить | 🔀 Отмена |

Рисунок 144. Добавление комментария

После этого заявка перейдет в статус «Согласовано».

Для отказа в согласовании заявки согласующему необходимо одним нажатием левой кнопки мыши выделить соответствующую заявку, нажать на кнопку «Согласование» и выбрать пункт [Внутреннее согласование] (Рисунок 145).

| Man  | C    | ЭЛЕКТРО      | онный    | БЮДЖЕТ        | 10.16.508479/ | C <sup>ar</sup> Texnumeckan<br>8 800 350-02-      | поддержжа<br>18 | 14:0                            | 8                                 | Иванов Иван            | Иванович                        | NOA     |
|------|------|--------------|----------|---------------|---------------|---------------------------------------------------|-----------------|---------------------------------|-----------------------------------|------------------------|---------------------------------|---------|
| 11 S | оцат | - reages - O | Обновить | 6 Revenue 1   | • 30 🕞        | Согласование +                                    | Согласование р  | езолюции -                      | 6                                 |                        |                                 |         |
| 2    |      | Cratyc       |          | Оператор      | Cra 🖴         | Внутреннее соглас                                 | osanne          | Информ                          | мания о заменяя                   |                        |                                 | 2       |
| Tour |      |              | ма/ак    | CACTEMAN      | 18            | <ul> <li>Внутреннее соглас</li> <li>ЭП</li> </ul> | ование списком  | <sup>2</sup> «Дата<br>Этисаната | Дней до окончания<br>рассмотрония | Birg sammer            | CNO                             | C MANUT |
| 4    |      |              |          | ¥0            | 5             | История резолюци                                  | ø               |                                 | 0                                 | ¥ 0                    |                                 | 118     |
| 1    | 1    | Чарнових     |          | Минфанн Росс  |               | 092-1/00306                                       | 03.04.2020      |                                 |                                   | На регистрацию упшино  | Иванов Иван Иванскин            | 1       |
| 1.5  | 1    | Augoverner.  |          | Минифини Расс |               | 020-2/00006                                       | 04.04.2020      |                                 |                                   | На изменноние сведений | Семенова Ольга Владимировна     | 1       |
|      | 1    | Чернован     |          | Минфани Росс  |               | 020-2/00005                                       | 94.04.2020      |                                 |                                   | На изменение сведений  | Минченкова Светлана Станнскаво  |         |
|      | 1    | Черновик     |          | Минфинн Расс  |               | 092-1/00305                                       | 63.04.2020      |                                 |                                   | На регистрацию упшино  | Минана Олиг Отчество            | 10      |
|      | 1    | Черновик     |          | Минфили Росс  |               | 092-1/00304                                       | 03.04.2020      |                                 |                                   | На регистрацию уполно  | Константиннова Татьяна Михайлов |         |
|      | 1    | Черновик     |          | Минфин Росс   |               | 092-1/00363                                       | 03.04.2020      |                                 |                                   | На репястрацию уполно  | Зубеск Дмитрий Ивансвич         |         |

Рисунок 145. Переход к отказу в согласовании

В открывшемся окне «Лист согласования» необходимо нажать на кнопку «Не согласовано» (Рисунок 146).

| ист согласования                   |         |                                                                  |                            |        |                          |             | • 🗆      |  |  |  |  |
|------------------------------------|---------|------------------------------------------------------------------|----------------------------|--------|--------------------------|-------------|----------|--|--|--|--|
| Дата, вр                           | емя: Об | 5.04.2020 01                                                     | :46                        |        |                          |             |          |  |  |  |  |
| ФИО, организа                      | ция: И  | Іванов Иван Иванович, МИНИСТЕРСТВО ФИНАНСОВ РОССИЙСКОЙ ФЕДЕРАЦИИ |                            |        |                          |             |          |  |  |  |  |
| Продолжительность<br>согласования: |         | 35 секунд                                                        |                            |        |                          |             |          |  |  |  |  |
| Документ утверж                    | ден:    |                                                                  |                            |        |                          |             |          |  |  |  |  |
| Коммента                           | рий:    |                                                                  |                            |        |                          |             |          |  |  |  |  |
| Перечень согласу                   | ющих    |                                                                  |                            |        |                          |             |          |  |  |  |  |
| ФИО                                | Должн   | ность                                                            | Дата, время<br>поступления | Статус | Дата, время<br>окончания | Комментарий | Файлы    |  |  |  |  |
| Иванов Иван И                      | Ди      | иректор                                                          | 06.04.2020 01:46           | 5      |                          |             |          |  |  |  |  |
| Утверждающий                       |         |                                                                  |                            |        |                          |             |          |  |  |  |  |
| ΦΝΟ                                | Должн   | ность                                                            | Дата, время<br>поступления | Статус | Дата, время<br>окончания | Комментарий | Файлы    |  |  |  |  |
| Иванов Иван И                      | Ди      | иректор                                                          |                            |        |                          |             |          |  |  |  |  |
| 🗸 Согласовано                      | × He o  | согласован                                                       |                            |        |                          |             | Х Закрыт |  |  |  |  |

Рисунок 146. Отказ в согласовании

В открывшемся окне «Комментарий» необходимо заполнить поле комментарием и нажать на кнопку «Продолжить» (Рисунок 147).

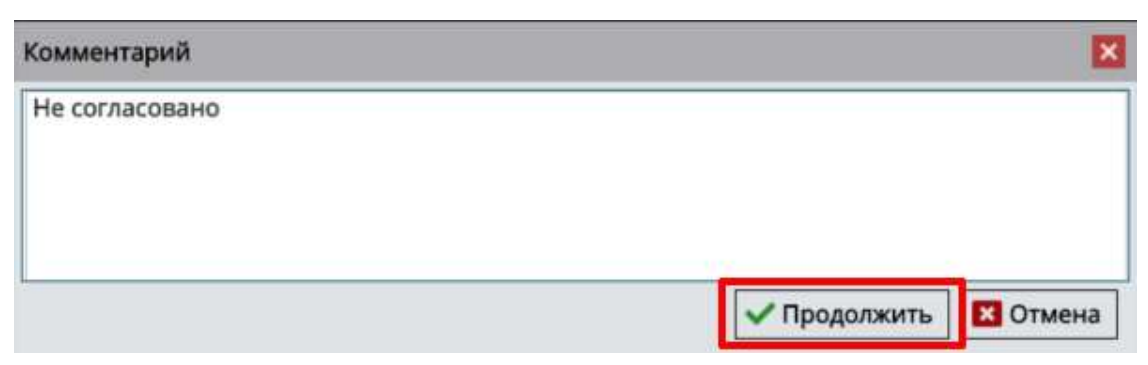

Рисунок 147. Добавление комментария

Важно! Поле обязательно для заполнения.

После этого заявка перейдет в статус «Не согласовано».

#### 2.5.3 Утверждение

Для утверждения заявки утверждающему необходимо одним нажатием левой кнопки мыши выделить соответствующую заявку, нажать на кнопку «Согласование» и выбрать пункт [Внутреннее согласование] (Рисунок 148).

|               |              | нный     | БЮДЖЕТ              | wassala | e <sup>n</sup> Texturnecka<br>8 800 350-02        | поддержка<br>18 | 14:0                        | 8                                                 | Иванов Иван             | Ович Ович                      | (HD) |
|---------------|--------------|----------|---------------------|---------|---------------------------------------------------|-----------------|-----------------------------|---------------------------------------------------|-------------------------|--------------------------------|------|
| ingan<br>ingy | Horayat - O  | Обновить | e flevens + 1       | 0 30 E  |                                                   | Согласование р  | езолюции •                  | 5                                                 |                         | ,                              |      |
|               | Craryc       | ма/ак    | Оператор<br>Системы | Cta     | <ul> <li>Внутреннее соглас</li> <li>ЭП</li> </ul> | рвание списком  | Унформ<br>У Фрта<br>Тибаная | нин о занеке<br>Дней до окончания<br>рассмотрения | Вид заявки              | 645)                           |      |
| 1             |              |          | ¥ 0                 | 11      | История резолюци                                  | A.              |                             | 0                                                 | ¥ 0                     |                                | Ì    |
| 1             | Чернових     |          | Минфин Росс         |         | 092-1/00306                                       | 01.04.2020      |                             |                                                   | На регистрацию упсино   | Иванов Иван Иванските          |      |
| /             | Neproteines. |          | Манифили Росс       |         | 020-2/00006                                       | 04.04.2020      |                             |                                                   | На изминание свядений _ | Семенова Ольга Владимеровна    |      |
| 1             | Чернован     |          | Минфани Росс        |         | 020-2/00005                                       | 94.04.2020      |                             |                                                   | На изменение сведения   | Миницинова Светлана Станискаво | a.   |
| 1             | Черновик     |          | Минфин Росс         |         | 092-1/00305                                       | 63.04.2020      |                             |                                                   | На репистрацию упшнис   | Минана Олиг Отчество           |      |
| 1             | Черновик     |          | Минфили Росс        |         | 092-1/00304                                       | 03.04.2020      |                             |                                                   | На репистрацию уполно   | Канстантинова Татьяна Михайлов | ē.   |
| •             | Черновня     |          | Минфин Росс         |         | 092-1/00363                                       | 03.04.2020      |                             |                                                   | На репистрацию уполно   | Зубков Дмитрий Иванович        |      |
| 1             |              | -        |                     |         |                                                   |                 |                             |                                                   |                         |                                |      |

Рисунок 148. Переход к утверждению

В открывшемся окне «Лист согласования» необходимо нажать на кнопку «Утверждено» (Рисунок 149).

| ист согласования               |                    |                                                                 |             |                          |             |         |  |  |  |  |  |
|--------------------------------|--------------------|-----------------------------------------------------------------|-------------|--------------------------|-------------|---------|--|--|--|--|--|
| Дата, вр                       | емя: 06.04.2020 01 | :42                                                             |             |                          |             |         |  |  |  |  |  |
| ФИО, организа                  | ция: Иванов Ива    | ванов Иван Иванович, МИНИСТЕРСТВО ФИНАНСОВ РОССИЙСКОЙ ФЕДЕРАЦИИ |             |                          |             |         |  |  |  |  |  |
| Продолжительн<br>согласова     | ость 0 дней 0 час  | ) дней 0 часов 5 минут                                          |             |                          |             |         |  |  |  |  |  |
| Документ утверж                | ден:               |                                                                 |             |                          |             |         |  |  |  |  |  |
| Коммента                       | оии:               |                                                                 |             |                          |             |         |  |  |  |  |  |
| Перечень согласу               | ощих               |                                                                 |             |                          |             |         |  |  |  |  |  |
| ΦΝΟ                            | Должность          | Дата, время<br>поступления                                      | Статус      | Дата, время<br>окончания | Комментарий | Файлы   |  |  |  |  |  |
| Иванов Иван И                  | Директор           | 06.04.2020 01:42                                                | Согласовано | 06.04.2020 01:46         | Согласовано |         |  |  |  |  |  |
| Утверждающий                   |                    |                                                                 |             |                          |             |         |  |  |  |  |  |
| ФИО                            | Должность          | Дата, время<br>поступления                                      | Статус      | Дата, время<br>окончания | Комментарий | Файлы   |  |  |  |  |  |
| Иванов Иван И                  | Директор           | 06.04.2020 01:46                                                |             |                          |             |         |  |  |  |  |  |
| <ul> <li>Утверждено</li> </ul> | X Не утверждено    | ,                                                               |             |                          |             | 🔀 Закры |  |  |  |  |  |

#### Рисунок 149. Утверждение заявки

В открывшемся окне «Комментарий» при необходимости заполнить поле комментарием и нажать на кнопку «Продолжить» (Рисунок 150).

| Комментарий |              | ×        |
|-------------|--------------|----------|
| Утверждено  |              |          |
|             |              |          |
|             |              |          |
|             | 🗸 Продолжить | 🔀 Отмена |

Рисунок 150. Добавление комментария

После этого откроется окно «Документ для подписи», в котором необходимо проверить корректность представленных данных.

**Важно!** В данном окне доступен выбор положения штампа на документе. Для этого необходимо одним нажатием мыши указать местоположение штампа. После выбора сертификата местоположение штампа нельзя будет перевыбрать.

Если при проверке документа ошибки не обнаружены, необходимо нажать на кнопку «Подписать» (Рисунок 151).

| Документ для подписи                                                                                                    |                                                                                                    |              |
|----------------------------------------------------------------------------------------------------|----------------------------------------------------------------------------------------------------|--------------|
| Обновить                                                                                                    |                                                                                                    |              |
| на регистрацию юридически<br>информационной системы у<br>Орган, ответственный за формирова<br>Министерство финансов Российской Ф | ЗАЯВКА<br>х.лиц - получателей субсидий государственной интегрирова<br>правления общественными финансами «Электронный бюд)<br>ние решения о регистрации:<br>«дерации: | яной<br>Кет» |
| Информация о юридическом лице - по:                                                                                              | зучателе субсидий                                                                                                    |              |
| Номер заяван                                                                                                    | 092-1/00310                                                                                                    |              |
| Тип получателя                                                                                                    | Юридическое лицо                                                                                                    |              |
| Сокращениюе напиенование                                                                                                    | Напленование                                                                                                    |              |
| инн                                                                                                    | 111111111                                                                                                    |              |
| KIII                                                                                                    | 111111111                                                                                                    |              |
| Дата поставновки на учет в напотовом<br>органе                                                                                   | 04.05.20                                                                                                    |              |
| OFPH                                                                                                    | 1111111111111                                                                                                    |              |
| Наныенование субъекта Российской<br>Федерации                                                                                    |                                                                                                    |              |
| Почтовый индекс                                                                                                    | 111111                                                                                                    |              |
| Тип и назваенование населенного<br>пункта                                                                                        | Тип Нальняювание                                                                                                    |              |
| Код территории населенного пункта по<br>Общероссийскому классификатору<br>территорий муниципальных<br>образований (ОКТМО)        | 1111111                                                                                                    |              |
| Тип и наименование элемента<br>планировочной структуры                                                                           | Тип Наизненование                                                                                                    |              |
| Тип и нациеновение элемента улично-<br>дорожной сети                                                                             | Тип Напленование                                                                                                    |              |

#### Рисунок 151. Подписание заявки

В открывшемся окне «Выбор сертификата» необходимо одним нажатием левой кнопки мыши выбрать соответствующий сертификат электронной подписи и нажать кнопку «Далее» (Рисунок 152).

| 🔎 Выбор сертификата           |                                |                                   |                |                 |  |  |  |  |  |
|-------------------------------|--------------------------------|-----------------------------------|----------------|-----------------|--|--|--|--|--|
| Наименование                  | Издатель                       | Серийный номер                    | Действителен с | Действителен по |  |  |  |  |  |
| C=RU, S=MOCKBA, L=Mocквa, O=5 | CN=CRYPTO-PRO Test Center 2, O | 12003FC5BF9A4C3A144F6990A10001003 | 20.01.2020     | 20.04.2020      |  |  |  |  |  |
|                               |                                |                                   |                |                 |  |  |  |  |  |
|                               |                                |                                   |                |                 |  |  |  |  |  |
|                               |                                |                                   | ~              | Далее 🛛 Отмена  |  |  |  |  |  |
|                               |                                |                                   | ×              | Далее           |  |  |  |  |  |

#### Рисунок 152. Выбор сертификата

После этого откроется окно «Документ для подписи», в котором необходимо проверить корректность представленных данных.

Если при проверке документа ошибки не обнаружены, необходимо нажать на кнопку «Подписать» (Рисунок 153).

| ые в формате PDF                                                                                                    | L                                                       |                                                             |                                       |                                         |   |
|----------------------------------------------------------------------------------------------------|---------------------------------------------------------|-------------------------------------------------------------|---------------------------------------|-----------------------------------------|---|
| P € \$ 1 m3                                                                                                    | - +                                                     | Автоматически                                               |                                       | X D 0                                   | D |
| на регистрацию юридически<br>информационной системы у<br>Орган, ответственный за формирова<br>Министерство финансов Российской Ф | х лиц - получ<br>правления о<br>ние решения<br>слематии | ЗАЯВКА<br>гателей субсиди<br>бществевными<br>го регистрации | й государственн<br>финансами «Эл<br>1 | ой интегрированной<br>ектронный бюджет» |   |
| Информация о юридическом лице - по:                                                                                              | учателе суб                                             | ะหงัดพั                                                     |                                       |                                         |   |
| Номер заявки                                                                                                    | 092-1/00310                                             | dine participa                                              |                                       |                                         |   |
| Тип получателя                                                                                                    | Юридическо                                              | ое лицо                                                     |                                       |                                         |   |
| Сокращенное наименование                                                                                                    | Наименован                                              | пе                                                          |                                       |                                         | _ |
| инн                                                                                                    | 1111111111                                              |                                                             |                                       |                                         |   |
| KTIII                                                                                                    | 111111111                                               |                                                             |                                       |                                         |   |
| Дата поставновки на учет в налоговом<br>органе                                                                                   | 04.05.20                                                |                                                             |                                       |                                         |   |
| OFPH                                                                                                    | 11111111111                                             | 111                                                         |                                       |                                         |   |
| Наименование субъекта Российской<br>Федерации                                                                                    |                                                         |                                                             |                                       |                                         |   |
| Почтовый индекс                                                                                                    | 111111                                                  |                                                             |                                       |                                         |   |
| Тип и наименование населенного<br>пункта                                                                                         | Тип Наимен                                              | ование                                                      |                                       |                                         |   |
| Vor recourses and an external property re-                                                                                       |                                                         |                                                             |                                       |                                         |   |

#### Рисунок 153. Подписание документа

После этого заявка перейдет в статус «Утверждено».

Для отказа в утверждении заявки утверждающему необходимо одним нажатием левой кнопки мыши выделить соответствующую заявку, нажать на кнопку «Согласование» и выбрать пункт [Внутреннее согласование] (Рисунок 154).

| 0               | ЭЛЕКТРО     | онный    | БЮДЖЕТ       | 10.12.5084   | Tatres     | Техническая поддяржка<br>в 800 350-02-18                   | 14:0                           | 8                                 | Иванов Иван             | Иванович Ович                   |
|-----------------|-------------|----------|--------------|--------------|------------|------------------------------------------------------------|--------------------------------|-----------------------------------|-------------------------|---------------------------------|
| olden<br>Leisey | to Hompto - | Обновить | 6 Revens +   | 0 30<br>.Cta | े द<br>क्ष | огласование + Вг Согласование р<br>Внутреннее гогласование | езолюции -                     | NUM C SAMEKE                      |                         |                                 |
|                 |             | ма/ак    | CACTEMA      | 1110         | 8          | Внутреннее согласование списком<br>ЭП                      | <sup>1</sup> «Дата<br>Элисания | Дней до окончания<br>рассмотрения | Вид заявкая             | CNO                             |
| 1               |             |          | ¥.0          |              | 5          | История резолюций                                          |                                | 10                                | ¥0                      |                                 |
| 1               | Чарновия    |          | Минфанн Росс |              |            | 092-1/00106 03.04.2020                                     |                                |                                   | На регистрацию упслика  | Ивансе Иван Иванските           |
| /               | Nego-comes. |          | Минфин Росс  |              |            | 620-2/00906 04.04.2029                                     |                                |                                   | На изменение свядяний _ | Семенова Ольга Владимировна     |
| 1               | Черновых    |          | Минфанн Росс |              |            | 020-2/00005 04.04.2020                                     |                                |                                   | На изменение сведений   | Миницинова Светлана Станинскаво |
| 1               | Черновик    |          | Минфин Росс  |              |            | 092-1/00305 03.04.2020                                     |                                |                                   | На реплістрацию упшино  | Miniane Giver Otvectati         |
| 1               | Черновик    |          | Минфини Росс |              |            | 092-1/00304 03.04.2020                                     |                                |                                   | На репистрацию уполно   | Канстантинова Татьяна Михайлов  |
| 1               | Черновия    |          | Минфин Росс  |              |            | 092-1/00303 03.04.2020                                     |                                |                                   | На регистрацию уполно   | Зубеске Дмитрий Иванскиге       |
|                 |             | 14       |              | 4            |            |                                                            |                                |                                   |                         | 2 - 2 - 2 - 2 - 2 - 2 - 2       |

Рисунок 154. Переход к отказу в утверждении

В открывшемся окне «Лист согласования» необходимо нажать на кнопку «Не утверждено» (Рисунок 155).

| ист согласования            |                   |                            |               |                          |             |       |
|-----------------------------|-------------------|----------------------------|---------------|--------------------------|-------------|-------|
| Дата, вре                   | емя: 06.04.2020 0 | 1:46                       |               |                          |             |       |
| ФИО, организа               | ция: Иванов Ива   | н Иванович, МИНИС          | ТЕРСТВО ФИНАН | СОВ РОССИЙСКОЙ           | ФЕДЕРАЦИИ   |       |
| Продолжительно<br>согласова | ость 0 дней 0 час | сов 6 минут                |               |                          |             |       |
| Документ утверж,            | ден:              |                            |               |                          |             |       |
| Комментар                   | рий:              |                            |               |                          |             |       |
| Перечень согласу            | ощих              |                            |               |                          |             |       |
| ФИО                         | Должность         | Дата, время<br>поступления | Статус        | Дата, время<br>окончания | Комментарий | Файлы |
| Иванов Иван И               | Директор          | 06.04.2020 01:46           | Согласовано   | 06.04.2020 01:52         | ва          |       |
| Утверждающий                |                   |                            |               |                          |             |       |
| ΦИΟ                         | Должность         | Дата, время<br>поступления | Статус        | Дата, время<br>окончания | Комментарий | Файлы |
| Иванов Иван И               | Директор          | 06.04.2020 01:52           |               |                          |             |       |
| Утверждено                  | 🗙 Не утвержден    |                            |               |                          |             | Закр  |

Рисунок 155. Отказ в утверждении документа

В открывшемся окне «Ввод комментария» необходимо заполнить поле комментарием и нажать на кнопку «Продолжить»

| Комментарий   | X                     |
|---------------|-----------------------|
| Не утверждено |                       |
|               |                       |
|               |                       |
|               | 🗸 Продолжить 🛛 Отмена |

Рисунок 156. Добавление комментария

Важно! Поле обязательно для заполнения.

После этого заявка перейдет в статус «Не утверждено».

#### 2.5.4 Редактирование и повторное согласование

Для устранения замечаний и повторной отправки заявки на согласование необходимо выделить несогласованную заявку одним нажатием левой кнопки

мыши, нажать на кнопку «Согласование» и выбрать пункт [Внутреннее согласование] (Рисунок 157).

| Kene | ЭЛЕКТРО<br>Materia | онный    | БЮДЖЕТ          | nota acelaithere | C <sup>17</sup> Texnaneckan<br>8 800 350-02- | поддержка<br>18 | 14:0                           | 8                                 | Иванов Иван            | Иванович Ови                     | 104     |
|------|--------------------|----------|-----------------|------------------|----------------------------------------------|-----------------|--------------------------------|-----------------------------------|------------------------|----------------------------------|---------|
| Cola | atta Hozayiki - 🖸  | 05новить | - Devents + 1   | • 30 are         | огласование + Вл                             | Согласование р  | езолюции -                     |                                   |                        |                                  |         |
|      | Cratyc             |          | Оператор        | - Cra 🕹          | Внутреннее соглас                            | danne -         | Информ                         | NUMR G SAMEKE                     |                        |                                  | 1       |
| Taun |                    | ма/ак    | CACTEMU         | 1000 A           | Внутреннее соглас<br>ЭП                      | звание списком  | <sup>2</sup> «Дата<br>Этисания | Дней до окончания<br>рассмотрония | Birg samor             | 0MD                              |         |
| 1    |                    |          | ¥0              | 5                | История резолюци                             | a               |                                | 0                                 | ¥ 0                    |                                  | T I     |
| 1    | Чарновия           |          | Минифанн Росс   |                  | 092-1/00306                                  | 03.04.2020      |                                |                                   | На регистрацию упсино  | Иванов Иван Иванович             | 1       |
| 1    | Negovicinary.      |          | Манфин Расс     |                  | 020-2/00006                                  | 04.04.2029      |                                |                                   | На изменноние свядений | Семенова Ольга Владомировна      | 1       |
| 1    | Черновых           |          | Минфани Росс    |                  | 020-2/00005                                  | 04.04.2020      |                                |                                   | На изменение сведения  | Миниценнова Светлана Станинскаво |         |
| 1    | Черновик           |          | Минфин Росс     |                  | 092-1/00305                                  | 03.04.2020      |                                |                                   | На регистрацию упшино  | Minute Over Onvected             | 100     |
| 1    | Черновик           |          | Минфали Росс    |                  | 092-1/00304                                  | 03.04.2020      |                                |                                   | На регистрацию уполно  | Константиннова Татылна Михайлов  | 11      |
| 1    | Черновик           |          | Минфин Росс     | _                | 092-1/00363                                  | 03.04.2020      |                                |                                   | На регистрацию уполно  | Зубеся Дмитрий Ивансвите         |         |
| e .  | H + Cm 1           | 1 10 20  | · · · Sararcell | 8 ¥              |                                              |                 |                                |                                   |                        | Tarracia ( \$1 mi 75, m          | ores 22 |

Рисунок 157. Переход к повторному согласованию

В открывшемся окне «Лист согласования» для устранения замечаний и повторной отправки заявки на согласование необходимо нажать на кнопку «Перейти к редактированию» (Рисунок 158).

| Пист согласования           |                   |                            |               |                          |               | 0     |      |
|-----------------------------|-------------------|----------------------------|---------------|--------------------------|---------------|-------|------|
| Дата, вре                   | емя: 06.04.2020 0 | 1:46                       |               |                          |               |       |      |
| ФИО, организа               | ция: Иванов Ива   | н Иванович, МИНИС          | ТЕРСТВО ФИНАН | СОВ РОССИЙСКОЙ           | ФЕДЕРАЦИИ     |       |      |
| Продолжительно<br>согласова | ость 0 дней 0 час | сов 7 минут                |               |                          |               |       |      |
| Документ утверж,            | ден:              |                            |               |                          |               |       |      |
| Комментај                   | рий:              |                            |               |                          |               |       |      |
| Перечень согласу            | ощих              |                            |               |                          |               |       |      |
| ФИО                         | Должность         | Дата, время<br>поступления | Статус        | Дата, время<br>окончания | Комментарий   | Файлы |      |
| Иванов Иван И               | Директор          | 06.04.2020 01:46           | Согласовано   | 06.04.2020 01:52         | ва            | - 100 |      |
|                             |                   |                            |               |                          |               |       |      |
| Утверждающий                |                   |                            |               |                          |               |       |      |
| ФИО                         | Должность         | Дата, время<br>поступления | Статус        | Дата, время<br>окончания | Комментарий   | Файлы |      |
| Иванов Иван И               | Директор          | 06.04.2020 01:52           | Не одобрено   | 06.04.2020 01:53         | Не утверждено |       |      |
| Перейти к реда              | ктированию        |                            |               |                          |               | 🗙 Зак | рыть |

Рисунок 158. Переход к редактированию

После этого заявка перейдет в статус «Черновик» и станет доступна для редактирования.

2.6 Результат рассмотрения заявки в Министерстве финансов Российской Федерации

После согласования заявка переходит на рассмотрение оператором системы, полномочия которого указаны в заявке.

Зеленый индикатор внешнего согласования в графе «МФ/ФК» является положительным результатом рассмотрения заявки (Рисунок 159).

| -            | Disessed In |          |                 | 88 C                        | 00 350-02-1 | ~                  | T44.00             | ,                                 |                        | () Russ                     |  |
|--------------|-------------|----------|-----------------|-----------------------------|-------------|--------------------|--------------------|-----------------------------------|------------------------|-----------------------------|--|
| адал<br>неку | 6 HORNO - C | OB-OB/75 | e fielatu = 🗧   | 30 & Cornacos               | ание + 🤞    | Cornaco            | вание резолю       | ции -                             |                        |                             |  |
|              | Статус      |          | Oneparop        | Статус отработки            |             |                    | Информа            | нанка замене                      |                        |                             |  |
|              |             | мө/өк    | ОИСТЕМЫ         | системы<br>минископератором | Номер       | Дата<br>создания 1 | Дата<br>подписания | Дней до окончания<br>расокотрения | Berg sammer            | 640                         |  |
|              |             | 1        | × 0             |                             |             |                    |                    | 0                                 | ¥ 0                    |                             |  |
| 1            | Одобрено    |          | Минфини Росс    | Заявка отработана           | 092-3/00017 | 31.03.2020         | 31.03.2620 11:26   |                                   | На изменение сведения  | Карабанов Динтрий Сергееви  |  |
| 1            | Одобрено    |          | Miningune Pocc  |                             | 05-2/00003  | 31.03.2020         | 31.03.2020 11:27   |                                   | На изменение сведений  | Абдулаева Хамиз Хайбулаевна |  |
| •            | Черновуе    |          | Manufacter Pocc |                             | 060-1/00002 | 30,63,2020         |                    |                                   | На репистрацию уполно  | Иванова Елена Матвелена     |  |
| •            | Черновин    | - 10     | Mandaros Pocc   |                             | 060-2/00002 | 30.03.2020         |                    |                                   | На изменение сведений  | Бурман Давид Семенович      |  |
| •            | Черновни    |          | Минфин Росс     |                             | 060-1/00001 | 30.03.2020         |                    |                                   | На регистрацию уполно  | Девятова Юлин Викторовна    |  |
| •            | Черновия    |          | Минфині Росс    |                             | 060-2/00001 | 30.03.2020         |                    |                                   | На изменение сведонала | Шоюн Олчанай Анатольевна    |  |
| -            |             |          |                 |                             |             |                    |                    |                                   |                        |                             |  |

Рисунок 159. Заявка рассмотрена положительно

Важно! После успешной отработки заявки Системой в графе «Статус отработки заявки оператором системы» отображается статус «Заявка отработана».

**Важно!** После одобрения заявки оператором системы («Министерство финансов Российской Федерации» или «Федеральное казначейство») на адрес электронной почты, указанной в заявке, отправится уведомление об успешной регистрации пользователя в Системе.

**Важно!** Если оператор системы отклонил заявку, то цвет индикатора внешнего согласования в графе «МФ/ФК» отобразится красным цветом.

#### 2.6.1 Просмотр подписанной заявки

Для просмотра подписанной заявки необходимо одним нажатием левой кнопки мыши выделить соответствующую заявку, нажать на кнопку «Согласование» и выбрать пункт [ЭП] (Рисунок 160).

| 100                   | ЭЛЕКТРОІ<br>Мадуль формаров<br>Главная Ресс | ННЫ<br>1993-199 | Й БЮ,   | ДЖЕТ<br>натрацие<br>стращие пользе | С 1<br>Техническая п<br>актией 1              | 3:54                  | Миеоист                                  | ванов И         | 1ван Ива<br>чисов Российо | НОВИЧ<br>ЮЙ ФЕДЕРАЦИМ        | () Выхо                          |
|-----------------------|---------------------------------------------|-----------------|---------|------------------------------------|-----------------------------------------------|-----------------------|------------------------------------------|-----------------|---------------------------|------------------------------|----------------------------------|
| (63 <u>A</u><br>(380) | еть новую * Ø с<br>су Статус                | обновит         | ni 🖨 Di | ечать + 🤗 Соз<br>Ста 😤 I           | ласование + 🔐 Соглас<br>Знутреннее согласован | ование резолюц<br>ине | ии + Показать просро<br>Статус отработки | ченные заяв     | ки: 🗌 Спрак               | начная информация<br>Информа | а 📫 - 🖪 Очисти<br>адия о заявке  |
|                       |                                             | ДФБ             | МΦ/ФЖ   | peson &                            | Знутреннее согласован<br>91                   | ие списком            | заявки оператором<br>системы             | Номер<br>заявки | Дята<br>создания ±        | Дата<br>подписания           | Дней до окончани<br>рассмотрения |
|                       | Утвержд 🗸 🖯                                 |                 |         | Утверж 5                           | оторня резолюций<br>Сторня резолюций          |                       |                                          |                 |                           |                              | 1                                |
|                       |                                             |                 |         | Утверждено                         | Зарегистрировать                              | Минфен                |                                          | 113271301       | 24.04.2020                | 24.04.2020 16:09             |                                  |

101

Рисунок 160. Переход к просмотру электронной подписи

В открывшемся окне «Электронные подписи» необходимо нажать на кнопку «Печать» (Рисунок 161).

| Электронные подписи |                   |                   |           |                          |   |  |  |  |
|---------------------|-------------------|-------------------|-----------|--------------------------|---|--|--|--|
| Дата подписи        | Пользователь      | Роли              | Состояние | Информация               |   |  |  |  |
| 17.04.2020          | Миронов Сергей Вл | Администратор, Ад | Валидна   | OGRN=1037739085636, INN= | 8 |  |  |  |
| 17.04.2020          | Миронов Сергей Вл | Администратор, Ад | Валидна   | OGRN=1037739085636, INN= | 8 |  |  |  |
|                     |                   |                   |           |                          |   |  |  |  |

Рисунок 161. Окно «Электронные подписи»

Для того чтобы выгрузить подписанную заявку со штампом, необходимо нажать на кнопку «Скачать PDF с оттиском» (Рисунок 162).

| Документы ЭЦП                                                                                                    |                                                                                                    |           |
|----------------------------------------------------------------------------------------------------|----------------------------------------------------------------------------------------------------|-----------|
| 🖞 Данные в формате PDF с отти                                                                                             | ском 🛃 Данные в формате XML                                                                                                    |           |
| Скачать PDF с оттиском                                                                                                    |                                                                                                    |           |
| на регнстрацию юрндически<br>информационной системы у<br>Орган спортатраци й за формирал                                  | ЗАЯВКА<br>х.лнц - получателей субсидий государственной интегрированной<br>правления общественными финансами «Электронный бюджет»<br>чим воличите о воспологодите: | Í         |
| Министерство финансов Российской Ф                                                                                        | елеознии                                                                                                    |           |
| Информация о юридическом лице - по:                                                                                       | лучателе субсидий                                                                                                    |           |
| Номер заявки                                                                                                    | 092-1/00057                                                                                                    |           |
| Тип получателя                                                                                                    | Иностранное юридическое лицо, не состоящее на учете в налоговых органах<br>на территории Российской Федерации                                                     |           |
| Полное наименование                                                                                                    | TestLatin                                                                                                    |           |
| Сокращенное наименование                                                                                                  | ShortLatin                                                                                                    |           |
| инн                                                                                                    |                                                                                                    |           |
| KIIII                                                                                                    |                                                                                                    |           |
| Дата поставновки на учет в налоговом<br>органе                                                                            | 17.04.2020                                                                                                    |           |
| огрн                                                                                                    |                                                                                                    |           |
| Наименование субъекта Российской<br>Федерации                                                                             |                                                                                                    |           |
| Почтовый индекс                                                                                                    |                                                                                                    |           |
| Тип и наименование населенного<br>пункта                                                                                  | Наименование населенного пункта                                                                                                    |           |
| Код территории населенного пункта по<br>Общероссийскому классификатору<br>территорий муниципальных<br>образований (ОКТМО) |                                                                                                    |           |
| Тип и наименование элемента<br>планировочной структуры                                                                    | Наименование элемента планировочной структуры                                                                                                    |           |
| Тип и наименовение элемента улично-<br>дорожной сети                                                                      | Наименование элемента улично-дорожной сети                                                                                                    |           |
| Тип и цифровое или буквенно-<br>цифровое обозначение объекта                                                              | Тип помещения, расположенного в здании или сооружении Номер здания,<br>соотужения Номер помещения, расположенного в злании или соотужении                         |           |
| Страница 1 из 2 🗎                                                                                                    | > >                                                                                                    |           |
|                                                                                                    |                                                                                                    | 🗙 Закрыть |

Рисунок 162. Окно «Документы ЭЦП»

#### 2.6.2 Просмотр истории резолюций

Для просмотра истории резолюций необходимо одним нажатием левой кнопки мыши выделить соответствующую заявку, нажать на кнопку «Согласование» и выбрать пункт [История резолюций] (Рисунок 163).

| ¢       | ЭЛЕКТР<br>Матрика Видная<br>Паляныя Ста | OHH           | ый бн    | ODJXET Corrections                                            | 800 350-02-18            | оддержка           | 14:00<br>14:00     | 8                                 | Иванов Иван И          | 1ванович                        |
|---------|-----------------------------------------|---------------|----------|---------------------------------------------------------------|--------------------------|--------------------|--------------------|-----------------------------------|------------------------|---------------------------------|
| analy a | новую т О<br>Статус                     | OSHOBAR       | tiv 🧉 De | нать + В Согласование + В Согл<br>Опери В Внутреннее согласов | рсование резолк<br>аните | ари ч              | Риформ             | NUM O SAMAR                       |                        |                                 |
|         |                                         | , <b>Д</b> 95 | ме/ек    | оноте для Внутреннее солласов.<br>ЭП<br>Устория резолюсоря    | SHIFE CRACKOW            | Дата<br>создание 1 | Дата<br>подписания | Дней до селичание<br>рассмотрение | Bog Savanne            | ewo                             |
|         | 0.00                                    | -             | -        |                                                               | pat aloopad              |                    | 12 01 0000 01.02   | 0                                 | ¥0                     |                                 |
| -       | Окобрено                                |               |          | Mandata Eper                                                  | 426-1 (000012            | 27.08.3030         | 27.03.3000 17:22   |                                   | Ha scale-orms congenue | Manage Main Manager             |
| ,       | Одибрени                                |               |          | Members Port Janesa orgafioras                                | 436-3/00002              | 27.03.2020         | 27.01.2020 13:08   |                                   | На изменение сведения  | Абдилаева Хамиз Хайбулаевна     |
| 1       | Мерновик                                |               |          | Monipor Pott                                                  | 092-2/00007              | 27.03.2020         |                    |                                   | На коминение сводание  | Алнохова Джульятта Мукарбиевна  |
| 1       | OgoSpewo                                |               |          | Mvsdpine Pocz                                                 | 092-3/000011             | 26 83 2020         | 06.04.2020 12:08   |                                   | На прекрацение доступ- | Кургучева Валерия Александровна |

Рисунок 163. Переход к просмотру истории резолюций

В результате откроется окно «История согласования», в котором отражена история резолюций (Рисунок 164).

| История согласования |                   |            |
|----------------------|-------------------|------------|
| Вид согласования     | Документ          | Статус     |
| 🔍 Внутреннее         | Лист согласования | Утверждено |
| ্ мф/фк              | Резолюция         | Утверждено |
| ্ мф/фк              | Лист согласования | Утверждено |
|                      |                   |            |
|                      |                   | 🔀 Закрыть  |

Рисунок 164. Окно «История согласования»

Для просмотра резолюции необходимо нажать на кнопку «Просмотр формы согласования» (Рисунок 165).

| 1стория согласования  |                   |            |
|-----------------------|-------------------|------------|
| Вид согласования      | Документ          | Статус     |
| 🔍 Внутреннее          | Лист согласования | Утверждено |
| <mark>୍ М</mark> Ф/ФК | Резолюция         | Утверждено |
| ্ мф/фк               | Лист согласования | Утверждено |
|                       |                   |            |
|                       |                   | 🗙 Закрыть  |

Рисунок 165. Просмотр формы согласования

103

В результате откроется окно «Резолюция» с текстом решения (Рисунок 166).

| Резолюция                                                                     |
|-------------------------------------------------------------------------------|
| Решение:                                                                      |
| Зарегистрировать                                                              |
| Текст решения о согласования:                                                 |
| Зарегистрировать                                                              |
| ФИО, должность, структурное подразделение автора резолюции:                   |
| Миронов Сергей Владимирович, Заместитель директора департамента, МИНИСТЕРСТВС |
| 🔀 Закрыть                                                                     |

Рисунок 166. Окно «Резолюция»

#### 3 РАБОТА В ПОДРАЗДЕЛЕ «ОПЕРАТОРЫ»

Просмотр зарегистрированных операторов системы осуществляется в подразделе «Операторы».

Для перехода в подраздел «Операторы» необходимо в главном окне Системы выбрать вкладку «Меню» (1), в открывшейся колонке выбрать раздел «Пользователи подсистем ЭБ» (2) и одним нажатием левой кнопки мыши открыть подраздел «Операторы» (3) (Рисунок 167).

| Сэлектронный бюд                            | жет Сан 15:<br>зна<br>Техническая пер  | 12  | Иванов Иван Иванович | ОВыход |
|---------------------------------------------|----------------------------------------|-----|----------------------|--------|
| Справочники<br>Пользователи<br>подсистем ЭБ | естр заявок на регистрацию пользовател | пей |                      |        |
|                                             |                                        |     |                      |        |
|                                             |                                        |     |                      |        |

Рисунок 167. Переход в подраздел «Операторы»

В результате откроется подраздел «Операторы», который содержит панель инструментов со следующими функциональными кнопками (Рисунок 168):

- «Обновить» (1) обновление страницы;
- «Печать» (2) формирование печатной формы реестра с расширением
   \*.xlsx;
- «Справочная информация» (3) справочная информация;
- «Настройки» (4):
  - [Показать/скрыть фильтры] отображение или скрытие фильтров;
- «Очистить фильтры» (5) очистка фильтров.

| ( 3J<br>Ma |            | ННЫЙ Б<br>цания заявох на | ЮДЖЕТ<br>Грегистрацию | Страническая " | 3:25             | Иванов Ие<br>министерство финан | зан Иванові<br>сов Российской Фід | ич<br>емани      | () Выхо  |
|------------|------------|---------------------------|-----------------------|----------------|------------------|---------------------------------|-----------------------------------|------------------|----------|
| Обновить   | 6 Desiants | ]                         |                       | Информация     | об уполномоченно | ом лице участника системы       | Справочная инфор                  | мация 🔯 - 🖬 Очис | тить фал |
| ф          | амилия     | Имя                       | Отчество              | Логин          | снилс            | Адрес электронной почты         | Должность                         | Подразделение    | Код      |
|            |            |                           |                       |                |                  |                                 |                                   |                  |          |

106

Рисунок 168. Функциональные кнопки подраздела «Операторы»

Подраздел «Операторы» содержит следующие графы (Рисунок 169, Рисунок 170):

- область «Информация об уполномоченном лице участника системы»
   (1) отображает основные сведения об уполномоченном лице;
- область «Глава по БК» (2) отображает информацию о главе по бюджетной классификации уполномоченного лица участника системы;
- область «Субъект РФ» (3) отображает информацию о субъекте уполномоченного лица участника системы;
- область «Организация» (4) отображает информацию об организации уполномоченного лица участника системы;
- «Заблокирован» (5) устанавливается «галочка», если пользователь заблокирован. По умолчанию отфильтрованы не заблокированные пользователи;
- «Наличие полномочий с правом утверждения без действующего ОРД (ОРД скоро истекает)» (6) – устанавливается «галочка», если у пользователя есть полномочия с правом утверждения, у которых отсутствует ОРД или ОРД скоро истекает;
- «Дата регистрации» (7) дата регистрации пользователя;
- «Дата изменения» (8) дата изменения пользователя.

| Francis a | Dependent | nare te perfeditorezen |                      |                  | 8 800 350-02-18              | - Lorente             |                       |     |                            |            |                |     |
|-----------|-----------|------------------------|----------------------|------------------|------------------------------|-----------------------|-----------------------|-----|----------------------------|------------|----------------|-----|
| icans é i | Revers-   |                        |                      |                  |                              |                       |                       |     | Справочных н               | -¢cp+++,i+ | 0 - DOvectoria | фv) |
|           |           |                        | Информация           | об уполномочению | и лице учистичка сестемы     |                       |                       |     | Finana no SK               |            | Cydbaer P8     |     |
| Dasselve  | itee      | Onvectors              | Paras.               | OHINC            | Адрес дногранной точты       | Долиность             | Ragarmerere           | Kog | Hansensaanse               | Key        | Harwandanie    |     |
| tepsall.  | Александр | Desponent              | 425_Chemits.AP       | -                | plindratura                  | Sametymus open.       |                       | 425 | PiccorPorte and man system |            |                | _   |
| eprinte-  | 0.wr      | Tperspanses.           | 308,Perin.00         | 421-309-183.87   | ramili1@yanshis.ru           | Hereitarenis (Asterit | Distance preparations | 919 | Управление делами Преди.   |            | 3              |     |
| fyrinanna | Own .     | Sectopene.             | VO, avvelasi/uu, 158 | 007-655-051 81   | kAashove_o+@rosteelst.cv     | Savectorists indicat- | Execution: 20040481   | 321 | Федеральная скужбе госуд   |            |                |     |
| pyborose  | Erena     | Soperatest             | 321, Trulinova EB    | 629-528-578-87   | Trufanovo, EBBrosmeski ru    | SOMOCTATED INVAL      | Resarcoso 3404048     | 925 | Федерольное служба газда   |            |                |     |
|           | Sec.      | where where a          | 114 B.A. down 411    | AV1.010.776.84   | and the second second second | Barr                  | Per                   | 194 | A                          |            |                |     |

#### Рисунок 169. Графы подраздела «Операторы»

| о Павная Сп    | rpanuosi s | Техни                | ческая                          |              | FIGUIDO FIGUIT                                                                             |                  | () Baining          |
|----------------|------------|----------------------|---------------------------------|--------------|--------------------------------------------------------------------------------------------|------------------|---------------------|
| новить 🖷 Печат | b          |                      |                                 |              | Спров                                                                                      | очная информация | 🕸 = 🔲 Очистить филь |
| 1              |            | Организация          |                                 | 1            | Дополнительны                                                                              | е параметры      |                     |
| Уровень        | инн        | Код                  | Наименсвание                    | Заблокирован | Наличие полномочий<br>с правом утверждения<br>бех действующего ОРД<br>(ОРД скоро истекает) | Дата регистрации | Дата изменения      |
| <b>~</b> 0     |            |                      |                                 | Нет 🗸        | ~                                                                                          |                  | · · · · ·           |
| Редеральный    | 7704012975 | 0000000031200425001  | Российская академия художеств   |              |                                                                                            | 11.07.2013 04.13 | 04.12.2013 13:45    |
| Редоральный    | 7710023340 | 00000000110000309011 | УПРАВЛЕНИЕ ДЕЛАМИ ПРЕЗИДЕНТА    | 0            | 5 0 6                                                                                      | 11.07.2013 04:13 | 16.03.2018 18.05 8  |
| Редеральный    | 7706560536 | 0000000011006321091  | ФЕДЕРАЛЬНАЯ СЛУЖБА ГОСУДАРСТВ   |              |                                                                                            | 11.07.2013 04:13 | 04.02.2020 09:21    |
| Редеральный    | 7706560536 | 0000000011000321091  | ФЕДЕРАЛЬНАЯ СЛУЖБА ГОСУДАРСТВ   |              |                                                                                            | 11.07.2013 04:13 | 03.12.2019-09:13    |
| ведеральный    | 7706560536 | 0000000011000321091  | ФЕДЕРАЛЬНАЯ СЛУЖБА ГОСУДАРСТВ   |              |                                                                                            | 11.07.2013 04:13 | 02.12.2019 09:25    |
| Berner 11 - 17 | 7736054365 | ******               | HEREIS READE FOR VINASTREALOR E |              | 74                                                                                         | E1-10 E201 TO 11 | SE 11 3010 13-40    |

Рисунок 170. Графы подраздела «Операторы»

В подразделе «Операторы» отображаются следующие операторы:

- у пользователя уровня «Федеральный» отображаются операторы с организацией пользователя и операторы с нижестоящей организацией;
- у пользователя уровня «Субъекты и муниципалитеты» отображаются операторы с организацией пользователя, с нижестоящей организацией и с нижестоящей по иерархии ОКТМО организацией;
- у пользователя уровня «Кредитные организации» отображаются операторы с организацией пользователя;
- у пользователя уровня «Юр. лица, физ. лица и ИП» отображаются операторы с организацией пользователя.

В подразделе «Операторы» реализована область «Сведения оператора» Для открытия области «Сведения оператора» необходимо нажать на кнопку в правой части экрана.

В результате отобразится область «Сведения оператора» (Рисунок 171).

107

| СЭЛЕК<br>Марль с | СТРОННЫ     | й бюдже       | Техническа               | 3               | 7:55                                                                                                    | Иванов              | Иван Иванович                        |                   | <mark>()</mark> Выход |
|------------------|-------------|---------------|--------------------------|-----------------|----------------------------------------------------------------------------------------------------|---------------------|--------------------------------------|-------------------|-----------------------|
| Обновить 👩       | Печать      | -             |                          | 144             |                                                                                                    |                     | Спраночная информация                | <b>Q • 2</b> 04#  | стить фильтр          |
|                  |             |               | Информация с             | б уполномоченно | м лице участника системы                                                                                       | Сведения операт     | opa                                  |                   | 13                    |
| Фамилия          | Marin       | Отчество      | Логин                    | СНИЛС           | Адрес электронной понты                                                                                        | C Ofinoserts        |                                      |                   |                       |
|                  |             |               |                          |                 |                                                                                                    |                     |                                      |                   |                       |
|                  |             |               |                          |                 |                                                                                                    |                     |                                      |                   | ^                     |
| The second       |             | Resident and  |                          |                 | about the second second second second second second second second second second second second second second se | ewo:                | Шкловец Иван Иванович                |                   |                       |
| 140pman          | Алекциндр   | Петрович      | 425 Chamah AP            |                 | plangraturu                                                                                                    | Организация         | ФЕДЕРАЛЬНАЯ СЛУЖБА ПО ТРУД           | И ЗАНЯТОСТИ       |                       |
| nepros           | Omer        | i periopoeses | 303 Venin OG             | 021-109-183 87  | ranne røyendek ru                                                                                              | Подразделение:      |                                      |                   |                       |
| Testeurose       | Ennus       | Бапаларияна   | 321 Judennes FR          | 001-639-639-97  | To dance ZBBrossett o                                                                                          | Должіность:         | Заместитель руководителя             |                   |                       |
| Бартан           | Battin a    | Assertaures   | 321_muranova.cs          | 147,830,003.03  | Bukrava NAtherproperty ro                                                                                      | - Полномочия,       | представленные к блокоровки (по      | э эстечные срок   | a) -                  |
| demonstrum.      | Ecotobalia  | Baatulaano    | 321 Derewarchenk         | 112-104-658 21  | Democratienko EVilinorre                                                                                       | Orcyncrayer OF      | Q. 18L                               |                   |                       |
| Eastances        | Manauca     | Владимиро     | 321 Baranova MV          | 012-737-612 28  | Baranmoa MVIIIrroreestr.n.                                                                                     | С истехциям сро     | ном действия 0:                      |                   |                       |
| Kannada          | Kourtautais | Anerawano     | 321 Koltonuk KA          | 055-106-611 25  | knitonsuk kalimsmestr ru                                                                                       | Срок действия и     | истопант менее чем через месяц       | a: 🖸              |                       |
| Current          | Андрей      | Вланингро     | 202 Sychev AV            | 193-620-094 69  | totdel feulkist.ru                                                                                             | Property and        |                                      |                   |                       |
|                  | 10.000      |               | and operations           |                 |                                                                                                    | TICANDOC-WIN DITE   | paropa                               |                   |                       |
| mxwoerf.         | MBIEH       | Иванович      | 150_Shkiovets.II         | 008-082-958 48  | financsvijirostrud.ru                                                                                          | Q Passerp 01        |                                      |                   | 0.                    |
| Ульянов          | Martinet    | Геннадьевин   | 150_Ulyanov.36           | 046-064-308 36  | ulyanovig@mistrud.ru                                                                                           |                     | Полномочие                           | Организацио       | HHO-DBCTL             |
| Петренко         | Светлана    | Владимиро_    | 150_Petranko-SV          | 002-091-195 89  | finanssv@rostrud.info                                                                                          |                     |                                      | Истекает<br>через |                       |
| Putaroa          | Андрей      | Юрынич        | 226, Rybakov, AU         | 001-935-776 36  | rybakov@fasile.ru                                                                                              |                     |                                      | (presid)          | Файл                  |
| Каледони         | Александр   | Николаевич    | 089_Kaledkin,AN          | 135-358-936 81  | kaledkin@gts.ru                                                                                                |                     |                                      | 3                 |                       |
| Ивансе           | Алексан/g:  | Юрьевич       | 089_Jvanov.AU            | 177-519-004 88  | A.Ivanov@gfs.ru                                                                                                | (Утверждение)       |                                      |                   | -                     |
| Суббатин         | Cepreil     | Николаевич    | 089_Subbotin.SN          |                 | subbotin@gfs.ru                                                                                                | (),usobordeenus)    |                                      |                   | 8                     |
| журивкова        | Марина      | Евганывана    | 089_2huravkova.ME        |                 | shuravkova@gfs.ru                                                                                              | (Ваюд данных)       |                                      |                   | 8                     |
| Каткова          | Eneria      | Ивановна      | 089_Katkova.EI           | 137-934-009 75  | Katkova@gfs.ru                                                                                                 | (),Lington Yerrows) |                                      |                   | 8                     |
| Kruwos           | Cepreil     | Алексензич    | 089_Klimov.SA            | 078-574-880 31  | klimov@gfs.ru                                                                                                  | (Эвод данных)       |                                      |                   | 10                    |
| Marsees          | Станислав   | Искандиро     | 107_Matveev.SI           |                 | Matveev_Silpscaa.tu                                                                                            | Утверждение БС      | ПБС (РБС) (Утверждение)              |                   | 13                    |
| Keryw            | Андрей      | Тригорьевич   | 107_Bogush.AG            |                 | Bogush,AG@scas.ru                                                                                              | Утверждение БС      | ПБС (РБС) (Ввод данных)              |                   | -0                    |
| Mcaes .          | Cepreil     | Дмитриевич    | 107_Isaev.SD             |                 | Isaev_SD@scaa.nu                                                                                               | Утверждение БС      | TISC # CBC PBC (PPBC) (Cornacos      |                   |                       |
| Шукин            | Александр   | Александро    | 107_Shchullan.AA         |                 | Shchukin AA@scaa.ru                                                                                            | Утверждение БС      | TIEC & CEC PEC (TPEC) (Ymepwge.      | -                 | Ð                     |
| Баранов          | Роман       | Викторович    | 107_Baranov.RV           | 028-956-012 78  | Baranov_RV@scaa.nu                                                                                             | Утверждение БС      | THEC IN CHIC PRIC (FPRIC) (BHILL AND |                   | El                    |
| Nandaman .       | Press       | Barrowsee     | rent tologionition, told |                 | Metallandink or                                                                                                | 10 el el el         | Crp. 1 vs 4 🔶 🕪 Banwoel              | ₹75 V Jar         | NOI C 1 10 25, 0      |

Рисунок 171. Область «Сведения оператора»

В области «Сведения оператора» реализованы следующие блоки (Рисунок 172):

- блок информации об уполномоченном лице (1) в данном блоке отображаются основные сведения об уполномоченном лице;
- блок «Полномочия, представленные к блокировке» (2) в данном
   блоке отображается фильтрация полномочий с правом утверждения:
  - отсутствует ОРД;
  - с истекшим сроком действия;
  - срок действия истекает менее чем через месяц;

Важно! Напротив полномочий отображается количество полномочий данного типа.

108
– блок «Полномочия оператора» (3) – в данном блоке отображаются полномочия из заявки с типом действия и информацией об организационно-распорядительных документах.

| ЭЛЕК Марть                             | ТРОННЫ     | й БЮДЖЕ      | Техничерка                                        |                  | 7:55                                                                                                    | иванов иван ивано                                     | О                          | Выхоу   |
|----------------------------------------|------------|--------------|---------------------------------------------------|------------------|----------------------------------------------------------------------------------------------------|-------------------------------------------------------|----------------------------|---------|
| Giogenia A                             | Операторія |              | PERFECTION AND AND AND AND AND AND AND AND AND AN |                  |                                                                                                    | Cripano-exas ver                                      | ормация 💼 - 🖬 Очистить     | L dirin |
|                                        |            |              | Информации с                                      | буполномоченна   | M AVAILAR VARCTHINKS CALCTERNIN                                                                                                    | Containing operations                                 |                            |         |
| Фанальна                               | Varie      | 01480780     | Логин                                             | СНИЛС            | Адрес электронной почты                                                                                                    | Column column                                         |                            |         |
|                                        |            |              |                                                   |                  |                                                                                                    | Convolerts                                            |                            | _       |
|                                        |            |              |                                                   |                  |                                                                                                    |                                                       |                            |         |
| lenad                                  | Anextaunt  | Demonse      | 475 Chamib AP                                     |                  | nlandteah nu                                                                                                    | ФИО: Шкловец Иван Ивано                               | B/4                        |         |
| Terrature                              | Corr       | Training     | 103 Zerlin OG                                     | 021-109-161 87   | ramilit Buandes fu                                                                                                    | Организация: ФЕДЕРАЛЬНАЯ СЛУЖБ                        | А ПО ТРУДУ И ЗАНЯТОСТИ     |         |
| Decision and                           | Onera      | Barrineninia | 321 Lukerbows (W                                  | 001-655-051 99   | Likethous millentreette                                                                                                    | Подравделение:                                        |                            |         |
| Trobaucas                              | Energy     | Enneronea    | 321 Tradanous FR                                  | 025-528-578 87   | Trudanqua Elidiroscondr o                                                                                                    | Должность: Заместитель руководи                       | rena                       |         |
| py yantata                             | Batanua    | Anerrauann   | 321 Bekrasa MA                                    | 147,870,092.92   | Bukrus NABrinnastr ru                                                                                                    | <ul> <li>Полномочия, представленные к блое</li> </ul> | ировы (по истичными срока) |         |
| Internation                            | Featerman  | Baatuleeno   | 321 Derewanchenk                                  | 117-104-658 31   | Derewanchenko EVErosre                                                                                                    | Отсутствует ОРД 18:                                   |                            |         |
| anasona                                | Manauca    | Владимиро    | 321 Baranova MV                                   | 012-737-612 28   | Baranma Mylirroreestr n                                                                                                    | С истекциим сроком действия 0:                        |                            |         |
| instruments.                           | Kownawa    | Anerawano    | 321 Koltonuk KA                                   | 055-106-611 25   | knitonauk kallimarnestr r                                                                                                    | Срок действия истекает менее чем чер                  | на месяц 0: 🛄              |         |
| Currente                               | Андрей     | Вланингро    | 202 Sychev AV                                     | 193-620-094 69   | totdel feulkist.ru 2                                                                                                    |                                                       |                            |         |
|                                        |            |              |                                                   |                  | And the second second se | richindoc-wa umparapa                                 |                            |         |
| manopert                               | PIDIT      | PIBSHOBHY    | 139,3milliovera.ta                                | 008 002 336 46   | ninan navner Ostrola z u                                                                                                    | disception of the second                              |                            |         |
| VALUE-ROOM                             | Илы        | Геннадьевин  | 150_Ulyainov.36                                   | 046-064-308 36   | ulyanovig@restrud.ru                                                                                                    | Полномочие                                            | Организационно-            | pacrt   |
| Петренко                               | Светлана   | Владимиро_   | 150_Petranko-SV                                   | 002-091-195-89   | finanssv@rostrud.info                                                                                                    |                                                       | Victorial                  |         |
| %6arbs                                 | Андрей     | Юрывич       | 226 Rybakov AU                                    | 001-935-776 36   | rybakov@fasile.ru                                                                                                    |                                                       | (Athena) d                 | Paikn   |
| Саледжим                               | Александр  | Николаевич   | 089_Kaledkin.AN                                   | 135-358-936 81   | kaledin@gts.ru                                                                                                    |                                                       | Ş.                         |         |
| банса                                  | Алексан/g: | Юрьевни      | 089_Jvanov.AU                                     | 177-519-004 88   | A.lvanov@gfs.ru                                                                                                    | (),imolositemes)                                      |                            | 8       |
| уббатин                                | Cepreil    | Николаевич   | 089_Subbotin.SN                                   |                  | subbotin@gfs.ru                                                                                                    | (),unstorWeens)                                       |                            | 8       |
| Суривнова                              | Марина     | Евгеньевна   | 089_Zhuravkova.ME                                 |                  | shuravkova@gfs.ru                                                                                                    | (Вакд данных)                                         |                            | 8       |
| Саткова                                | EAthia     | Ивановна     | 089_Katkova.EI                                    | 137-934-009 75   | Katkova@gfs.ru                                                                                                    | (humitretterne)                                       |                            | Ð.,     |
| CIMMOR                                 | Cepreil    | Алексензич   | GE9_Klimov.SA                                     | 078-574-680 31   | klimov@gfs.ru                                                                                                    | (Эвод данных)                                         | 10 N                       | 18      |
| Arbees                                 | Станислав  | Искандиро    | 107_Matveev.SI                                    |                  | Matveey_Silliscaa.tu                                                                                                    | Утверждение БС ПБС (РБС) (Утверждени                  | e)                         | 12      |
| eryw                                   | Андрей     | Тригорьевич  | 107_Bogush.AG                                     |                  | Bogush,AG@scaa.ru                                                                                                    | Утверждение БС ПБС (РБС) (Ввод данны                  | 0                          | 10      |
| caes .                                 | Cepreil    | Днитриевич   | 107_3saev.5D                                      |                  | Isaev_SD@scaa.ru                                                                                                    | Утверждение BC DBC и OBC PBC (7PBC) (                 | Cornacoa                   | 14      |
| Цухаен                                 | Александр  | Александро   | 107_Shchullan_AA                                  |                  | Shchukin AA@scaa.ru                                                                                                    | Preepwaterine BC REC v CEC PEC (FPEC) ()              | твержде                    | 13      |
| аренсе                                 | Роман      | Викторович   | 107_Baranov.RV                                    | 028-956-012 78   | Baranov_RV@scaa.nu                                                                                                    | Утверждение БС ПБС и CBC PSC (ГРБС) ()                | MILLANK .                  | 1       |
| (************************************* | R          | Barrentee    | MMI Makerine, MM                                  | -104 -000 040 30 | bishailan alkala ma                                                                                                    | - Crp. 1 and - 24                                     | Samecial 23 V Banaces      | <1.nu   |

Рисунок 172. Область «Сведения оператора»

## 3.1 Просмотр карточки оператора

Для просмотра карточки оператора необходимо двойным нажатием левой кнопки мыши выделить соответствующую строку (Рисунок 173).

| ¢     | ЭЛЕКТРО<br>Модуль формеро | нный і | 5ЮДЖЕТ<br>на регистрации | Страническая  | 3:56<br>17 argume<br>Thermage | Иванов И<br>министерство фин | 1ван Иванов<br>инсов госсийской Фед | ИЧ                   | () Выл  |
|-------|---------------------------|--------|--------------------------|---------------|-------------------------------|------------------------------|-------------------------------------|----------------------|---------|
| бноем | пь 👵 Печал                |        |                          |               |                               |                              | Справочная инфор                    | мация 🌼 🕶 🖬 Очыс     | тить фо |
|       |                           |        |                          | Информаци     | н об уполномоченно            | м лице участника системы     |                                     |                      |         |
|       | Фанилия                   | iteen. | Отчество                 | Логин         | снилс                         | Адрес электронной почты      | Должность                           | Подразделение        | Koy     |
| Черна | uii Anex                  | сандр  | Петрович                 | 425_Chemit.AP |                               | plan@rah.ru                  | Заместитель прези                   |                      | 425     |
| lepm  | oner Oner                 |        | Григорыванч              | 303_Perlin.OG | 021-109-183 87                | ramil81@yandec.ru            | Начальника главно                   | Главное управление . | . 303   |
|       |                           |        |                          |               |                               |                              |                                     |                      |         |
|       |                           |        | the second second        | 100           |                               |                              |                                     |                      |         |

## Рисунок 173. Переход к просмотру карточки

В результате откроется окно «Пользователь» (Рисунок 174).

| Answer     Operational operational operatioperational operatioperational operatioperational operatio                           | CONTRACTOR OF THE OWNER.  |                                                   | the second second second second second second second second second second second second second second second se |                                                                                                    |                         |        |                                                                                                    |                 |           |            |                   |          |                              |
|----------------------------------------------------------------------------------------------------|---------------------------|---------------------------------------------------|----------------------------------------------------------------------------------------------------|----------------------------------------------------------------------------------------------------|-------------------------|--------|----------------------------------------------------------------------------------------------------|-----------------|-----------|------------|-------------------|----------|------------------------------|
| Reset     Od Avoided L/V     Description of provided of space of provided of space of provided of sp                                    |                           | seems what her man recursion 1                    | Therease and property lines                                                                                     | DOTAL STATE AND AND A                                                                                                    | C.O. BOD & reaction and |        |                                                                                                    | ward from 11    |           |            |                   |          |                              |
| Image: Spreame growter spreame growter spream                  | Derived .                 | Q94, Howamma L.V                                  | 1                                                                                                    | Sec. 1                                                                                                    |                         | Ditter | annes pro gella                                                                                                    |                 | a francis |            | Alastanan .       | 04       | 144                          |
| Table of Bit     Out of Statements of Statements of Statemen                           | States, sprawinger        | Paperson                                          | C Obumrie                                                                                                    | Chapter and                                                                                                    | / Прима доступ          | Cignin | and a company of the company of the | competition and | Magne.    |            | ( francessore and | De De    | And and an appropriate state |
| Approximation     Approximation     Appr                                                                                                    | Change one (MC)           | 054 Memorrapitte sylsitypic Peterlicia? Rejapping | 1.1                                                                                                    |                                                                                                    |                         | Time   |                                                                                                    |                 |           | -9.10      |                   | 0.0      | acterianae (presid)          |
| Control     Control     Control     Description     Control     Description     Control     Description     Control     Description     Control     Description     Control     Description     Control     Description     Control     Description     Description     Descripion     Descripion                                                                                                    | Opravoja pre              | OTVIDET - HEADWARDE FOCIJAPCTREMOE BOJL           | The second second second second                                                                                 | Tanana Tanana T                                                                                                    | former .                |        |                                                                                                    | Page 141 Test   |           |            |                   | Crameron | e Changemann                 |
| Represent     Vision 1     Vision 2     Vision 2     Vision 2     Vision 2     Vision 2       Present     Present <td></td> <td>-</td> <td>765W5885W8</td> <td></td> <td>Address of the owner</td> <td>Tours</td> <td>Berg garward</td> <td>forescence :</td> <td>TROPAGINA</td> <td>fearenese.</td> <td>Annanette</td> <td></td> <td></td>                                                                                                    |                           | -                                                 | 765W5885W8                                                                                                    |                                                                                                    | Address of the owner    | Tours  | Berg garward                                                                                                    | forescence :    | TROPAGINA | fearenese. | Annanette         |          |                              |
| Magene         Auguene           Cirruntianianianianianianianianianianianianiani                                                                                                    | Rammon .                  | Nearman                                           |                                                                                                    |                                                                                                    |                         | ~      |                                                                                                    |                 | ~         | ~          | ~                 | (herear  |                              |
| Dissertion:         Responses         Responses         Responses         Responses         Responses         Response         Response                                                                                                    | Then:                     | Augustus                                          |                                                                                                    | and a container                                                                                                    |                         |        |                                                                                                    |                 |           |            |                   |          |                              |
| Approversity         Applyand Ammanuari         Applyand Ammanuari         Applyand Amma                                                                                                    | Draeline.<br>Nagestaannee | Timesen .                                         | Anterest Types Carter<br>Regentinger & Brattanie<br>Velengenese (Notestation                                    | <ul> <li>Валочение создациний с поряден и<br/>плания продостранение федеральные<br/>кориточе и фарральные детехникие<br/>приходники просодно и фенеростики<br/>бистичники колонения продоставляето<br/>бистичники колонения продоставляето</li> </ul> |                         |        | w                                                                                                    | *               |           |            |                   |          |                              |
| Extent         NameWoodDecement/with /ry         If any generation server in it get in trappare         If any generation server in it get in trappare         If any generation server in it get in trappare         If any generation server in trappare         If any generation server in trappare                                                                                                    | Dermonette:               | angenet announce :                                | Statuterers of outbooks from<br>(Statements putter) or col<br>(Have except type-from (PBC)                      | gggolitenseur yotyf<br>Sorgati na wesia sjote, a                                                                                                    |                         |        |                                                                                                    |                 |           |            |                   |          |                              |
| Paragone         addition         memory reactions on processing of CPC/         addition         addition                                                                                                    | Make .                    | NextRead Conservation LTo                         | R Parpiers and last                                                                                             | test integration (pages)                                                                                                    |                         |        |                                                                                                    | 0.0             |           |            |                   |          |                              |
| Addresses         Bigenergisses         Bigenergisse                                                                                                    | lengor                    | setut Praze                                       | Cat)                                                                                                    | ections cachenes (PDC/                                                                                                    |                         |        |                                                                                                    | ~               |           |            |                   |          |                              |
| CellSC: U20-55-525 52 Participants (Sector Strategy and Sector Strategy and Sector Str | specie from section       |                                                   | B Department of                                                                                                 | (дарственна)<br>рарственна услуг                                                                                                    |                         |        |                                                                                                    |                 |           |            |                   |          |                              |
| Oprojenant III Progget Service to Stationet Progget Service to Stationet Progget Service to Stationet Progget Service Stationet Progget Service Stationet Program Service Stationet Program Service Stat | DHMMC:                    | 108-107-028 16                                    | mantphorean patient)                                                                                            |                                                                                                    |                         |        |                                                                                                    |                 |           |            |                   |          |                              |
|                                                                                                    | Oprobelan)                |                                                   | PROMITIVE MARK                                                                                                  | et al analisma<br>(filling patient)                                                                                                    |                         |        | a.                                                                                                    | шł.             |           |            |                   |          |                              |

Рисунок 174. Окно «Пользователь»

В карточке оператора реализованы следующие области (Рисунок 175):

- область «Информация об уполномоченном лице участника системы» предназначена для просмотра основных сведений оператора;
- область «Полномочия» предназначена для просмотра полномочий пользователя. Область отображает имеющиеся полномочия оператора в виде структуры подсистем, модулей и компонент, которые закреплены приказом Минфина России от 30 декабря 2019 г. № 259н.

110

| Statement of the local division of the local division of the local | Collector of Annalysis in Annaly                |                                                                                                    |                                                                        |                           |             |                  |                   |             |                |            |         |                          |
|----------------------------------------------------------------------------------------------------|-------------------------------------------------|----------------------------------------------------------------------------------------------------|------------------------------------------------------------------------|---------------------------|-------------|------------------|-------------------|-------------|----------------|------------|---------|--------------------------|
|                                                                                                    | ennes heg yerrees to team 🤇                     | Howard and Barri reals                                                                                                    | serve & main suggest                                                   | C. B. BOTT TO STORE STORE | al (Lease ) | encount 4.       | If thereight an a |             |                |            |         |                          |
| Autom:                                                                                                    | 254, Ainsteine L.Y                              |                                                                                                    | 121100000000                                                           |                           | 20 Beer     |                  |                   | and Pranter | and the second | Garment    | 018     |                          |
| Printers And Address                                                                                                    | Pagestural                                      | C Olomete                                                                                                    | Capiers are                                                            | Z Chrone persyne          | D filtre    | and a second     | TIPS PROVING      | Maple       |                | 1          | Dee     | CONTRACTOR OF CONTRACTOR |
| Times to DK                                                                                                    | Cit. Mean reprint tyru you Parcalized Regiption | 12                                                                                                    |                                                                        |                           | Pose        | earts toroat her | U                 |             | -0.0           |            | 0.00    | erre-anale (pint)        |
| Parameter and                                                                                                    | BOVERT - REGENERATION FOR AN ANTIHANOF MAL      | Digue tess heory to your                                                                                                    |                                                                        | National and Inc.         |             |                  | Pomoria m         |             |                |            | Ogerane | Carterationers           |
| Days open in the state of                                                                                                    | -                                               | 1. Sector 2. Sector 2. Sector 2.                                                                                                    |                                                                        | - CONCERNING              | Texaster.   | Benggawast       | Sensements        | Streamport  | Renecese       | Alexandrep |         |                          |
| Reserved.                                                                                                    | Family-base                                     |                                                                                                    |                                                                        | ~                         |             |                  |                   |             |                | Name       |         |                          |
| rhate                                                                                                    | Praners                                         | R Increases corner                                                                                                    |                                                                        |                           |             |                  |                   |             |                |            |         |                          |
| Drivering:                                                                                                    | Propression                                     | <ul> <li>Таключения составлений о террири и<br/>сколних продоставлении федеральний<br/>видерятный и бедеральные актионально<br/>исследнителии и бедеральные актионально<br/>исследнителии и бедеральные актионально<br/>исследнителии и бедеральные актионального<br/>исследнителии и бедеральные актионального<br/>исследнителии и бедеральные актионального<br/>исследнителии и бедеральные актионального<br/>исследнителии и бедеральные актионального<br/>исследнителии и бедеральные актионального<br/>исследнители и бедерального<br/>исследнители и бедеральные актионального<br/>исследнители и бедеральные актионального<br/>исследнители и бедеральные и бедеральные исследнители и<br/>исследнители и бедеральные и бедеральные и<br/>исследнители и бедеральные и бедеральные и<br/>исследнители и исследнители и бедеральные и<br/>исследнители и исследнители и исследнители и<br/>исследнители и исследнители и исследнители и исследнители и<br/>исследнители и исследнители и исследнители и<br/>исследнители и исследнители и исследнители и исследнители и<br/>исследнители и исследнители и исследнители и исследнители и<br/>исследнители и исследнители и исследнители и исследнители и<br/>исследнители и исследнители и исследнители и исследнители и<br/>и исследнители и исследнители и исследнители и исследнители и исследнители и<br/>и исследнители и исследнители и исследнители и исследнители и исследнители и исследнители и исследнители и исследнители и исследнители и исследнители и исследнители и исследнители и исследнители и и исследнители и исследнители и исследнители и и</li></ul> |                                                                        | -                         |             |                  |                   |             |                |            |         |                          |
| Aurosch:                                                                                                    | Ngyord Manager                                  | discriptions according to a second the second term of the second second                                                                                                    | - Polyaportemento<br>paper terrene polyar<br>cogniti na umain spate, a | MOANTRE                   |             | -                |                   |             |                |            |         |                          |
| Entell                                                                                                    | Remaining of a control process                  |                                                                                                    | and the part of Spin-party                                             |                           |             |                  | 10                |             |                |            |         |                          |
| fampori                                                                                                    | BP0571523                                       | ad                                                                                                    | Contrast of the states of a first                                      |                           |             |                  | -                 |             |                |            |         |                          |
| Address Report                                                                                                    |                                                 | And Address of the Contract of the Contract of                                                                                                    | ALC: THE PARTY OF A                                                    |                           |             | 2                |                   |             |                |            |         |                          |
| Denno                                                                                                    | E38-757-628 78                                  | Automatic patients (20) (2011) The even yorky                                                                                                    |                                                                        |                           |             |                  |                   |             |                |            |         |                          |
| Danisheiri                                                                                                    | a)                                              | HELE CONTRACT OF A CONTRACT OF A CONTRACT OF                                                                                                    |                                                                        |                           |             | ut.              |                   |             |                |            |         |                          |

Рисунок 175. Области «Информация об уполномоченном лице» и «Полномочия»

Для того чтобы отобразить или скрыть иерархию полномочий, необходимо нажать на кнопки «Развернуть все» или «Свернуть все» (Рисунок 176).

| Construct a surplus many            | Occasion of Party States and States                                                                                                    |                                                                                                    |                                                                                                    |                                                                                                    |              |                        |                |      |   |               |                    |           |                 |
|-------------------------------------|----------------------------------------------------------------------------------------------------|----------------------------------------------------------------------------------------------------|----------------------------------------------------------------------------------------------------|----------------------------------------------------------------------------------------------------|--------------|------------------------|----------------|------|---|---------------|--------------------|-----------|-----------------|
| Subjects on all subjects            | and the province of the local sectors of the                                                                                                    | (Descriptions) (Special or                                                                                                    | and the R works strength                                                                                                    | A surface of the local division of the local division of the local | the R summer | Contract of            | and a local of |      | - |               |                    |           |                 |
| Патині<br>Русловні прознатоция      | OA, Southall V<br>Department                                                                                                    | C Obears                                                                                                    | e <sup>2</sup> Parmijeyn, ar<br>2 Caspiejn ars                                                                                                    | / Figures goryo                                                                                                    |              |                        |                | 1 4  | - | d'e           | Romanne<br>Romanne | iole Pass | -0.0            |
| Existence (SK)                      | 054-librecorporter georges Pectalices? Regiperar                                                                                                    | 1.0000000000000000000000000000000000000                                                                                                    |                                                                                                    |                                                                                                    | Tiova        | into the second second | naturnati St   | - 10 |   | 4.0           | -                  | and party | and and the st  |
| Структурное падмалет                |                                                                                                    | Representation                                                                                                    | Monorffenener 1                                                                                                    | Apartos<br>restancionente                                                                                                    | Taxoney .    | -                      | Pum rates      | Ympu |   | <b>Nances</b> | Respecto           | Orphonese | Shananhan       |
| ******                              | Konanna                                                                                                    | _                                                                                                    |                                                                                                    |                                                                                                    |              | 6                      |                |      |   |               |                    | Theorem   | - Paraterosa et |
| then:                               | Jugarens                                                                                                    | anterest and the                                                                                                    | Automatik a recorden si                                                                                                    |                                                                                                    |              |                        |                |      |   |               |                    |           |                 |
| Dramme<br>Pagesageneets<br>gameerts | Видиносни                                                                                                    | страните средствии<br>подрежители от редокторни<br>участварители от редокторни<br>образования собразация<br>собразования собразация<br>собразация<br>собразования собразация<br>собразация<br>собразация<br>собразования собразация<br>собразация<br>собраза<br>собра<br>собра<br>собра<br>собра<br>собра<br>собра<br>собра<br>собра<br>собра | And open over the second second secon |                                                                                                    | *            | ×                      |                |      |   |               |                    |           |                 |
| F Mult                              | Nexualization (Control of Control of Control | Management of the party of the party of the                                                                                                    | нали на ратотрацио.<br>Натична патамы 9402                                                                                                    |                                                                                                    |              | w                      | w              |      |   |               |                    |           |                 |
| Enternant many                      | 008,717,018 18                                                                                                    | Antipatente paters)                                                                                                    | скурарственных роди<br>поруделяется роди                                                                                                    |                                                                                                    |              | ×.                     |                |      |   |               |                    |           |                 |
| Capridgeout                         |                                                                                                    | порації таринродання<br>гордації тариного зада                                                                                                    | en lo occurre<br>an lo occurre<br>(autometre pater)                                                                                                    |                                                                                                    |              | a.                     | a.             |      |   |               |                    |           |                 |
|                                     |                                                                                                    | 4                                                                                                    | 102170                                                                                                    |                                                                                                    | _            |                        |                | _    | _ |               |                    |           |                 |

Рисунок 176. Отображение и скрытие областей

- В области «Полномочия» реализованы поля фильтрации (Рисунок 177):
- «Подсистема» фильтрация записей по подсистеме;
- «Модуль» фильтрация записей по модулю;
- «Компонент» фильтрация записей по компоненту;
- «Полномочие» фильтрация записей по полномочию;
- «ОРД» фильтрация записей по организационно-распорядительному документу.

Поля «Подсистема», «Модуль», «Компонент», «Полномочие», «ОРД» заполняются выбором значения из справочника.

|                           | and the second second second second second second second second second second second second second second second | procession and the second second                                                                                                    | III STORE STORES                                                                                          |                   |                 |                 |                  |             |                   |            |                      |                        |
|---------------------------|----------------------------------------------------------------------------------------------------|----------------------------------------------------------------------------------------------------|----------------------------------------------------------------------------------------------------|-------------------|-----------------|-----------------|------------------|-------------|-------------------|------------|----------------------|------------------------|
| other thanks of Arresteen | eese stud yermee ocume                                                                                           | Towned and given nutration                                                                                                    | s. 5, marro oro, genut                                                                                    | C. BOTT POSTON    | 1796.Q. Borry   | Conciscond 8.1  | erero powere. 71 |             |                   |            |                      |                        |
| Arrest                    | Eld, Novaleva L. V                                                                                               | 2 Passengers and                                                                                                    |                                                                                                    | C Company         | e gos goliane   | and Superintend | They we make     | o el        | the second second | 0.0        |                      |                        |
| Vyunne or because         | Propagational                                                                                                    | d' Campinyna ace                                                                                                    | Прявя дистуг                                                                                              | a Ditelese        | 1000            | 100             | Magne.           |             | Constant.         | Rose       | CASCHIE, EDGATIONING | sun c fitosogumos + 10 |
| Descito (4)               | EDI - Messecteprite synergie Peculitood Repaiping                                                                | Contraction of the second                                                                                                    |                                                                                                    | Tinters.          | Table ( Table ) | ow 2            |                  | 0.01        |                   | G. G. Bai  | Creating (pixe)      |                        |
| Oprocessors.              | возуваят - евдетильное го судилственное вид,                                                                     | Togor was being to internet                                                                                                    | timesee 1                                                                                                 | Rherwood          |                 |                 | Parmarel         |             |                   |            | Organization         | Openeditation          |
| Coyron-on regenations     | •                                                                                                    | Alter Constant Marcos                                                                                                    |                                                                                                    | nie Mercikaren    | (Seconda)       | Berg Aleman     | tormerane        | STROPPLETON | That will not     | Kompetitip |                      |                        |
| Records.                  | Equations                                                                                                    |                                                                                                    |                                                                                                    |                   |                 |                 | APRIL AND        | Part Martin |                   |            | There                | Parter on a set        |
| date                      | Desperant                                                                                                    | The land of the second                                                                                                    | to mentance at                                                                                            |                   |                 |                 |                  |             |                   |            |                      |                        |
| Dramme .                  | Brigmerphene                                                                                                    | Anteres and a supergraduation of the second second se                                                                                                    | Валлинение составлений о переден и<br>прела представлении фереральным<br>проглам и фереральные илтехнония |                   |                 |                 |                  |             |                   |            |                      |                        |
| Topposen                  |                                                                                                    | protectiveness autometers room                                                                                                    | avcolece<br>significative canoni                                                                          | indepartures tol. |                 | . 46            | 97               |             |                   |            |                      |                        |
| Anterecto                 | идуший мановист                                                                                                  | Engineers of Children and TOCPADECT<br>Encommunications (2007) or Colleving of<br>Social Learning Colleving (2007)                                                                                                    | annen foat.                                                                                               |                   |                 |                 |                  |             |                   |            |                      |                        |
| T-MARK.                   | here the discovery where re-                                                                                     | · Hargastrevent tomatori inst                                                                                                    | persona pages                                                                                             |                   |                 | 100             | - 22             |             |                   |            |                      |                        |
| Tempor                    | ##105715228                                                                                                    | TIKO PROVINCE AND A PROVINCE AND A P | a totznewi (PBC2                                                                                          |                   |                 |                 |                  |             |                   |            |                      |                        |
| Ardum and energy          |                                                                                                    | Construction and the party of                                                                                                    | Contractory of Contractory                                                                                |                   |                 | 100             |                  |             |                   |            |                      |                        |
| owne:                     | 628-707-028-78                                                                                                   | Automation (alfort)                                                                                                    |                                                                                                    |                   |                 |                 |                  |             |                   |            |                      |                        |
| Ogregeent                 |                                                                                                    | Формерственного задачити на о<br>утографоттехност задачити на о                                                                                                    | 1 martin deser                                                                                            |                   |                 | ie.             | 10               |             |                   |            |                      |                        |

Рисунок 177. Поля фильтрации

В области «Полномочия» реализован подсчет подсистем, модулей, компонентов, полномочий и ролей области «Полномочия» (Рисунок 178).

| C Parameters              |                                                       |                                                                                                    |                                                                                                    |                       |                 |                |                  |       |            |            |                  | 80                  |
|---------------------------|-------------------------------------------------------|----------------------------------------------------------------------------------------------------|----------------------------------------------------------------------------------------------------|-----------------------|-----------------|----------------|------------------|-------|------------|------------|------------------|---------------------|
| Company of Personal Party | Construction for experimental partners                |                                                                                                    |                                                                                                    |                       |                 |                |                  |       |            |            |                  |                     |
| Mapping a of provide      | annessa ata di pastrolaria continue. 🛛 🤘              | These are instantion                                                                                                    | e b, marro neggenal                                                                                                    | Course and the second | erre Ameri      | entropy of the | CALCULATION OF   |       |            |            |                  |                     |
| Arres                     | Els, Savaleva L. F                                    | Prompty at                                                                                                    |                                                                                                    | in the same           | et got police e |                | - Higherton      | die 1 | Games .    | 0.0        |                  | 10                  |
| Vyones or secondary       | Projectional                                          | Chepry's ace                                                                                                    | Прява диступ                                                                                                    | a Distant             | 210 m           |                | Magne.           | 111   | Construct. | Rose       | MORE DESCRIPTION | man e fitosogunos - |
| Trans to \$4              | 858 - Menercepette synktype Pascalised Represent      | MAX PROVIDENCE                                                                                                    |                                                                                                    | Tonort                | Timeto Parente  | ebuart 🛃       |                  |       |            | G.C. Bank  | (and) manifest   |                     |
| Oprivation and            | возлалят некраличных госиданствльной вид,             | Pagerman Angen Program                                                                                                    | the second states                                                                                                    | Abetace               |                 |                | Purp. tal.r      |       |            |            | 00004848         | Optimentation       |
| Стунтанов поджавлен       |                                                       | And a second second sec |                                                                                                    | NORMAL PROPERTY AND   | (because)       | Beigi Aleman   | Correspondence . | -     | Department | Kompetersp |                  |                     |
| Barrow,                   | Researching .                                         |                                                                                                    |                                                                                                    |                       |                 |                |                  |       |            |            | THE              |                     |
| (Feel                     | Deigeneral                                            | The bullet of the second                                                                                                    | A company of                                                                                                    |                       |                 |                |                  |       |            |            |                  |                     |
| Orsene<br>Nazeminister    | linganopone                                           | er under sternen en der sternen der der sternen eine sternen andere sone eine der sternen der sonen der sonen                                                                                                    | Report of the local division of the local division of the local di                                                                                                    |                       |                 |                |                  |       |            |            |                  |                     |
| Annexes.                  | вадущий монскинст                                     | Augustant est cation-real recyation<br>Augustantes patient) el créce per                                                                                                    | Binesult (Ctor)<br>Bind tenant School B                                                                                                    |                       |                 |                |                  |       |            |            |                  |                     |
| EANE                      | Interpretation and a factors                          | S Haripanerer Latini in                                                                                                    | percentanges                                                                                                    |                       |                 | 1202           | 0.0              |       |            |            |                  |                     |
| Tempor                    | weisthissis                                           | The second second secon | sa inellinesi (PBC)                                                                                                    |                       |                 |                | ar.              |       |            |            |                  |                     |
| Addressed screep:         | LIB TO LOOM THE                                       | Reparent in the second rought                                                                                                    | ставлічний<br>тавлічний услуг                                                                                                    |                       |                 | . w.           |                  |       |            |            |                  |                     |
| Coprodoment               |                                                       | Company comments of the second second | A MATERIA MARKAN<br>MATERIA MARKAN<br>MATERIA MARKAN<br>MATERIA MARKAN<br>MATERIA MARKAN<br>MATERIA MARKAN<br>MATERIA MARKAN<br>MATERIA MARKAN<br>MATERIA MATERIA<br>MATERIA MATERIA<br>MATERIA MATERIA<br>MATERIA<br>MATE |                       |                 |                | a.               |       |            |            |                  |                     |
|                           |                                                       | -                                                                                                    |                                                                                                    |                       |                 |                |                  |       |            |            |                  |                     |
| Company and a series of   | a classical are compared a transmission 🥖 Operatories | - Service of the service of the serv | •                                                                                                    |                       |                 |                |                  |       |            |            |                  | C Jepos             |

Рисунок 178. Количество подсистем, модулей, компонентов, полномочий и

## ролей

Для формирования заявки на изменение сведений и полномочий необходимо нажать на кнопку «Сформировать заявку на изменение сведений и полномочий» в нижней части карточки оператора (Рисунок 179).

В результате происходит переход в подраздел «Реестр заявок на регистрацию пользователей» и автоматически формируется заявка на изменение сведений и полномочий соответствующего пользователя.

| II Patanette              |                                                   |                                                                                                    |                                                         |                       |           |                |                 |                    |          |           |           | E 0                             |
|---------------------------|---------------------------------------------------|----------------------------------------------------------------------------------------------------|---------------------------------------------------------|-----------------------|-----------|----------------|-----------------|--------------------|----------|-----------|-----------|---------------------------------|
| Congrowt & Surnameters    | Congresses of arteright sound assumed             |                                                                                                    |                                                         |                       |           |                |                 |                    |          |           |           | 1. A.                           |
| the property of processes | anna an an an an an an an an an an an an          | Nonneran Deriving                                                                                                    | interest & mining and good                              | A AL ROOT ADDRESS OF  | -         |                | anny provide 22 |                    |          |           |           |                                 |
| Partners                  | Old, Novalinia L.V                                |                                                                                                    | / tangaya an                                            |                       | D Green   |                |                 | ed Parch           | 4.6      | Dataset   | lole.     | *<br>                           |
| Protein Igrandinger       | Output-tail                                       | CT Ofermerte.                                                                                                    | Congregations                                           | Channe Sharthan       | · And     | Mercha Tr      |                 | Magne              |          | -         |           | transferrer, spectrumenter e De |
| Table to SP               | 094 Measurements and styles Parcellouid Realizate | 100                                                                                                    |                                                         |                       | These     | ary tonate nor | Q               |                    |          |           | THE R. L. | to ecte-areas sparage           |
| Optomolegen               | OUTVILLET - HELEFAULTHON FOCKLAPCTREEHED ENDE     | Digencieses/sugars/sce                                                                                                    | Construction of                                         | Aparace .             |           |                | Partners        | Distances.         |          |           | 000000    | e convuences                    |
| Convigeore magazagement   | -                                                 | 1110100-00000                                                                                                    |                                                         | Identeritarea :       | Recovery: | Berg person    | Consectations   | <b>Steepegeone</b> | Repaired | Abasphore |           | Hammennen                       |
| datation.                 | Volumenta                                         |                                                                                                    |                                                         |                       | ~         |                |                 |                    |          | 4         | Thates    |                                 |
| (MA)                      | Arganena                                          | Barnongeses corns                                                                                                    | and a regard to a                                       |                       |           |                |                 |                    |          |           |           |                                 |
| Distance.                 | Regression                                        | условного продоставляние<br>надрятные и фодратие<br>учреждением субтадие и                                                                                                    | <ul> <li></li></ul>                                     | Representation of the |           |                |                 |                    |          |           |           |                                 |
| Данизность:               | Report Second                                     | Salat-ere no california (15)<br>Salat-ere no california (15)<br>Salat-erez polici (16)<br>The results (2000)                                                                                                    | page means your a                                       | MO AN ITEL            |           |                |                 |                    |          |           |           |                                 |
| E-Mail:                   | Needboold Commentation of Co                      |                                                                                                    | and integration ( ) and                                 |                       |           | 1.00           |                 |                    |          |           |           |                                 |
| Tempor                    | 48125715228                                       | Cath we have                                                                                                    | ecroses (acress (PC)                                    |                       |           |                | ~               |                    |          |           |           |                                 |
| Adaminations:             | 108 M/-434 M                                      | Beparationers to<br>appreciate the continent for;<br>participarent parties;                                                                                                    | рарственна роук<br>Сапровения роук                      |                       |           |                |                 |                    |          |           |           |                                 |
| Carobeart                 |                                                   | Colonia Colonia Coloni | er og skalander<br>er og skalander<br>utstrener gafurt) |                       |           |                | ie.             |                    |          |           |           |                                 |
|                           |                                                   | - American and                                                                                                    | norma de sola                                           |                       | _         |                | _               | _                  |          |           |           | -                               |
| / Departments many or     | converse couperies a number of a fargangers       | to taking its improvements                                                                                                    | urtyte.                                                 |                       |           |                |                 |                    |          |           |           | C heperts                       |

Рисунок 179. Формирование заявки на изменение сведений и полномочий

Для формирования заявки на прекращение доступа необходимо нажать на кнопку «Сформировать заявку на прекращение доступа» в нижней части карточки оператора (Рисунок 180).

В результате происходит переход в подраздел «Реестр заявок на регистрацию пользователей» и автоматически формируется заявка на прекращение доступа соответствующего пользователя.

| International dispersion                      | months long high light and so and                                            | Property Street And                                                                                                    | and the R street in case of                                                                                                    | Name and Address of | in Laws  |            | and shares and |               |                 |             |          |                          |
|-----------------------------------------------|------------------------------------------------------------------------------|----------------------------------------------------------------------------------------------------|----------------------------------------------------------------------------------------------------|---------------------|----------|------------|----------------|---------------|-----------------|-------------|----------|--------------------------|
| Parase<br>Ignores (grannskyne)<br>Franz 19 Ki | Ma, Annana L.S.<br>Rappanouli<br>Sile Meneroporte sportpacificationi Ropping | a                                                                                                    | у Развернуть на<br>И Свернуть на                                                                                                    | e ligner geriger    |          |            |                | -             | 14/6<br>14/6    |             | 10.0 M   |                          |
| Optimestaget.                                 | наталат неденизное госудиственное вюд                                        | They in the Longers Area                                                                                                    |                                                                                                    | Sparrow .           |          |            | Porta las fron |               |                 |             | Ogaarman | Optimumper               |
| Courses in group to                           | -                                                                            |                                                                                                    |                                                                                                    |                     | (Second) | Secolarman | Canadana       | The statement | <b>Supplace</b> | Residential |          | None of Concession, Name |
| Research 1                                    | Example                                                                      | -                                                                                                    |                                                                                                    |                     | -        | ~          |                | 0             | -               | ~           | Traine.  |                          |
| Photo                                         | Degening                                                                     | B Backbarren correct                                                                                                    | a second is from the second                                                                                                    |                     |          |            |                |               |                 |             |          |                          |
| Dramitani<br>Regelationer                     | Ingrouping                                                                   | producer representations<br>beginningen upper auf and an and an an an an an an an an an an an an an                                                                                                    | Buckbowerski comsourced in forgetagie or<br>comment programment (approximation<br>of the second second second second second<br>programment (approximation of the second<br>programment (approximation))<br>approximation (approximation)<br>approximation (approximation))<br>approximation (approximation)<br>approximation (approximation))<br>approximation (approximation)<br>approximation (approximation))<br>approximation (approximation)<br>approximation (approximation))<br>approximation (approximation)<br>approximation (approximation))<br>approximation (approximation)<br>approximation (approximation))<br>approximation (approximation)<br>approximation (approximation)<br>approximation)<br>approximation (approximation)<br>approximation)<br>approximation (approximation)<br>approximation)<br>approximation (approximation)<br>approximation)<br>approximation (approximation)<br>approximation)<br>approximation (approximation)<br>approximation)<br>approximation (approximation)<br>approximation)<br>approximation (approximation)<br>approximation)<br>approximation (approximation)<br>approximation)<br>approximation (approximation)<br>approximation)<br>approximation (approximation)<br>approximation)<br>approximation (approximation)<br>approximation)<br>approximation (approximation)<br>approximation (approximation)<br>approximation (approximation)<br>approximation)<br>approximation (approximation)<br>approximation)<br>approximation (approximation)<br>approximation)<br>approximation (approximation)<br>approximation (approximation)<br>approxi |                     |          | ×          | *              |               |                 |             |          |                          |
| E Mart                                        | his simulation of the second second                                          | the ante (paires (PBC)                                                                                                    |                                                                                                    |                     |          |            |                |               |                 |             |          |                          |
| fembrer .                                     | M12073409                                                                    | Texas and the second second se | arrives (stress (ME)                                                                                                    |                     |          | Let.       | w              |               |                 |             |          |                          |
| Information of the                            | 10.70.00 8                                                                   | support on biganate into                                                                                                    | and the second second se                                                                                                    |                     |          |            |                |               |                 |             |          |                          |
| Capturgerent)                                 |                                                                              | Repeteration in                                                                                                    | erte ( terteret                                                                                                    |                     |          |            |                |               |                 |             |          |                          |

Рисунок 180. Формирование заявки на прекращение доступа Для скрытия области «Информация об уполномоченном лице участника

системы» необходимо нажать на кнопку (Рисунок 181).

| E Factorere                                |                                                                                                    |                                                                                                    |                                                                                         |                                                                  |                                                         |                 |                            |                        |                |          |                                                                      | 80                             |
|--------------------------------------------|----------------------------------------------------------------------------------------------------|----------------------------------------------------------------------------------------------------|-----------------------------------------------------------------------------------------|------------------------------------------------------------------|---------------------------------------------------------|-----------------|----------------------------|------------------------|----------------|----------|----------------------------------------------------------------------|--------------------------------|
| Courses a transmission                     | Determined of correspondences and the                                                                                                    |                                                                                                    |                                                                                         |                                                                  |                                                         |                 |                            |                        |                |          |                                                                      |                                |
| Helpiperian Marian                         | enold long yatrices of the                                                                                                    | Second on Otors ingarma A                                                                                                    | ware engrad                                                                             | Largener                                                         |                                                         | energenetit 4.4 | ere pondi 11               |                        |                |          |                                                                      |                                |
| Panas<br>Vyonen syntaetapar<br>Tuasa og bl | BADORINGLY<br>Regeneral<br>Di Magement consta familiai familia                                                                                                    | / Passport an<br>/ Casport an                                                                                                    | 🖉 Tipuna pertye                                                                         | <ul> <li>Decement</li> <li>Decement</li> <li>Decement</li> </ul> | n Dan Tayana<br>Manana baran<br>Manana barana<br>Manana |                 | Magaza                     | a'e<br>a'e             | Realization of | iale Per | Contrast, sprogramme<br>Contrast, sprogramme<br>Contrast, sprogramme | i e<br>mai e frenegame e       |
| Upressiane<br>Copyriguese engenances       | BINDER HERENALDE DOORACTERHOF HOT                                                                                                    | r<br>Thagint interaction generation and the                                                                                                    |                                                                                         | Sportane<br>Aperton damage                                       | Parawets                                                | Beng garward    | Post na ri<br>Conscisiones | уларадная<br>Уларадная | e fagreceve    | Rosserra | Oquermus                                                             | Ciplican Magnetican<br>Antonio |
| Starrest.                                  | Robertsee                                                                                                    |                                                                                                    |                                                                                         |                                                                  | ~                                                       | -               |                            |                        |                |          | Year                                                                 |                                |
| their                                      | Degenera                                                                                                    | Townson contained o                                                                                                    | TODARE #                                                                                |                                                                  |                                                         |                 |                            |                        |                |          |                                                                      |                                |
| Drastini<br>Regularitation<br>decimination | Engenetieren                                                                                                    | реголовия докусствианный форосал<br>Болдоттичных и форосальника лато-<br>ророходонных субладанских потрадо<br>обястичения выполняет готрадотов<br>задачных на полловите готрадотов<br>задачных на полловите готрадотов<br>пак-ческих трантика (ЭКС)                                                                                                    | nichten<br>einen der<br>2004<br>Charlenteren<br>einer politigen<br>einer politigene die | e ognang menoren<br>med opnanget in<br>med gen (178);            |                                                         | *               |                            |                        |                |          |                                                                      |                                |
| F Male<br>Semigrar                         | Automotive Science and Automotive Science and Automotive Automotive Automotive Automotive Automotive Automotive Au | Party and a start of a second of a second | ectional (PIOC)                                                                         |                                                                  |                                                         | w               | u                          |                        |                |          |                                                                      |                                |
| (planend corp.)<br>() 4000                 | 214-717-528 W                                                                                                    | радини на основние порудерстве<br>располние работ                                                                                                    | main yongt                                                                              |                                                                  |                                                         |                 |                            |                        |                |          |                                                                      |                                |
| Caprodoum:                                 |                                                                                                    | Странерование статов о и<br>техностичение роду (вытолное<br>техностичение роду (вытолное)                                                                                                    | ne impici<br>Anar<br>Anarana                                                            |                                                                  |                                                         | ×               | w                          |                        |                |          |                                                                      |                                |
| P Composition to service on                | ramon agesi caroocsi 🥖 Gepeorar                                                                                                    | a taming us representations astronom                                                                                                    |                                                                                         |                                                                  |                                                         |                 |                            |                        |                |          | _                                                                    | Daspers                        |

Рисунок 181. Скрытие области

Для отображения области «Информация об уполномоченном лице

участника системы» необходимо нажать на кнопку (Рисунок 182).

|                   |                               |                | 010         | Alexander . | Contractory of | of Barris | many for the later |                            | 10,004  |                                                                                                    |                                                                                                    |                                                                                                    |
|-------------------|-------------------------------|----------------|-------------|-------------|----------------|-----------|--------------------|----------------------------|---------|----------------------------------------------------------------------------------------------------|----------------------------------------------------------------------------------------------------|----------------------------------------------------------------------------------------------------|
|                   | C                             | 0.0            | G = j       | Tanantest   |                | man       |                    | enterprise à la terretaria | a Digen | / family states                                                                                                    | P Passage on an                                                                                                    | C Oferentia                                                                                                    |
|                   | STREET, STREET,               | conversion and | O.S. Uniets |             | 0.0            |           | 5 mon              | en telen me                | Cost    |                                                                                                    | Sector 2                                                                                                    |                                                                                                    |
| apreni li interna | ципно-расторадити<br>Допумент | Optownspe      | Operation   |             |                |           | Para as re         |                            |         | Eparation Address of the International Statement of the International Statement of the Intern | biomet/municipale 1                                                                                                    | Chapterneen/enganutenee                                                                                                    |
| post philemann    | for a                         | (Territoria)   | Name        | Troppearop  | Подпязния      | THORE     | Contractioner      | Terra arrente              | Theorem |                                                                                                    |                                                                                                    |                                                                                                    |
|                   |                               |                | A recent    | (W          | w.             |           |                    |                            | v       |                                                                                                    |                                                                                                    |                                                                                                    |
|                   |                               |                |             |             |                |           | ×                  | w                          |         | Reparation of the transmission of the transmission of the transmis | инной о торадия и<br>Федральные<br>и ференские<br>с фененские<br>и фененские<br>посударат венной<br>работание у рабу<br>содей на вними запат, и | Вистеменные соглавные<br>социнато предстатальные<br>портатуляние и фародальные<br>протодномые выполнение<br>админит на состатально-точка<br>админит на состатально-точка<br>админит на состатально-точка<br>админите на состатально-точка<br>админите на состатально-точка<br>по частат правитов (762)                                                                                                    |
|                   |                               |                |             |             |                |           | w.                 | a.                         |         |                                                                                                    | reas perceptages                                                                                                    | Hargassinan jaka                                                                                                    |
|                   |                               |                |             |             |                |           |                    | w.                         |         |                                                                                                    | Месянник Асій.<br>Апасанных                                                                                                    | Population in the second second secon |
|                   |                               |                |             |             |                |           | *                  | w                          |         |                                                                                                    | erros o sumanemente<br>e na costaneme<br>altolemente pallor)                                                                                    | Topanyour August                                                                                                    |

Рисунок 182. Отображение области

Для просмотра ограничений на полномочия реализована графа «Ограничение/Указано» (Рисунок 183).

В графе «Ограничение/Указано» автоматически устанавливается «галочка», если для соответствующего полномочия указаны ограничения (права доступа по справочникам) (см. Рисунок 183).

| Para ministra                                                                                                    |                                                                                                    |                                                                                                    |          |                           |                |            |         |            |              |                                    |                       | 8       |
|----------------------------------------------------------------------------------------------------|----------------------------------------------------------------------------------------------------|----------------------------------------------------------------------------------------------------|----------|---------------------------|----------------|------------|---------|------------|--------------|------------------------------------|-----------------------|---------|
| And a local distance of the local distance of the local distance o      | Despress of consequences                                                                                                    | automa (                                                                                                    |          |                           |                |            |         |            |              |                                    |                       |         |
| Thanese and Shorts Inc.                                                                                                    | and the second second                                                                                                    | 1.0                                                                                                    | -        |                           | and plant in   |            |         |            |              |                                    |                       |         |
|                                                                                                    |                                                                                                    |                                                                                                    | C) Store | name per ácilia           | and the state  | al Ogen    | 5.0     | trainer-   | 0.6          | ále.                               |                       |         |
| C Obears                                                                                                    | Z Campragita data                                                                                                    | Channe Abschang                                                                                                    | Arrey .  | ADATUS<br>NETA TIMUNE MAR | anarate 2      | Magne.     | die     | Inces      | G C (Incode  | entrates, reprig: 110, 100 million | er Gronopmen +        | 10      |
| Regarementingenuter                                                                                                    | Anderstanding and the                                                                                                    | Aperson                                                                                                    |          |                           | Para les re    | -          |         |            | Огранителина | Optimistan                         | пене распорядитальный |         |
|                                                                                                    |                                                                                                    |                                                                                                    | Tecners  | Tecapaneses               | Correcomment   | Presidents | Rentave | Richdening | C. Browner,  | Haramataure                        | Corror gardier mans   |         |
|                                                                                                    |                                                                                                    |                                                                                                    | . w      | ×                         |                |            |         | ~          | - masses     |                                    |                       |         |
| The resonance over<br>the second second second second<br>second second | паднаний и парадал н<br>на федеральные<br>нала установа ими<br>па фелекалани<br>их Пеодар Занечках<br>ударс Занечках усту-<br>дорах занечках усту-<br>водал на неказ цато, в<br>у | And a second second sec |          | æ                         | ×              |            |         |            | 14           |                                    |                       |         |
| Considerational long of                                                                                                    | ные на регострацию<br>настива састамы (MC)                                                                                                    |                                                                                                    |          |                           | ×              |            |         |            | 1.00         |                                    |                       |         |
| Companyamenter (                                                                                                    | ORIGIDARIAN ANAL                                                                                                    |                                                                                                    |          |                           |                |            |         |            | 1.0          |                                    |                       |         |
| Coperation of the second second secon      | rrentisti o Bultonessee<br>edites solatuteere<br>Bultotelevet paffor)                                                                                                    |                                                                                                    |          | w                         |                |            |         |            | 1.1          |                                    |                       |         |
|                                                                                                    |                                                                                                    |                                                                                                    |          |                           |                |            |         |            |              | 1                                  |                       |         |
| Characteristics (second second                                                                                                    | interest interest of the                                                                                                    | annual distant                                                                                                    | والفاسي  | among the Among St        | Automa partera | {          |         |            |              |                                    |                       | D March |

Рисунок 183. Графа «Ограничения/Указано»

Для просмотра ограничений на полномочия необходимо нажать кнопку «Права доступа» (Рисунок 184).

|                    |                                  |                                               |                            |              |           |          | nort possi 31  | and the second second second | CONTRACTOR OF T | L'Emry postimum                                | Torenews are providing parties it, warro soughted                                                                                                    |
|--------------------|----------------------------------|-----------------------------------------------|----------------------------|--------------|-----------|----------|----------------|------------------------------|-----------------|------------------------------------------------|----------------------------------------------------------------------------------------------------|
|                    |                                  | 16.0                                          | 0.00 (0.00)<br>0.00 (0.00) | Rationer     | d.e.      | d frames |                |                              | - tera          | Ten initia                                     | 2 homes and                                                                                                    |
| 818 - C            | e i Grangenie e                  | epone, repeat technologies<br>transmit openal | G II IN ACT                | Harrison and | ã e       | them.    |                | 69736<br>1075 137643 7019    | altern Titler   | A shire to de                                  | Compression / Compression                                                                                                    |
| pyennismil         | онно-дасторици<br>Соносласторици | Optownanijel                                  | Openmen                    |              |           |          | Portu-ani risi |                              |                 | Eperade                                        | httosana/edite/concent/arease as (                                                                                                    |
| Carror and Arrowse | farm.                            | Tanananan                                     | Malania -                  | Torganitie   | Transcene | THURSDAY | Consistent     | Sectores a                   | Проснета        |                                                |                                                                                                    |
|                    |                                  |                                               | Parama .                   |              |           | ~        |                |                              | v               |                                                |                                                                                                    |
|                    |                                  |                                               |                            |              |           |          | ×              | u                            |                 | Reproposation<br>independent<br>100 June (2010 | <ul> <li>Высточности то правляет 6 от продок и<br/>конто торудствателение формальные<br/>достато поряднати на формальные<br/>достаточности обращать на формальности<br/>водности на формации порядного порядного<br/>водности на формали гордира Потехната услуг<br/>источности работу на средскурой на течната авточ, и<br/>источности работу на средскурой на течната авточ, и<br/>источности работу на средскурой на течната авточ, и<br/>источности работу на средскурой на течната авточ, и<br/>источности работу на средскурой на течната авточ, и<br/>источности работу на средскурой на течната авточ, и<br/>источности работу на средскурой на течната авточ, и<br/>источности работу на средскурой на течната авточности<br/>источности работу на средскурой на течната авточности<br/>источности работу на средскурой на течната авточности<br/>источности работу на средскурой на течната авточности<br/>источности работу на средскурой на течната авточности<br/>источности работу на средскурой на течната авточности<br/>источности работу на средскурой на течната авточности<br/>источности работу на средскурой на течната авточности<br/>источности работу на техности работу на течната авточности<br/>источности работу на средскурой на течната авточности<br/>источности работу на средскурой на течната авточности<br/>источности работу на средскурой на течната авточности<br/>источности работу на средскурой на течната авточности<br/>источности работу на средскурой на течната авточности<br/>источности работу на средскурой на течната авточности<br/>источности работу на средскурой на течната авточности<br/>источности работу на средскурой на течната авточности<br/>источности работу на техности работу на средскурой на техности<br/>источности работу на техности работу на техности<br/>источности работу на техности работу на техности<br/>источности работу на техности работу на техности<br/>источности работу на техности работу на техности<br/>источности работу на техности на техности работу на техности<br/>источности на техности на техности на техности<br/>источности на техности на техности на техности на техности<br/>источности на техности на техности на техности на тех</li></ul> |
|                    |                                  |                                               |                            |              |           |          | ×              | er.                          |                 |                                                | Hampaneterer Samer in print Salare     Hampaneterer Salare     PRO                                                                                                    |
|                    |                                  |                                               |                            |              |           |          |                | w                            |                 |                                                | figure passes couperterest greet is based to gate the set your comment pate()                                                                                                    |
|                    |                                  |                                               |                            |              |           |          | *              |                              |                 |                                                | Supervision of all a balancement (Weight Tenner Support of a support of all and the support                                                                                                    |

Рисунок 184. Просмотр ограничений на полномочие

В результате откроется окно «Права доступа», для закрытия которого необходимо нажать на кнопку «Закрыть» (Рисунок 185).

| 📙 Права доступ                                                 |                                                                                                    |                                                                                                    |
|----------------------------------------------------------------|----------------------------------------------------------------------------------------------------|----------------------------------------------------------------------------------------------------|
| С обновить                                                     | 💉 Свернуть все<br>💉 Развернуть все                                                                                                    | Справочная информация 🏚 -                                                                                                    |
| Полномочия/О                                                   | граначения                                                                                                    |                                                                                                    |
| <ul> <li>Внешнее<br/>власти, иного за</li> <li>Види</li> </ul> | согласование паслорта национального проекта (Участних национ<br>интересованного органа (организации), принимающего участие в<br>расходов       | ильного проекта - ответственный работних федерального органа исполнительной<br>межведоиственном согласовании паслорта национального проекта) (Ввод данных) |
|                                                                | <ul> <li>- Раскоды на выплаты персоналу в целях обеспечения выполнени<br/>органами управления государственными внебюджетными фондам</li> </ul> | я функций государственными (муниципальными) органами, казенными<br>л                                                                                       |
| 110                                                            | <ul> <li>Расходы на выплаты персоналу казенных учреждений</li> </ul>                                                                           |                                                                                                    |
| .111                                                           | <ul> <li>Фонд оплаты труда учреждений</li> </ul>                                                                                               |                                                                                                    |
| и 🕿 Нацио                                                      | нальные проекты                                                                                                    |                                                                                                    |
| A-                                                             | Национальный проект "Культура"                                                                                                    |                                                                                                    |
| D-                                                             | Национальный проект "Цифровая экономика"                                                                                                    |                                                                                                    |
| 🔳 E+                                                           | Национальный проект "Образование"                                                                                                    |                                                                                                    |
|                                                                |                                                                                                    |                                                                                                    |
| Количество огру                                                | аничений: 6, количество справочников: 2, количество полномочий                                                                                 | 1 Сохранить 🖬 Закрыть                                                                                                    |

Рисунок 185. Окно «Права доступа»

Для просмотра организационно-распорядительных документов необходимо нажать на кнопку «Организационно-распорядительные документы» (Рисунок 186).

| Nationalities                                                                                                    |                                                                                                    |                     |                |                            |                     |            |        |             |                        |                                     |                      | 8        |
|----------------------------------------------------------------------------------------------------|----------------------------------------------------------------------------------------------------|---------------------|----------------|----------------------------|---------------------|------------|--------|-------------|------------------------|-------------------------------------|----------------------|----------|
| And the Party of Concession, Name                                                                                                    | success of everyonese                                                                                                    | 44,000.001          |                |                            |                     |            |        |             |                        |                                     |                      |          |
| Parameter (men real                                                                                                    | corresponding and a second                                                                                                    | CO. BOOT & POSTCOME | on Lowers      |                            | T family in the     |            |        |             |                        |                                     |                      |          |
| -                                                                                                    | -                                                                                                    |                     | C-Oler         | and pre-print              | Contract Contractor | d Papers   | 5.0    | timer.      | 0.6                    | ale.                                |                      |          |
| C Obernatia                                                                                                    | Company's any                                                                                                    | Come Auror          | Time           | and an and a second second |                     | Name.      | a 6    | Special and | A C Dane               | econt, rpagramment<br>e-main-spital | e firmeganet -       | 19       |
| Pagainmena/serges/kose                                                                                                    | T and the Open State                                                                                                    | Kyantos :           |                |                            | Parasette           | -          |        |             | Orpanaman              | Option in the grade                 | es-partopigrissurali |          |
|                                                                                                    |                                                                                                    |                     | fiction of the | вид деные                  | Contectment         | Verpageure | Newsaw | Копраниятор | and the second second  | Harmonidante                        | Cox plenes           |          |
|                                                                                                    |                                                                                                    |                     | w.             | 4                          |                     |            | Y      |             | CO. Contraction of the |                                     |                      |          |
| Валановани од на<br>родовати представлени<br>родоварение обладовани<br>предоржание обладовани<br>предоржание обладовани<br>предоржание обладование<br>предоржание обладование<br>обладование обладование<br>предоржание обладование<br>предоржание обладование<br>обладование обладование<br>обладование обладование обладование<br>обладование обладование<br>обладование обладование обладование<br>обладование обладование обладование<br>обладование обладование обладование<br>обладование обладование обладование<br>обладование обладование обладование<br>обладование обладование обладование<br>обладование обладование обладование<br>обладование обладование обладование<br>обладование обладование обладование<br>обладование обладование обладование<br>обладование обладование обладование<br>обладование обладование обладование обладование<br>обладование обладование обладование обладование<br>обладование обладование обладование обладование<br>обладование обладование обладование обладование<br>обладование обладование обладование обладование обладование<br>обладование обладование обладование обладование обладование обладование обладование<br>обладование обладование облад | Динной о тодоцира и<br>в фодоцилистики<br>чим зато-сположник<br>в фоновносток<br>и фоновносток<br>дороговотника устар<br>Создава на отноже целов, в | More trac           |                |                            | ×                   |            |        |             |                        |                                     |                      |          |
| Pargustresser pare                                                                                                    | на на репострации<br>стани (истона 0%C/                                                                                                    |                     |                | ar i                       | æ                   |            |        |             |                        |                                     |                      |          |
| Reparent of the second second                                                                                                    | арстынны<br>дарстынны ушуг                                                                                                    |                     |                | ur.                        |                     |            |        |             |                        |                                     |                      |          |
| Портание и развители и портание и портание и развители и развители и развите<br>Посторущители и развители и развители и развители и развители и развители и развители и развители и развители и р                                                                                                    | Automotic Payors                                                                                                    |                     |                | w                          | *                   |            |        |             |                        |                                     |                      |          |
| 10                                                                                                    |                                                                                                    | 110                 |                |                            |                     |            |        |             |                        |                                     |                      | <b>8</b> |

Рисунок 186. Просмотр организационно-распорядительных документов

В результате откроется окно «Организационно-распорядительные документы для полномочий с правом Утверждения».

Для просмотра документа ОРД необходимо двойным нажатием левой кнопки мыши выделить соответствующую строку (Рисунок 187).

| нистельные бастератичение традинист тра цонниколии с убении з | Утверждения |            |               |                         |                              |              |
|---------------------------------------------------------------|-------------|------------|---------------|-------------------------|------------------------------|--------------|
| 3 Обновить                                                    |             |            |               | Doneowersen:            | О О Стравочни                | и ниформация |
| Наименование документа                                        | Номер       | Дата       | Тип документа | Дата начала<br>действия | Дата окончания<br>действия ( | Документ     |
|                                                               |             |            | ×0            | 1                       |                              | ОРД.         |
| Документ СРД                                                  | 1           | 05.04.2020 | Openage       | 05.04.2020              | 05:04:2023                   |              |

Рисунок 187. Окно «Организационно-распорядительные документы для полномочий с правом Утверждения»

В результате откроется окно «Организационно-распорядительный документ», для закрытия которого необходимо нажать на кнопку «Закрыть» (Рисунок 188).

| 6                    |
|----------------------|
|                      |
| юе наименование      |
| ание и ведение БР (Г |
|                      |
|                      |

Рисунок 188. Окно «Организационно-распорядительный документ»

Для фильтрации полномочий с правом утверждения необходимо нажать на кнопку «Полномочия, представленные к блокировке (по истечении срока)».

В результате отобразятся поля фильтрации «Отсутствует ОРД», «С истекшим сроком действия» и «Срок действия истекает менее чем через месяц», установив «галочки» напротив которых возможно отфильтровать полномочия с правом утверждения (Рисунок 189).

Рядом с наименованиями отображается количество полномочий соответствующего типа.

| Sectore .                                                                                                    |                                                                                                    |                                              |                                                                                                    |               |                                                                                                    |                      |                     |             |             |                                                                                                    |    | 60        |
|----------------------------------------------------------------------------------------------------|----------------------------------------------------------------------------------------------------|----------------------------------------------|----------------------------------------------------------------------------------------------------|---------------|----------------------------------------------------------------------------------------------------|----------------------|---------------------|-------------|-------------|----------------------------------------------------------------------------------------------------|----|-----------|
| AND ADDRESS OF TAXABLE PARTY.                                                                                                    | Insurant of phase provide                                                                                                    | 1011001                                      |                                                                                                    |               |                                                                                                    |                      |                     |             |             |                                                                                                    |    |           |
| Planutariant Diard Inte                                                                                                    | portune (, state suggest)                                                                                                    |                                              | -                                                                                                    |               | and print 1                                                                                                    |                      |                     |             |             |                                                                                                    |    |           |
| () thereas is                                                                                                    | / Persentation and<br>/ Company's and                                                                                            | 🖌 Opania porterio                            | <ul> <li>Constants yrs gelant</li> <li>Constants yr gelant</li> <li>Constants and an and an and an and an an an an an an an an an an an an an</li></ul> |               | ngagerenaar<br>aaroont 2                                                                                                    | i Dataria<br>Materia | 0.0<br>Mages<br>0.0 |             | 0.0<br>10.0 | UTS<br>Di O<br>Managaman, tipag tipanenan e fermipinen -<br>Dis netwania genet                                                                                                    | -  |           |
| Page-creative-genuber                                                                                                    | Advisore) (Installations T                                                                                                    | sparnine                                     |                                                                                                    |               | Para las tran                                                                                                    |                      |                     |             | -           | Origination Origina                                                                                                    | 10 |           |
|                                                                                                    |                                                                                                    |                                              | facourte                                                                                                    | Teca, are not | Cardacoasees 1                                                                                                    | Perceder are         | Rentane             | Receivering |             | 2. ACTIONLATING CONSISTS AND AND ADDRESS AND ADDRESS A | 8  |           |
| Васполники сол<br>усслания средостание<br>водостание у фодостание<br>водостание у фодостание<br>управдения и фодостание<br>зарачит на водостание<br>на сполнения работ и с<br>так чести трантов (ПСС | и отрадать страдать и<br>на факаральные<br>на фекаральные<br>на фекарально инто<br>судерственные удук,<br>фордал на инсе цали, в | Ворнарования<br>народноград за<br>МО дня ППС |                                                                                                    | ×             | ×                                                                                                    |                      |                     |             |             |                                                                                                    |    |           |
| Constantional Internet                                                                                                    | ного на регострации<br>нателя (осталь 2952)                                                                                      |                                              |                                                                                                    | ar.           | ur.                                                                                                    |                      |                     |             |             |                                                                                                    |    |           |
| Andreast and particular state                                                                                                    | одарственна услуг                                                                                                    |                                              |                                                                                                    | w             |                                                                                                    |                      |                     |             |             |                                                                                                    |    |           |
| B Organijokanski u<br>Propagijokanski u Adale<br>Propagijokanski u Odlivi                                                                                                    | rtattak o kulturomai<br>ek ap takanar<br>Kulturomai pallatt                                                                      |                                              |                                                                                                    | *             | *                                                                                                    |                      |                     |             |             |                                                                                                    |    |           |
| Comparison to paramy we a                                                                                                    | resources required a no                                                                                                    | normal differ                                | personal to 20                                                                                                    | and the state | and a state of the state of the |                      |                     |             |             |                                                                                                    |    | Charges . |

Рисунок 189. Фильтрация полномочий

Для просмотра основания для добавления полномочий необходимо нажать на кнопку «Основания для добавления полномочий» (Рисунок 190).

|             |                                                                       |              |                                                                                                    |          |              | and bound in  | summer and dis    | and it is not to be               | C. MILL COMPANY                                | orread, II, donerie and possible                                                                                      | This count (Right) raige                                                                                                    |          |
|-------------|-----------------------------------------------------------------------|--------------|----------------------------------------------------------------------------------------------------|----------|--------------|---------------|-------------------|-----------------------------------|------------------------------------------------|----------------------------------------------------------------------------------------------------|----------------------------------------------------------------------------------------------------|----------|
|             | 0.01                                                                  | 4.45         | -                                                                                                    | 0.01     | and Property | COLUMN TURNER | Nervel Ann Anline | C Game                            |                                                | Presson and                                                                                                    |                                                                                                    |          |
|             | Полекскова, гредствонные в Вландован •<br>193 г. – Прансковани (рока) |              | Magnin To, et al. (c) and the second second |          | -            | Magne         | and a second      | Annotae<br>Marka, Transada, Ingen | ACC/A                                          | J. Chinese destruction                                                                                                | Company's and                                                                                                    | Clotenny |
| invest.     | Прежина дилико растиридети                                            | Organization |                                                                                                    |          |              | Para las te   |                   |                                   | Spance                                         |                                                                                                    | The construction of the second                                                                                                    |          |
| Anticipant. | Haranneatown Goox pr                                                  | Personal     | Ricolamirca                                                                                                    | Bayesawe | 1.0000000000 | Carvaconame   | BRID APPRIL       | Parcents.                         |                                                |                                                                                                    |                                                                                                    |          |
|             |                                                                       | 10030000T    |                                                                                                    |          |              |               | v                 | v                                 |                                                |                                                                                                    |                                                                                                    |          |
|             |                                                                       |              |                                                                                                    |          |              | ×             | w                 |                                   | Propagationet<br>indopagation to<br>MO gas MIC | федаріальный<br>на адпонованные<br>феналосовані<br>посрафиставанного<br>адоставанных услуж<br>Садай на анало цалія, в | основни преда своени<br>нарадника в Валардание<br>праванные субскарти<br>болого на вологиятия<br>протокования работ на суб<br>на ческо правтоя (760)                                                                                                    |          |
|             |                                                                       |              |                                                                                                    |          |              |               | w.                |                                   |                                                | на на репострации<br>спала состана (РВС)                                                                              | Forganises are<br>considered and yes                                                                                                    |          |
|             |                                                                       |              |                                                                                                    |          |              |               | w.                |                                   |                                                | page Television<br>page Television progr                                                                              | Company Company of the second second |          |
|             |                                                                       |              |                                                                                                    |          |              | u;            | w                 |                                   |                                                | eren o Bullatonial<br>al tryppiant<br>Automore pathor)                                                                | <ul> <li>Фермирійника по<br/>правотникато надочи<br/>правотника услуг (в</li> </ul>                                                                                                    |          |

Рисунок 190. Просмотр оснований для добавления полномочий

В результате откроется окно «Основания для добавления полномочий», для закрытия которого необходимо нажать на кнопку «Закрыть» (Рисунок 191).

| Commission gen gettimmenen ministrational                                                                 |                                                                                                    |                          |
|----------------------------------------------------------------------------------------------------|----------------------------------------------------------------------------------------------------|--------------------------|
| O D8-carrs                                                                                                |                                                                                                    | ¢-                       |
| Hanamozanan Intercenten (pane) 1                                                                          | Основние для добавления полнающий                                                                                                    | Jara animumon            |
|                                                                                                    |                                                                                                    |                          |
| Ворыеровное и видение Водентной ростиси(Веод денных)                                                      | Description and an environment comprised of representation processing processing and a 101-2/00013 or 27-52,2016                                                                                                    | 30,12,2016               |
| Pepweptasee n augure bigemeil poteo/Tepetawe)                                                             | Description and approximation of the second statement of the second second seco | 30.12.2010               |
| Cognergistatione is angenine temperatural processo(7)provide)                                             | Scientificiencial series as assessment congressifier in the network of photocheckers and her 2010/2000013 or 22102 2016                                                                                                    | 39,12,2016               |
| Departposore a segment Segmented portwol(Conscission)                                                     | Intergences patences and assessment cauge of a minimum of yran concerning and bit 2/08013 or 17 12:2016                                                                                                    | 30.12.2016               |
| Repurpressee o angesse Experience corru(Jacq gassian)                                                     | Description of the second second                                                                                                    | 36(13.3016               |
| Формиральные и ведение Водиничай зматы(Падинания)                                                         | Description or taxant in Assessment catagories in numerically yesterious wereast total 101-2/00013 or 27.12.2016                                                                                                    | 30(12.2016               |
| Beguargenausse is approved Supprensel (seenul/(pockerg))                                                  | Brokepowale patients we address and categories of a non-comparily ynon-memory and non-161-2/08013 or 22.12.2816                                                                                                    | 39.12.2018               |
| Degesepopole or sugment fragmented (sector/Correctance)                                                   | Branchpronous particle on advancement compared a momentowerk production measure, new 567-3/00013 or 27.12.2016                                                                                                    | 39.12.2016               |
| Формаривание и водение Плана финансово назвёственной деятельности и Сводений об открыциях с целевные субс | Scienceprocess particles on advancement (anything of the transmission of years and the 2000 and 2010 and 2010                                                                                                    | 30.12.2018               |
| Формарование и водение Плача финансова извействленой догольности и Сводений об отвращих с целевами тубс   | Reservations are balance on a summer comprised or many successful years summer servate and, 563-2700013, or 23.32,2016                                                                                                    | 30,12,2016               |
| Формераличие и утверждение окоди беделтных снег(Такод денных)                                             | Запастронная заявка на наменение сведений и полновочий утолновочных вид 101-2/08013 от 27.12.2016                                                                                                    | 30.12.2016               |
| Фермиравние и учерядние свода бедентых смет(Проскогр)                                                     | Description and an environment congressive management of the part of the sum of the system of the system of the sy | 30.12.2016               |
| Фермерование и утверидение окода бедистиних смет[Сатансование]                                            | Descriptional statutes on electronic congressili in minimum-oil years increases and 101 (2000) 3 or 27.12.2016                                                                                                    | 30.12.2018               |
| C + + Ctp. 1 est + + kanand 25 V                                                                          |                                                                                                    | Barway of the FE work 18 |

Рисунок 191. Окно «Основания для добавления полномочий»

Для просмотра электронных заявок, относящихся к соответствующему оператору, необходимо перейти во вкладку «Сведения об электронных заявках».

Для перехода во вкладку «Сведения об электронных заявках» необходимо одним нажатием левой кнопки мыши выбрать соответствующую вкладку (Рисунок 192).

| Renamerson     |      |                     |            |             |               |        |                                                            |         |            |            |            |            |              | 80                      |
|----------------|------|---------------------|------------|-------------|---------------|--------|------------------------------------------------------------|---------|------------|------------|------------|------------|--------------|-------------------------|
| Composed to be |      | - Course of an      |            |             |               |        |                                                            |         |            |            |            |            |              |                         |
| ()08-mm        | -    | Advenue .           |            |             |               |        |                                                            |         | The primer | 10.00      | -          | a a        | - H          |                         |
| Dent           |      | Onserve             |            | tunt        | Gene          | Asto . | Big target                                                 |         |            | Philippine | n of other |            |              | Are                     |
|                |      | and a second        |            | 1000        | Approx        | Satard |                                                            | 4440    |            |            | Opiet      | anti ba    |              | Anter                   |
| 1              | 1777 |                     |            |             |               |        |                                                            |         | 1910       | **         | 1041       | Kanning    | 10.00        |                         |
|                |      |                     | - 1W -     |             |               |        | (V)0                                                       |         |            | ¥ 8        |            |            |              |                         |
| 1 April 444    |      | Mercanet Pressent   |            | 154.1/00814 | 003420311814  |        | He exercises respect to receive we prevent an every paces. | General | Fueros     | faireal    | 1012536    | HANNERTOOD | APCTREHHOLD. |                         |
|                |      |                     |            |             |               |        |                                                            |         |            |            |            |            |              |                         |
|                |      |                     |            |             |               |        |                                                            |         |            |            |            |            |              |                         |
|                |      |                     |            |             |               |        |                                                            |         |            |            |            |            |              |                         |
|                |      |                     |            |             |               |        |                                                            |         |            |            |            |            |              |                         |
| 0 + +          | 26   | T out is on the     | in and its | N.          |               |        |                                                            |         |            |            |            |            | 34           | and the family makes it |
| 2 Channyon     | -    | ny ha sinananan ika |            | -           | Chapterson as | -      | we asiya                                                   |         |            |            |            |            |              | Di Negara               |

Рисунок 192. Вкладка «Сведения об электронных заявках»

Для просмотра заявки необходимо двойным нажатием левой кнопки мыши выбрать соответствующую строку (Рисунок 193).

| Dress. Dopporting Panely Arts Arts Bag breast for the second second seco | Pedephourn ( | of arrays asses |                                                                                                    |                           |
|----------------------------------------------------------------------------------------------------|--------------|-----------------|----------------------------------------------------------------------------------------------------|---------------------------|
| W8                                                                                                    |              | Opinionap       |                                                                                                    | Are parties to the second |
| v # a a v.                                                                                                    | × 0          | 20401           | - and a second second s | -                         |
| Nonese 🖗 WeigerPaces ISA/XXXX ISA/XXXX ISA                                                                                                    | sal 1        | 1812536 444     | ARAMHOLIOO GANCHEHHOLE.                                                                                                    |                           |

Рисунок 193. Выбор заявки

В результате откроется окно «Заявка», для закрытия которого необходимо нажать на кнопку «Закрыть» (Рисунок 194).

| Same                                                                                                    |                                                                                                    |                                         |                               |                                                                                     |                                                               |                   |             |             |                |          | 1         | - 0                 |
|----------------------------------------------------------------------------------------------------|----------------------------------------------------------------------------------------------------|-----------------------------------------|-------------------------------|-------------------------------------------------------------------------------------|---------------------------------------------------------------|-------------------|-------------|-------------|----------------|----------|-----------|---------------------|
| Projection of the local division of the local division of the loca |                                                                                                    |                                         |                               |                                                                                     |                                                               |                   |             |             |                |          |           | -                   |
| Officere concession                                                                                                    |                                                                                                    |                                         |                               |                                                                                     |                                                               |                   |             |             |                |          |           | *                   |
| Registered in a statement<br>Humany statement in the 17000                                                                                                    | ном задачи и тольковали українськовани (Артарії).<br>На Дата садачна маналії, полагоди га та .<br>Алектрополітельнуют ла                                                                                                    | херном План Пательной воду<br>втатаатая | ngel annual Rom<br>Rom<br>Rom | to response i i i<br>to conjunt i i i<br>to contract i i i<br>to restricce rest i i | nen ponol A<br>voni a golar<br>voni a recorr<br>voni a recorr | art rene:<br>     | in the set  | is lateral  |                |          |           |                     |
| Heighten an of provident                                                                                                    | a east ing yacrain acting 🤄 🤆                                                                                                    | Research and a second                   |                               |                                                                                     |                                                               |                   |             |             |                |          |           |                     |
| Format participagement.                                                                                                    | (М. Маанітергені тультуры Российний Федерация                                                                                                    | () Obviors                              | 7.040yn H                     |                                                                                     | D Spec                                                        |                   | -           | Phase teast | -              | 73.0     | 595       |                     |
| Optimization .                                                                                                    | CONTRACTOR AND A CONTRACTOR AND A CONTRACT | Managama Parcama                        | a farmerer a                  | es / Apres gara                                                                     | faar                                                          | uars Yansed Apres |             | Week        | 10/8 <b>**</b> | 14.0     | Tenner st | Cripton<br>In Lipit |
| Experiment<br>Property Press                                                                                                    |                                                                                                    | - t<br>Reported/Magels/Reserve          | Соредника                     |                                                                                     |                                                               | Popu est r        |             |             |                | Oran     |           |                     |
| Fragmanne -                                                                                                    |                                                                                                    |                                         |                               | NUMBER OF STREET                                                                    | 20000                                                         | 2030003           |             |             | 20.00          | de mu    | Page 2    | 06                  |
| Basedont                                                                                                    | - Road reason                                                                                                    |                                         |                               |                                                                                     | (dooment)                                                     | Sea areas         | Curvanoanne | Alexandream | (hyperdeet     | tenarona |           |                     |
| Plane:                                                                                                    | Auguana                                                                                                    | · B Pagastana pipastana                 |                               | Паростина                                                                           |                                                               |                   |             |             |                |          |           |                     |
| Unectail                                                                                                    | Responsion Conjugate C                                                                                                    | semicenteren doouner                    |                               | And States                                                                          |                                                               |                   |             |             |                |          |           |                     |
| Deeter                                                                                                    | 128 117-638 78                                                                                                    |                                         |                               |                                                                                     |                                                               |                   |             |             |                |          |           |                     |
| Tangoc                                                                                                    | Antan with mean                                                                                                    |                                         |                               |                                                                                     |                                                               |                   |             |             |                |          |           |                     |
| Age: service with the fact                                                                                                    | hourselfurnervenure                                                                                                    |                                         |                               |                                                                                     |                                                               |                   |             |             |                |          |           |                     |
| Datageout                                                                                                    | 1                                                                                                    |                                         |                               |                                                                                     |                                                               |                   |             |             |                |          |           |                     |
|                                                                                                    |                                                                                                    |                                         |                               |                                                                                     |                                                               |                   |             |             |                |          |           |                     |
|                                                                                                    |                                                                                                    |                                         |                               |                                                                                     |                                                               |                   |             |             |                |          | C int     | and a               |

Рисунок 194. Просмотр заявки

Для выхода из карточки оператора необходимо нажать на кнопку «Закрыть» (Рисунок 195).

| street in management                                                                                            | enough cause productions                       | Non-servers (Ram's re-                                                                                                    | and an of a sector                                                               | C. Berry & Apple Property | 16.5.001                                |              | and plants in |                |              |               |              |                                             |
|----------------------------------------------------------------------------------------------------|------------------------------------------------|----------------------------------------------------------------------------------------------------|----------------------------------------------------------------------------------|---------------------------|-----------------------------------------|--------------|---------------|----------------|--------------|---------------|--------------|---------------------------------------------|
| factore :                                                                                                    | Obl. Xinvations L.V                            |                                                                                                    | 2 Tanana an                                                                      |                           | Conservation and an article of monormal |              |               | et. Parts      | Parties Q.o. |               | 10.0.        | 14.45                                       |
| linens (grantsape)                                                                                              | Opposed                                        | C Ofessers.                                                                                                    | Company's tem                                                                    | Channe spectry to         | And                                     | etria .      | 117010321     | · · Magne      |              |               | Deres        | and some state of the local division of the |
| Dame to SH                                                                                                    | 154 Measureprine syschype Percellocal Regipted | 100                                                                                                    |                                                                                  |                           | These                                   |              | N month       |                | 0.0          |               | O. C. Marine | a-man iposal                                |
| Optimeterine .                                                                                                  | илицат недатильнов госуданственное вод         | Diamental stagets Act                                                                                                    | re-entremotes 1                                                                  | Karnov                    |                                         |              | Party Harris  | and the second |              |               | Otherware    | Optowniagion                                |
| Coverge-or industan                                                                                             | e                                              | 1011112-2013                                                                                                    |                                                                                  |                           | Tproverty:                              | Berg generat | Consectations | Vergageset     | Degracework  | Annalistative |              | A Harlastellan we                           |
| Reporting.                                                                                                    | Nonintia                                       |                                                                                                    |                                                                                  |                           |                                         | 4            |               | - 4            |              | ÷             | Phase-       |                                             |
| Net :                                                                                                    | Augustus                                       | Banespass torn                                                                                                    | accessed in respective or                                                        |                           |                                         |              |               |                |              |               |              |                                             |
| Description of the second second second second second second second second second second second second second s | Bilgerseptiet.                                 | Particular paragramatica de la construcción de la construcción de la c | ni frageginturudt<br>nige anti-transmissi<br>tis gesterstiden                    | adverage in               |                                         | w            |               |                |              |               |              |                                             |
| Conversion:                                                                                                    | suggest account                                | taganent na orang-ore mo<br>(aurra-transverse pullier) o ci<br>hae resure spectra CIBC                                                                                                    | AD and The second your MD and The<br>of a cyclosopel we amade up on a<br>critic) | MC ave muc.               |                                         |              |               |                |              |               |              |                                             |
| C Mail                                                                                                    | Non-site all concernations pu                  | E Karpasteen ja                                                                                                    | NAMES OF TAXABLE PARTY OF TAXABLE PARTY                                          |                           |                                         | 1.00         |               |                |              |               |              |                                             |
| tenegous :                                                                                                    | W1257:1111                                     | Concentration and he                                                                                                    | recovers the party dated                                                         |                           |                                         |              | -             |                |              |               |              |                                             |
| onterval corp.                                                                                                  | 008-717-428 78                                 | Bandaherant patier                                                                                                    | (1996) - anno 1997 Anno 1998<br>An 1997 - Anno 1998                              |                           |                                         |              |               |                |              |               |              |                                             |
| Dennemen )                                                                                                    |                                                | Construction of the second second sec | rearrow & dearboarderen<br>ent-est baselineers<br>mathematics<br>mathematics     |                           |                                         |              | μł.           |                |              |               |              |                                             |

Рисунок 195. Выход из карточки оператора

## 4 ФОРМИРОВАНИЕ ОБРАЩЕНИЙ В ТЕХНИЧЕСКУЮ ПОДДЕРЖКУ

В случае возникновения проблем при работе с государственной интегрированной информационной системой управления общественными финансами «Электронный бюджет» следует обращаться в службу технической поддержки:

8 800 350-02-18

круглосуточно